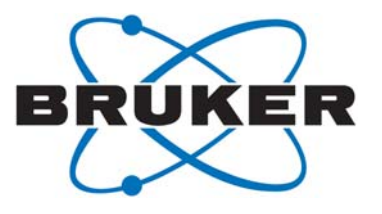

# APEX3 Crystallography Software Suite

User Manual

Part Number: DOC-M86-EXX229 V1 Publication Date: 31 May 2016

Innovation with Integrity

SC-XRD

This document covers the APEX3 software suite.

References to this document should be shown as "DOC-M86-EXX229 APEX3 Software User Manual".

© 2016 Bruker AXS Inc., 5465 East Cheryl Parkway, Madison, WI 53711. All world rights reserved.

#### Notice

The information in this publication is provided for reference only. All information contained in this publication is believed to be correct and complete. Bruker AXS Inc. shall not be liable for errors contained herein, nor for incidental or consequential damages in conjunction with the furnishing, performance, or use of this material. All product specifications, as well as the information contained in this publication, are subject to change without notice.

This publication may contain or reference information and products protected by copyrights or patents and does not convey any license under the patent rights of Bruker AXS Inc. nor the rights of others. Bruker AXS Inc. does not assume any liabilities arising out of any infringements of patents or other rights of third parties. Bruker AXS Inc. makes no warranty of any kind with regard to this material, including but not limited to the implied warranties of merchantability and fitness for a particular purpose.

No part of this publication may be stored in a retrieval system, transmitted, or reproduced in any way, including but not limited to photocopy, photography, magnetic, or other record without prior written permission of Bruker AXS Inc.

Address comments to:

Technical Publications Department Bruker AXS Inc. 5465 East Cheryl Parkway Madison, Wisconsin 53711-5373 USA

All trademarks and registered trademarks are the sole property of their respective owners. Printed in the U.S.A.

#### **Version History**

| Version | Date        | Changes          |
|---------|-------------|------------------|
| 1       | 31 May 2016 | Initial release. |

#### **Bruker Corporation**

40 Manning Road Billerica, MA USA

Phone +1 (978) 663-3660 Fax: +1 (978) 667-5993

E-mail: info@bruker.com www.bruker.com

#### Bruker AXS Inc.

5465 East Cheryl Parkway Madison, WI 53711-5373 USA

Phone +1 (800) 234-XRAY [9729] Fax +1 (608) 276-3006

E-mail: info.baxs@bruker.com www.bruker.com

# **Table of Contents**

|   | ADUL                      | it this User Manual                                                                                                    | -1                                           |
|---|---------------------------|----------------------------------------------------------------------------------------------------|----------------------------------------------|
|   | 1.1                       | APEX3 Software for Chemical Crystallography                                                                                                    | -1                                           |
|   | 1.2                       | The Ylid Crystal 1                                                                                                    | -2                                           |
|   | 1.3                       | Terms and Conventions.      1        1.3.1      Typographical Conventions.      1        1.3.2      Equivalent Terms.      1        1.3.3      Notices: Danger, Caution, and Note      1                                                                                               | <b>-2</b><br>-2<br>-3<br>-3                  |
|   | 1.4                       | Referenced Documentation1                                                                                                    | -4                                           |
|   | 1.5                       | X-ray Safety1                                                                                                    | -4                                           |
|   | 1.6                       | License Considerations1                                                                                                    | -5                                           |
|   | 1.7                       | Help and Technical Support11.7.1The "What's This?" Help Function11.7.2Technical Support from Bruker Service Centers1                                                                                                    | <b>-6</b><br>-6<br>-6                        |
|   |                           |                                                                                                    |                                              |
| 2 | APE                       | (3 Software Overview                                                                                                    | -1                                           |
| 2 | <b>APE</b> )<br>2.1       | K3 Software Overview      2-        Server Programs      2        2.1.1      The Measurement Server      2        2.1.2      BIS Server or BIS      2                                                                                                    | - <b>1</b><br>:-1<br>:-1                     |
| 2 | APE)<br>2.1<br>2.2        | K3 Software Overview    2      Server Programs    2      2.1.1    The Measurement Server    2      2.1.2    BIS Server or BIS    2      Client Programs    2      2.2.1    APEX3 GUI and Plug-ins.    2      2.2.2    Online and Offline Operation    2      2.2.3    APEX3Server    2 | -1<br>-1<br>-1<br>-2<br>-2<br>-2             |
| 2 | APE)<br>2.1<br>2.2<br>2.3 | K3 Software Overview2-Server Programs22.1.1The Measurement Server22.1.2BIS Server or BIS2Client Programs22.2.1APEX3 GUI and Plug-ins.22.2.2Online and Offline Operation22.2.3APEX3Server2The Sample Database2                                                                          | -1<br>-1<br>-1<br>-2<br>-2<br>-2<br>-3<br>-3 |

| 3 | Getting | g Started with APEX3 3-1                                                                                                    |
|---|---------|----------------------------------------------------------------------------------------------------|
|   | 3.1     | User Access                                                                                                    |
|   | 3.2     | Start APEX3                                                                                                    |
|   | 3.3     | Log In                                                                                                    |
|   | 3.4     | Connect to BIS Server (or BIS Classic)                                                                                                    |
|   | 3.5     | Create a New Sample 3-3                                                                                                    |
|   | 3.6     | Describe the Sample with the Describe Sample Plug-in                                                                                                    |
|   | 3.7     | Shutdown      3-5        3.7.1      Shut Down APEX3      3-5        3.7.2      Shut Down BIS Server      3-5        3.7.3      Stop the Measurement Server      3-5                                                                           |
| 4 | Crysta  | I Centering and Screening 4-1                                                                                                    |
|   | 4.1     | Centering the Crystal4-14.1.1Start the Center Crystal Plug-in4-14.1.2Mount the Goniometer Head4-24.1.3Center the Crystal on the Goniometer4-3                                                                                                 |
|   | 4.2     | Checking Crystal Quality 4-9                                                                                                    |
|   |         | 4.2.1Start the Screen Crystal Plug-in.4-94.2.2Set up the Scan.4-94.2.3Use the Resolution Circle Tool4-124.2.4Use the Line Tool.4-134.2.5Plot a Rocking Curve.4-144.2.6View Peak Profiles in 3D.4-154.2.7Examples of Poor-Quality Crystals4-16 |
| 5 | Using   | the XPRESSO Plug-in                                                                                                    |
|   | 5.1     | About XPRESSO 5-1                                                                                                    |
|   | 5.2     | Before Using XPRESSO 5-1                                                                                                    |
|   | 5.3     | Start the XPRESSO Plug-in5-15.3.1Information Section5-25.3.2Parameters Section5-6                                                                                                    |
|   | 5.4     | Set XPRESSO's Options5-85.4.1Choose New or Existing Images5-85.4.2Set or Change the Formula5-8                                                                                                    |
|   | 5.5     | Start Data Collection and/or Structure Solution5-95.5.1XPRESSO's Data Collection and/or Structure Solution Process5-9                                                                                                    |
|   | 5.6     | Close the XPRESSO Plug-in 5-9                                                                                                    |
|   | 5.7     | Using XPRESSO in Conjunction with APEX3                                                                                                    |

|      |                                                                                                    | JII                                                                                                    |
|------|----------------------------------------------------------------------------------------------------|----------------------------------------------------------------------------------------------------|
| 6.1  | Determ                                                                                                    | nining the Unit Cell                                                                                                    |
|      | 6.1.1                                                                                                    | Start the Determine Unit Cell Plug-in                                                                                                    |
|      | 6.1.2                                                                                                    | Determine the Unit Cell in Automatic Mode                                                                                                    |
|      | 6.1.3                                                                                                    | Manual Mode                                                                                                    |
| 6.2  | The Re                                                                                                    | ciprocal Lattice Viewer Plug-in 6-13                                                                                                    |
|      | 6.2.1                                                                                                    | Start the Reciprocal Lattice Viewer Plug-in                                                                                                    |
|      | 6.2.2                                                                                                    | Views and Tools                                                                                                    |
|      | 6.2.3                                                                                                    | Measuring Distances and Angles                                                                                                    |
|      | 0.2.4                                                                                                    | vinung a .p4p File                                                                                                    |
| 6.3  | Calcula                                                                                                    | ate a Data Collection Strategy                                                                                                    |
|      | 6.3.1                                                                                                    | Start the Calculate Strategy Plug-in                                                                                                    |
|      | 0.3.2<br>633                                                                                                    | Determine the Runs to be Collected 6-29                                                                                                    |
|      | 6.3.4                                                                                                    | Set the Scan Parameters                                                                                                    |
| 61   | Run th                                                                                                    | e Experiment 6-37                                                                                                    |
| 0.4  | 641                                                                                                    | User-Defined Runs and Settings 6-39                                                                                                    |
|      | 6.4.2                                                                                                    | Closing APEX3 or the Project                                                                                                    |
|      | 6.4.3                                                                                                    | Abort the Experiment if Necessary                                                                                                    |
|      |                                                                                                    |                                                                                                    |
| Data | Integrati                                                                                                    | ion and Scaling                                                                                                    |
| 7.1  | Integra                                                                                                    | iting Data                                                                                                    |
|      | 711                                                                                                    | Start the Integrate Images Plug-in                                                                                                    |
|      | 1.1.1                                                                                                    |                                                                                                    |
|      | 7.1.1                                                                                                    | Set the Resolution Limit                                                                                                    |
|      | 7.1.1<br>7.1.2<br>7.1.3                                                                                                    | Set the Resolution Limit. 7-2   Select Runs for Integration 7-3                                                                                                    |
|      | 7.1.1<br>7.1.2<br>7.1.3<br>7.1.4<br>7.1.5                                                                                                    | Set the Resolution Limit.    7-2      Select Runs for Integration    7-3      Refinement Options.    7-6      Integration Options.    7-8                                                                                                    |
|      | 7.1.1<br>7.1.2<br>7.1.3<br>7.1.4<br>7.1.5<br>7.1.6                                                                                                    | Set the Resolution Limit.7-2Select Runs for Integration7-3Refinement Options.7-6Integration Options7-8Start the Integration7-10                                                                                                    |
| 7.0  | 7.1.1<br>7.1.2<br>7.1.3<br>7.1.4<br>7.1.5<br>7.1.6                                                                                                    | Set the Resolution Limit.    7-2      Select Runs for Integration    7-3      Refinement Options.    7-6      Integration Options    7-8      Start the Integration    7-10                                                                                                    |
| 7.2  | 7.1.1<br>7.1.2<br>7.1.3<br>7.1.4<br>7.1.5<br>7.1.6<br>Scaling                                                                                                    | Set the Resolution Limit.    7-2      Select Runs for Integration    7-3      Refinement Options.    7-6      Integration Options    7-8      Start the Integration    7-10 <b>9 Data</b> 7-11      Start the Scale Plug in    7-11                                                                                                    |
| 7.2  | 7.1.1<br>7.1.2<br>7.1.3<br>7.1.4<br>7.1.5<br>7.1.6<br><b>Scaling</b><br>7.2.1<br>7.2.2                                                                                           | Set the Resolution Limit.7-2Select Runs for Integration7-3Refinement Options.7-6Integration Options7-8Start the Integration7-10 <b>y Data</b> 7-11Start the Scale Plug-in7-11Set Up the Scale Operation7-11                                                                                                    |
| 7.2  | 7.1.1<br>7.1.2<br>7.1.3<br>7.1.4<br>7.1.5<br>7.1.6<br><b>Scaling</b><br>7.2.1<br>7.2.2<br>7.2.3                                                                                  | Set the Resolution Limit.7-2Select Runs for Integration7-3Refinement Options.7-6Integration Options7-8Start the Integration7-10g Data7-11Start the Scale Plug-in7-11Set Up the Scale Operation7-11Refine the Parameters.7-13                                                                                                    |
| 7.2  | 7.1.1<br>7.1.2<br>7.1.3<br>7.1.4<br>7.1.5<br>7.1.6<br><b>Scaling</b><br>7.2.1<br>7.2.2<br>7.2.3<br>7.2.4                                                                         | Set the Resolution Limit.7-2Select Runs for Integration7-3Refinement Options.7-6Integration Options7-8Start the Integration7-10 <b>y Data</b> 7-11Start the Scale Plug-in7-11Set Up the Scale Operation7-11Refine the Parameters.7-13Refine the Error Model7-15                                                                                                    |
| 7.2  | 7.1.1<br>7.1.2<br>7.1.3<br>7.1.4<br>7.1.5<br>7.1.6<br><b>Scaling</b><br>7.2.1<br>7.2.2<br>7.2.3<br>7.2.4<br>7.2.5                                                                | Set the Resolution Limit.7-2Select Runs for Integration7-3Refinement Options.7-6Integration Options7-8Start the Integration7-10g Data7-11Start the Scale Plug-in7-11Set Up the Scale Operation7-11Refine the Parameters.7-13Refine the Error Model7-15Examine the Diagnostic Plots7-17                                                                                                    |
| 7.2  | 7.1.1<br>7.1.2<br>7.1.3<br>7.1.4<br>7.1.5<br>7.1.6<br><b>Scaling</b><br>7.2.1<br>7.2.2<br>7.2.3<br>7.2.4<br>7.2.5<br>7.2.6                                                       | Set the Resolution Limit.7-2Select Runs for Integration7-3Refinement Options.7-6Integration Options7-8Start the Integration7-10g Data7-11Start the Scale Plug-in7-11Set Up the Scale Operation7-11Refine the Parameters.7-13Refine the Error Model7-15Examine the Diagnostic Plots7-17Close the Scale Plug-in7-18                                                                                                    |
| 7.2  | 7.1.1<br>7.1.2<br>7.1.3<br>7.1.4<br>7.1.5<br>7.1.6<br><b>Scaling</b><br>7.2.1<br>7.2.2<br>7.2.3<br>7.2.4<br>7.2.5<br>7.2.6<br><b>Face In</b>                                     | Set the Resolution Limit.7-2Select Runs for Integration7-3Refinement Options.7-6Integration Options7-8Start the Integration7-10g Data7-11Start the Scale Plug-in7-11Set Up the Scale Operation7-11Refine the Parameters7-13Refine the Error Model7-15Examine the Diagnostic Plots7-17Close the Scale Plug-in7-18Idexing with the Index Crystal Faces Plug-in7-19                                                                                                    |
| 7.2  | 7.1.1<br>7.1.2<br>7.1.3<br>7.1.4<br>7.1.5<br>7.1.6<br><b>Scaling</b><br>7.2.1<br>7.2.2<br>7.2.3<br>7.2.4<br>7.2.5<br>7.2.6<br><b>Face In</b><br>7.3.1                            | Set the Resolution Limit.7-2Select Runs for Integration7-3Refinement Options.7-6Integration Options7-8Start the Integration7-10g Data7-11Start the Scale Plug-in7-11Set Up the Scale Operation7-11Refine the Parameters7-13Refine the Error Model7-15Examine the Diagnostic Plots7-17Close the Scale Plug-in7-18Idexing with the Index Crystal Faces Plug-in7-19Starting the Index Crystal Faces Plug-in7-19                                                          |
| 7.2  | 7.1.1<br>7.1.2<br>7.1.3<br>7.1.4<br>7.1.5<br>7.1.6<br><b>Scaling</b><br>7.2.1<br>7.2.2<br>7.2.3<br>7.2.4<br>7.2.5<br>7.2.6<br><b>Face In</b><br>7.3.1<br>7.3.2                   | Set the Resolution Limit.7-2Select Runs for Integration7-3Refinement Options7-6Integration Options7-8Start the Integration7-10g Data7-11Start the Scale Plug-in7-11Set Up the Scale Operation7-11Refine the Parameters7-13Refine the Error Model7-15Examine the Diagnostic Plots7-17Close the Scale Plug-in7-18Ndexing with the Index Crystal Faces Plug-in7-19The Index Crystal Faces Plug-in7-20                                                                    |
| 7.2  | 7.1.1<br>7.1.2<br>7.1.3<br>7.1.4<br>7.1.5<br>7.1.6<br><b>Scaling</b><br>7.2.1<br>7.2.2<br>7.2.3<br>7.2.4<br>7.2.5<br>7.2.6<br><b>Face In</b><br>7.3.1<br>7.3.2<br>7.3.3          | Set the Resolution Limit.7-2Select Runs for Integration7-3Refinement Options.7-6Integration Options7-8Start the Integration7-10g Data7-11Start the Scale Plug-in7-11Set Up the Scale Operation7-11Refine the Parameters7-13Refine the Error Model7-15Examine the Diagnostic Plots7-17Close the Scale Plug-in7-18Ndexing with the Index Crystal Faces Plug-in7-19The Index Crystal Faces Plug-in7-20Specifying Crystal Faces7-20Specifying Crystal Faces7-22           |
| 7.2  | 7.1.1<br>7.1.2<br>7.1.3<br>7.1.4<br>7.1.5<br>7.1.6<br><b>Scaling</b><br>7.2.1<br>7.2.2<br>7.2.3<br>7.2.4<br>7.2.5<br>7.2.6<br><b>Face In</b><br>7.3.1<br>7.3.2<br>7.3.3<br>7.3.4 | Set the Resolution Limit.7-2Select Runs for Integration7-3Refinement Options.7-6Integration Options7-8Start the Integration7-10g Data7-11Start the Scale Plug-in7-11Start the Scale Operation7-11Refine the Parameters7-13Refine the Error Model7-15Examine the Diagnostic Plots7-17Close the Scale Plug-in7-18Mexing with the Index Crystal Faces Plug-in7-19The Index Crystal Faces Plug-in7-20Specifying Crystal Faces7-22Editing the Face List7-24Sea Indices7-24 |

| 8  | Examiı  | ning Data                                                                                                    |
|----|---------|----------------------------------------------------------------------------------------------------|
|    | 8.1     | Using the Determine Space Group Plug-in8-18.1.1Start the Determine Space Group Plug-in8-18.1.2Set Up the Determination Parameters.8-28.1.3Examine the Lattice Exceptions8-38.1.4Choose a Space Group8-48.1.5Examine the Reflection Statistics8-58.1.6Check the Unit Cell Contents8-88.1.7Set Up the Output File8-98.1.8Examine Cell Information8-108.1.9Examine Diagnostics8-118.1.10Exit the Space Groups and Statistics Plug-in8-11 |
|    | 8.2     | Determining the Space Group with XPREP                                                                                                    |
|    | 8.3     | Create Simulated Precession Images 8-13                                                                                                    |
| 9  | Structu | ure Solution and Refinement                                                                                                    |
|    | 9.1     | AUTOSTRUCTURE9-29.1.1Set Up AUTOSTRUCTURE9-29.1.2Automatically Solving and Refining the Structure9-3                                                                                                    |
|    | 9.2     | Solving the Structure with the Solve Structure Plug-in                                                                                                    |
|    | 9.3     | Refining the Structure in the Solve Structure Plug-in                                                                                                    |
|    | 9.4     | Refining the Structure using the Refine Structure Plug-in                                                                                                    |
| 10 | Using   | the Generate Report Plug-in                                                                                                    |
|    | 10.1    | Preparing for Report Generation 10-1                                                                                                    |
|    | 10.2    | Starting the Plug-in 10-2                                                                                                    |
|    | 10.3    | Choosing a Template File 10-2                                                                                                    |
|    | 10.4    | Creating an HTML-Formatted Report for Online or Print Distribution 10-3                                                                                                    |
|    | 10.5    | Creating a Report for Submission to Acta Crystallographica 10-4                                                                                                    |
|    | 10.6    | Adding Additional Information to the Report10-510.6.1Adding Information from a .CIF File.10-510.6.2Adding the Run List.10-510.6.3Adding Additional Information10-6                                                                                                    |

| 11    | Appen | dices                                                      |
|-------|-------|------------------------------------------------------------|
|       | 11.1  | SaintChart Output Reference 11-1                           |
|       |       | 11.1.1 Run Selector (Top Right Combo Box)                  |
|       |       | 11.1.2 Twin Component Selector                             |
|       |       | 11.1.3 Chart Selector                                      |
|       |       | 11.1.4 Default SaintChart Items 11-2                       |
|       |       | 11.1.5 Non-Default SaintChart Items 11-2                   |
|       | 11.2  | Using CELL_NOW                                             |
|       |       | 11.2.1 Running CELL_NOW on a List of Reflections           |
|       | 11.3  | Configuring the Suite                                      |
|       |       | 11.3.1 The bn-config Configuration File                    |
|       |       | 11.3.2 Configuration File Examples 11-7                    |
|       |       | 11.3.3 Functionality Groups in the Configuration File 11-8 |
|       |       |                                                            |
| Index |       | Index-1                                                    |

This page intentionally left blank.

# **1** About this User Manual

# 1.1 APEX3 Software for Chemical Crystallography

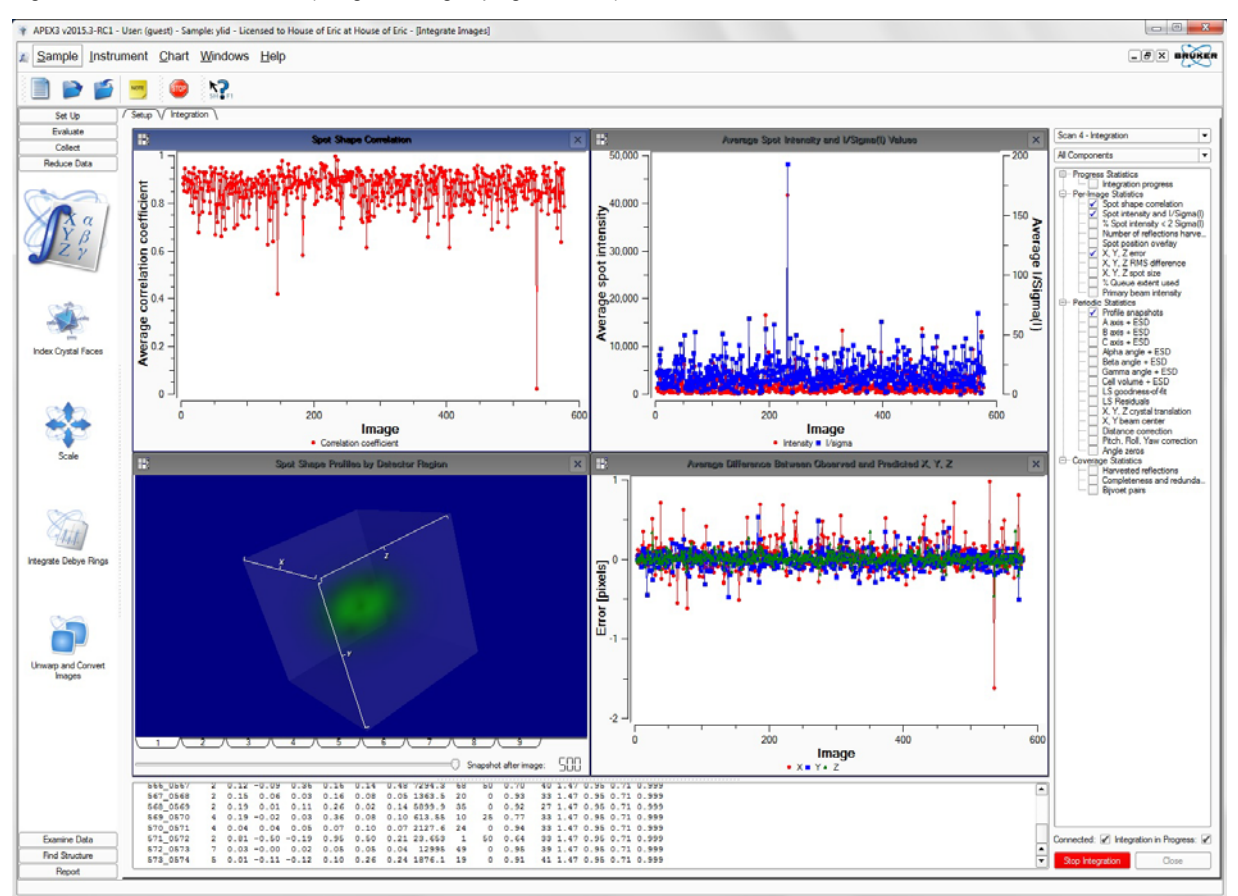

Figure 1.1 — APEX3 software (Integrate Images plug-in shown)

APEX3 is Bruker's comprehensive software suite for single-crystal X-ray diffraction. APEX3, combined with Bruker's X-ray diffractometer systems, provides the tools for complete small-molecule structure determination. The software provides the highest-quality data: from acquisition, collection, integration and scaling, through structure solution and refinement, and ending with publication-ready report generation.

APEX3 redefines user interaction with the crystallographic experiment. The interface guides the user through the complete experiment with minimal user input and maximal graphical feedback. APEX3 lets the user focus on the structure determination at hand and does not require any knowledge of instrument geometry or data collection strategies. The completely-automated structure determination plug-in XPRESSO makes APEX3 easy to use for the novice, but APEX3 has all of the features required by expert crystallographers.

The software features a client/server architecture that provides for remote control of—and access to—the instrumentation.

Additionally, the Integrate Debye Rings plug-in allows powder diffraction pattern integration and export to DIFFRAC.EVA.

# 1.2 The Ylid Crystal

The compound used in the examples was 2-dimethylsulfuranylidene-1,3-indanedione (abbreviated "ylid"):

 $C_{11}H_{10}O_2S$ 

More information on the ylid crystal is available in the article "Polymorphism and History of 2-Dimethylsufuranylidene-1,3-indanedione (YLID)", Ilia A. Guzei, Galina A. Bikzhanova, Lara C. Spencer, Tatiana V. Timofeeva, Tiffany L. Kinnibrugh and Charles F. Campana. *Cryst. Growth Des.*, **2008**, 8 (7), pp. 2411–2418, DOI: 10.1021/cg701260p.

Figure 1.2 — Ylid crystal structure

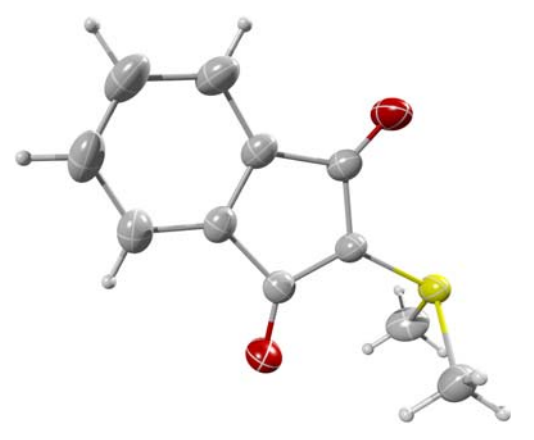

# 1.3 Terms and Conventions

#### 1.3.1 Typographical Conventions

Table 1.1 shows typographical conventions used to help you quickly locate and identify information in this document.

| Table 1.1 — | Typographical conventions |
|-------------|---------------------------|
|-------------|---------------------------|

| Convention        | Usage                                                                                                    |
|-------------------|----------------------------------------------------------------------------------------------------|
| boldface          | Software user interface controls (such as icons, menu items, and buttons) to be selected as part of the current procedure.                                                             |
| italics           | New terms and words requiring emphasis.                                                                                                    |
| monospace         | Information read from or entered into a field or command prompt.                                                                                                    |
| >                 | Navigation through a hierarchical menu. For example, "Choose Start > Programs > Bruker AXS > APEX3" describes navigating Windows' menus from Start to Programs to Bruker AXS to APEX3. |
| [square brackets] | Keyboard input.                                                                                                    |

### 1.3.2 Equivalent Terms

#### 1.3.2.1 Frame/Image

In 2-dimensional X-ray diffraction, the terms *frame* and *image* refer to the same 2-dimensional view of the diffraction pattern.

#### 1.3.2.2 Greek and Roman Text

This document uses scientific terminology that may be rendered in Greek text. However, this document follows a convention of using Roman text to the greatest extent possible.

Table 1.2 — Greek and Roman Text

| Greek | Roman |
|-------|-------|
| θ     | theta |
| ω     | omega |
| φ     | phi   |
| Х     | chi   |
| К     | kappa |

#### 1.3.3 Notices: Danger, Caution, and Note

This document contains notices that must be observed to ensure personal safety, as well as to protect the product and connected equipment. These notices are highlighted as follows according to the level of danger.

# 

The word "DANGER" alerts you to an immediate or potential hazard that can result in death, severe personal injury, or substantial property damage.

# 

The word "CAUTION" alerts you to a potential practice or condition that could result in minor personal injury or damage to the product or property.

**NOTE:** The word "NOTE" in bold capital letters draws your attention to particularly important information on the product or handling of the product, or to a particular part of the product documentation.

# 1.4 Referenced Documentation

The following Table contains a list of documentation referenced by this document. It is necessary to have this additional documentation available as you work with this document. In the documents' part numbers, a variable revision number is given immediately after the part number. Always use the most current revisions available.

All of the documents shown may be found at Bruker's comprehensive support site www.brukersupport.com, or on the Online Documentation CD-ROM that accompanies the shipment.

| Part Number    | Title                                                        |
|----------------|--------------------------------------------------------------|
| DOC-269-0175XX | SAINT Software Reference Manual                              |
| DOC-M86-EXX024 | Microscope Focus and Sample Alignment                        |
| DOC-M86-EXX184 | D8 QUEST and D8 VENTURE Video Microscope Alignment Procedure |
| DOC-M88-EXX099 | License Manager User Manual                                  |
| DOC-M88-EXX190 | DIFFRAC.SUITE Installation Guide                             |

Table 1.3 — Referenced documentation

# 1.5 X-ray Safety

# 

X-ray equipment produces potentially harmful radiation and can be dangerous to anyone in the equipment's vicinity unless safety precautions are completely understood and implemented. All persons designated to operate or perform maintenance on this instrument must be fully trained on the nature of radiation, X-ray generating equipment, and radiation safety. **All users** of the X-ray equipment may be required to accurately monitor their exposure to X-rays by proper use of X-ray dosimeters.

For safety issues related to operation and maintenance of your particular X-ray generator, diffractometer, and shield enclosure, please refer to the manufacturer's operation manuals or to your Radiation Safety Officer. The user is responsible for compliance with local safety regulations.

# 1.6 License Considerations

You need a software license to activate your purchased software packages, options, and/or features.

Your Suite program (e.g., APEX3) requires a valid license file to operate. This file, "bn-license.dat", must be present in the root directory of drive C:\ for the software to start properly.

If the license file is not present or has expired, an error window will appear when you try to start your Suite program. This window prompts you to run the License Manager application to obtain a valid license for the Suite.

For more information on licenses and License Manager, refer to DOC-M88-EXX099 License Manager User Manual.

Inquiries about licenses and Bruker licensing may be directed to licenses.BAXS@bruker.com.

# 1.7 Help and Technical Support

#### 1.7.1 The "What's This?" Help Function

Context-based help is available at any time within the program by simply clicking the "What's This?" help icon:

Figure 1.3 — "What's This?" help icon

# SH FI

After clicking the icon, click on any window or field to obtain detailed help in a pop-up window.

The "What's This?" help function can also be used at any time by pressing [Shift]+[F1].

#### 1.7.2 Technical Support from Bruker Service Centers

You are invited to contact Bruker whenever there are problems or questions related to the system. Before you contact Bruker, please:

- Have the system's serial number available;
- Determine the system's software version (if you suspect a software problem);
- · Record any error messages that appear; and
- Determine steps and conditions that recreate the problem (if possible).

# 

Failure to refer instrument servicing to qualified Bruker personnel may result in injury or property damage!

#### 1.7.2.1 Finding Your Local Bruker Service Center

A complete list of all Bruker Service Centers worldwide is available at:

#### http://www.bruker.com/about-us/offices/offices/bruker-axs.html

#### 1.7.2.2 Brukersupport.com: Bruker's Comprehensive Service Website

Registration with Bruker's comprehensive support website, www.brukersupport.com, provides you with complete and up-to-date information for all of your owned equipment, including:

- All User Manuals, Procedures, FAQs, and other documentation;
- Software updates;
- Remote backup of your equipment settings and configurations; and
- Bruker official training and certification options.

When a new document or software update becomes available, you are immediately alerted via email.

# 2 APEX3 Software Overview

From a software and operational viewpoint, the APEX3 software controls all operations—from crystal screening to report generation—for a typical crystallography study.

# 2.1 Server Programs

#### 2.1.1 The Measurement Server

Bruker D8 QUEST and D8 VENTURE instruments are delivered with DIFFRAC.SUITE, a set of software applications used to create and start measurements, and perform other measurement-related tasks on the instrument.

Communication with the instrument takes place via a program called the Measurement Server, which is

part of DIFFRAC.SUITE. The Measurement Server is started via a Desktop icon """, and information about the Measurement Server is shown in the Windows Taskbar's icons.

Figure 2.1 — Software relationships

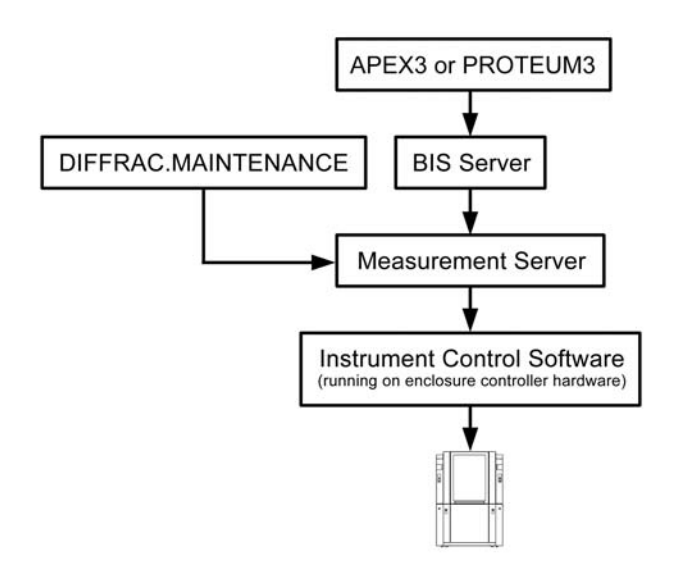

Before working with APEX3, you must use Measurement Server to select the instrument you want to work with, establish a connection between it and the Measurement Server, and then enable the Measurement Server to get control of the instrument. This is done via the Measurement Server's "Select Instruments" and "Status Window" windows.

Once the Measurement Server is connected to the instrument, you can start the BIS Server, which interprets commands sent by APEX3. Then, in APEX3, you can connect to BIS Server.

#### 2.1.2 BIS Server or BIS

BIS Server is the software layer between the Suite program (e.g., APEX3) and the Measurement Server.

In the case of pre-DAVINCI.DESIGN (i.e., D8 Series I and II) instruments, BIS (also called "BIS Classic") is all that is required; the Measurement Server is not used.

# 2.2 Client Programs

#### 2.2.1 APEX3 GUI and Plug-ins

APEX3 is the main program that controls experiments and analyzes data. The user works with APEX3 through a variety of software modules, or *plug-ins*, for different aspects of an experiment. The Suite includes a Sample Database that stores relevant data from each step in the experiment.

#### 2.2.2 Online and Offline Operation

The Suite can operate in *online* or *offline* mode.

In online mode:

- DAVINCI.DESIGN instruments use BIS Server to communicate with the instrument for performing experiments. To work in online mode, you must start Measurement Server, BIS Server, and your Suite program (i.e., APEX3).
- Pre-DAVINCI.DESIGN (i.e., D8 Series I or II) instruments use BIS Classic to communicate with the instrument. To work in online mode, you must start BIS. BIS Classic will also start VIDEO when needed.

In offline mode, the Suite program is not connected to the instrument, but is still able to analyze and interpret existing data (plug-ins requiring communication with the instrument will prompt you to connect). To work in offline mode, you only need to start your Suite program.

#### 2.2.3 APEX3Server

APEX3Server is operated on the computer that controls the instrument. It provides functionality for quickly centering a crystal and determining its diffraction quality.

APEX3Server contains two main plug-ins: "Center Crystal" and "Screen Crystal" (see Figure 2.2).

Figure 2.2 — APEX3Server's "Screen Crystal" plug-in

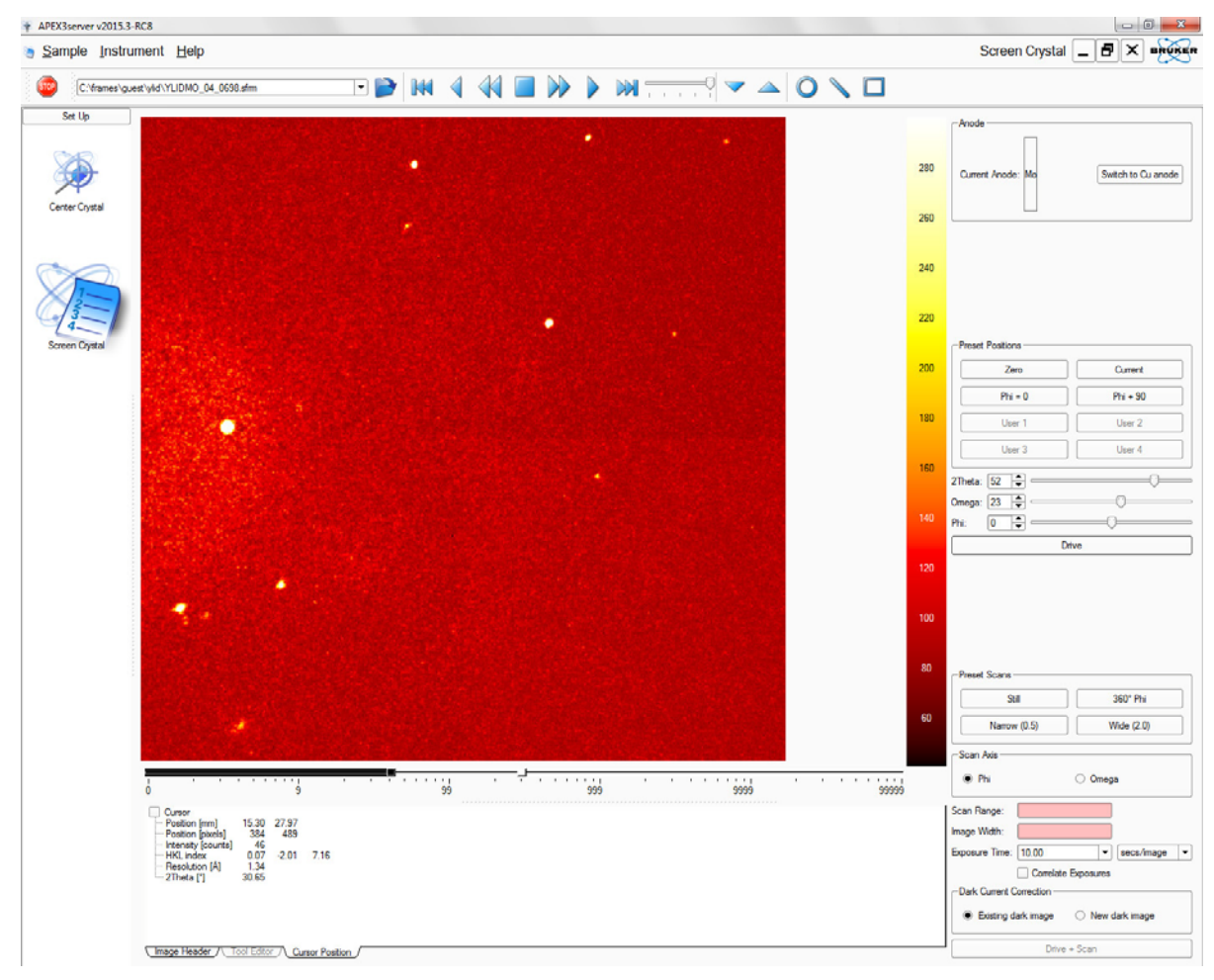

### 2.3 The Sample Database

The Sample Database is used for the storage of data generated by the Suite. It is designed to transparently handle data from all of the Suite's plug-ins without intervention from the user.

The Sample Database is used internally by the Suite and is not available for user customization or manipulation. It is automatically started when the computer starts up, and it is automatically stopped before the computer shuts down.

# 2.4 The Main Window

The APEX3 graphical user interface (GUI) has one main window (Figure 2.3).

The main window is divided into five sections:

- Title Bar
- Menu Bar
- Tool Icon Bar
- Task Bar
- Task Display Area

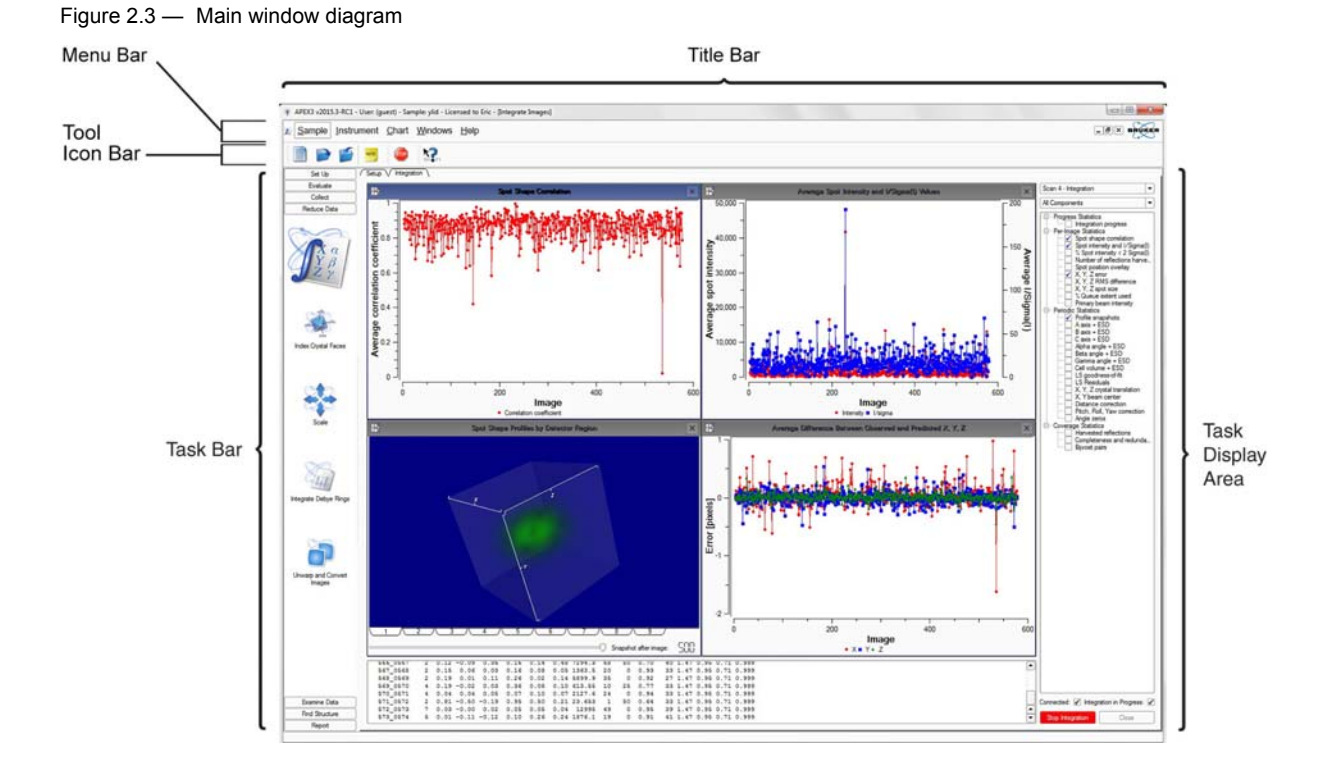

**NOTE:** Throughout the interface, input fields with pink backgrounds indicate invalid entries. Disabled (i.e., grayed-out) fields indicate that a feature is not available (i.e., not supported or dependent upon the instrument configuration).

#### 2.4.1 The Title Bar

The Title Bar displays the software name and version, user name, sample, license type, and active plug-in. The right-hand edge of the Title Bar also contains the three Windows buttons  $\Box$   $\Box$  for minimizing, restoring, and closing the main window.

#### 2.4.2 The Menu Bar

The Menu Bar provides drop-down menus for a variety of file operations, image tools, and help files.

An icon for the currently-active plug-in appears on the left-hand side of the Menu Bar. Clicking on this icon allows you to minimize, restore, resize, close, or move the currently-active window.

#### 2.4.2.1 The Sample Menu

Figure 2.4 — Sample menu

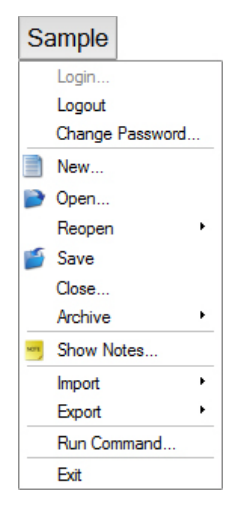

#### Table 2.1 — Sample menu commands

| Sample menu com | nmand           | Description                                                                                          |
|-----------------|-----------------|----------------------------------------------------------------------------------------------------|
| Login           |                 | Opens a window for logging into the Sample Database using your username and password.                |
| Logout          |                 | Logs out of the Sample Database.                                                                     |
| Change Password |                 | Opens a dialog for changing your Sample Database password.                                           |
| New             |                 | Opens a dialog for creating a new sample in the Sample Database.                                     |
| Open            |                 | Opens a previously-saved sample.                                                                     |
| Reopen          |                 | Reopens a recently-opened sample.                                                                    |
| Save            |                 | Saves the current sample.                                                                            |
| Close           |                 | Closes the current sample.                                                                           |
|                 | Restore Archive | Restores an archived sample from a .zip file or CD/DVD.                                              |
| Archive         | Archive Sample  | Archives the current sample to a .zip file or CD/DVD.                                                |
|                 | Delete Samples  | Deletes samples from the Sample Database.                                                            |
| Show Notes      |                 | Opens the "Sample Notes" window.                                                                     |
| Import          |                 | Allows you to import crystal information contained in a .p4p or .spin file into the Sample Database. |
| Export          |                 | Allows you to export crystal data for the current sample as an .xml or .p4p file.                    |
| Run Command     |                 | Opens a command prompt window.                                                                       |
| Exit            |                 | Exits the application. This menu item has the same function as the                                   |

#### 2.4.2.2 The Instrument Menu

Figure 2.5 — Instrument menu

| Instrument             |  |
|------------------------|--|
| Connect                |  |
| Disconnect             |  |
| Show Status Ctrl+Alt+S |  |
| Toggle Shutter         |  |
| Update Distance        |  |
| Abort                  |  |

#### Table 2.2 — Instrument menu commands

| Instrument menu command | Description                                                                                                    |  |
|-------------------------|----------------------------------------------------------------------------------------------------|--|
| Connect                 | Opens a connection to BIS Server.                                                                                                    |  |
| Disconnect              | If connected, disconnects from BIS Server.                                                                                                    |  |
| Show Status             | Opens a window showing a summary of the current status of the instrument and the program's connection to it.                                                          |  |
| Toggle Shutter          | Instructs BIS Server to send a shutter open or close command to the instrument. If all interlocks and safety circuits are satisfied, the shutter will open and close. |  |
| Update Distance         | For manual detector tracks, allows you to update the detector distance if it disagrees with the value shown in the software.                                          |  |
| Abort                   | Immediately aborts all pending instrument operations.                                                                                                    |  |

#### 2.4.2.3 The Windows Menu

#### Figure 2.6 — Windows menu

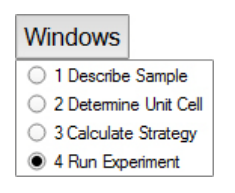

Table 2.3 — Windows menu command

| Windows menu command | Description                                                                                                |
|----------------------|----------------------------------------------------------------------------------------------------|
| Window selection     | Displays a list of active windows. Any of these windows may be brought to the front by clicking its title. |

#### 2.4.2.4 The Help Menu

#### Figure 2.7 — Help menu

| Help             |  |  |
|------------------|--|--|
| About APEX3      |  |  |
| Acknowledgements |  |  |

Table 2.4 — Help menu command

| Help menu command | Description                                           |  |
|-------------------|-------------------------------------------------------|--|
| About APEX3       | Displays APEX3's version and copyright information.   |  |
| Acknowledgements  | Displays third-party software contributions to APEX3. |  |

#### 2.4.3 The Tool Icon Bar

Some icons on the Tool Icon Bar provide shortcuts to the options available through the Menu Bar.

| lcon  | Description                                           |
|-------|-------------------------------------------------------|
|       | Creates a new entry in the Sample Database.           |
|       | Opens an existing entry in the Sample Database.       |
| 5     | Saves the current information to the Sample Database. |
| NOTE  | Shows the "Sample Notes" window                       |
| STOP  | Stops any instrument activity.                        |
| SH FT | "What's this?" Context-sensitive help.                |

Other icons on the Tool Icon Bar are visible only when a frame is displayed.

Table 2.6 — Tool Icon Bar: displayed frame controls

| lcon       | Description                                                                                                    |  |
|------------|----------------------------------------------------------------------------------------------------|--|
| •          | Shows the currently-displayed frame's filename. Click the drop-down triangle to choose previously-displayed frames. |  |
|            | Opens a frame using a browse dialog.                                                                                |  |
|            | Displays the first frame in a run.                                                                                  |  |
| 4          | Displays previous frame ([Alt + left arrow]).                                                                       |  |
|            | Sequentially displays frames in reverse as a movie.                                                                 |  |
|            | If displaying frames as a movie, stops the movie.                                                                   |  |
| $\searrow$ | Sequentially displays frames as a movie.                                                                            |  |
|            | Displays the next frame ([Alt + right arrow]).                                                                      |  |
|            | Displays the last frame in a run.                                                                                   |  |
|            | Adjusts the rate of display when viewing frames as a movie.                                                         |  |
| ~          | Displays frames from the next lower-numbered run ([Alt + down arrow]).                                              |  |
|            | Displays frames from the next higher-numbered run ([Alt + up arrow]).                                               |  |
| <b>N</b>   | Draws a plotting line. The plot appears below the image.                                                            |  |
| 0          | Draws a resolution circle.                                                                                          |  |
|            | Selects a region of the frame.                                                                                      |  |

#### 2.4.4 The Task Bar

The Task Bar gives you access to all of the plug-ins available in the Suite.

NOTE: If the Task Bar is not visible, there is no open sample. Choose Sample > New... or Sample > Open... to open or create a new sample.

Table 2.7 — "Set Up" category

| lcon | Name            | Description                                                                    |
|------|-----------------|--------------------------------------------------------------------------------|
| Ś    | Describe Sample | Specify crystal size, color, shape, etc.                                       |
|      | Center Crystal  | Crystal centering for manual (and, if applicable, motorized) goniometer heads. |
|      | Screen Crystal  | Provides tools for rapid crystal screening using phi and omega scans.          |
| ×    | XPRESSO         | Automatic structure determination.                                             |

#### Table 2.8 — "Evaluate" category

| lcon     | Name                    | Description                                                    |
|----------|-------------------------|----------------------------------------------------------------|
| a po     | Determine Unit Cell     | Determine unit cell and Bravais lattice type.                  |
| Æ.       | Transform Unit Cell     | Transform a unit cell.                                         |
|          | Compare Unit Cells      | Compare unit cells to find twin laws.                          |
|          | View Reciprocal Lattice | 3D visualization of the lattice projected in reciprocal space. |
| <b>A</b> | View Images             | View and analyze diffraction images.                           |

#### Table 2.9 — "Collect" category

| lcon | Name               | Description                                                               |
|------|--------------------|---------------------------------------------------------------------------|
| S.   | Calculate Strategy | Calculation and customization of data collection strategies.              |
|      | Run Experiment     | Sequence monitor and editor for data collection experiments.              |
|      | Orient Crystal     | Measure diffraction images with the crystal aligned along specified axes. |

#### Table 2.10 — "Reduce Data" category

| lcon                                  | Name                      | Description                                                     |
|---------------------------------------|---------------------------|-----------------------------------------------------------------|
| a a a a a a a a a a a a a a a a a a a | Integrate Images          | Integrate diffraction data.                                     |
| ring<br>(m)                           | Index Crystal Faces       | Determine Miller indices and distances of single-crystal faces. |
|                                       | Scale                     | Scale intensities and perform absorption correction.            |
| ALL.                                  | Integrate Debye Rings     | Display and integrate single and multiple frames.               |
|                                       | Unwarp and Convert Images | Convert frames between formats.                                 |

#### Table 2.11 — "Examine Data" category

| lcon     | Name                            | Description                                                    |
|----------|---------------------------------|----------------------------------------------------------------|
|          | Determine Space Group           | Dataset analysis and manipulation.                             |
|          | Analyze Data                    | Run XPREP.                                                     |
| <b>S</b> | Synthesize Precession<br>Images | Create precession images based on measured frames.             |
|          | View Diffraction Space          | Create a 3D view in reciprocal space based on measured frames. |
|          | Find a Reflection               | Find a reflection in measured frames.                          |

#### Table 2.12 — "Find Structure" category

| lcon                                                                                                    | Name             | Description                                                |
|----------------------------------------------------------------------------------------------------|------------------|------------------------------------------------------------|
|                                                                                                    | AUTOSTRUCTURE    | Automatic solution and refinement with minimum user input. |
|                                                                                                    | Solve Structure  | Structure Solution.                                        |
| and the second second sec | Refine Structure | A graphical user interface for XL.                         |
|                                                                                                    | View Molecule    | 3D visualization of molecules.                             |

Table 2.13 — "Report" category

| lcon | Name            | Description                                      |
|------|-----------------|--------------------------------------------------|
|      | Generate Report | Use Bruker's automatic report generation system. |

Right-click in the Task Bar to choose one of two views: Stack Bar or Tree View.

Figure 2.8 — Stack Bar view lacktriangly sample Instrument Windows Hell NOTE Set Up Describe Sample 🖌 Stack Bar Tree View Center Crystal Screen Crystal XPRESSO Evaluate Collect Reduce Data Examine Data Find Structure Report

In Stack Bar view, click one of the Task Bar categories to display only the icons belonging to that category. All other Task Bar icons will be hidden.

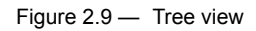

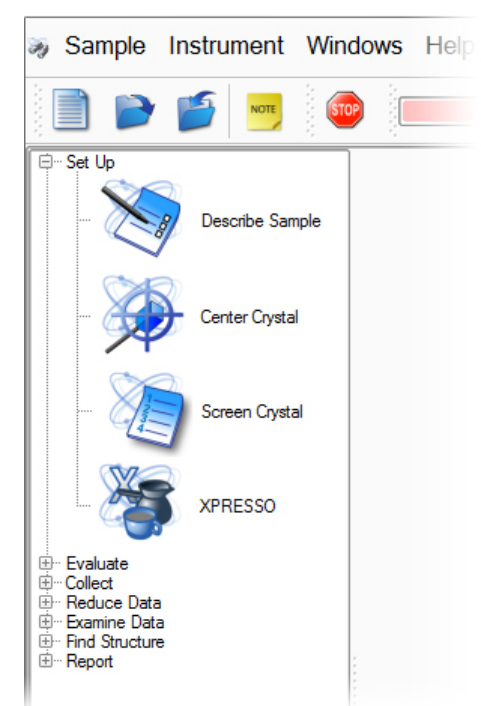

In Tree View, categories may be expanded to display their Task Bar icons by clicking the plus or minus sign next to the category name.

### 2.4.5 The Task Display Area

The Task Display Area (Figure 2.10) is the main area for tasks, user input, and graphical output (APEX3 also produces files as output, such as \*.hkl files).

This area displays images and other output from the plug-ins.

**NOTE:** In APEX3, Analyze Data (i.e., the user interface for XPREP) opens in a new window. All other plug-ins open in APEX3's Task Display Area.

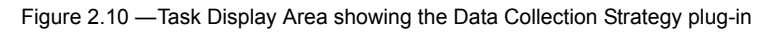

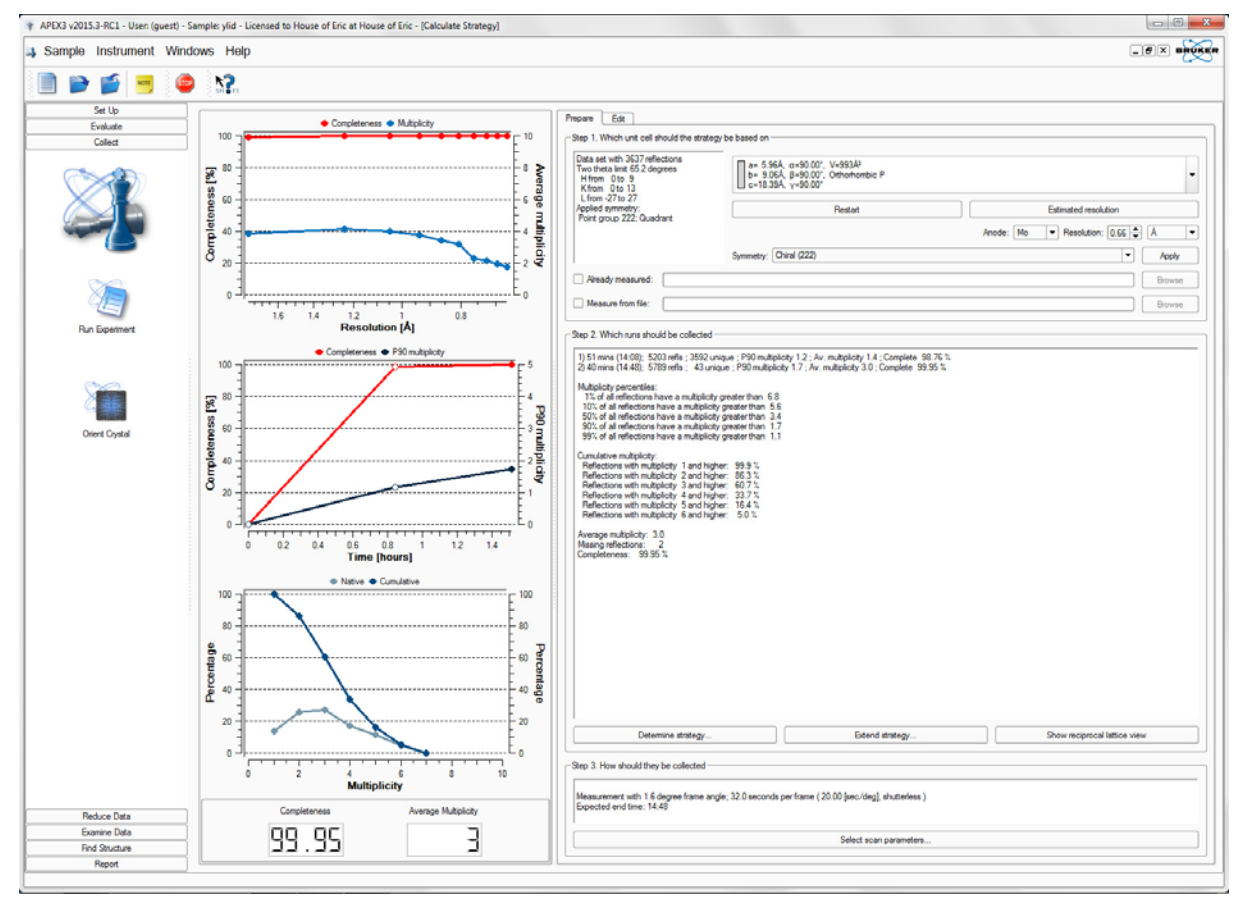

# **3 Getting Started with APEX3**

Before you begin using APEX3, it is necessary to start the program, log in, and create a sample in the Sample Database. All files (e.g., frames, \*.p4p files, etc.) will be contained in a directory that you specify when you create the sample.

## 3.1 User Access

Bruker software allows different user accounts to have different levels of access to the instrument:

- Service
- Security
- Administrator
- User
- Non-user

User access is controlled via the User Manager program.

### 3.2 Start APEX3

Double-click the APEX3 icon on the Desktop (or choose **Start > All Programs > Bruker AXS > APEX3** if the license is properly installed).

APEX3's main window opens.

## 3.3 Log In

At the "Login" dialog, enter your user name and password (as shipped by Bruker, the default account is guest with password guest). Click **OK**.

| Figure 3.1 — | "Login" dialog |
|--------------|----------------|
| 0            | 0 0            |

| 🕸 Login   | 8 ×       |
|-----------|-----------|
|           |           |
| User:     | guest     |
| Password: | •••••     |
|           | OK Cancel |

NOTE: If your setup does not require individual login accounts, you can configure the software to automatically log into a specified account by setting the shortcut's target to e.g., "C:\bn\src\scripts\apex.bat user:guest password:guest".

# 3.4 Connect to BIS Server (or BIS Classic)

**NOTE:** This step is optional; plug-ins will connect when needed.

1. To use the software in online mode, choose **Instrument > Connect...**.

The "Instrument Connection" dialog appears.

2. Enter the name (or IP address) of the computer running BIS Server or BIS Classic (the dialog shows the default host; if these are running on the same computer as APEX3, the host name is localhost). Click **Connect**.

Figure 3.2 — "Instrument Connection" dialog

| * Instrument Connection | 8 ×      |
|-------------------------|----------|
| Host Name: localhost    |          |
|                         |          |
| Connec                  | t Cancel |
|                         |          |

#### 3.5 Create a New Sample

1. Choose **Sample > New...** 

The "New Sample" dialog opens.

Figure 3.3 — "New Sample" dialog

| 🐐 New Sample                 | ? ×       |
|------------------------------|-----------|
|                              | Help      |
| Name: ylid                   |           |
| Group: Users                 | <b>_</b>  |
| Folder: C:\frames\guest\ylid |           |
|                              | OK Cancel |

- 2. In the "New Sample" dialog, enter the sample name and choose an access group for your sample (if desired). The Suite will automatically create a directory for data storage.
- **NOTE:** You can only use a sample name once per database. If the name is already taken, the program suggests an alternative sample name.
- NOTE: The sample name and sample folder do not need to match. Even though the folder name is automatically filled in by the software, the user can redirect it to any folder on the computer (or network). Multiple projects can point to the same folder, which is useful for trying out multiple data-processing approaches. Be aware, though, that the same "\work" folder is used by all projects—it can be helpful to rename "\work" folders from previous analysis attempts.
  - 3. Click OK.

The Task Bar appears with the "Set Up" category open.

## 3.6 Describe the Sample with the Describe Sample Plug-in

- In the Task Bar's "Set Up" category, click the **Describe Sample** icon The Describe Sample plug-in opens.
- 2. Fill in the fields.

Figure 3.4 — Describe Sample plug-in (filled in)

| Name:               | yid                                       |               |                 |          |
|---------------------|-------------------------------------------|---------------|-----------------|----------|
| Compound:           | 2-dimethylsulfurarylidene-1,3-indanedione | ]             |                 |          |
| Formula:            | C11H1002S1                                | ]             |                 |          |
| Cautal Calary       | Appearance Intensity                      | Primary Color | Secondary Color | _        |
| Crystal Color.      |                                           | yenow         |                 | <u> </u> |
| Crystal Dimensions: | 0.500 × 0.500 × 0.500                     | [mm]          |                 |          |
|                     |                                           |               |                 |          |

Brackets can be used in the "Formula:" field to indicate multiple fragments (e.g., (C7H8) 6. Also, simple abbreviations for organic fragments can be used (e.g., Me, Et, Pr, Bu, Cp, Or Cp\*.)

3. Close the Describe Sample plug-in by clicking the 🗙 button on the right-hand side of the Menu Bar.

The data is automatically saved to the Sample Database.

# 3.7 Shutdown

#### 3.7.1 Shut Down APEX3

- 1. Choose **Sample > Exit**.
- 2. In the "Closing Sample" window, choose whether to save or discard the changes made to the Sample Database.

Figure 3.5 — "Closing Sample" window

| 🐐 Closin | ng Sample                                                 |
|----------|-----------------------------------------------------------|
| 1        | What should happen to your changes to the present sample? |
|          | Save Discard Cancel                                       |

**NOTE:** The "Closing Sample" window appears even if no apparent changes were made to the Sample Database, because the date and time of the last access are held in the Sample Database and differ from the current date and time.

APEX3 closes.

#### 3.7.2 Shut Down BIS Server

Click the button in BIS Server's upper right-hand corner.

BIS Server closes.

#### 3.7.3 Stop the Measurement Server

On the computer controlling the instrument (i.e., the single computer or the Server in a dual-computer

configuration), right-click the Measurement Server icon "it in the Windows Task Bar. Choose Exit.

The Measurement Server stops.

This page intentionally left blank.

# 4 Crystal Centering and Screening

# 4.1 Centering the Crystal

To obtain accurate unit cell dimensions and collect high-quality data, it is necessary to position the crystal in the center of the X-ray beam and maintain this position for the entire experiment.

Your video microscope should be aligned so that the VIDEO software's reticle coincides with the goniometer center. If the reticle does not coincide with the goniometer center, you can still center the crystal. A successfully-centered crystal stays in the same place in the microscope's field of view in all orientations.

Also, the centering process can be greatly helped by lighting both the sample and background for maximum contrast.

- **NOTE:** To make adjustments easier the goniometer head's X, Y and Z locks may be loosened (with the thin end of the wrench—the other end of the wrench is used to move the adjustment sleds). Locking after centering needs only a very slight touch; do not overtighten the locks.
- **NOTE:** Centering is often easier if the crystal is rotated to give a good view before the actual centering process is started (e.g., down an edge for a plate). To do this, drive to the initial centering position, loosen the crystal mounting screw (if present), rotate the crystal to a suitable orientation, and then tighten the screw again.

### 4.1.1 Start the Center Crystal Plug-in

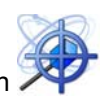

Under the "Set Up" category in the Task Bar, click the Center Crystal icon

The Center Crystal plug-in opens.

#### 4.1.2 Mount the Goniometer Head

- 1. Open the enclosure door(s).
- 2. Carefully remove the goniometer head containing the sample from its case.

# 

Use extreme care when handling the goniometer head to prevent damage to the sample.

- **NOTE:** If you mount the sample yourself, make sure that the crystal is in an arbitrary orientation on the goniometer head (e.g., avoid mounting a needle-shaped crystal parallel to phi).
  - 3. Place the goniometer head onto its base on the phi drive. Line up the appropriate slot on the bottom of the goniometer head with the pin on the mounting base (Figure 4.1).
- **NOTE:** Modern goniometer heads have two slots, but only one fits the goniometer pin. The Z axis adjustment screw will face you in the default center position.

Figure 4.1 — Goniometer head bottom

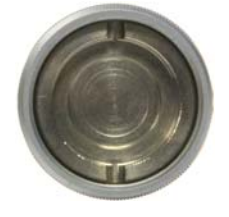

4. Screw the goniometer head's collar to the base so that the head does not move. Do not overtighten it (finger-tighten only).

Figure 4.2 — Huber goniometer head

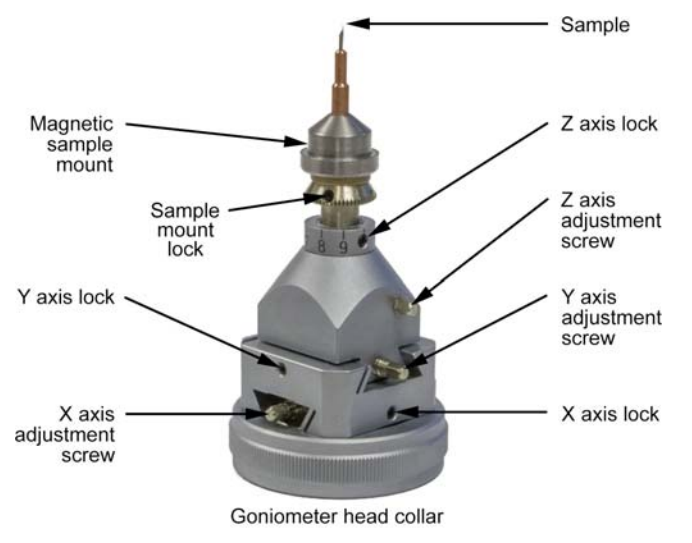
# 4.1.3 Center the Crystal on the Goniometer

# **NOTE:** This procedure is applicable to both FIXED-CHI and KAPPA goniometers.

1. To show the video image, click the **Start Grab** button **>** .

# **NOTE:** On pre-DAVINCI.DESIGN systems, the video will appear in a separate window.

- Choose the desired reticle for centering by clicking the appropriate button (this example uses the crosshair reticle +.
- 3. Click the **Center** button.

The goniometer head drives so that its Y and Z translation axes are positioned perpendicular to the microscope.

Figure 4.3 — Center position, Y- and Z-axis adjustment screws

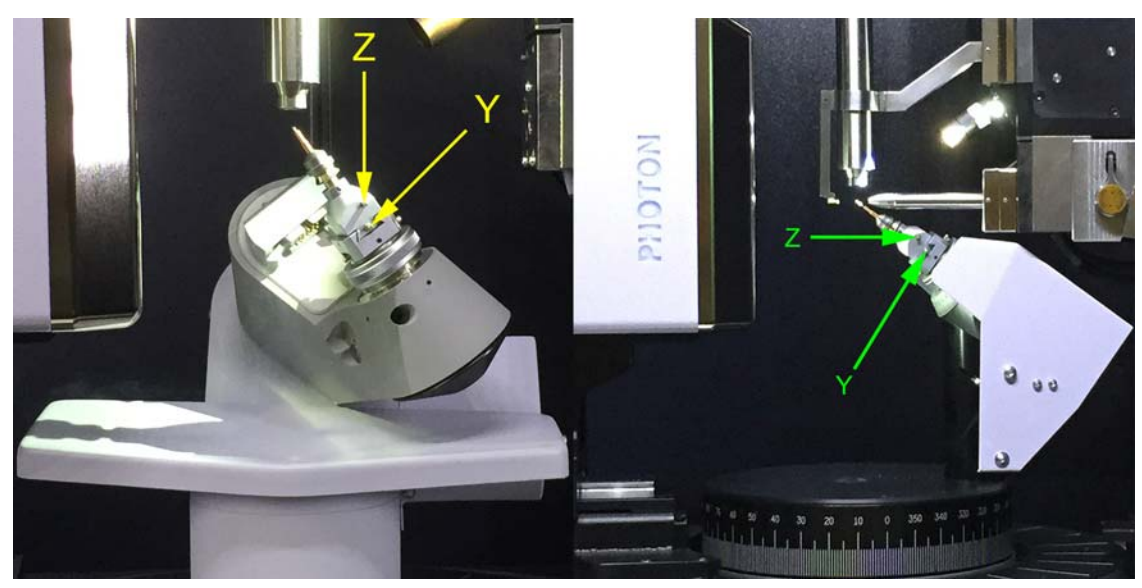

Figure 4.4 — Uncentered crystal as initially mounted

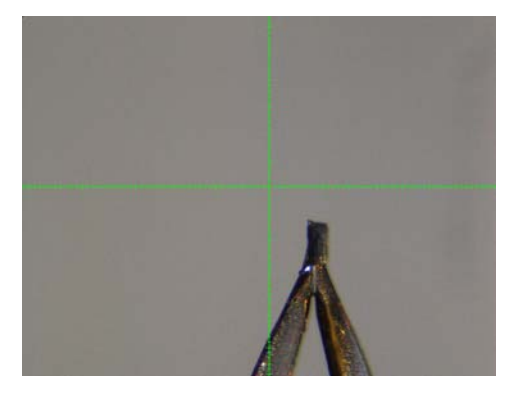

- 4. Center the crystal in the video microscope reticle by making adjustments to the Y- and Z-axis adjustment screws.
- Figure 4.5 Centered crystal after Y- and Z-axis adjustments

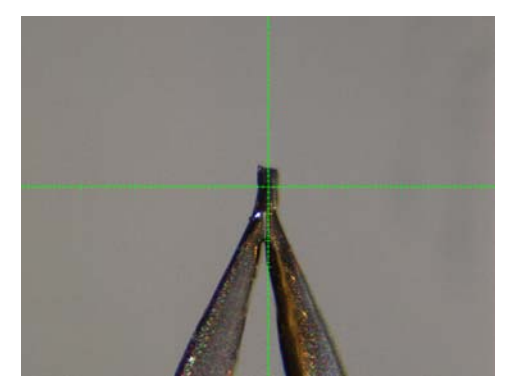

5. Click Spin Phi 90.

Phi rotates so that the X-axis adjustment is facing the front of the diffractometer. Any error in the crystal's position along the X axis will now appear in the microscope.

Figure 4.6 — Center position, X-axis adjustment screw

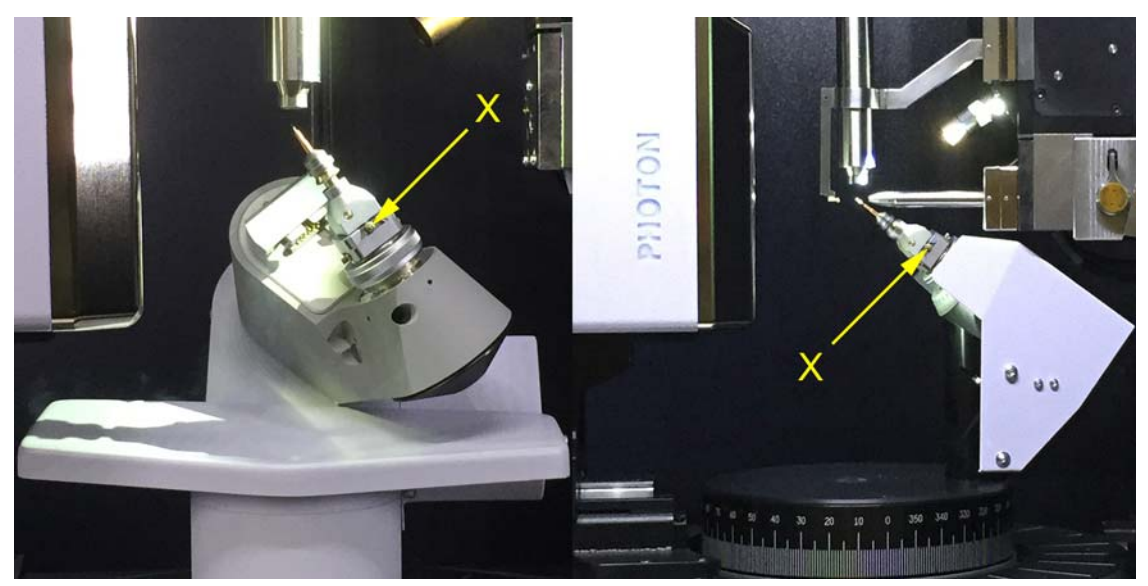

Figure 4.7 — X-axis error after spinning phi 90°

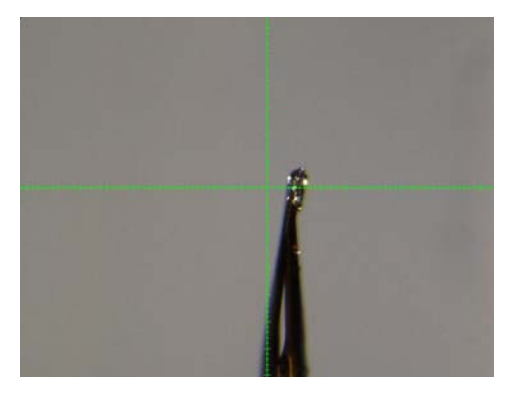

6. Center the crystal in the video microscope reticle by making adjustments to the X-axis adjustment screw.

Figure 4.8 — Centered crystal after X-axis adjustments

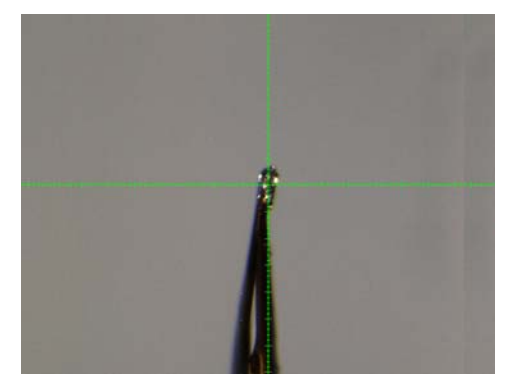

- 7. Click **Spin Phi 180** and check that, after rotating 180°, the crystal appears in the same position in the microscope reticle. If the crystal does not appear in the same position:
  - 7.1. Use the adjustment screw facing you to remove half of the difference shown in the reticle (Figure 4.9 and Figure 4.10).
  - 7.2. Click **Spin Phi 180**, and check that the crystal appears in the same position in the microscope reticle.
  - 7.3. Repeat the preceding two steps until you are satisfied that the crystal remains in the same position in the microscope reticle when rotated by 180°.

Figure 4.9 — Example: error in Y axis

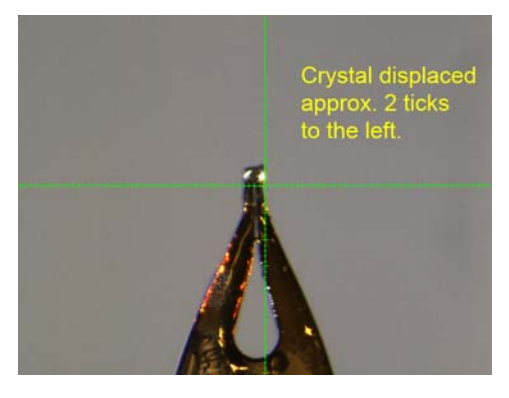

Figure 4.10 — Example: error removed by half

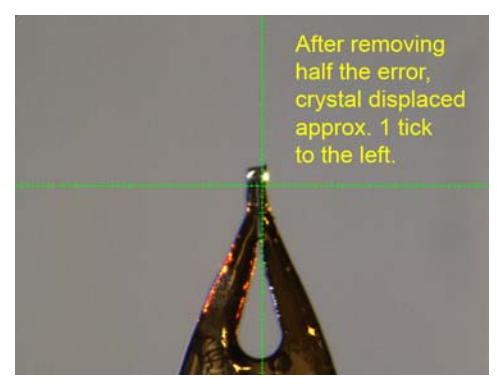

8. Alternately click **Spin Phi 90** and **Spin Phi 180** to verify that the crystal stays in the same place in the microscope reticle through all motions of phi. If the crystal fails to stay in the same position as phi is rotated, make adjustments to the axes by repeatedly removing half the error (always using the adjustment screw facing you) as in step 7.

If the crystal does not remain centered, go back to step 3.

- **NOTE:** It is important to note that, for non-spherical crystals of larger sizes, a perfectly centered crystal may still appear to move somewhat in the reticle if the microscope's focal plane does not pass through the goniometer center.
- **NOTE:** If the crystal consistently fails to appear in the same position when rotated by 180°, the position of the microscope reticle may need adjustment. For more information, refer to DOC-M86-EXX024 Microscope Focus and Sample Alignment Procedure or DOC-M86-EXX184 D8 QUEST and D8 VENTURE Video Microscope Alignment Procedure, as appropriate.

The crystal is now centered on the goniometer.

# 4.1.3.1 Additional Verification Positions: Left, Right, and Top

In addition to the **Center** position, three other positions are available for verification of the microscope and crystal alignment: **Left**, **Right**, and **Top**.

These additional positions are typically only used for verifying that the microscope reticle is pointing at the goniometer center. If the crystal moves more than 10 microns (i.e., one-half reticle "tick") between positions, the microscope may need alignment; see DOC-M86-EXX184 D8 QUEST and D8 VENTURE Video Microscope Alignment Procedure or DOC-M86-EXX024 Microscope Focus and Sample Alignment Procedure, as appropriate.

1. Click the **Right** button.

The goniometer drives to place the fiber horizontal and to the right.

**NOTE:** On a KAPPA goniometer, this position has an increased risk of ice formation if a low-temperature device is being used.

Figure 4.11 — Right position

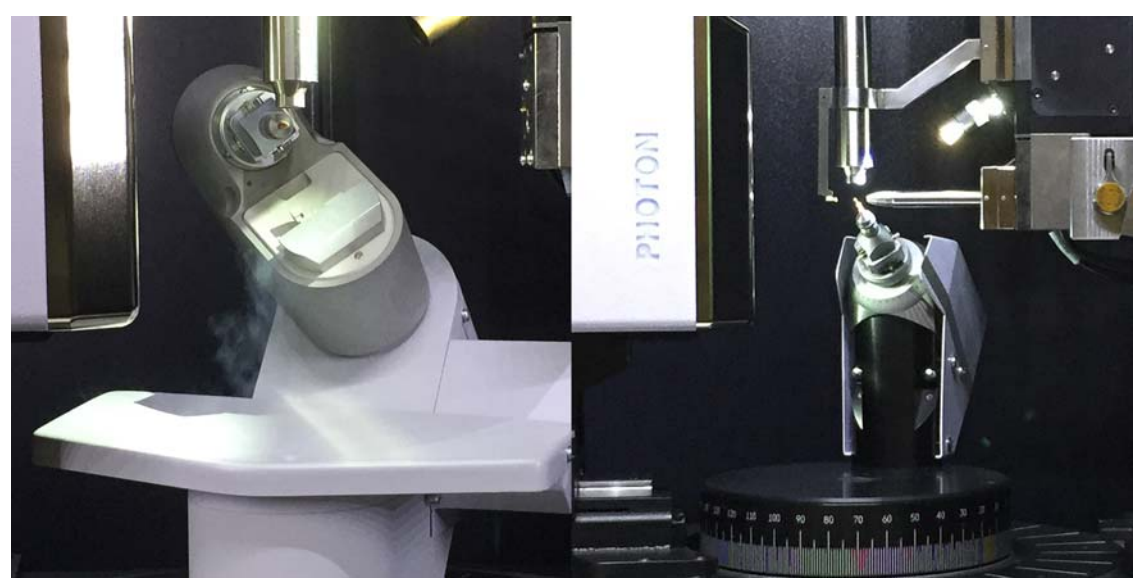

Figure 4.12 — Crystal in right position

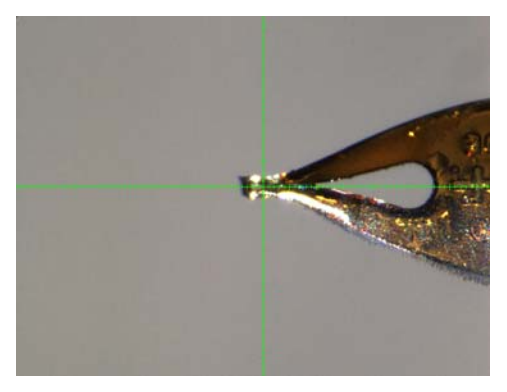

2. Click the Left button.

The goniometer drives to place the fiber horizontal and to the left. Note the height of the crystal in the video microscope reticle.

**NOTE:** On a KAPPA goniometer, this position has an increased risk of ice formation if a low-temperature device is being used.

Figure 4.13 —Left position

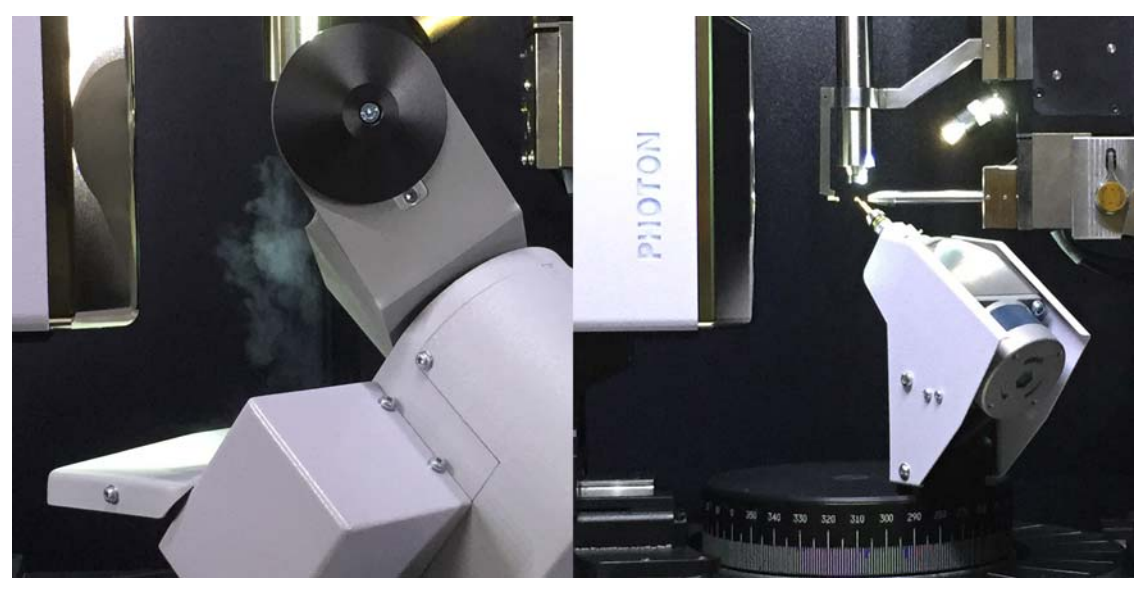

Figure 4.14 — Crystal in left position

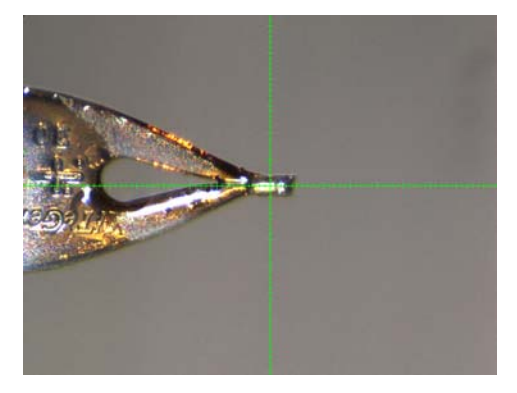

- 3. Check that the crystal height is the same as the height you noted in step 2.
  - 3.1. If the height is the same, you may be confident that the crystal is in the center of the instrument.
  - 3.2. If the height is not in the same place, adjust to remove half of the difference, click **Right**, and repeat step 2 through step 3.

# 4.2 Checking Crystal Quality

A number of tools provide information about the current image. These tools, present throughout the Suite, can help determine the diffraction characteristics of a crystal.

#### 4.2.1 Start the Screen Crystal Plug-in

In the Task Bar's "Set Up" category, click the Screen Crystal icon

The Screen Crystal plug-in opens.

#### 4.2.2 Set up the Scan

Figure 4.15 — Screen Crystal menu

| -Anode                                                                                                    |                                                                                                    |
|----------------------------------------------------------------------------------------------------|----------------------------------------------------------------------------------------------------|
| Current Anode: Mo                                                                                                    | Switch to Cu anode                                                                                              |
| Preset Positions                                                                                                    | ]                                                                                                    |
| Zero                                                                                                    | Current                                                                                                    |
| Phi = 0                                                                                                    | Phi + 90                                                                                                    |
| User 1                                                                                                    | User 2                                                                                                    |
| User 3                                                                                                    | User 4                                                                                                    |
| 2Theta: 52                                                                                                    |                                                                                                    |
| Omega: 23                                                                                                    |                                                                                                    |
| Phi: 0 -                                                                                                    |                                                                                                    |
| Dr                                                                                                    | ive                                                                                                    |
|                                                                                                    |                                                                                                    |
| Preset Scans                                                                                                    |                                                                                                    |
| Preset Scans                                                                                                    | 360° Phi                                                                                                    |
| Preset Scans<br>Still<br>Narrow (0.5)                                                                                                    | 360° Phi<br>Wide (2.0)                                                                                          |
| Preset Scans<br>Still<br>Narrow (0.5)                                                                                                    | 360° Phi<br>Wide (2.0)                                                                                          |
| Preset Scans<br>Still<br>Narrow (0.5)<br>Scan Axis<br>Phi                                                                                                    | 360° Phi<br>Wide (2.0)                                                                                          |
| Preset Scans<br>Still<br>Narrow (0.5)<br>Scan Axis<br>Phi<br>Scan Range:                                                                                                    | 360° Phi<br>Wide (2.0)                                                                                          |
| Preset Scans<br>Still<br>Narrow (0.5)<br>Scan Axis<br>Phi<br>Scan Range:<br>Image Width:                                                                                        | 360° Phi<br>Wide (2.0)                                                                                          |
| Preset Scans<br>Still<br>Narrow (0.5)<br>Scan Axis<br>Phi<br>Scan Range:<br>Image Width:<br>Exposure Time: 10.00                                                                | 360° Phi<br>Wide (2.0)<br>○ Omega                                                                               |
| Preset Scans Still Narrow (0.5) Scan Axis Phi Scan Range: Image Width: Exposure Time: 10.00 Correlate Dad Correct                                                               | 360° Phi         Wide (2.0)         Omega         ↓         secs/image         Exposures                        |
| Preset Scans<br>Still<br>Narrow (0.5)<br>Scan Axis<br>Phi<br>Scan Range:<br>Image Width:<br>Exposure Time: 10.00<br>Correlate                                                   | 360° Phi         Wide (2.0)         Omega         ▼         secs/image         Exposures                        |
| Preset Scans<br>Still<br>Narrow (0.5)<br>Scan Axis<br>Phi<br>Scan Range:<br>Image Width:<br>Exposure Time: 10.00<br>Correlate<br>Dark Current Correction<br>Existing dark image | 360° Phi         Wide (2.0)         Omega         ▼         secs/image         Exposures         New dark image |

- 1. If you have a dual-source system, set the system to collect the scan at the desired wavelength.
- 2. Set the goniometer to the desired position either by using the preset position buttons, adjusting the sliders, or by manually editing the goniometer angle values.
- **NOTE:** The **User** positions may be defined in the bn-config.py file.
  - 3. Click **Drive** to initiate the requested movement.
- **NOTE:** You must click the **Drive** button to move the goniometer to the new position. If the button is gray, the requested position violates the software limits.
  - 4. Set up the scan parameters either by using the preset scan buttons or manually editing the values.
  - 5. Choose whether to use the existing dark current correction or a new one by clicking the appropriate radio button (not applicable for shutterless data collection).
  - 6. Click **Drive + Scan** to start the scan.

# 4.2.2.1 Collect a 360-degree Phi Scan

1. Click the **360° Phi** button.

A value of 360.00 is displayed in both the "Scan Range:" and "Scan Width:" fields.

- 2. If necessary, enter an exposure time (the default exposure time is usually sufficient).
- 3. To start the scan, click the **Drive+Scan** button.

# 4.2.2.2 Collect a Still Scan

1. Click the **Still** button.

A value of 0.00 is displayed in both the "Scan Range:" and "Scan Width:" fields.

2. Enter an exposure time.

You can select the units to be either seconds/frame or seconds/degree.

3. To start the scan, click the **Drive+Scan** button.

An example of starting goniometer positions for sample screening is shown in Table 4.1. If the reflections are overlapping, increase the DX distance. If there are reflections that extend out to the edge of the image, increase the 2theta angle to determine how well the crystals diffract (10° intervals work well).

**NOTE:** If the low-temperature device's nozzle is perpendicular to the goniometer base and chi is near zero for a long period of time, ice may form on the goniometer head. Whenever BIS Server becomes idle (and if the de-icing option is activated), it will automatically drive the crystal to chi = 45° to eliminate icing.

 Table 4.1 —
 Starting goniometer positions

| Goniometer | DX (mm) | 2theta (°) | Omega (°) | Phi (°) | Chi (°)       |
|------------|---------|------------|-----------|---------|---------------|
| FIXED-CHI  | 60      | 0          | 0         | 0       | 54.74 (fixed) |
| KAPPA      | 60      | 0          | 0         | 0       | 45            |

#### 4.2.2.3 Collect a Narrow or Wide Rotation Scan

- 1. Choose the desired rotation axis by clicking either the **Phi** or **Omega** radio button.
- 2. Choose either Narrow or Wide for the rotation angle.

The same values will appear in the editable "Scan Range:" and "Image Width:" fields.

For example, if you want to collect  $3^{\circ}$  of data at  $0.5^{\circ}$  intervals, choose **Narrow** and change 0.5 in the "Scan Range" field to 3.0. The "Image Width" field can also be adjusted in the same way.

- 3. Adjust the exposure time as you would for a still image.
- 4. Click the **Drive + Scan** button.

If the **Correlate Exposures** checkbox is activated, the image will be taken in two parts and added together (not available for shutterless data collection, and not recommended for PHOTON 100 detectors in any case). If the **New dark image** radio button is activated, the system will generate a new dark image with a duration equal to the current exposure time.

# 4.2.3 Use the Resolution Circle Tool

- 1. Click the Resolution Circle tool  $\bigcirc$  in the Tool Icon Bar to activate it.
- 2. Click and drag the mouse to draw the resolution circle.

The circle will extend outward from the beam center and display the resolution at the circle edge (the ring is always drawn from the direct beam position).

Figure 4.16 — Drawing a resolution circle

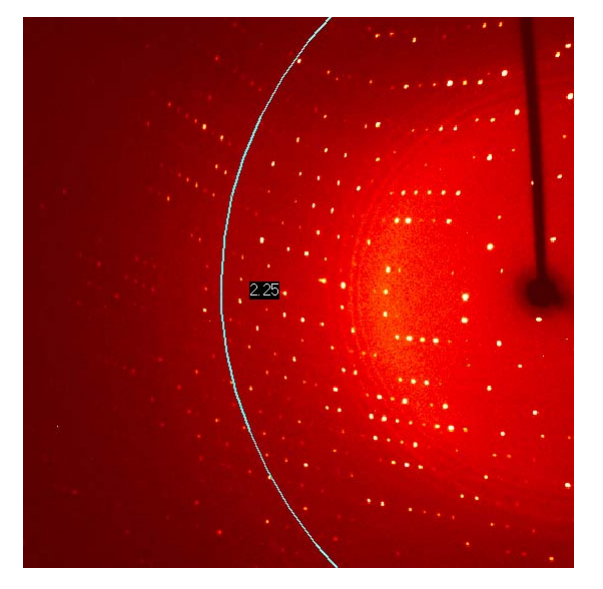

- 3. To hold the position, release the button.
- 4. To deactivate the Resolution Circle tool, click its icon in the Tool Icon Bar.

# 4.2.4 Use the Line Tool

A quick way to check whether reflections are overlapping is to use the Line Tool.

A chart showing the counts for each peak under the line is displayed at the bottom. The length of the line in pixels and angstroms is also shown.

- 1. Click the Line tool 📏 in the Tool Icon Bar to activate it.
- 2. To draw the line, click and drag the mouse.

When you release the button, the length of the line remains fixed and it can be placed anywhere on the image.

Figure 4.17 — Drawing a line

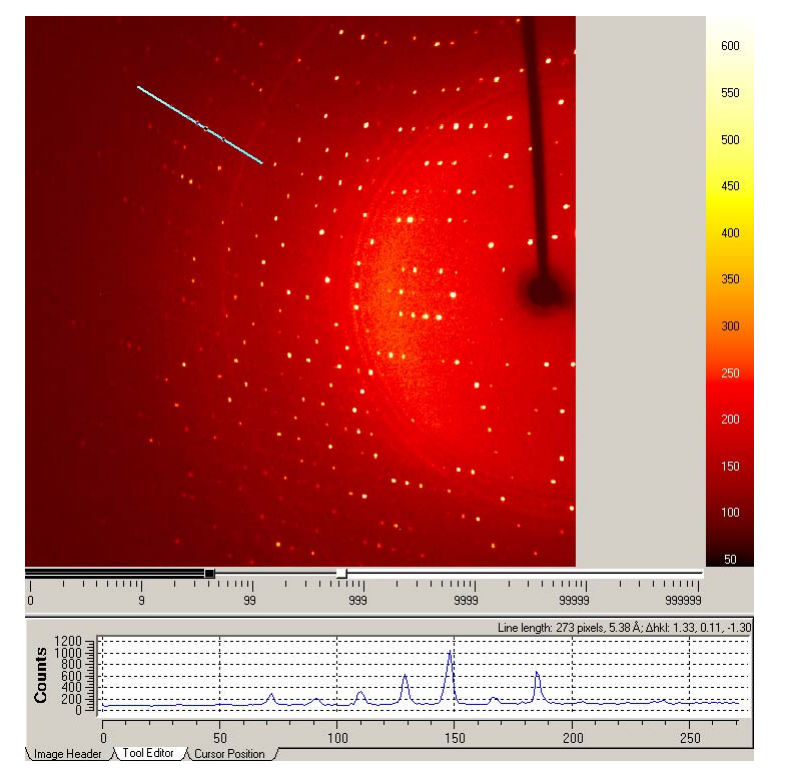

3. To deactivate the Line tool, click its icon in the Tool Icon Bar.

## 4.2.5 Plot a Rocking Curve

The Box tool allows the rocking curve determination of a spot. The full-width half-maximum for a peak's rocking curve is a good estimate of the peak's mosaic spread. Looking at a few peaks away from the Lorentz region gives a rough idea of the overall mosaicity.

- 1. Click the Box tool 🛄 in the Tool Icon Bar to activate it.
- 2. Click and drag to draw the box.

If necessary, zoom into the selected area by right-clicking and choosing Zoom+.

3. Draw a box around a single reflection, right-click, and choose **Rocking Curve**.

A graph appears displaying the total counts as a function of the rotation angle.

You typically need around 1.5° of data on either side of a scan to sample several peaks. If the peak begins at and returns to the background level, the full-width half-maximum value will be displayed. If additional scans are available, the slider bar at the bottom of the graph allows the angular range to be increased.

Figure 4.18 — Rocking curve

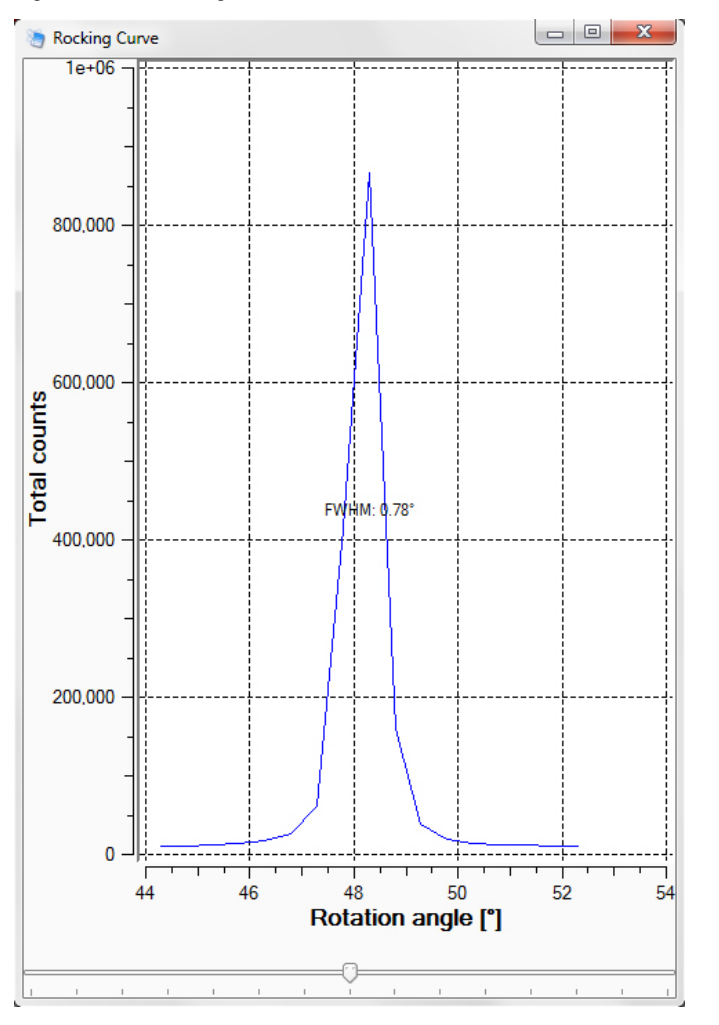

- 4. To close the "Rocking Curve" window, click the **button**.
- 5. To deactivate the Box tool, click its icon in the Tool Icon Bar.

## 4.2.6 View Peak Profiles in 3D

- 1. Click the Box tool L in the Tool Icon Bar to activate it.
- To draw the box, hold the left mouse button down and drag the mouse.
   If necessary, zoom into the selected area by right-clicking and choosing **Zoom+**.
- Draw a box around a peak or group of peaks, right-click, and choose **3D-View**.
   A 3D profile of the box region appears.

The profile can be rotated by holding down the left mouse button and dragging the mouse. the display colors can be changed by right-clicking the contrast scale.

Figure 4.19 — 3D View

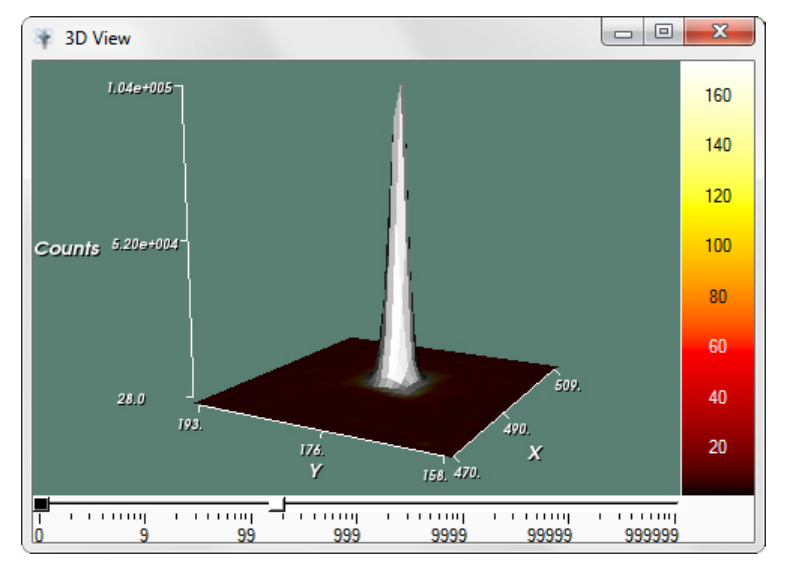

- 4. To close the "3D View" window, click the **EXE** button.
- 5. To deactivate the Box tool, click its icon in the Tool Icon Bar.

# 4.2.7 Examples of Poor-Quality Crystals

Figure 4.20 shows a 360° phi scan on what might be a poor-quality crystal. The spot shape is poor, and the spots tend to run together. The obvious bands on the image suggest that the crystal is nearly aligned along an axis; however, spots will always apparently run together in a nearly-aligned crystal mounting. Figure 4.21 is much more convincing proof of a poor-quality crystal.

Figure 4.20 — Possible poor-quality crystal, 360° phi scan

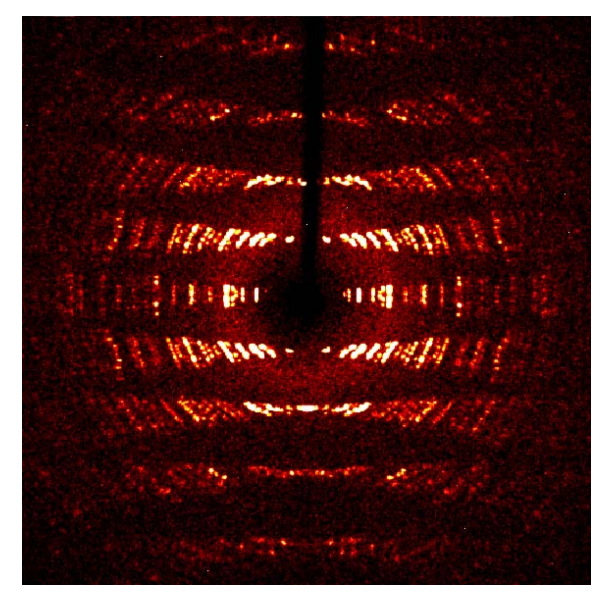

Figure 4.21 shows a 2° phi scan on a poor-quality crystal. The spot shape is poor, and some spots seem split.

Figure 4.21 — Poor-quality crystal, 2° phi scan

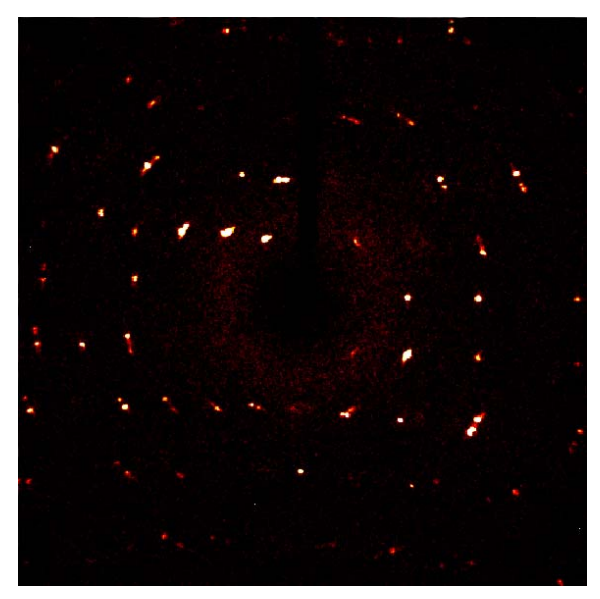

Figure 4.22 shows a 2° phi scan on a poor-quality crystal at +90 in phi. The spot shape is poor, and the spots are very close together.

Figure 4.22 — Poor-quality crystal, 2° phi scan, phi = +90°

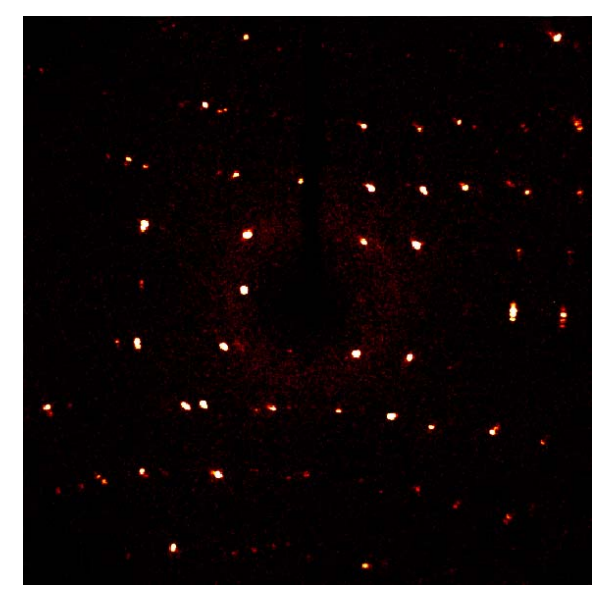

Figure 4.23 shows a 360° phi scan on a small crystal. The diffraction power of the crystal is poor, but with longer exposure times this is a reasonable candidate for data collection.

Figure 4.23 — Good-quality crystal but weak diffractor

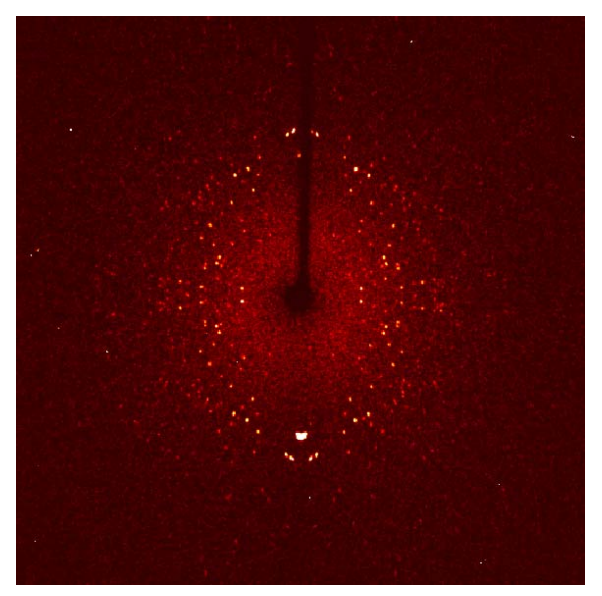

This page intentionally left blank.

# 5 Using the XPRESSO Plug-in

# 5.1 About XPRESSO

The XPRESSO plug-in is a fully-automatic structure collection and determination plug-in, operating entirely within APEX3.

The XPRESSO plug-in enables the instrument to automatically carry out **all** steps of the crystal structure analysis—through report generation—without further user intervention.

NOTE: The XPRESSO plug-in is designed to operate on Mo-target instruments with either fixed-chi or kappa goniometers. It should also function on Cu-target instruments, but may require more time to collect data.

# 5.2 Before Using XPRESSO

Before using the XPRESSO plug-in, it is necessary to:

- 1. Create a new sample in APEX3 (Section 3.5);
- 2. Describe the sample with the Describe plug-in (Section 3.6); and
- 3. Center the crystal on the goniometer (Section 4.1).

# 5.3 Start the XPRESSO Plug-in

In the Task Bar's "Set Up" category, click the **XPRESSO** icon

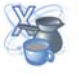

The XPRESSO plug-in opens.

The XPRESSO plug-in's main window contains three sections:

- An "information" section on the left that contains four tabs: "Images", "Structure", "Report", and "Output".
- A "parameters" section on the right that contains inputs for image data and the formula, in addition to unit cell information and a progress/score display.
- The Start and Stop buttons.

### 5.3.1 Information Section

#### 5.3.1.1 "Images" Tab

This tab contains the same image browsing and analysis tools as APEX3's View Images plug-in. If XPRESSO is set to collect new images, the most recently-collected image appears under the "Images" tab.

Figure 5.1 — "Images" tab

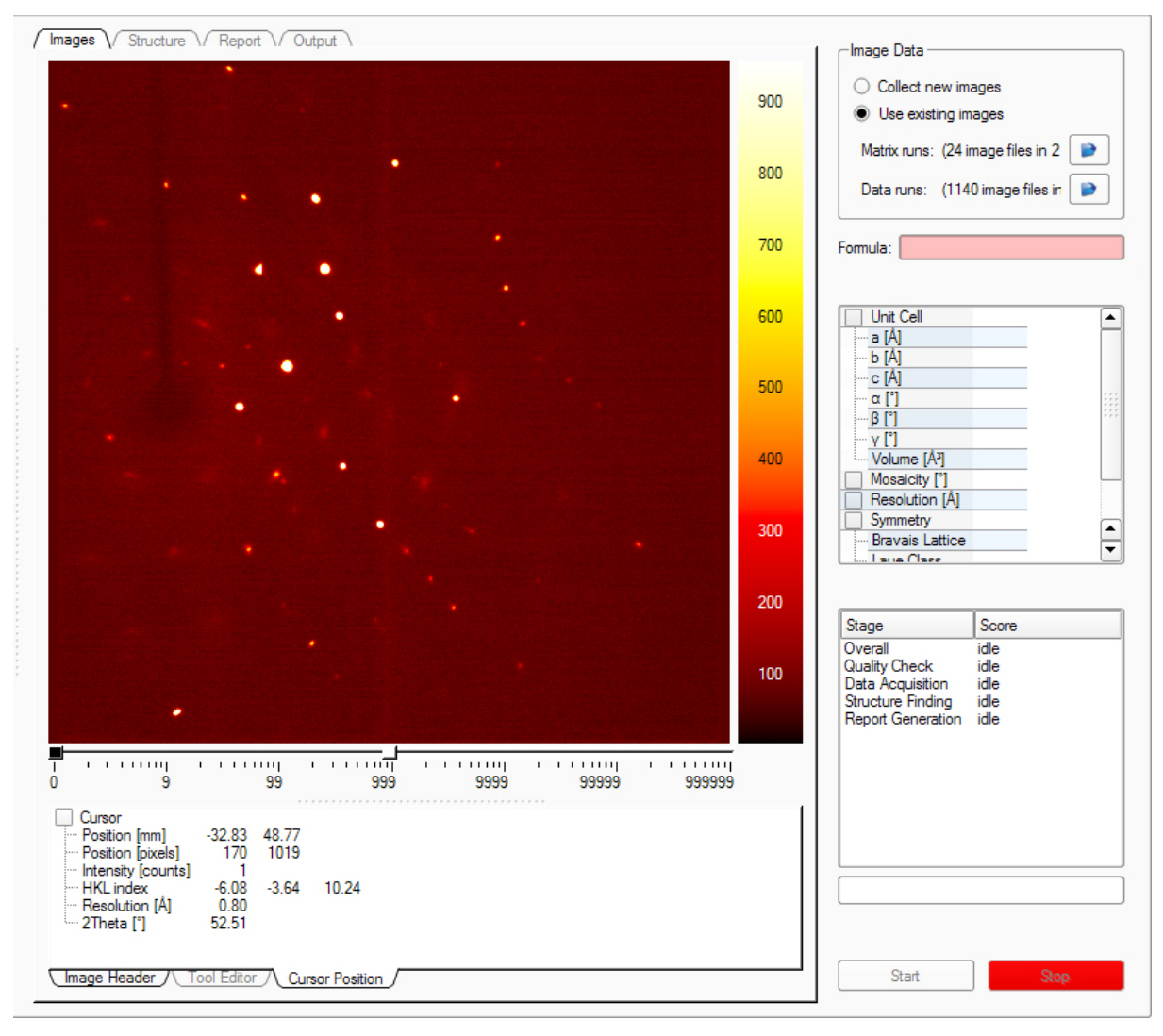

# 5.3.1.2 "Structure" Tab

During XPRESSO's structure solution phase, this tab opens and displays the structure as it is solved and refined. As with other 3-D structure displays within APEX3, you are able to rotate, pan, and zoom using the mouse, as well as view Q peaks.

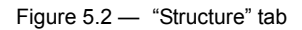

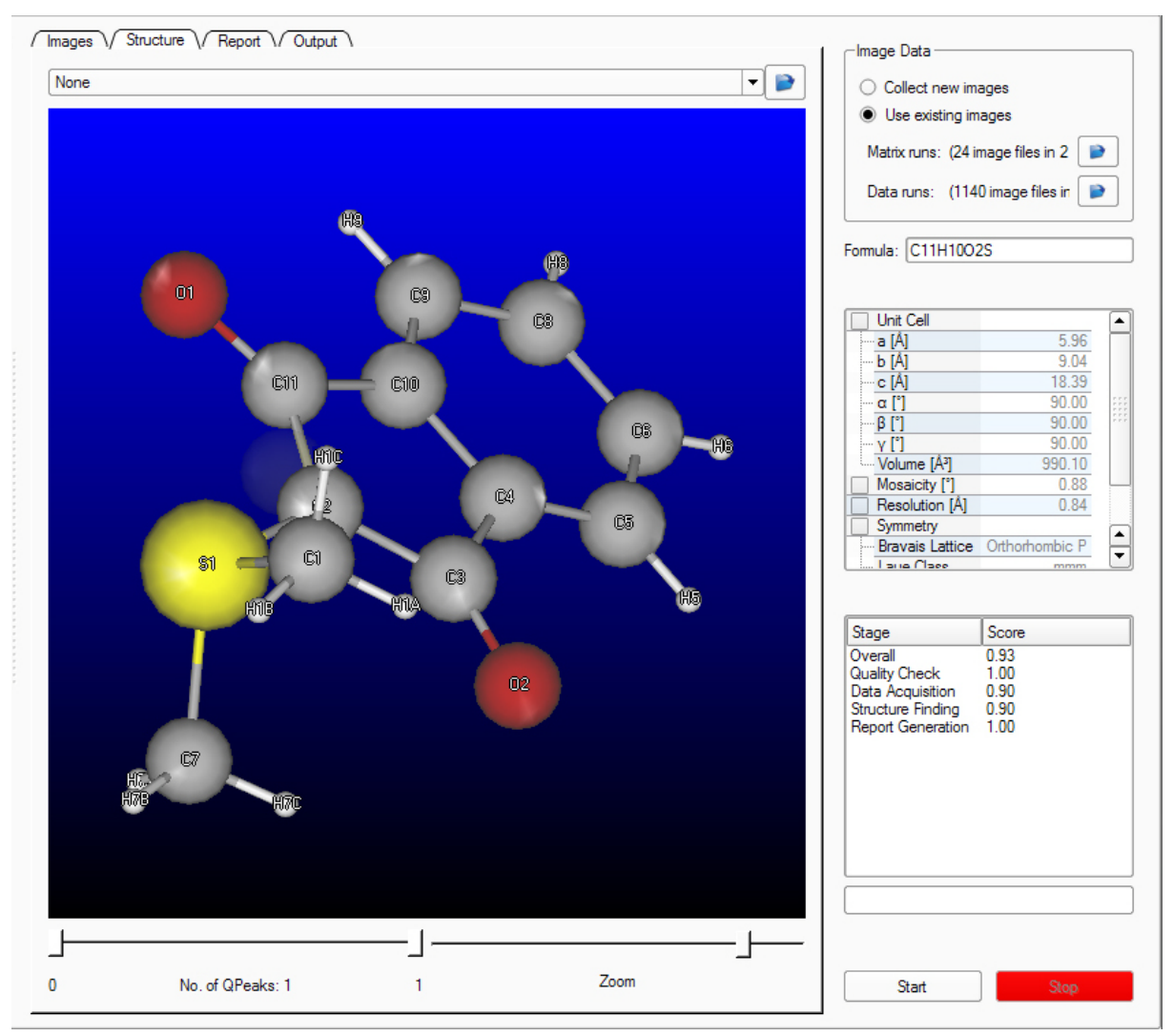

# 5.3.1.3 "Report" Tab

After XPRESSO has solved and refined the structure, this tab will display a report in HTML format.

#### Figure 5.3 — "Report" tab

| Сгу                                                                                                    | stal                                                 | Structu                                                                                                    | ıre R                                                                                                    | еро                                                                       | ort foi                                                                               | ylid                                                          | I                                                                                          |                                                      |   | <ul> <li>Collect new</li> <li>Use existing</li> <li>Matrix nuns: (2)</li> </ul>                                                                             | v images<br>g images<br>24 image files in                                                                                                    | 2 📦          |
|----------------------------------------------------------------------------------------------------|------------------------------------------------------|----------------------------------------------------------------------------------------------------|----------------------------------------------------------------------------------------------------|---------------------------------------------------------------------------|---------------------------------------------------------------------------------------|---------------------------------------------------------------|--------------------------------------------------------------------------------------------|------------------------------------------------------|---|----------------------------------------------------------------------------------------------------|----------------------------------------------------------------------------------------------------|--------------|
| yellow sphere-like specime<br>sed for the X-ray crystallog                                                                                                    | en of C <sub>11</sub> H<br>aphic ana                 | I <sub>10</sub> O₂S, approxir<br>alysis. The X-ray                                                                                                    | mate dimer<br>y intensity                                                                                      | nsions ()<br>data we                                                      | ).500 mm x<br>re measure                                                              | 0.500 mn<br>ed.                                               | n x 0.500 i                                                                                | nm, was                                              |   | Data runs: (1                                                                                                    | 1140 image files                                                                                                    | s in 📄       |
| Table 1: Data c                                                                                                    | ollect                                               | ion detai                                                                                                    | ils for                                                                                                    | ylid.                                                                     |                                                                                       |                                                               |                                                                                            |                                                      |   | Formula: C11H1                                                                                                    | 002S                                                                                                    |              |
| Axis dx/mm 2θ/° ω/                                                                                                    | °φ/°                                                 | x/° Width/                                                                                                    | <sup>°</sup> Frames                                                                                            | Time/s                                                                    | s Wavele<br>ngth/Å                                                                    | Voltage<br>/kV                                                | e Curren<br>/mA                                                                            | t Temper<br>ature/K                                  | - |                                                                                                    |                                                                                                    |              |
| Omega 60.000 -28.00 332.                                                                                                    | 00.00                                                | 54.74 0.50                                                                                                    | 240                                                                                                    | 8.00                                                                      | 0.71076                                                                               | 50                                                            | 30.0                                                                                       | 0                                                    |   |                                                                                                    |                                                                                                    |              |
| Omega 60.000 -28.00 332.                                                                                                    | 00 90.00                                             | 54.74 0.50                                                                                                    | 240                                                                                                    | 8.00                                                                      | 0.71076                                                                               | 50                                                            | 30.0                                                                                       | 0                                                    |   |                                                                                                    | _                                                                                                    | 5.90         |
| Omega 60.000 28.00 28.0                                                                                                    | 0 180.00                                             | 54.74 0.50                                                                                                    | 240                                                                                                    | 8.00                                                                      | 0.71076                                                                               | 50                                                            | 30.0                                                                                       | 0                                                    |   |                                                                                                    |                                                                                                    | 9.04         |
| Omega 60.000 28.00 28.0                                                                                                    | 0 270.00                                             | 54.74 0.50                                                                                                    | 240                                                                                                    | 8.00                                                                      | 0.71076                                                                               | 50                                                            | 30.0                                                                                       | 0                                                    |   |                                                                                                    |                                                                                                    | 18 39        |
| Phi 50.000 0.00 0.00                                                                                                    | 0.00                                                 | 54.74 1.00                                                                                                    | 180                                                                                                    | 1.00                                                                      | 0.71076                                                                               | 50                                                            | 30.0                                                                                       | 0                                                    |   |                                                                                                    |                                                                                                    | 90.00        |
| total of 1140 frames were                                                                                                    | collected.                                           | The total expo                                                                                                    | sure time 1                                                                                                    | was 2.1                                                                   | 8 hours. Th                                                                           | e integra                                                     | tion of the                                                                                | data using                                           |   | B [*]                                                                                                    | -                                                                                                    | 90.00        |
| in orthorhombic unit cell yie<br>which 1745 were independent                                                                                                    | ided a tota                                          | aiot /6/6 reflec                                                                                                    | ctions to a                                                                                                    | maximu                                                                    | m ⊎ angle (                                                                           | of 25.06*                                                     | (U.84 Are<br>1.37% ₽                                                                       | solution), of                                        |   | v [1]                                                                                                    |                                                                                                    | 90.00        |
| nd 1723 (98 74%) were are                                                                                                    | ater than                                            | 2σ(F <sup>2</sup> ) The fina                                                                                                    | 4.333, con                                                                                                    | stants of                                                                 | ess = 5958<br>fa = 5958                                                               | /₀, Dint =<br>1(2) Å b                                        | = 9.03570                                                                                  | A = 1.50%                                            |   | Volume [Å <sup>3</sup> ]                                                                                                    | 9                                                                                                    | 90.10        |
| 8.3914(6) Å. volume = 990                                                                                                    | .11(6) Å <sup>3</sup> .                              | are based upor                                                                                                    | n the refine                                                                                                   | ement of                                                                  | f the XYZ-c                                                                           | entroids                                                      | of 9945 re                                                                                 | flections                                            |   | Mosaicity [°]                                                                                                    |                                                                                                    | 0.88         |
| bove 20 σ(I) with 6.321° <                                                                                                    | 20 < 50.1                                            | 2°. The ratio of                                                                                                    | minimum t                                                                                                    | o maxim                                                                   | ium appare                                                                            | nt transm                                                     | ission was                                                                                 | 0.935. The                                           |   | Resolution [/                                                                                                    | Å1                                                                                                    | 0.84         |
| alculated minimum and may                                                                                                    | cina una terana                                      |                                                                                                    |                                                                                                    |                                                                           |                                                                                       |                                                               |                                                                                            |                                                      |   |                                                                                                    |                                                                                                    |              |
| a second of the many difference                                                                                                    | unun uan                                             | ismission coemi                                                                                                    | icients (bai                                                                                                   | sed on c                                                                  | crystal size)                                                                         | are 0.86                                                      | /0 and 0.3                                                                                 | 3670.                                                |   | Symmetry                                                                                                    |                                                                                                    |              |
|                                                                                                    |                                                      | Ismission coem                                                                                                    | icients (ba:                                                                                                   | sed on c                                                                  | crystal size)                                                                         | are 0.86                                                      | /0 and 0.8                                                                                 | 3670.                                                |   | Symmetry                                                                                                    | ce Orthorhom                                                                                                    | bic P        |
| The final anisotropic full-mat                                                                                                    | rix least-sq                                         | quares refineme                                                                                                    | ent on F <sup>2</sup> w                                                                                        | sed on o<br>vith 129                                                      | variables c                                                                           | onverged                                                      | /0 and 0.3                                                                                 | 3670.<br>2.34%, for                                  |   | Bravais Latti                                                                                                    | ce Orthorhom                                                                                                    | bic P        |
| The final anisotropic full-mat<br>he observed data and wR2<br>lifference electron density s                                                                                                    | rix least-sq<br>= 6.17% f                            | quares refineme<br>for all data. The<br>vas 0.148 e·/Å3                                                                                                    | icients (bas<br>ent on F <sup>2</sup> w<br>goodness<br>and the la                                              | sed on o<br>vith 129<br>s-of-fit w<br>argest ho                           | variables c<br>as 0.232. <sup>*</sup><br>ole was -0.                                  | onverged<br>onverged<br>The large:<br>285 e-/Å3               | /0 and 0.3<br>I at R1 = 2<br>st peak in<br>9 with an F                                     | 8670.<br>2.34%, for<br>the final<br>MS               |   | Bravais Latti                                                                                                    | ce Orthorhom                                                                                                    | bic P        |
| he final anisotropic full-mat<br>ne observed data and wR2<br>ifference electron density s<br>eviation of 0.045 e-/Å3. On                                                                                                    | rix least-sq<br>= 6.17% f<br>ynthesis w<br>the basis | quares refineme<br>for all data. The<br>vas 0.148 e-/Å <sup>3</sup><br>of the final mod                                                                                                    | icients (bas<br>ent on F <sup>2</sup> w<br>e goodness<br><sup>3</sup> and the la<br>del, the ca                | vith 129<br>s-of-fit w<br>argest ho<br>loculated                          | variables c<br>vas 0.232.<br>ole was -0.<br>I density wa                              | onverged<br>The large:<br>285 e-/Å <sup>3</sup><br>as 1.384 g | /0 and 0.3<br>I at R1 = 2<br>st peak in<br>with an F<br>g/cm <sup>3</sup> and              | 3670.<br>2.34%, for<br>the final<br>MS<br>I F(000),  |   | Symmetry<br>Bravais Latti                                                                                                    | ce Orthorhom                                                                                                    | bic P        |
| The final anisotropic full-mat<br>re observed data and wR2<br>lifference electron density s<br>leviation of 0.045 e-/Å <sup>3</sup> . On<br>.32 e                                                                                                    | rix least-sq<br>= 6.17% f<br>ynthesis w<br>the basis | quares refineme<br>for all data. The<br>vas 0.148 e·/ų<br>of the final mod                                                                                                    | icients (bas<br>ent on F <sup>2</sup> w<br>goodness<br>and the la<br>del, the ca                               | sed on o<br>vith 129<br>s-of-fit w<br>argest ho<br>loulated               | crystal size)<br>variables c<br>ras 0.232.<br>ole was -0.<br>I density wa             | onverged<br>The large<br>285 e-/Å <sup>3</sup><br>as 1.384 g  | 70 and 0.3<br>I at R1 = 2<br>st peak in<br>3 with an F<br>g/cm <sup>3</sup> and            | 8670.<br>2.34%, for<br>the final<br>MS<br>I F(000),  |   | Symmetry<br>Bravais Latti                                                                                                    | ce Orthorhom<br>Score                                                                                                    | bic P        |
| The final anisotropic full-mat<br>he observed data and wR2<br>lifference electron density s<br>leviation of 0.045 e-/ų. On<br>132 e                                                                                                    | rix least-sq<br>= 6.17% f<br>ynthesis w<br>the basis | quares refineme<br>for all data. The<br>vas 0.148 e·/Å<br>of the final mod                                                                                                    | icients (bas<br>ent on F <sup>2</sup> w<br>e goodness<br><sup>3</sup> and the la<br>del, the ca                | sed on c<br>vith 129<br>s-of-fit w<br>argest ho<br>alculated              | crystal size)<br>variables c<br>ras 0.232.<br>ole was -0.<br>I density wa             | onverged<br>onverged<br>The large<br>285 e-/Å<br>as 1.384 g   | /0 and 0.1<br>I at R1 = 2<br>I st peak in<br>9 with an F<br>g/cm <sup>3</sup> and          | 8670.<br>2.34%, for<br>the final<br>MS<br>I F(000),  |   | Symmetry<br>Bravais Latti<br>I are Clace                                                                                                    | Ce Orthorhom<br>Score<br>0.93                                                                                                    | bic P        |
| The final anisotropic full-mat<br>he observed data and wR2<br>lifference electron density s<br>leviation of 0.045 e-/ų. On<br>132 e                                                                                                    | rix least-sq<br>= 6.17% f<br>ynthesis w<br>the basis | quares refineme<br>for all data. The<br>vas 0.148 e-/ų<br>of the final mod                                                                                                    | cients (ba:<br>ent on F <sup>2</sup> w<br>goodness<br>and the la<br>del, the ca                                | sed on c<br>vith 129<br>s-of-fit w<br>argest ho<br>loulated               | variables c<br>vas 0.232.<br>ole was -0.<br>I density wa                              | onverged<br>The large:<br>285 e-/Å <sup>3</sup><br>as 1.384 g | /U and U.<br>at R1 = 2<br>st peak in<br>with an F<br>g/cm <sup>3</sup> and                 | 3670.<br>2.34%, for<br>the final<br>MS<br>I F(000),  |   | Symmetry<br>Bravais Latti<br>Laura Class<br>Stage<br>Overall<br>Quality Check                                                                               | Ce Orthorhom<br>Score<br>0.93<br>1.00                                                                                                    | bic P        |
| The final anisotropic full-mat<br>he observed data and wR2<br>lifference electron density s<br>leviation of 0.045 e-/A³. On<br>132 e.                                                                                                    | rix least-sq<br>= 6.17% f<br>ynthesis w<br>the basis | quares refineme<br>for all data. The<br>vas 0.148 e-/Ås<br>of the final mod                                                                                                    | cients (ba:<br>ent on F <sup>2</sup> w<br>goodness<br>and the la<br>del, the ca                                | vith 129<br>s-of-fit w<br>argest ho<br>Iculated                           | rystal size)<br>variables c<br>vas 0.232.<br>ole was -0.<br>I density wa              | onverged<br>The large:<br>285 e-/Å <sup>3</sup><br>as 1.384 g | /U and U.i<br>st peak in<br>with an F<br>g/cm <sup>3</sup> and                             | 3670.<br>2.34%, for<br>the final<br>IMS<br>I F(000), |   | Stage<br>Overall<br>Quality Check                                                                                                    | Ce Orthorhom<br>Score<br>0.93<br>1.00<br>0.90                                                                                                    | bic P        |
| The final anisotropic full-mat<br>he observed data and wR2<br>leviation of 0.045 e-/Å3. On<br>132 e                                                                                                    | rix least-sq<br>= 6.17% f<br>ynthesis w<br>the basis | quares refineme<br>for all data. The<br>vas 0.148 e-/Ås<br>of the final mod                                                                                                    | cients (bas<br>ent on F <sup>2</sup> w<br>goodness<br>and the la<br>del, the ca                                | sed on c<br>vith 129<br>s-of-fit w<br>argest ho<br>alculated              | rystal size)<br>variables c<br>vas 0.232. <sup>-</sup><br>ole was -0.<br>I density wa | onverged<br>The large<br>285 e-/Å <sup>3</sup><br>as 1.384 g  | /0 and 0.1<br>at R1 = 2<br>st peak in<br><sup>9</sup> with an F<br>g/cm <sup>3</sup> and   | 3670.<br>2.34%, for<br>the final<br>MS<br>I F(000),  |   | Symmetry<br>Bravais Latti<br>Laua Clace<br>Stage<br>Overall<br>Quality Check<br>Data Acquisition<br>Structure Finding                                       | Ce Orthorhom                                                                                                    | bic P        |
| The final anisotropic full-mat<br>he observed data and wR2<br>leviation of 0.045 e-/Å3. On<br>132 e                                                                                                    | rix least-sq<br>= 6.17% f<br>ynthesis w<br>the basis | guares refineme<br>for all data. The<br>vas 0.148 e-/Å3<br>of the final mod                                                                                                    | cients (bas<br>ent on F <sup>2</sup> w<br>goodness<br>and the la<br>del, the ca                                | sed on c<br>vith 129<br>s-of-fit w<br>argest h<br>alculated               | rystal size;<br>variables c<br>as 0.232.<br>ole was -0.<br>I density wa               | onverged<br>The large:<br>285 e-/Å <sup>3</sup><br>as 1.384 g | /0 and 0.1<br>I at R1 = 2<br>st peak in<br><sup>9</sup> with an F<br>g/cm <sup>3</sup> and | 3670.<br>2.34%, for<br>the final<br>MS<br>I F(000),  |   | Symmetry<br>Bravais Latti<br>Laue Clace<br>Stage<br>Overall<br>Quality Check<br>Data Acquisition<br>Structure Finding<br>Report Generatio                   | Ce Orthorhom                                                                                                    | bic P<br>mmm |
| The final anisotropic full-mat<br>he observed data and wR2<br>leviation of 0.045 e-/Å3. On<br>132 e                                                                                                    | rix least-sq<br>= 6.17% f<br>ynthesis w<br>the basis | uares refineme<br>for all data. The<br>vas 0.148 e-/As<br>of the final mod                                                                                                    | cients (bas<br>ent on F <sup>2</sup> w<br>goodness<br>and the la<br>del, the ca                                | sed on c<br>vith 129<br>s-of-fit w<br>argest h<br>liculated               | rystal size;<br>variables c<br>as 0.232.<br>ole was -0.<br>density wa                 | are 0.86<br>onverged<br>The large:<br>285 e-/A<br>as 1.384 g  | /U and U.I<br>I at R1 = 2<br>I at peak in<br>With an F<br>g/cm <sup>3</sup> and            | 3670.<br>2.34%, for<br>the final<br>MS<br>I F(000),  |   | Symetry<br>Bravais Latti<br>Bravais Latti<br>Brave Clace<br>Stage<br>Overall<br>Quality Check<br>Data Acquisition<br>Structure Finding<br>Report Generation | Ce Orthorhom<br>Score<br>0.93<br>1.00<br>0.90<br>0.90<br>0.90<br>0.90<br>0.90<br>0.90<br>0.90<br>0.90<br>0.90                                                                                                    | bic P        |
| Table 2 Sample                                                                                                    | rix least-sq<br>= 6.17% f<br>ynthesis w<br>the basis | usinission coeffi<br>juares refineme<br>for all data. The<br>as 0.148 e-/Å<br>of the final moo                                                                                                    | cients (bai<br>ent on F <sup>2</sup> we<br>goodness<br><sup>3</sup> and the la<br>del, the ca                  | vith 129<br>s-of-fit w<br>argest hu<br>alculated                          | rystal size)<br>variables c<br>vas 0.232. <sup>-</sup><br>ole was -0.<br>density wa   | are 0.86<br>onverged<br>The large<br>285 e-/A3<br>as 1.384 g  | /0 and 0.1<br>st R1 = 1<br>st peak in<br>with an F<br>g/cm <sup>3</sup> and                | 3670.<br>2.34%, for<br>the final<br>IMS<br>F(000),   |   | Symmetry<br>Bravais Latti<br>I aue Clase<br>Stage<br>Overall<br>Quality Check<br>Data Acquisition<br>Structure Finding<br>Report Generatio                  | Ce Orthorhom Score 0.93 1.00 0.90 0.90 0.90 0.90 0.90 0.90 0.90                                                                                                    | bic P<br>mmm |
| Table 2. Sample                                                                                                    | rix least-sq<br>= 6.17% f<br>ynthesis w<br>the basis | uares refineme<br>for all data. The<br>as 0.148 e-/Å<br>of the final moo                                                                                                    | cients (bai<br>ent on F <sup>2</sup> we<br>goodness<br><sup>3</sup> and the la<br>del, the ca                  | sed on c<br>vith 129<br>s-of-fit w<br>argest hu<br>alculated              | rystal size)<br>variables c<br>as 0.232<br>ole was -0.<br>density wa                  | are 0.86<br>onverged<br>The large:<br>285 e-/A<br>as 1.384 g  | /0 and 0.1<br>st R1 = 2<br>st peak in<br>with an F<br>g/cm <sup>3</sup> and                | 3670.<br>2.34%, for<br>the final<br>IMS<br>I F(000), |   | Stage Stage Overall Quality Check Data Acquisition Structure Finding Report Generatic                                                                       | Ce Orthorhom<br>0.93<br>1.00<br>0.90<br>0.90<br>0.90<br>0.90<br>0.90<br>0.90<br>0.90                                                                                                    | bic P<br>mmm |
| Table 2. Sample<br>Identification code                                                                                                    | ix least-sq<br>= 6.17% f<br>ynthesis w<br>the basis  | uares refineme<br>for all data. The<br>vas 0.148 e-/As<br>of the final mod                                                                                                    | cients (base<br>ent on F <sup>2</sup> we<br>goodnesse<br>and the la<br>del, the ca                             | sed on c<br>vith 129<br>s-of-fit w<br>argest hu<br>alculated              | rystal size)<br>variables c<br>as 0.232<br>ole was -0.<br>density wa                  | are 0.86<br>onverged<br>The large:<br>285 e-/A:<br>as 1.384 g | /U and U.I<br>st peak in<br>with an F<br>g/cm <sup>3</sup> and                             | 3670.<br>2.34%, for<br>the final<br>IMS<br>F(000),   |   | Symetry<br>Bravais Latti<br>Bravais Latti<br>Brave Clace<br>Overall<br>Quality Check<br>Data Acquisition<br>Structure Finding<br>Report Generation          | Ce Orthorhom<br>0.93<br>1.00<br>0.90<br>0.90<br>0.90<br>0.90<br>0.90<br>0.90<br>0.90                                                                                                    | bic P<br>mmm |
| The final anisotropic full-mat<br>he observed data and wR2<br>leviation of 0.045 e-/Å <sup>3</sup> . On<br>132 e<br>Table 2. Sample<br>Identification code<br>Chemical formula                                                                                                 | ix least-sq<br>= 6.1% f<br>ynthesis w<br>the basis   | uares refineme<br>for all data. The<br>vas 0.148 e-/Å <sup>3</sup><br>of the final mod<br>crystal c<br>ylid<br>C <sub>11</sub> H <sub>10</sub> O <sub>2</sub> S                                                                                | cients (bai<br>ent on F <sup>2</sup> w<br>2 goodness<br><sup>3</sup> and the la<br>del, the ca                 | sed on c<br>vith 129<br>s-of-fit w<br>argest hu<br>argest hu<br>alculated | rystal size)<br>variables c<br>as 0.232.<br>ole was -0.<br>density wa                 | are 0.86<br>onverged<br>The large<br>285 e-/A3<br>as 1.384 g  | /U and U.I<br>st peak in<br>with an F<br>g/cm <sup>3</sup> and                             | 3670.<br>2.34%, for<br>the final<br>XMS<br>F(000),   |   | Symmetry<br>Bravais Latti<br>Laune Clace<br>Stage<br>Overall<br>Quality Check<br>Data Acquisition<br>Structure Finding<br>Report Generatio                  | Ce Orthorhom<br>0.93<br>1.00<br>0.90<br>0.90<br>0.90<br>0.90<br>0.90<br>0.90<br>0.90                                                                                                    | bic P<br>mmm |
| Table 2. Sample<br>Identification code<br>Chemical formula<br>Formula weight                                                                                                    | tix least-sq<br>= 6.17% f<br>ynthesis w<br>the basis | uares refineme<br>or all data. The<br>vas 0.148 e-/Å3<br>of the final mod<br>crystal c<br>ylid<br>C <sub>11</sub> H <sub>10</sub> O <sub>2</sub> S<br>206.25 g/m01<br>273/0 k                                                                  | cients (bai<br>ent on F <sup>2</sup> we<br>goodness<br><sup>3</sup> and the la<br>del, the ca                  | vith 129<br>s-of-fit w<br>argest hu<br>alculated                          | rystal size)<br>variables c<br>as 0.232.<br>ole was -0.<br>density wa                 | are 0.86<br>onverged<br>The large<br>285 e-/A3<br>as 1.384 g  | /0 and 0.1<br>I at R1 = 2<br>I with an F<br>g/cm <sup>3</sup> and                          | 3670.<br>2.34%, for<br>the final<br>IMS<br>F(000),   |   | Symmetry<br>Bravais Latti<br>I and Clace                                                                                                    | Ce Orthorhom<br>Score<br>0.93<br>1.00<br>0.90<br>0.90<br>0.90<br>0.90<br>0.90<br>0.90<br>0.90<br>0.90<br>0.90<br>0.90<br>0.90<br>0.90<br>0.93<br>0.93<br>0.94<br>0.95<br>0.95 | bic P<br>mmm |
| The final anisotropic full-mat<br>he observed data and wR2<br>ifference electron density s<br>Jeviation of 0.045 e-/A <sup>3</sup> . On<br>432 e<br>Table 2. Sample<br>Identification code<br>Chemical formula<br>Formula weight<br>Temperature<br>Waveloegth                  | tix least-sq<br>= 6.17% f<br>ynthesis w<br>the basis | crystal c<br>yid<br>crystal c<br>yid<br>crystal c<br>yid<br>C11H1002S<br>206.25 g/mol<br>273(2) K<br>0,71072 Å                                                                                                    | cients (bai<br>ent on F <sup>2</sup> w<br>goodness<br><sup>3</sup> and the la<br>del, the ca                   | vith 129<br>s-of-fit w<br>argest h<br>alculated                           | yystai size)<br>variables c<br>as 0.232.<br>ol ewas -0.<br>density wa                 | are 0.86<br>onverged<br>The large<br>285 e-/A<br>as 1.384 g   | /0 and 0.1<br>I at R1 = 2<br>st peak in<br>9 with an F<br>g/cm <sup>3</sup> and            | 3670.<br>2.34%, for<br>the final<br>IMS<br>IF (000), |   | Symetry<br>Bravais Latti<br>Laua Clace<br>Overall<br>Quality Check<br>Data Acquisition<br>Structure Finding<br>Report Generation                            | Ce Orthorhom Score 0.93 1.00 0.90 0.90 0.90 0.90 0.90 0.90 0.90                                                                                                    | bic P<br>mmm |
| The final anisotropic full-mat<br>he observed data and wR2<br>ifference electron density s<br>Jeviation of 0.045 e-/A <sup>3</sup> . On<br>432 e.<br>Table 2. Sample<br>Identification code<br>Chemical formula<br>Formula weight<br>Temperature<br>Wavelength<br>Constal size | tix least-sq<br>= 6.17% f<br>ynthesis w<br>the basis | crystal c<br>yid<br>C11H1c02S<br>206.25 g/mol<br>273(2) K<br>0.71073 Å                                                                                                    | cients (par<br>ent on F <sup>2</sup> w<br>goodness<br><sup>3</sup> and the la<br>del, the ca<br><b>data fc</b> | vith 129<br>s-of-fit wargest he<br>argest he<br>alculated                 | yystai size)<br>variables c<br>as 0.232.<br>ole was -0.<br>I density wa               | are 0.86<br>onverged<br>The large<br>285 e-/A<br>as 1.384 g   | /0 and 0.1<br>I at R1 = 2<br>St peak in<br>With an F<br>g/cm <sup>3</sup> and              | 3670.<br>2.34%, for<br>the final<br>IMS<br>F(000),   |   | Stage Overall Quality Check Data Acquisition Structure Finding Report Generation                                                                            | Ce Orthorhom<br>Score<br>0.93<br>1.00<br>0.90<br>0.90<br>0.90<br>0.90<br>0.90<br>0.90<br>0.90<br>0.90<br>0.90<br>0.90<br>0.90<br>0.90<br>0.93<br>0.93<br>0.93<br>0.93<br>0.93<br>0.93<br>0.93<br>0.93<br>0.93<br>0.90<br>0.90 | bic P<br>mmm |
| Table 2. Sample<br>Identification code<br>Chemical formula<br>Formula weight<br>Temperature<br>Wavelength<br>Crystal size<br>Created batt                                                                                                    | ix least-sq<br>= 6.17% f<br>ynthesis w<br>the basis  | crystal c<br>ylid<br>crystal c<br>ylid<br>C <sub>11</sub> H <sub>10</sub> O <sub>2</sub> S<br>206.25 g/mol<br>273(2) K<br>0.71073 Å<br>0.500 x 0.500                                                                                           | cients (bai<br>ent on F <sup>2</sup> w<br>goodness<br><sup>3</sup> and the la<br>del, the ca<br>data fo        | mm                                                                        | rystal size)<br>variables c<br>as 0.232.<br>ole was -0.<br>density wa                 | are 0.86<br>onverged<br>The large<br>285 e-/A<br>As 1.384 g   | /U and U.<br>I at R1 = 2<br>st peak in<br>' with an F<br>g/cm <sup>3</sup> and             | 3670.<br>2.34%, for<br>the final<br>IMS<br>F(000),   |   | Symetry<br>Bravais Latti<br>Bravais Latti<br>Stage<br>Overall<br>Quality Check<br>Data Acquisition<br>Structure Finding<br>Report Generation                | Ce Orthorhom<br>Score<br>0.93<br>1.00<br>0.90<br>0.90<br>0.90<br>0.90<br>0.90<br>0.90<br>0.90<br>0.90<br>0.90<br>0.90<br>0.90<br>0.90<br>0.93<br>0.93<br>0.93<br>0.93<br>0.93<br>0.93<br>0.93<br>0.93<br>0.90<br>0.90 | bic P<br>mmm |
| The final anisotropic full-mat<br>he observed data and wR2<br>deviation of 0.045 e-/A3. On<br>432 e<br>Table 2. Sample<br>Identification code<br>Chemical formula<br>Formula weight<br>Temperature<br>Wavelength<br>Crystal size<br>Crystal size<br>Crystal size               | ix least-sq<br>= 6.17% f<br>ynthesis w<br>the basis  | crystal c<br>yuares refineme<br>for all data. The<br>vas 0.148 er/As<br>of the final mod<br>ytid<br>C <sub>11</sub> H <sub>10</sub> O <sub>2</sub> S<br>206.25 g/mol<br>273(2) K<br>0.71073 Å<br>0.500 x 0.500<br>yellow sphere<br>attachashia | cients (bai<br>ent on F <sup>2</sup> w<br>goodness<br><sup>3</sup> and the la<br>del, the ca<br>data fo        | mm                                                                        | rystal size)<br>variables c<br>as 0.232.<br>ole was -0.<br>density wa                 | are 0.86<br>onverged<br>The large<br>285 e-/A:<br>as 1.384 g  | /U and U.<br>I at R1 = 2<br>st peak in<br>" with an F<br>g/cm <sup>3</sup> and             | 3670.<br>2.34%, for<br>the final<br>(MS<br>F(000),   | • | Symmetry<br>Bravais Latti<br>United Clace                                                                                                    | Ce Orthorhom<br>Score<br>0.93<br>1.00<br>0.90<br>0.90 | bic P<br>mmm |

# 5.3.1.4 "Output" Tab

This tab continuously displays information about the data collection and solution process in a scrolling list.

Figure 5.4 — "Output" tab

| Space group: P2(1)2(1)2(1)         write hki file         Score from SpaceGroup in DataAcquisition: 0.948         Performing Stanch in DataAcquisition         Score from Stanch in DataAcquisition         launch XPrep!         D:\frames\quest\ylid\work\sh_ylid_0m.hkl         D:\frames\quest\ylid\work\sh_ylid_0m.hkl         D:\frames\quest\ylid\work\sh_ylid_0m.hkl         D:\frames\quest\ylid\work\sh_ylid_0m.hkl         D:\frames\quest\ylid\work\sh_ylid_0m.hkl         D:\frames\quest\ylid\work\sh_ylid_0m.hkl         D:\frames\quest\ylid\work\sh_ylid_0m.hkl         D:\frames\quest\ylid\work\sh_ylid_0m.hkl         D:\frames\quest\ylid\work\sh_ylid_0m.hkl         D:\frames\quest\ylid\work\sh_ylid_0m.hkl         D:\frames\quest\ylid\work\sh_ylid_0m.hkl         D:\frames\quest\ylid\work\sh_ylid_0m.hkl         Symmety         Bill 0000         Vitte hkl file         Score from SpaceGroup in DataAcquisition: 0.948         Performing StructureFinding in X2         Score from SpaceGroup in DataAcquisition: 0.948         Performing StructureFinding in X2         Performing StructureFinding in X2         Performing StructureFinding in X2         Performing StructureFinding in X2         Performing StructureFinding in X2         Performing StructureFindin                                                                                                    | Images \/ Structure \/ Report \/ Output \                                     | r Image Data                          |
|----------------------------------------------------------------------------------------------------|-------------------------------------------------------------------------------|---------------------------------------|
| <pre>write hit file<br/>Score from SpaceGroup in DataAcquisition: 0.948<br/>Performing Branch in DataAcquisition: 1.000<br/>Performing PushParams in DataAcquisition<br/>launch XDrep!<br/>D:\frames\quest\ylid\work\sh_ylid_0m.hkl<br/>D:\frames\quest\ylid\work\sh_ylid_0m.p4p<br/>lx:<br/>~misc.task.Spawn object at 0x1814DA30&gt;<br/>Interim score from DataAcquisition in X2: 0.890<br/>send the line to quit<br/>Q sent!<br/>Q sent!<br/>Q sent!<br/>Q sent!<br/>Space group: P2(1)2(1)2(1)<br/>write hit file<br/>Score from DataAcquisition: 0.948<br/>Performing SpaceGroup in DataAcquisition: 0.948<br/>Performing SpaceGroup in DataAcquisition: 0.948<br/>Performing StructureFinding in X2<br/>Score from SpaceGroup in DataAcquisition: 0.948<br/>Performing StructureFinding in X2<br/>Performing StructureFinding in X2<br/>Performing SpaceGroup in DataAcquisition: 0.948<br/>Performing StructureFinding in X2<br/>Performing StructureFinding in X2<br/>Performing StructureFind</pre>                                                                                                    | Space group: P2(1)2(1)2(1)                                                    |                                       |
| Score from SpaceGroup in DataAcquisition: 0.948<br>Performing SpaceGroup in DataAcquisition<br>launch XPrep!<br>D:\frames\quest\ylid\work\sh_ylid_Om.hkl<br>D:\frames\quest\ylid\work\sh_ylid_Om.hkl<br>D:\frame                                                                                                    | write hkl file                                                                | Collect new images                    |
| <pre>Performing Branch in DataAcquisition : 0.000 Performing PushParams in DataAcquisition : 0.000 Performing PushParams in DataAcquisition launch XPrep! D:\frames\quest\ylid\work\sh_ylid_0m.p4p lx:  <pre> cmisc.task.Spawn object at 0x1814DA90&gt; Interim score from DataAcquisition in X2: 0.890 go sent! write hkl file launch XPrep! D:\frames\quest\ylid\work\sh_ylid_0m.p4p lx:  <pre> cmisc.task.Spawn object at 0x0C98D970&gt; send the line to quit Q sent! Space group: P2(1)2(1)2(1) write hkl file Score from Branch in DataAcquisition: 0.948 Performing Branch in DataAcquisition: 0.948 Performing StructureFinding in X2: Q sent! D:\frames\quest\ylid\work\sh_ylid_0m.p4p lx:  </pre></pre></pre>                                                                                                    | Score from SpaceGroup in DataAcquisition: 0.948                               | Use existing images                   |
| Score from Branch in DataAcquisition: 1.000<br>Performing SpaceGroup in DataAcquisition<br>launch XPrep!<br>D:\frames\guest\ylid\work\sh_ylid_Om.hkl<br>D:\frames\guest\ylid\work\sh_ylid_Om.p4p<br>lk:<br><misc.task.spawn 0x1814da90="" at="" object=""><br/>Interim score from DataAcquisition in X2: 0.890<br/>send the line to quit<br/>Q sent!<br/>Pitrames\guest\ylid\work\sh_ylid_Om.hkl<br/>D:\frames\guest\ylid\work\sh_ylid_Om.hkl<br/>D:\frames\guest\ylid\work\sh_ylid_Om.hkl<br/>D:\frames\guest\ylid\work\sh_ylid_Om.hkl<br/>D:\frames\guest\ylid\work\sh_ylid_Om.p4p<br/>lk:<br/><misc.task.spawn 0x0c98d9f0="" at="" object=""><br/>send the line to quit<br/>Q sent!<br/>Score from Branch in DataAcquisition: 0.948<br/>Performing StructureFinding in X2<br/>Performing StructureFinding in X2<br/>Performing StructureFinding in X2<br/>Performing StructureFinding in X2<br/>Performing StructureFinding in X2<br/>Performing StructureFinding in X2<br/>Performing StructureFinding in X2<br/>Performing StructureFinding in X2<br/>Performing StructureFinding in X2<br/>Performing StructureFinding in X2<br/>Performing StructureFinding in X2<br/>Performing StructureFinding in X2<br/>Performing StructureFinding in X2<br/>Performing StructureFinding lawork\sh_ylid_Om.p4p<br/>lk:<br/><misc.task.spawn 0x1814dbb0="" at="" object=""><br/>send the line to quit<br/>Q sent!<br/></misc.task.spawn><br/>send the line to quit<br/>Q sent!</misc.task.spawn></misc.task.spawn>                                                                                                    | Performing Branch in DataAcquisition                                          |                                       |
| <pre>Performing PushParams in DataAcquisition Performing SpaceEcoup in DataAcquisition launch XPrep! D:\frames\quest\ylid\work\sh_ylid_Om.hkl D:\frames\quest\ylid\work\sh_ylid_Om.hkl D:\frames\quest\ylid\work\sh_ylid_Om.hkl D:\frames\quest\ylid\work\sh_ylid_Om.hkl D:\frames\quest\ylid\work\sh_ylid_Om.hkl D:\frames\quest\ylid\work\sh_ylid_Om.hkl D:\frames\quest\ylid\work\sh_ylid_Om.hkl D:\frames\quest\ylid\work\sh_ylid_Om.hkl Score from DataAcquisition: 0.948 Performing Branch in DataAcquisition: 0.948 Performing SucctureFinding in X2: 0.930 Score from DataAcquisition: 1.000 Score from DataAcquisition: 0.948 Performing SucctureFinding in X2: 0.930 Score from DataAcquisition: 1.000 Score from DataAcquisition: 1.000 Score from Score from Score from Score from Score from Score from Score from Score from Score from Score from Score from Score from S</pre>                                                                                                    | Score from Branch in DataAcquisition: 1.000                                   | Matrix runs: (24 image files in 2     |
| <pre>Performing SpaceScoup in DataAcquisition launch XPrep! D:\frames\quest\ylid\work\sh_ylid_Om.hkl D:\frames\quest\ylid\work\sh_ylid_Om.p4p lx: <pre> cmisc.task.Spawn object at 0x1814DA90&gt; Interim score from DataAcquisition in X2: 0.890 g sent! write hkl file launch XPrep! D:\frames\quest\ylid\work\sh_ylid_Om.hkl D:\frames\quest\ylid\work\sh_ylid_Om.hkl D:\frames\quest\ylid\work\sh_ylid_Om.hkl D:\frames\quest\ylid\work\sh_ylid_Om.hkl D:\frames\quest\ylid\work\sh_ylid_Om.hkl D:\frames\quest\ylid\work\sh_ylid_Om.hkl D:\frames\quest\ylid\work\sh_ylid_Om.hkl D:\frames\quest\ylid\work\sh_ylid_Om.hkl Score from SpaceScoup in DataAcquisition: 0.948 Performing StructureFinding in X2 Performing SpaceScoup in StructureFinding launch XPrep! D:\frames\quest\ylid\work\sh_ylid_Om.hkl D:\frames\quest\ylid\work\sh_ylid_Om.hkl D:\frames\quest\ylid\work\sh_ylid</pre></pre>                                                                                                    | Performing PushParams in DataAcquisition                                      |                                       |
| <pre>launch XPrep!<br/>D:\frames\guest\ylid\work\sh_ylid_Om.hkl<br/>D:\frames\guest\ylid\work\sh_ylid_Om.p4p<br/>lx:<br/>cmisc.task.Spawn object at 0x1814DA90&gt;<br/>Interim score from DataAcquisition in X2: 0.890<br/>send the line to quit<br/>Q sent!<br/>Q sent!<br/>Q sent!<br/>D:\frames\guest\ylid\work\sh_ylid_Om.hkl<br/>D:\frames\guest\ylid\work\sh_ylid_Om.p4p<br/>lx:<br/>cmisc.task.Spawn object at 0x0C98D9F0&gt;<br/>send the line to quit<br/>Q sent!<br/>D:\frames\guest\ylid\work\sh_ylid_Om.p4p<br/>lx:<br/>Case from Branch in DataAcquisition: 0.948<br/>Performing StructureFinding in X2<br/>Performing StructureFinding in X2<br/>Performing StructureFinding in X2<br/>Performing StructureFinding in X2<br/>Performing StructureFinding in X2<br/>Performing StructureFinding in X2<br/>Performing StructureFinding in X2<br/>Performing StructureFinding in X2<br/>Performing StructureFinding in X2<br/>Performing StructureFinding in X2<br/>Performing StructureFinding in X2<br/>Performing StructureFinding in X2<br/>Performing StructureFinding<br/>launch XPrep!<br/>D:\frames\quest\ylid\work\sh_ylid_Om.hkl<br/>D:\frames\quest\ylid\work\sh_ylid_Om.p4p<br/>lx:<br/>cmisc.task.Spawn object at 0x1814DBB0&gt;<br/>send the line to quit<br/>Q sent!<br/>D:\frames\quest\ylid\work\sh_ylid_Om.p4p<br/>lx:<br/>cmisc.task.Spawn object at 0x1814DBB0&gt;<br/>send the line to quit<br/>Q sent!<br/>D:\frames\quest\ylid\work\sh_ylid_Om.p4p<br/>lx:<br/>cmisc.task.Spawn object at 0x1814DBB0&gt;<br/>send the line to quit<br/>Q sent!<br/>D:\frames\quest\ylid\work\sh_ylid_Om.p4p<br/>lx:<br/>cmisc.task.Spawn object at 0x1814DBB0&gt;<br/>send the line to quit<br/>Q sent!<br/>D:\frames\quest\ylid\work\sh_ylid_Om.p4p<br/>lx:<br/>cmisc.task.Spawn object at 0x1814DBB0&gt;<br/>send the line to quit<br/>Q sent!<br/>D:\frames\quest\ylid\work\sh_ylid_Om.p4p<br/>lx:<br/>cmisc.task.Spawn object at 0x1814DBB0&gt;<br/>send the line to quit<br/>Q sent!<br/>D:\frames\quest\ylid\work\sh_ylid_Om.p4p<br/>lx:<br/>cmisc.task.Spawn object at 0x1814DB0&gt;<br/>send the line to quit<br/>Q sent!<br/>D:\frames\quest\ylid\work\sh_ylid_Om.p4p<br/>lx:<br/>cmisc.task.Spawn object at 0x1814DB0&gt;<br/>send the line to quit<br/>Q sent!<br/>D:\frames\quest\ylid\work\sh_ylid_Om.p4p<br/>lx:<br/>cmisc.task.Spawn object at 0x1814DB0&gt;<br/>send the line to quit<br/>Q sent!<br/>D:\frames\quest\ylid\work\sh_ylid_Om.p4p<br/>lx:<br/>cmisc.</pre>                                                                                              | Performing SpaceGroup in DataAcquisition                                      | Data nuns: (1140 image files in       |
| D:\frames\guest\ylid\work\sh_ylid_0m.hk1<br>D:\frames\guest\ylid\work\sh_ylid_0m.p4p<br>lx:<br><pre> cmisc.tssk.Spawn object at 0x1814DA90&gt;<br/>Interim score from DataAcquisition in X2: 0.890<br/>send the line to guit<br/>Q sent!<br/>write hk1 file<br/>D:\frames\guest\ylid\work\sh_ylid_0m.hk1<br/>D:\frames\guest\ylid\work\sh_ylid_0m.p4p<br/>lx:<br/><pre> cmisc.tssk.Spawn object at 0x0C98D9F0&gt;<br/>send the line to guit<br/>Q sent!<br/>Score from SpaceGroup in DataAcquisition: 0.948<br/>Performing StructureFinding in X2<br/>Performing StructureFinding in X2<br/>Performing SpaceGroup in StructureFinding<br/>launch XPrep! D:\frames\guest\ylid\work\sh_ylid_0m.hk1 D:\frames\guest\ylid\work\sh_ylid_0m.hk1 D:\frames\guest\ylid\work\sh_ylid\work\sh_ylid\work\sh_ylid\work\sh_ylid\work\sh_ylid\work\sh_ylid\work\sh_ylid\work\s</pre></pre>                                                                                                    | launch XPrep!                                                                 |                                       |
| D:\frames\guest\ylid\work\sh_ylid_0m.p4p<br>lx:<br><pre> cmisc.task.Spawn object at 0x1814DA90&gt;<br/>Interim score from DataAcquisition in X2: 0.890<br/>send the line to quit<br/>Q sent!<br/>clA 18.39<br/>c [] 90.00<br/>-B [] 90.00<br/>-B</pre> | D:\frames\guest\ylid\work\sh_ylid_Om.hkl                                      | Formula: C11H10O2S                    |
| <pre>lx:<br/><misc.task.spawn 0x1814da90="" at="" object=""><br/>Interim score from DataAcquisition in X2: 0.890<br/>send the line to quit<br/>Q sent!<br/>write hkl file<br/>launch XPrep!<br/>D:\frames\guest\ylid\work\sh_ylid_0m.hk1<br/>D:\frames\guest\ylid\work\sh_ylid_0m.p4p<br/>lx:<br/><misc.task.spawn 0x0c98d9f0="" at="" object=""><br/>send the line to quit<br/>Q sent!<br/>Space group: P2(1)2(1)2(1)<br/>write hkl file<br/>Score from Branch in DataAcquisition: 0.948<br/>Performing Branch in DataAcquisition in X2: 0.903<br/>Performing StructureFinding in X2<br/>Performing StructureFinding in X2<br/>Performing SpaceEroup in StructureFinding<br/>launch XPrep!<br/>D:\frames\guest\ylid\work\sh_ylid_0m.hk1<br/>D:\frames\guest\ylid\work\sh_ylid_0m.p4p<br/>lx:<br/><misc.task.spawn 0x1814db80="" at="" object=""><br/>send the line to quit<br/>Q sent!<br/></misc.task.spawn></misc.task.spawn></misc.task.spawn></pre>                                                                                                    | D:\frames\guest\ylid\work\sh_ylid_0m.p4p                                      |                                       |
| <pre><misc.task.spawn 0x1814da90="" at="" object=""> Interim score from DataAcquisition in X2: 0.890 send the line to quit Q sent! Vite hkl file Content XPrep! Content XPrep! Conte</misc.task.spawn></pre>                                                                                                    | lx:                                                                           |                                       |
| <pre>cmisc.tsk.Spawn object at 0x1814DA90&gt;<br/>Interim score from DataAcquisition in X2: 0.890<br/>send the line to quit<br/>Q sent!<br/>write hkl file<br/>launch XPrep!<br/>D:\frames\guest\ylid\work\sh_ylid_0m.hkl<br/>D:\frames\guest\ylid\work\sh_ylid_0m.p4p<br/>lx:<br/><misc.task.spawn 0x0c98d9f0="" at="" object=""><br/>send the line to quit<br/>Q sent!<br/>Score from BataAcquisition: 0.948<br/>Performing StructureFinding<br/>launch XPrep!<br/>D:\frames\guest\ylid\work\sh_ylid_0m.hkl<br/>D:\frames\guest\ylid\work\sh_ylid_0m.hkl<br/>D:\frames\guest\guest\ylid\work\sh_ylid_0m.hkl<br/>D:\frames\guest\gu</misc.task.spawn></pre>                                                                                                    |                                                                               | Unit Cell                             |
| Interim score from DataAcquisition in X2: 0.890<br>send the line to quit<br>Q sent:<br>launch XPrep!<br>D:\frames\guest\ylid\work\sh_ylid_Om.hkl<br>D:\frames\guest\ylid\work\sh_ylid_Om.p4p<br>lx:<br><pre></pre>                                                                                                    | <misc.task.spawn 0x1814da90="" at="" object=""></misc.task.spawn>             | a [Å] 5.96                            |
| <pre>send the line to quit<br/>Q sent!<br/>write hkl file<br/>launch XPrep!<br/>D:\frames\quest\ylid\work\sh_ylid_0m.hkl<br/>D:\frames\quest\ylid\work\sh_ylid_0m.p4p<br/>lx:<br/><misc.task.spawn 0x0c98d9f0="" at="" object=""><br/>send the line to quit<br/>Q sent!<br/>Space group: P2(1)2(1)2(1)<br/>write hkl file<br/>Score from Branch in DataAcquisition: 0.948<br/>Performing Branch in DataAcquisition: 1.000<br/>Score from DataAcquisition in X2: 0.903<br/>Performing SpaceGroup in StructureFinding<br/>launch XPrep!<br/>D:\frames\quest\ylid\work\sh_ylid_0m.hkl<br/>D:\frames\quest\ylid\work\sh_ylid_0m.hkl<br/>D:\frames\quest\ylid\work\sh_ylid_0m.hkl<br/>D:\frames\quest\ylid\work\sh_ylid_0m.hkl<br/>D:\frames\quest\ylid\work\sh_ylid_0m.hkl<br/>D:\frames\quest\ylid\work\sh_ylid_0m.p4p<br/>lx:<br/><misc.task.spawn 0x1814dbb0="" at="" object=""><br/>send the line to quit<br/>Q sent!</misc.task.spawn></misc.task.spawn></pre>                                                                                                    | Interim score from DataAcquisition in X2: 0.890                               |                                       |
| Q sent!       Image: Constraint of the sent of the sent of th                                                                                                    | send the line to quit                                                         |                                       |
| <pre>vrite hkl file<br/>launch XPrep!<br/>D:\frames\guest\ylid\work\sh_ylid_Om.hkl<br/>D:\frames\guest\ylid\work\sh_ylid_Om.p4p<br/>lx:<br/>cmisc.task.Spawn object at 0x0C98D9F0&gt;<br/>send the line to quit<br/>Q sent!<br/>Score from SpaceGroup in DataAcquisition: 0.948<br/>Performing Branch in DataAcquisition: 1.000<br/>Score from DataAcquisition 1.000<br/>Score from DataAcquisition in X2: 0.903<br/>Performing StructureFinding in X2<br/>Performing SpaceGroup in StructureFinding<br/>launch XPrep!<br/>D:\frames\guest\ylid\work\sh_ylid_Om.hkl<br/>D:\frames\guest\ylid\work\sh_ylid_Om.hkl<br/>D:\frames\guest\ylid\work\sh_ylid_Om.hkl<br/>D:\frames\guest\ylid\work\sh_ylid_Om.hkl<br/>D:\frames\guest\ylid\work\sh_ylid_Om.p4p<br/>lx:<br/>cmisc.task.Spawn object at 0x1814DBB0&gt;<br/>send the line to quit<br/>Q sent!<br/>cmisc.task.Spawn object at 0x1814DBB0&gt;<br/>send the line to quit<br/>Q sent!<br/>cmisc.task.Spawn object at 0x1814DB0&gt;<br/>send the line to quit<br/>Q sent!<br/>cmisc.task.Spawn object at 0x1814DB0&gt;<br/>send the line to quit<br/>Q sent!<br/>cmisc.task.Spawn object at 0x1814DB0<br/>sent the to quit<br/>Q sent!<br/>cmisc.task.Spawn object at 0x1814DB0<br/>sent the to quit<br/>Q sent !<br/>cmisc.task.Spawn object at 0x1814DB0<br/>sent the to quit<br/>Q sent !<br/>cmisc.task.Spawn object at 0x1814</pre>                                                                          | Q sent!                                                                       | a [1] 90.00                           |
| <pre>launch XPrep!<br/>D:\frames\guest\ylid\work\sh_ylid_0m.hkl<br/>D:\frames\guest\ylid\work\sh_ylid_0m.p4p<br/>lk:<br/>cmisc.task.Spawn object at 0x0C98D9F0&gt;<br/>send the line to quit<br/>Q sent!<br/>Space group: P2(1)2(1)2(1)<br/>write hkl file<br/>Score from Branch in DataAcquisition: 0.948<br/>Derforming StructureFinding in X2<br/>Derforming SpaceGroup in StructureFinding<br/>launch XPrep!<br/>D:\frames\guest\ylid\work\sh_ylid_0m.hkl<br/>D:\frames\guest\ylid\work\sh_ylid_0m.hkl<br/>D:\frames\guest\ylid\work\sh_ylid_0m.p4p<br/>lk:</pre>                                                                                                    | write hkl file                                                                | 0 12 00.00                            |
| <pre>Vil 30000 Volume[A] 99010 Volume[A] 99010 Volume[A] 99010 Volume[A] 99010 Volume[A] 99010 Nosaicity[] 0.88 Resolution[A] 0.84 Symmetry ix: cmisc.task.Spawn object at 0x0C98D9F0&gt; send the line to quit Q sent! Score from SpaceGroup in DataAcquisition: 0.948 Performing Branch in DataAcquisition: 1.000 Score from DataAcquisition in X2: 0.903 Performing StructureFinding in X2 Performing SpaceGroup in StructureFinding launch XPrep! D:\frames\guest\ylid\work\sh_ylid_0m.pk1 D:\frames\guest\ylid\work\sh_ylid_0m.pk1 D:\frames\gu</pre>                                                                                                    | launch XPrep!                                                                 | <u> </u>                              |
| D:\frames\guest\ylid\work\sh_ylid_0m.hk1<br>D:\frames\guest\ylid\work\sh_ylid_0m.p4p<br>lx:<br>cmisc.task.Spawn object at 0x0C98D9F0><br>send the line to quit<br>Q sent!<br>Space group: P2(1)2(1)2(1)<br>write hk1 file<br>Score from SpaceGroup in DataAcquisition: 0.948<br>Performing Branch in DataAcquisition: 1.000<br>Score from DataAcquisition: 1.000<br>Score from DataAcquisition: 1.000<br>Structure Finding 0.90<br>Report Generation 1.00<br>Report Generation 1.00<br>Report Generation 1.00<br>Report Generation 1.00<br>Structure Finding 0.90<br>Report Generation 1.00<br>Structure Finding 0.90<br>Structure Finding 0.90<br>Report Generation 1.00<br>Structure Finding 0.90<br>Structure Finding 0.90<br>Structure Finding 0.90<br>St                                                                                                    |                                                                               | Y[] 90.00                             |
| <pre>Mosaicity[] 0.88 Mosaicity[] 0.88 Resolution [A] 0.84 Mosaicity[] 0.88 Resolution [A] 0.84 Mosaicity[] 0.88 Resolution [A] 0.84 Symmetry end the line to quit g sent! Space group: P2(1)2(1)2(1) write hk1 file Score from SpaceGroup in DataAcquisition: 0.948 Derforming Branch in DataAcquisition: 1.000 Score from DataAcquisition in X2: 0.903 Performing StructureFinding in X2 Performing SpaceGroup in StructureFinding Launch XPrep! D:\frames\guest\ylid\work\sh_ylid_0m.hkl D:\frames\guest\ylid\work\sh_ylid_0m.p4p Lx: </pre>                                                                                                    | D:\frames\guest\vlid\work\sh vlid 0m.hkl                                      | ····· Volume [A <sup>3</sup> ] 990.10 |
| D:\frames\guest\ylid\work\sh_ylid_0m.p4p<br>lx:<br>Cmisc.task.Spawn object at 0x0C98D9F0><br>send the line to quit<br>2 sent!<br>Space group: P2(1)2(1)2(1)<br>write hkl file<br>Score from SpaceGroup in DataAcquisition: 0.948<br>Derforming Branch in DataAcquisition: 1.000<br>Score from DataAcquisition in X2: 0.903<br>Derforming StructureFinding in X2<br>Derforming SpaceGroup in StructureFinding<br>launch XPrep!<br>D:\frames\guest\ylid\work\sh_ylid_0m.hkl<br>D:\frames\guest\ylid\work\sh_ylid_0m.p4p<br>lx:<br>Cmisc.task.Spawn object at 0x1814DBB0><br>send the line to quit<br>2 sent!                                                                                                    |                                                                               | Mosaicity [*] 0.88                    |
| <pre>1x:<br/><misc.task.spawn 0x0c98d9f0="" at="" object=""><br/>send the line to quit<br/>Q sent!<br/>Space group: P2(1)2(1)2(1)<br/>write hkl file<br/>Score from SpaceGroup in DataAcquisition: 0.948<br/>Performing Branch in DataAcquisition: 1.000<br/>Score from DataAcquisition in X2: 0.903<br/>Performing StructureFinding in X2<br/>Performing SpaceGroup in StructureFinding<br/>launch XPrep!<br/>D:\frames\guest\ylid\work\sh_ylid_0m.hkl<br/>D:\frames\guest\ylid\work\sh_ylid_0m.p4p<br/>lx:<br/><misc.task.spawn 0x1814dbb0="" at="" object=""><br/>send the line to quit<br/>Q sent!<br/></misc.task.spawn></misc.task.spawn></pre>                                                                                                    | D:\frames\guest\vlid\work\sh vlid 0m.p4p                                      | Resolution [Å] 0.84                   |
| <pre><misc.task.spawn 0x0c98d9f0="" at="" object=""> send the line to quit Q sent! Space group: P2(1)2(1)2(1) write hkl file Score from SpaceGroup in DataAcquisition: 0.948 Performing Branch in DataAcquisition: 1.000 Score from DataAcquisition in X2: 0.903 Performing StructureFinding in X2 Performing SpaceGroup in StructureFinding launch XPrep! D:\frames\guest\ylid\work\sh_ylid_0m.hkl D:\frames\guest\ylid\work\sh_ylid_0m.p4p lx: </misc.task.spawn></pre>                                                                                                    | 1x:                                                                           | Symmetry                              |
| <pre><misc.task.spawn 0x0c98d9f0="" at="" object=""> send the line to quit Q sent! Space group: P2(1)2(1)2(1) write hkl file Score from SpaceGroup in DataAcquisition: 0.948 Performing Branch in DataAcquisition: 1.000 Score from DataAcquisition in X2: 0.903 Performing StructureFinding in X2 Performing SpaceGroup in StructureFinding launch XPrep! D:\frames\quest\ylid\work\sh_ylid_0m.hkl D:\frames\quest\ylid\work\sh_ylid_0m.p4p lx: </misc.task.spawn></pre>                                                                                                    |                                                                               | Bravais Lattice Orthorhombic P        |
| <pre>send the line to quit Q sent! Space group: P2(1)2(1)2(1) write hkl file Score from SpaceGroup in DataAcquisition: 0.948 Performing Branch in DataAcquisition: 1.000 Score from DataAcquisition in X2: 0.903 Performing StructureFinding in X2 Performing SpaceGroup in StructureFinding launch XPrep! D:\frames\guest\ylid\work\sh_ylid_0m.hkl D:\frames\guest\ylid\work\sh_ylid_0m.p4p lx: </pre>                                                                                                    | <misc.task_spawn_object_at_0x0c98d9f0></misc.task_spawn_object_at_0x0c98d9f0> | I sue Clace mmm                       |
| <pre>Q sent!<br/>Space group: P2(1)2(1)2(1)<br/>write hkl file<br/>Score from SpaceGroup in DataAcquisition: 0.948<br/>Performing Branch in DataAcquisition:<br/>Score from Branch in DataAcquisition: 1.000<br/>Score from DataAcquisition in X2: 0.903<br/>Performing StructureFinding in X2<br/>Performing SpaceGroup in StructureFinding<br/>launch XPrep!<br/>D:\frames\guest\ylid\work\sh_ylid_0m.hkl<br/>D:\frames\guest\ylid\work\sh_ylid_0m.p4p<br/>lx:<br/><misc.task.spawn 0x1814dbb0="" at="" object=""><br/>send the line to quit<br/>Q sent!</misc.task.spawn></pre>                                                                                                    | send the line to guit                                                         |                                       |
| <pre>State group: P2(1)2(1)2(1)() write hkl file Score from SpaceGroup in DataAcquisition: 0.948 Performing Branch in DataAcquisition Score from Branch in DataAcquisition: 1.000 Score from DataAcquisition in X2: 0.903 Performing StructureFinding in X2 Performing SpaceGroup in StructureFinding launch XPrep! D:\frames\guest\ylid\work\sh_ylid_0m.hkl D:\frames\guest\ylid\work\sh_ylid_0m.p4p lx: <misc.task.spawn 0x1814dbb0="" at="" object=""> send the line to quit Q sent!</misc.task.spawn></pre>                                                                                                    | 0 sent!                                                                       |                                       |
| Stage       Score         write hkl file       0.93         Score from SpaceGroup in DataAcquisition: 0.948       Overall         Performing Branch in DataAcquisition: 1.000       Score from DataAcquisition in X2: 0.903         Score from DataAcquisition in X2: 0.903       Performing StructureFinding in X2         Performing StructureFinding in X2       Performing SpaceGroup in StructureFinding         launch XPrep!       D:\frames\guest\ylid\work\sh_ylid_0m.hkl         D:\frames\guest\ylid\work\sh_ylid_0m.p4p                                                                                                    | Space group: B2(1)2(1)2(1)                                                    |                                       |
| <pre>% list in list in the interval in the interval in the interval in the interval in the interval in the interval in the interval in the interval in the interval in the interval in the interval in the interval in the interval in the interval in the interval interval in the interval interval interv</pre>                                                                                                    | write bbl file                                                                | Stage Score                           |
| Score from Branch in DataAcquisition       0.900         Score from Branch in DataAcquisition:       1.000         Score from Branch in DataAcquisition:       1.000         Score from Branch in DataAcquisition:       1.000         Score from Branch in DataAcquisition:       1.000         Score from Branch in DataAcquisition:       1.000         Score from Branch in DataAcquisition:       1.000         Score from Branch in DataAcquisition:       1.000         Score from Branch in DataAcquisition:       1.000         Score from Branch in DataAcquisition:       1.000         Score from Branch in DataAcquisition:       1.000         Performing SpaceGroup in StructureFinding       Report Generation         launch XPrep!       D:\frames\guest\ylid\work\sh_ylid_0m.hkl       Image: SpaceGroup in StructureFinding         D:\frames\guest\ylid\work\sh_ylid_0m.p4p       Image: SpaceGroup in StructureFinding       Image: SpaceGroup in StructureFinding         lx:        Image: SpaceGroup in StructureFinding       Image: SpaceGroup in StructureFinding         send the line to quit       SpaceGroup in StructureFinding       Image: SpaceGroup in StructureFinding       Image: SpaceGroup in StructureFinding         generative:        Image: SpaceGroup in StructureFinding       Image: SpaceGroup in StructureFinding         send the l                                                                                                    | Score from SpaceGroup in Dataloguisition: 0.948                               | Overall 0.93                          |
| <pre>Data Acquisition In DataAcquisition: 1.000 Score from DataAcquisition: 1.000 Score from DataAcquisition: 1.000 Score from DataAcquisition: 1.000 Performing SpaceGroup in X2: 0.903 Performing SpaceGroup in StructureFinding launch XPrep! D:\frames\guest\ylid\work\sh_ylid_0m.hkl D:\frames\guest\ylid\work\sh_ylid_0m.p4p lx: <misc.task.spawn 0x1814dbb0="" at="" object=""> send the line to quit Q sent! </misc.task.spawn></pre>                                                                                                    | Derforming Propek in Dataloguisition                                          | Quality Check 1.00                    |
| Score from DataAcquisition in X2: 0.903<br>Performing StructureFinding in X2<br>Performing SpaceGroup in StructureFinding<br>launch XPrep!<br>D:\frames\guest\ylid\work\sh_ylid_0m.hk1<br>D:\frames\guest\ylid\work\sh_ylid_0m.p4p<br>lx:<br><misc.task.spawn 0x1814dbb0="" at="" object=""><br/>send the line to quit<br/>Q sent!</misc.task.spawn>                                                                                                    | Seere from Pranch in DataAcquisition: 1,000                                   | Data Acquisition 0.90                 |
| <pre>Store From Datackquistion in X2: 0.503 Performing StructureFinding in X2 Performing SpaceGroup in StructureFinding launch XPrep! D:\frames\guest\ylid\work\sh_ylid_0m.hkl D:\frames\guest\ylid\work\sh_ylid_0m.p4p lx: <misc.task.spawn 0x1814dbb0="" at="" object=""> send the line to guit Q sent! </misc.task.spawn></pre>                                                                                                    | Score from Branch in DataAcquisition: 1.000                                   | Structure Finding 0.90                |
| <pre>Performing StructureFinding in %2 Performing SpaceGroup in StructureFinding launch XPrep! D:\frames\guest\ylid\work\sh_ylid_0m.hkl D:\frames\guest\ylid\work\sh_ylid_0m.p4p lx: <maintend <="" for="" line="" pre="" q="" quit="" sent!="" the="" to=""></maintend></pre>                                                                                                    | Score from DataAcquisition in X2: 0.903                                       | Report Generation 1.00                |
| <pre>Performing SpaceFoup in StructureFinding launch XPrep! D:\frames\guest\ylid\work\sh_ylid_0m.hkl D:\frames\guest\ylid\work\sh_ylid_0m.p4p lx: <misc.task.spawn 0x1814dbb0="" at="" object=""> send the line to quit Q sent! </misc.task.spawn></pre>                                                                                                    | Performing StructureFinding in X2                                             |                                       |
| <pre>launch XPrep! D:\frames\guest\ylid\work\sh_ylid_0m.hkl D:\frames\guest\ylid\work\sh_ylid_0m.p4p lx: <misc.task.spawn 0x1814dbb0="" at="" object=""> send the line to quit Q sent! </misc.task.spawn></pre>                                                                                                    | Performing SpaceGroup in StructureFinding                                     |                                       |
| D:\frames\guest\ylid\work\sh_ylid_0m.hkl<br>D:\frames\guest\ylid\work\sh_ylid_0m.p4p<br>lx:<br><misc.task.spawn 0x1814dbb0="" at="" object=""><br/>send the line to quit<br/>Q sent!</misc.task.spawn>                                                                                                    | launch XPrep!                                                                 |                                       |
| D:\frames\guest\ylid\work\sh_ylid_0m.p4p<br>lx:<br><misc.task.spawn 0x1814dbb0="" at="" object=""><br/>send the line to quit<br/>Q sent!</misc.task.spawn>                                                                                                    | D:\frames\guest\ylid\work\sh_ylid_Om.hkl                                      |                                       |
| <pre>lx:<br/><misc.task.spawn 0x1814dbb0="" at="" object=""><br/>send the line to quit<br/>Q sent!<br/></misc.task.spawn></pre>                                                                                                    | D:\frames\guest\ylid\work\sh_ylid_0m.p4p                                      |                                       |
| <misc.task.spawn 0x1814dbb0="" at="" object=""><br/>send the line to quit<br/>Q sent!</misc.task.spawn>                                                                                                    | lx:                                                                           |                                       |
| <pre>send the line to quit Q sent! </pre>                                                                                                    | <misc.task.spawn 0x1814dbb0="" at="" object=""></misc.task.spawn>             |                                       |
| Q sent!                                                                                                    | send the line to quit                                                         |                                       |
|                                                                                                    | Q sent!                                                                       |                                       |
| launch XPrep!                                                                                                    | launch XPrep!                                                                 |                                       |

# 5.3.2 Parameters Section

#### 5.3.2.1 "Image Data" Area

The "Image Data" area allows you to choose where XPRESSO will get its images: from data collection on an instrument, or from images that have already been collected.

Figure 5.5 — "Image Data" area

| ge Data                    |
|----------------------------|
| Collect new images         |
| Use existing images        |
| Matrix runs: (No images) 📦 |
| Data runs: (No images) 📦   |
|                            |

# 5.3.2.2 "Formula" Area

The sample's chemical formula (entered in the Describe plug-in) appears in this field.

If you want to run XPRESSO again with a different formula, simply enter the new formula and click **Start**. However, you do not need to re-collect data—be sure to choose the **Use existing images** option.

Figure 5.6 — "Formula" area

Formula: C11H10O2S

#### 5.3.2.3 Unit Cell Parameters

This window contains information about the unit cell found by XPRESSO. It continuously updates as better data is obtained.

When the process has been completed, the final unit cell parameters, mosaicity, space group, and R1 values will be updated.

Figure 5.7 — Unit cell parameters

| Unit Cell       |                |            |
|-----------------|----------------|------------|
| a [Á]           | 5.96           |            |
| b [Å]           | 9.04           |            |
| c[Á]            | 18.39          |            |
| α [°]           | 90.00          | ***        |
| β[°]            | 90.00          |            |
| ····γ [°]       | 90.00          |            |
| Volume [Å3]     | 990.10         |            |
| Mosaicity [°]   | 0.88           |            |
| Resolution [Å]  | 0.84           |            |
| Symmetry        |                |            |
| Bravais Lattice | Orthorhombic P | ⊢          |
| I sua Clase     | mmm            | _ <u> </u> |

# 5.3.2.4 Progress Display

As the analysis proceeds, each step in the process will be given a quality score (with 1.00 being perfect). In addition, the percent completion, elapsed time and remaining time will be updated.

When the process has been completed, the final scores for each step in the structure determination process will be updated.

Figure 5.8 — Progress display

| Stage                                                                                  | Score                                          |  |
|----------------------------------------------------------------------------------------|------------------------------------------------|--|
| Overall<br>Quality Check<br>Data Acquisition<br>Structure Finding<br>Report Generation | (0.94)<br>1.00<br>(0.89)<br>pending<br>pending |  |
|                                                                                        |                                                |  |

# 5.4 Set XPRESSO's Options

# 5.4.1 Choose New or Existing Images

For normal operation, the XPRESSO plug-in will collect new images.

However, there is an option to execute the structure determination portion of the XPRESSO plug-in using existing images. This option may be used to view the crystal structure analysis steps, or to repeat the analysis with a different chemical formula.

1. In the "Image Data" area of the XPRESSO plug-in, choose either **Collect new images** or **Use existing images**.

**NOTE:** Regardless of the name of the specific sample, the acquired images from the XPRESSO plug-in are always named "matrix\_0n\_00xx.sfrm" (for preliminary unit cell determination images) and "scan\_0n\_0xxx.sfrm" (for data collection images).

2. If you chose **Use existing images**, Click the "Matrix runs:" and "Data runs:" browse

buttons *buttons* to open "Select Runs" windows.

Figure 5.9 — Data runs selected in "Select Runs" window

| Look in:         C:\frames\guest\ylid         YLIDMO_04_0729.sfm           My Computer         work         YLIDMO_04_0729.sfm           BRUKER         Precession         YLIDMO_04_0727.sfm           m2frm.tmp         YLIDMO_04_0726.sfm           YLIDMO_04_0726.sfm         YLIDMO_02_##### (1 - 351)           YLIDMO_03 ##### (1 - 429)                                                                                                    |
|----------------------------------------------------------------------------------------------------|
| My Computer         work         YLIDMO_04_0729.sfm           BRUKER         YLIDMO_04_0728.sfm         YLIDMO_01 ##### (1 - 426)           fmn2frm.tmp         YLIDMO_04_0726.sfm         YLIDMO_02 ##### (1 - 351)                                                                                                    |
| report       YLIDMO_04_0725.sfm       YLIDMO_04_0724.sfm         nac.p4p       YLIDMO_04_0724.sfm       matrix_01_##### (1 - 30)         reciprocal       YLIDMO_04_0723.sfm       matrix_02_##### (1 - 30)         YLIDMO_04_0739.sfm       YLIDMO_04_0722.sfm       matrix_02_##### (1 - 30)         YLIDMO_04_0738.sfm       YLIDMO_04_0720.sfm       matrix_03_##### (1 - 30)         YLIDMO_04_0737.sfm       YLIDMO_04_0720.sfm       matrix_03_##### (1 - 30)         YLIDMO_04_0736.sfm       YLIDMO_04_0719.sfm       matrix_03_##### (1 - 30)         YLIDMO_04_0736.sfm       YLIDMO_04_0719.sfm       matrix_03_##### (1 - 30)         YLIDMO_04_0736.sfm       YLIDMO_04_0719.sfm       matrix_03_##### (1 - 30)         YLIDMO_04_0733.sfm       YLIDMO_04_0717.sfm       matrix_03_##### (1 - 30)         YLIDMO_04_0733.sfm       YLIDMO_04_0717.sfm       matrix_03_##### (1 - 30)         YLIDMO_04_0733.sfm       YLIDMO_04_0715.sfm       matrix_03_##### (1 - 30)         YLIDMO_04_0733.sfm       YLIDMO_04_0715.sfm       matrix_03_######         YLIDMO_04_0731.sfm       YLIDMO_04_0713.sfm       matrix_04_0713.sfm         YLIDMO_04_0730.sfm       YLIDMO_04_0713.sfm       matrix_04_0713.sfm         YLIDMO_04_0730.sfm       YLIDMO_04_0713.sfm       matrix_04_0713.sfm         YLIDMO_04_0730.sfm       YLIDMO_04_07 |
|                                                                                                    |
| Directory: Choose                                                                                                    |
| Files of type: Directories                                                                                                    |

#### 5.4.2 Set or Change the Formula

If necessary, enter the desired formula in the "Formula:" field.

If you want to run XPRESSO again with a different formula, simply enter the new formula and click **Start**. However, you do not need to re-collect data—be sure to choose the **Use existing images** option.

# 5.5 Start Data Collection and/or Structure Solution

Click Start to begin execution of the XPRESSO plug-in.

As the analysis proceeds, each step in the process will be given a quality score (with 1.00 being perfect). In addition, the percent completion, elapsed time and remaining time will be updated.

Figure 5.10 — Progress display

| Stage                                                                                  | Score                                          |
|----------------------------------------------------------------------------------------|------------------------------------------------|
| Overall<br>Quality Check<br>Data Acquisition<br>Structure Finding<br>Report Generation | (0.94)<br>1.00<br>(0.89)<br>pending<br>pending |
|                                                                                        | 5 <mark>2</mark> %                             |
| 10-01-02b passed                                                                       |                                                |

When the process has been completed, the final scores for each step in the structure determination process will be updated.

#### 5.5.1 XPRESSO's Data Collection and/or Structure Solution Process

The XPRESSO plug-in is completely automated, from the time the **Start** button is clicked through report generation. User intervention is not permitted. A **Stop** button is provided for the user to completely terminate the execution of the XPRESSO plug-in.

Once **Start** has been clicked, XPRESSO will acquire a set of preliminary images (named "matrix\_On\_00xx.sfrm") using a standard set of conditions optimized for your instrument configuration. These images are then used to determine the preliminary unit cell parameters and orientation matrix, and to evaluate the crystal quality.

Based on these preliminary scans, the plug-in optimizes the data collection parameters, taking into account such factors as crystal diffracting power and mosaicity, and begins collecting the actual dataset images (named "scan\_0n\_0xxx.sfrm"). The plug-in also provides an initial estimate of the time required to collect the complete dataset (assuming triclinic symmetry). All datasets are collected to a resolution of 0.84 Å (IUCr specifications).

After the structure has been solved and refined, the XPRESSO plug-in will automatically generate a report in HTML format.

# 5.6 Close the XPRESSO Plug-in

Click the **Close** X button in the Menu Bar (not in the Title Bar).

The plug-in closes.

# 5.7 Using XPRESSO in Conjunction with APEX3

You may use APEX3's other plug-ins to display the structure, edit the report files, or renumber atoms.

You also have the option of repeating the entire analysis in a conventional, stepwise manner beginning with the data collection images (i.e., "scan\_0n\_0xxx.sfrm"). This option may be required if the XPRESSO plug-in fails to solve the structure due to an incorrect formula or twinning.

# 6 Data Collection

In the data collection example that follows, we will use an ylid crystal with the sample name <code>ylid</code> (entered in Section 3.5).

# 6.1 Determining the Unit Cell

Unit cell determination is performed in several steps:

- 1. Data collection
- 2. Harvesting of reflections from collected frames
- 3. Indexing of harvested reflections
- 4. Bravais lattice type determination
- 5. Refinement

These steps are integrated in the Determine Unit Cell plug-in, which also contains a one-click solution for fully-automated unit cell determination.

The upper right-hand corner of the Determine Unit Cell plug-in contains two sections:

- Automatic Mode: for fully-automated unit cell determination (Section 6.1.2); and
- Manual Mode: for unit cell determination with user-defined parameters (Section 6.1.3).

#### Figure 6.1 — Determine Unit Cell plug-in (initial view)

| -Automatic M | ode          | -Manual Mode  |
|--------------|--------------|---------------|
| Start at:    | Collect Data | Collect Data  |
| Stop after:  | Search 💌     | Harvest Spots |
|              | Run          | Index         |
|              |              | Bravais       |
|              |              | Refine        |
|              |              | Search        |

#### Unit cells:

| Edit       |
|------------|
| Delete     |
| Delete All |
|            |
|            |
|            |
|            |

#### Reflections:

| Edit       |
|------------|
| Delete     |
| Delete All |
|            |
|            |
|            |
|            |

#### Expected resolution:

|   | Exposure time [s/°] | Resolution [Å] | <b>_</b> |
|---|---------------------|----------------|----------|
| 1 | 5.0                 | 0.74           |          |
| 2 | 20.0                | 0.69           |          |
| 3 | 60.0                | 0.65           |          |
| 4 | 120.0               | 0.63           | <b></b>  |
| 5 | 0.003               | 0.58           |          |

Crystal Mosaicity [°]: 0.60

# 6.1.1 Start the Determine Unit Cell Plug-in

In the Task Bar's "Evaluate" category, click the Determine Unit Cell icon

The Determine Unit Cell plug-in opens.

### 6.1.2 Determine the Unit Cell in Automatic Mode

- 1. From the **Start At:** pull-down menu, select the step at which you want to begin automatic unit cell determination (useful if you want to find a unit cell from frames that have already been collected).
- 2. From the **Stop After:** pull-down menu, select the step at which you want to stop automatic unit cell determination.
- 3. Click Run.

Automatic data collection begins, and collected frames appear in the Information Display Area (you can abort the determination procedure at any time by clicking **Abort**.). The area containing the Automatic and Manual mode options changes to a list showing the system's progress through the steps of unit cell determination.

Figure 6.2 — Automatic Mode progress list

| Task                                                                                                    | Comment                                                                                                    |
|----------------------------------------------------------------------------------------------------|----------------------------------------------------------------------------------------------------|
| <ul> <li>✓ Collect Data</li> <li>✓ Monitor Data Collection</li> <li>✓ Harvest Spots</li> <li>✓ Index</li> <li>✓ Choose Solution</li> <li>□ Refine</li> <li>□ Bravais</li> <li>□ Refine</li> <li>□ Search</li> </ul> | Data collection started.<br>12 images collected.<br>Harvested 17 reflections from 12 images.<br>Selected 17 reflections for indexing. |
| L                                                                                                    | Abort Close                                                                                                    |

When automatic unit cell determination is complete, the progress list will show a check mark and comments for each completed step (Figure 6.3).

Figure 6.3 — Automatic Mode progress list (complete)

| Task                                                                                              | Comment                                                                                                    |
|---------------------------------------------------------------------------------------------------|----------------------------------------------------------------------------------------------------|
| Harvest Spots         Index         Choose Solution         Refine         Bravais         Refine | Harvested 63 reflections from 90 images.<br>Selected 59 reflections for indexing.<br>Indexed 56 out of 59 reflections.<br>5.96 9.03 18.36 90.01 89.99 89.97<br>Found Bravais lattice type Orthorhombic P.<br>5.95 9.03 18.36 90.00 90.00 90.00 |
|                                                                                                   | Abort Close                                                                                                    |

4. Click the **Close** button to close the progress list and return to the main Determine Unit Cell window.

The window's right-hand side displays the unit cell parameters, along with options to edit or delete the unit cell and reflection list if you wish to perform additional operations in Manual Mode.

If desired, you can set up your own runs for the Determine Unit Cell plug-in by using:

- For D8 Classic instruments: BCP's Single Crystal function (in the "Instrument" category) or by editing the bn-config.py configuration file.
- For DAVINCI.DESIGN instruments: DIFFRAC.DETECTOR's "Matrix Runs" section.

# 6.1.3 Manual Mode

The Determine Unit Cell plug-in's Manual Mode functions allow you a great degree of control over unit cell determination. Manual Mode consists of five sections, each with its own menu, corresponding to the five stages of unit cell determination:

- 1. Collect Data
- 2. Harvest Spots
- 3. Index
- 4. Bravais
- 5. Refine

# 6.1.3.1 Collect Data

Figure 6.4 — Collect data menu

| Image Location:                       | C:\frames\guest\ylid |
|---------------------------------------|----------------------|
| Image Base Name:                      | matrix               |
| First Run:                            | 1                    |
| Distance [mm]:                        | 40.00                |
| Exposure Time:                        | 10.00 🚖 sec/image 💌  |
| Image Width [deg]:                    | 0.50                 |
| Detector Format:<br>Correlate Frames: | 1024x1024 V          |
| Anode:                                | Mo                   |
|                                       |                      |
|                                       |                      |
|                                       |                      |
|                                       |                      |

#### Table 6.1 — Collect Data menu items

| Menu Item          | Function                                                                                                    |  |  |
|--------------------|----------------------------------------------------------------------------------------------------|--|--|
| Image Location:    | Location where collected frames will be saved.                                                                                                    |  |  |
| Image Base Name:   | Text string that is appended to each frame's filename and is used to identify frames by their filenames.                                                                            |  |  |
| First Run:         | Choose which run number will be the first run; useful for adding runs without overwriting previous ones.                                                                            |  |  |
| Distance [mm]:     | Detector distance.                                                                                                    |  |  |
| Exposure Time:     | Duration, in seconds, of each frame.                                                                                                    |  |  |
| Image width [deg]: | Distance, in degrees, that the scan axis travels over the course of a single exposure.                                                                                              |  |  |
| Detector Format:   | Resolution of the frames collected by the detector.                                                                                                    |  |  |
| Correlate Frames:  | Two frames are taken (each with half the duration of the overall Exposure Time), to correct for spurious events appearing on individual frames (not available in shutterless mode). |  |  |
| Anode:             | For dual-source systems, choose the wavelength for unit cell determination.                                                                                                    |  |  |
| [left arrow]       | Go to the previous step in the unit cell determination process.                                                                                                    |  |  |
| [right arrow]      | Go to the next step in the unit cell determination process.                                                                                                    |  |  |
| Finish             | Finish the sequence of steps in the unit cell determination process, beginning with the current step. Perform any tasks that are necessary.                                         |  |  |
| Collect            | Proceed with data collection according to the options set in the preceding menu items.                                                                                              |  |  |
| Cancel             | Leave Manual Mode and return to the initial Unit Cell Determination page, performing no operations and ignoring any changes made to menu items.                                     |  |  |

# 6.1.3.2 Harvest Spots

Figure 6.5 — Harvest Spots menu

| First Image:<br>Number of Runs: | C:\frames\guest\ylid\matrix_01_0001.sfm   |             |
|---------------------------------|-------------------------------------------|-------------|
| Go to Image:                    | C: Vrames vguest vyild vnathx_01_0001.stm | <b>\</b>    |
| Min. I/sigma(l):                | More Spots                                | Fewer Spots |
|                                 | From [Å] To [Å]                           | Add         |
|                                 |                                           | Edit        |
|                                 |                                           | Delete      |
| Excluded Shells:                |                                           | Delete All  |
|                                 |                                           |             |
| Store:                          | empty                                     | •           |
|                                 | Save only reflections that span images    |             |
|                                 |                                           |             |
|                                 | Harvest                                   | Cancel      |

#### Table 6.2 — Harvest Spots menu items

| Menu Item                              | Function                                                                                                    |
|----------------------------------------|----------------------------------------------------------------------------------------------------|
| First Image:                           | Select the first image in the group of images to be examined for spots.                                                                                                    |
| Number of Runs:                        | Number of runs to be examined.                                                                                                    |
| Images Per Run:                        | Number of images to be examined in each run.                                                                                                    |
| Go to Image:                           | Select a frame filename from this drop-down menu to display the frame in the Image Information Area.                                                                                                    |
| Min. I/sigma(I):                       | Adjust the criterion for harvesting a spot based on its pixels' intensity versus their standard deviation. Slide the slider between "More Spots" and "Fewer Spots" to vary the minimum I/sigma(I).                                                                                                    |
| Smooth images                          | A Gaussian filter is applied to the frames prior to harvesting, which reduces the noise and eliminates falsely harvested pixels. For very weak data, however, the "Smooth images" function can interfere with successful harvesting.                                                                                                    |
| Store (Reflection Group<br>Combo Box): | The Reflection Group Combo Box shows a list of reflection groups to choose from. For each group, the group name and number of reflections in the group are displayed.<br>If, instead of the number of reflections, an entry is labeled empty, this indicates an unassigned entry. Choosing the empty entry creates a new group instead of appending to the current one.<br>A color is associated with each reflection group. The color is displayed in the box to the left of the group name. The color helps in recognizing a group while navigating through the software. |
| Save only reflections that span images | With this checkbox enabled, a spot is only harvested if it is found on multiple contiguous frames.                                                                                                    |
| [left arrow]                           | Go to the previous step in the unit cell determination process.                                                                                                    |
| [right arrow]                          | Go to the next step in the unit cell determination process.                                                                                                    |
| Finish                                 | Finish the sequence of steps in the unit cell determination process, beginning with the current step. Perform any tasks that are necessary.                                                                                                    |
| Harvest                                | Proceed with harvesting according to the options set in the preceding menu items.                                                                                                    |
| Cancel                                 | Leave Manual Mode and return to the initial Unit Cell Determination page, performing no operations and ignoring any changes made to menu items.                                                                                                    |

### 6.1.3.3 Index

| Figure 6.6 —     | ndex menu                                   |
|------------------|---------------------------------------------|
|                  |                                             |
| Reflections:     | Group 0: 185 reflections                    |
| Go to Image:     | C:\frames\guest\ylid\matrix_01_0001.sfm     |
|                  | More Reflections Fewer Reflections          |
| Min. I/sigma(I): | 20.00                                       |
| Resolution [Å]:  | 9999.00 - 0.76                              |
|                  | ✓ Reflections must be isolated              |
|                  | Reflections must span images                |
|                  | Reflections must be whole                   |
|                  | 185 Reflections selected for Indexing       |
| Store:           | Empty -                                     |
| Corrections:     | From store     From last harvest     Manual |
|                  | Distance [mm]: 0.00 Pitch [°]: 0.10         |
|                  | X Beam Center [mm]: -1.33 Roll [°]: 0.13    |
|                  | Y Beam Center [mm]: 0.17 Yaw [°]: 0.46      |
| Methods:         | ✓ Difference Vectors                        |
|                  | ✓ Fast Fourier Transform                    |
|                  | Least Squares                               |
|                  |                                             |
|                  |                                             |
|                  | Finish Index Cancel                         |

#### 6.1.3.4 Bravais

Figure 6.7 — Bravais menu

| Bravais Lattice                                                                 | FOM                                  | a [Â]                                 | b [Å]                        | c [Å]                                   | α [°]                                     | β [°]                            | γ [°]                            |
|---------------------------------------------------------------------------------|--------------------------------------|---------------------------------------|------------------------------|-----------------------------------------|-------------------------------------------|----------------------------------|----------------------------------|
| Cubic F                                                                         | 0.01                                 | 21.35                                 | 21.35                        | 21.35                                   | 129.82                                    | 61.01                            | 147.60                           |
| Cubic I                                                                         | 0.01                                 | 19.33                                 | 10.83                        | 20.50                                   | 68.38                                     | 31.40                            | 80.28                            |
| Cubic P                                                                         | 0.00                                 | 5.96                                  | 9.05                         | 18.40                                   | 90.01                                     | 90.03                            | 90.03                            |
| Hexagonal P                                                                     | 0.01                                 | 5.96                                  | 9.05                         | 18.40                                   | 90.01                                     | 90.03                            | 90.03                            |
| Rhombohedral R                                                                  | 0.01                                 | 5.96                                  | 10.84                        | 56.24                                   | 94.38                                     | 96.05                            | 123.36                           |
| Tetragonal I                                                                    | 0.01                                 | 5.96                                  | 9.05                         | 38.35                                   | 76.37                                     | 81.10                            | 90.03                            |
| Tetragonal P                                                                    | 0.01                                 | 5.96                                  | 9.05                         | 18.40                                   | 90.01                                     | 90.03                            | 90.03                            |
| Orthorhombic F                                                                  | 0.02                                 | 5.96                                  | 19.06                        | 37.27                                   | 87.13                                     | 99.17                            | 108.24                           |
| Orthorhombic I                                                                  | 0.02                                 | 5.96                                  | 9.05                         | 38.35                                   | 103.63                                    | 98.90                            | 90.03                            |
|                                                                                 |                                      | E 00                                  | 27.27                        | 0.05                                    | 00.00                                     | 00.00                            | 99.17                            |
| Orthorhombic C                                                                  | 0.04                                 | 5.96                                  | 37.27                        | 3.00                                    | 03.30                                     | 30.03                            | 33.17                            |
| Orthorhombic C<br>Orthorhombic P                                                | 0.04<br>0.89                         | 5.96                                  | 9.05                         | 18.40                                   | 90.01                                     | 90.03                            | 90.03                            |
| Orthorhombic C<br>Orthorhombic P<br>Monoclinic C                                | 0.04<br>0.89<br>0.03                 | 5.96<br>5.96<br>37.27                 | 9.05<br>5.96                 | 18.40<br>9.05                           | 90.01<br>90.03                            | 90.03<br>90.02                   | 90.03<br>80.83                   |
| Orthorhombic C<br>Orthorhombic P<br>Monoclinic C<br>Monoclinic P                | 0.04<br>0.89<br>0.03<br>0.90         | 5.96<br>5.96<br>37.27<br>5.96         | 9.05<br>5.96<br>9.05         | 9.05<br>9.05<br>18.40                   | 90.01<br>90.03<br>90.01                   | 90.03<br>90.02<br>90.03          | 90.03<br>80.83<br>90.03          |
| Drthorhombic C<br>Drthorhombic P<br>Monoclinic C<br>Monoclinic P<br>Triclinic P | 0.04<br>0.89<br>0.03<br>0.90<br>1.00 | 5.96<br>5.96<br>37.27<br>5.96<br>5.96 | 9.05<br>5.96<br>9.05<br>9.05 | 9.05<br>18.40<br>9.05<br>18.40<br>18.40 | 90.01<br>90.03<br>90.01<br>90.01          | 90.03<br>90.02<br>90.03<br>90.03 | 90.03<br>80.83<br>90.03<br>90.03 |
| Orthorhombic C<br>Orthorhombic P<br>Monoclinic C<br>Monoclinic P<br>Triclinic P | 0.04<br>0.89<br>0.03<br>0.90<br>1.00 | 5.96<br>5.96<br>37.27<br>5.96<br>5.96 | 9.05<br>5.96<br>9.05<br>9.05 | 9.05<br>18.40<br>9.05<br>18.40<br>18.40 | 90.01<br>90.03<br>90.01<br>90.01          | 90.03<br>90.02<br>90.03<br>90.03 | 90.03<br>80.83<br>90.03<br>90.03 |
| Orthorhombic C<br>Orthorhombic P<br>Monoclinic C<br>Monoclinic P<br>Triclinic P | 0.04<br>0.89<br>0.90<br>1.00         | 5.96<br>5.96<br>37.27<br>5.96<br>5.96 | 9.05<br>5.96<br>9.05<br>9.05 | 9.05<br>18.40<br>9.05<br>18.40<br>18.40 | 90.01<br>90.03<br>90.01<br>90.01          | 90.03<br>90.02<br>90.03<br>90.03 | 90.03<br>80.83<br>90.03<br>90.03 |
| Orthorhombic C<br>Orthorhombic P<br>Monoclinic C<br>Monoclinic P<br>Triclinic P | 0.04<br>0.89<br>0.03<br>0.90<br>1.00 | 5.96<br>5.96<br>37.27<br>5.96<br>5.96 | 9.05<br>5.96<br>9.05<br>9.05 | 9.05<br>18.40<br>9.05<br>18.40<br>18.40 | 90.01<br>90.03<br>90.01<br>90.01          | 90.03<br>90.02<br>90.03<br>90.03 | 90.03<br>80.83<br>90.03<br>90.03 |
| Orthorhombic C<br>Orthorhombic P<br>Monoclinic C<br>Monoclinic P<br>Triclinic P | 0.04<br>0.89<br>0.03<br>0.90<br>1.00 | 5.96<br>5.96<br>37.27<br>5.96<br>5.96 | 9.05<br>5.96<br>9.05<br>9.05 | 9.05<br>18.40<br>9.05<br>18.40<br>18.40 | 90.01<br>90.03<br>90.01<br>90.01          | 90.03<br>90.02<br>90.03<br>90.03 | 90.03<br>80.83<br>90.03<br>90.03 |
| Orthorhombic C<br>Orthorhombic P<br>Monoclinic C<br>Monoclinic P<br>Triclinic P | 0.04 0.89 0.03 0.90 1.00             | 5.96<br>5.96<br>37.27<br>5.96<br>5.96 | 9.05<br>5.96<br>9.05<br>9.05 | 9.05<br>18.40<br>9.05<br>18.40<br>18.40 | 90.01<br>90.03<br>90.01<br>90.01<br>90.01 | 90.03<br>90.02<br>90.03<br>90.03 | 90.03<br>80.83<br>90.03<br>90.03 |
| Orthorhombic C<br>Orthorhombic P<br>Monoclinic C<br>Monoclinic P<br>Triclinic P | 0.04 0.89 0.03 0.90 1.00             | 5.96<br>5.96<br>37.27<br>5.96<br>5.96 | 9.05<br>5.96<br>9.05<br>9.05 | 9.05<br>18.40<br>9.05<br>18.40<br>18.40 | 90.01<br>90.03<br>90.01<br>90.01          | 90.03<br>90.02<br>90.03<br>90.03 | 90.03<br>80.83<br>90.03<br>90.03 |
| Orthorhombic C<br>Orthorhombic P<br>Monoclinic C<br>Monoclinic P<br>Triclinic P | 0.04 0.89 0.03 0.90 1.00             | 5.96<br>5.96<br>37.27<br>5.96<br>5.96 | 9.05<br>5.96<br>9.05<br>9.05 | 5.05<br>18.40<br>9.05<br>18.40<br>18.40 | 90.01<br>90.03<br>90.01<br>90.01          | 90.03<br>90.02<br>90.03<br>90.03 | 90.03<br>80.83<br>90.03<br>90.03 |
| Drthorhombic C<br>Drthorhombic P<br>Monoclinic C<br>Monoclinic P<br>Triclinic P | 0.04 0.89 0.03 0.90 1.00             | 5.96<br>5.96<br>37.27<br>5.96<br>5.96 | 9.05<br>5.96<br>9.05<br>9.05 | 5.05<br>18.40<br>9.05<br>18.40<br>18.40 | 90.01<br>90.03<br>90.01<br>90.01          | 90.03<br>90.02<br>90.03<br>90.03 | 90.03<br>80.83<br>90.03<br>90.03 |
| Orthorhombic C<br>Orthorhombic P<br>Monoclinic C<br>Monoclinic P<br>Triclinic P | 0.04<br>0.89<br>0.03<br>0.90<br>1.00 | 5.96<br>5.96<br>37.27<br>5.96<br>5.96 | 9.05<br>5.96<br>9.05<br>9.05 | 9.05<br>18.40<br>9.05<br>18.40<br>18.40 | 90.01<br>90.03<br>90.01<br>90.01          | 90.03<br>90.02<br>90.03<br>90.03 | 90.03<br>80.83<br>90.03<br>90.03 |

#### Table 6.3 — Bravais menu items

| Menu Item        | Function                                                                                                    |
|------------------|----------------------------------------------------------------------------------------------------|
| Bravais Lattice: | This list shows the 14 Bravais lattice types for the selected unit cell parameters. For each entry, the list contains (from left to right) the Bravais lattice type, the figure of merit (ranging from 0.0 to 1.0, with 1.0 being perfect agreement), and the six unconstrained unit cell parameters for that Bravais lattice type.<br>Bravais lattices that are in agreement with the unit cell are displayed in green, while those that do not are displayed in red. The most likely Bravais lattice type is chosen automatically. If necessary, you may override the program's decision by clicking on a different entry. |

#### 6.1.3.5 Refine

Figure 6.8 — Refine menu

| Unit Cell:  | $\label{eq:asymptotic} \fbox{a= 5.96Å, $\alpha$=90.00°, $V$= $b$= 9.05Å, $\beta$=90.00°, $O$c$=18.40Å, $\gamma$=90.00°}$ | =992ų<br>thorhombic | P P  |            | -       |
|-------------|----------------------------------------------------------------------------------------------------|---------------------|------|------------|---------|
|             | 🔽 Libit coll                                                                                                    | _                   |      |            |         |
|             |                                                                                                    | E 055               | +    | 0.002      |         |
|             |                                                                                                    | 0.047               | -    | 0.005      |         |
|             |                                                                                                    | 18 396              | +    | 0.003      | ***     |
|             |                                                                                                    | 90.00               | -    | 0.007      |         |
|             | 6 [ <sup>1</sup> ]                                                                                                    | 90.00               |      |            |         |
| Parameters: | v [9                                                                                                    | 90.00               |      |            |         |
|             | V [Å3]                                                                                                    | 991.1               | +    | 12         |         |
|             | Domain translation                                                                                                    | 001.1               | -    | 1.44       |         |
|             | x [mm]                                                                                                    | 0.00                |      |            |         |
|             | v [mm]                                                                                                    | 0.00                |      |            |         |
|             | z [mm]                                                                                                    | 0.00                |      |            |         |
|             |                                                                                                    |                     |      |            |         |
| Tolerance:  | More Ref<br>0.44<br>105 Reflections selected for                                                                         | lections<br>· · · · | ı.   | Fewer F    |         |
|             | O Show selected Reflection                                                                                               | s                   |      |            |         |
|             | Show predicted Reflection                                                                                                | ns                  |      |            |         |
|             | RMS XY [mm]: 0.009                                                                                                    | RMS a               | ngle | [°]: 0.056 |         |
| Tools:      | Refine                                                                                                    | Histogram           | s    | Transfor   | nations |
|             |                                                                                                    | _                   |      |            |         |

Table 6.4 — Refine menu items

| Menu Item               | Function                                                                                                    |
|-------------------------|----------------------------------------------------------------------------------------------------|
| Tolerance:              | Upon startup, the Refine dialog determines a useful value for the tolerance. This may take a few seconds depending on the number of reflections.                                         |
| RMS XY [mm], angle [°]: | The root mean square of the deviation between observed and predicted spot positions in the XY image plane and along the trajectory of the spot while it passed through the Ewald sphere. |
#### Histograms

Clicking **Histograms...** in the "Refine" step opens a window showing the reflections' distribution of deviances from the calculated orientation matrix. The criteria include:

- H, K, and L;
- X and Y displacement in (mm); and
- Rotation angle in degrees.

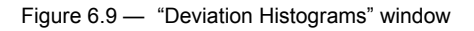

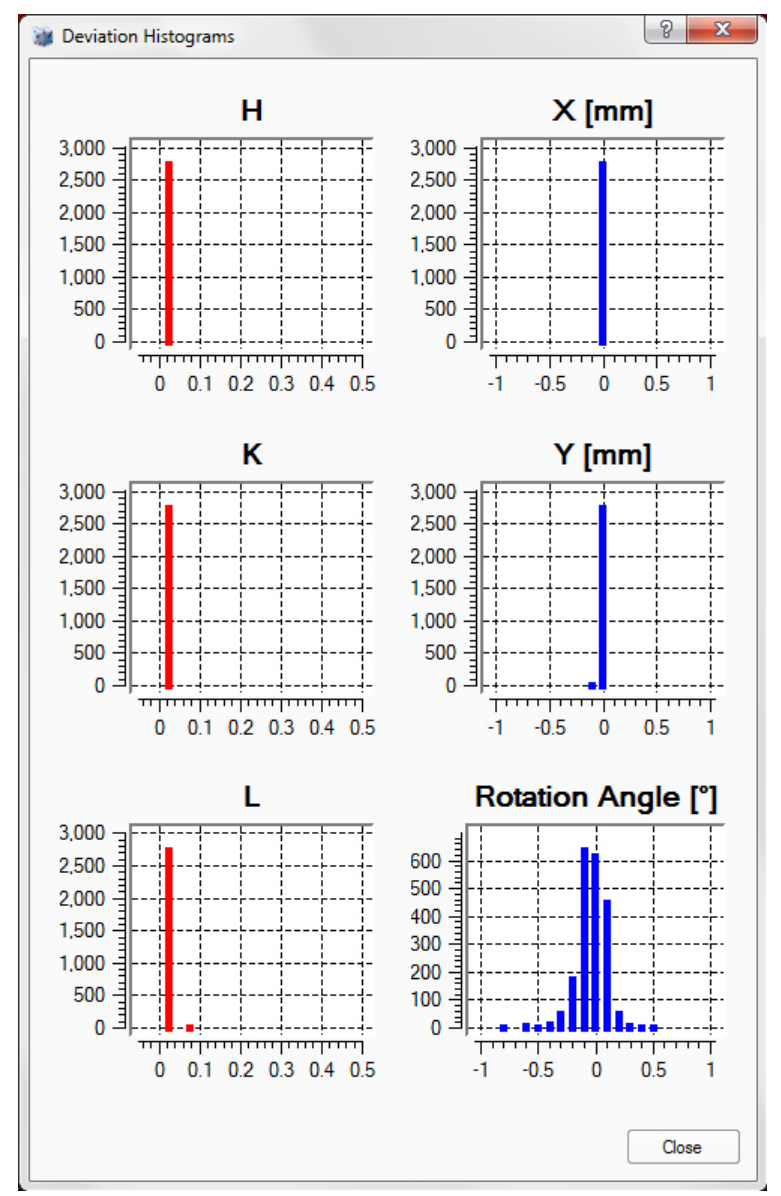

Additionally, the user can click on individual bars in the histogram to display the corresponding reflections in a list view.

#### **Orientation Matrix Transformations**

Clicking **Transformations...** in the "Refine" step opens a window giving manual control over the orientation matrix.

A transformation matrix is created using the buttons at the top of the window (and the transformation matrix's values can be manually edited by double-clicking the values). Clicking the **Apply Transformation Matrix** button results in a new unit cell, which is shown at the bottom.

This new unit cell may be committed by clicking **OK**, or discarded by clicking **Cancel**.

| Figure | 6 | 10     | "Orientation | Matrix"  | window |
|--------|---|--------|--------------|----------|--------|
| riguie | 0 | . 10 — |              | IVIALITA | window |

| 0 🎲  | rientation Matrix                                           |                       | ? <mark>x</mark> |  |
|------|-------------------------------------------------------------|-----------------------|------------------|--|
|      | a <-> b #1                                                  | a <-> b #2            | a <-> b #3       |  |
|      | a <-> c #1                                                  | a <-> c #2            | a <-> c #3       |  |
|      | b <> c #1                                                   | b <-> c #2            | b <-> c #3       |  |
|      | a -> 2*a                                                    | b -> 2*b              | c -> 2*c         |  |
|      | 2*a -> a                                                    | 2*b -> b              | 2*c -> c         |  |
| Trar | nsformation Matrix:                                         |                       |                  |  |
|      | 1                                                           | 2                     | 3                |  |
| 1    | +1.00000000                                                 | +0.00000000           | +0.00000000      |  |
| 2    | +0.00000000                                                 | +1.00000000           | +0.00000000      |  |
| 3    | +0.00000000                                                 | +0.00000000           | +1.00000000      |  |
| Orie | Appl                                                        | y Transformation Matr | ix               |  |
|      | 1                                                           | 2                     | 3                |  |
| 1    | +0.10605841                                                 | -0.08233991           | -0.01162683      |  |
| 2    | -0.12978804                                                 | -0.06821779           | -0.00777078      |  |
| 3    | -0.00427433                                                 | +0.02831155           | -0.05253889      |  |
|      | a= 5.96Å, α=90.00<br>b= 9.04Å, β=90.00<br>c=18.39Å, γ=90.00 | °. V=992ų             |                  |  |
|      |                                                             | ОК                    | Cancel           |  |

# 6.2 The Reciprocal Lattice Viewer Plug-in

The Reciprocal Lattice Viewer plug-in is a very powerful tool for viewing the harvested reflections in a reciprocal lattice.

## 6.2.1 Start the Reciprocal Lattice Viewer Plug-in

In the Task Bar's "Evaluate" section, click the Reciprocal Lattice Viewer icon

The Reciprocal Lattice Viewer plug-in opens.

The plug-in automatically reads the reflections from the current project and displays them as a reciprocal space plot.

## 6.2.2 Views and Tools

Figure 6.11 is a typical unoriented view after opening the plug-in. Harvested reflections are shown based on their color slot (gray in this case). Black dots are weaker reflections that were filtered by the "Intensity Filter" slider at the bottom of the screen.

Figure 6.11 — Unoriented view

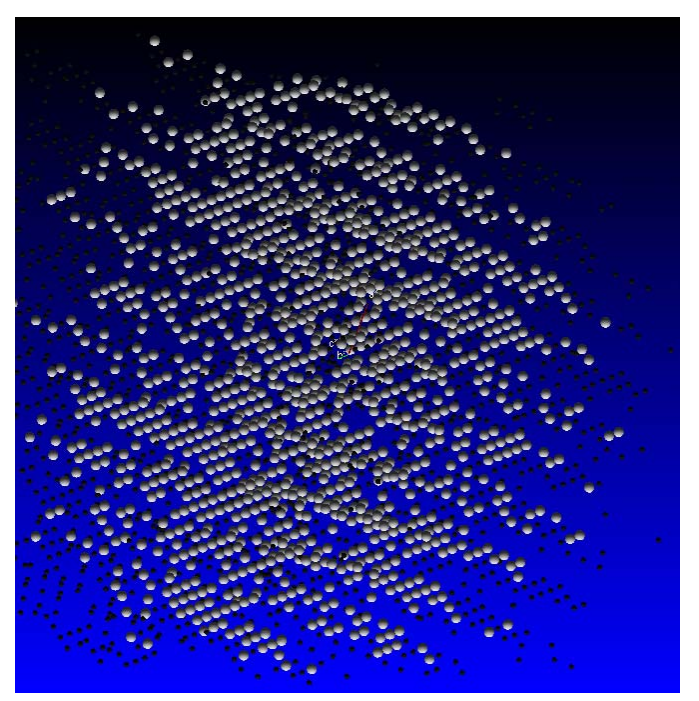

Other tools can be accessed by right-clicking on the reflection viewer to give the "Quick Tools" menu (Figure 6.12), and by choosing **RLATT** in the Menu Bar (Figure 6.13).

Figure 6.12 — Quick Tools menu

| Rotate  | • |
|---------|---|
| Select  | • |
| Measure | • |

Figure 6.13 - Full menu tools

| RLATT          |                |  |  |  |  |
|----------------|----------------|--|--|--|--|
| Rot            | ate            |  |  |  |  |
| Edit           | :              |  |  |  |  |
| Orie           | entation       |  |  |  |  |
| Unit Cell Tool |                |  |  |  |  |
| Mea            | asure Distance |  |  |  |  |
| Mea            | asure Angle    |  |  |  |  |
| Vis            | ualization     |  |  |  |  |
| Inco           | ommensurates   |  |  |  |  |

Additional context-sensitive information is available by clicking the "What's This" help arrow in the Menu Bar.

Figure 6.14 — "What's This?" help icon

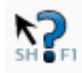

# 6.2.2.1 Orienting Views

Left-click and drag the mouse to rotate the lattice display. It is possible to easily see rows and non-fitting peaks (see Figure 6.15).

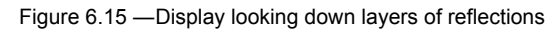

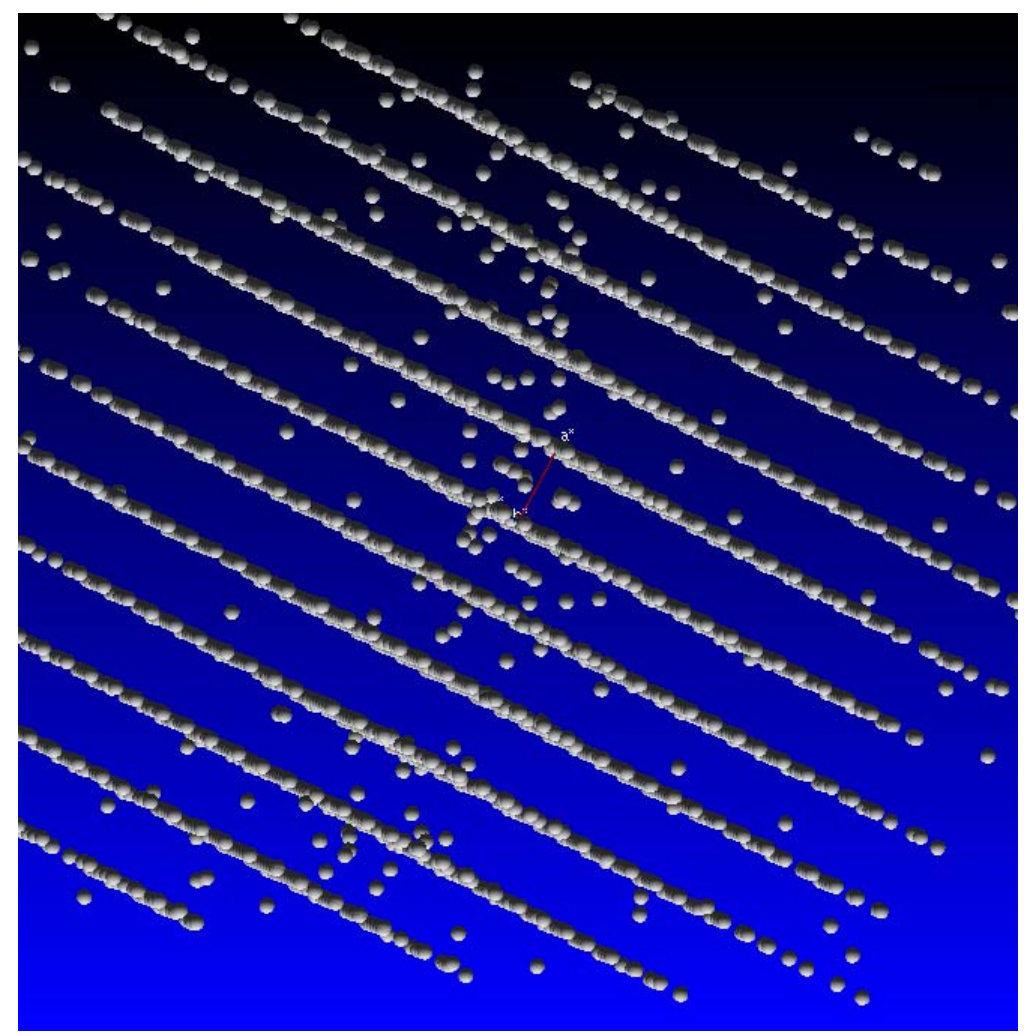

By moving the intensity slider at the bottom of the display, it is easy to deselect weak reflections. In Figure 6.16, the reflections between the layer lines all turn black when the intensity filter is moved to the left.

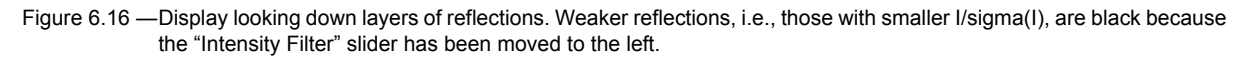

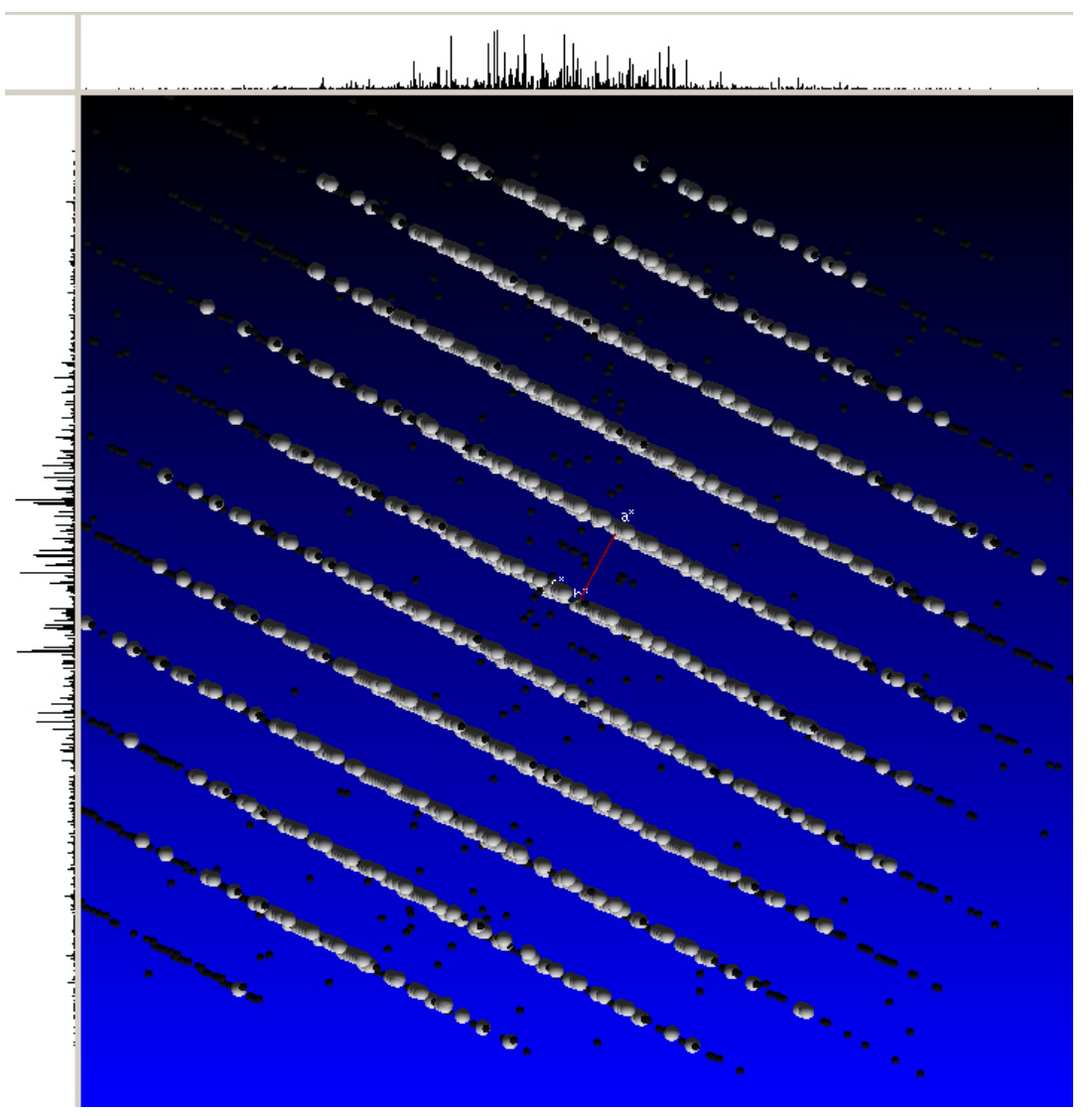

With additional rotations, the layers of reflections can be further oriented so that stacks of reflections become visible. Sometimes it is quite useful to right-click on the background and choose Z-rotations from the rotation options. The 2D profiles on the top and to the left are a valuable aid in this process. With practice, the 2D profiles can be organized into clusters. As shown, the 2D profiles are counting intensity. The counting mode can be changed to spot count or turned off completely using the Visualization menu (**RLATT > Visualization**) or by pressing the [s] key to cycle through the counting modes.

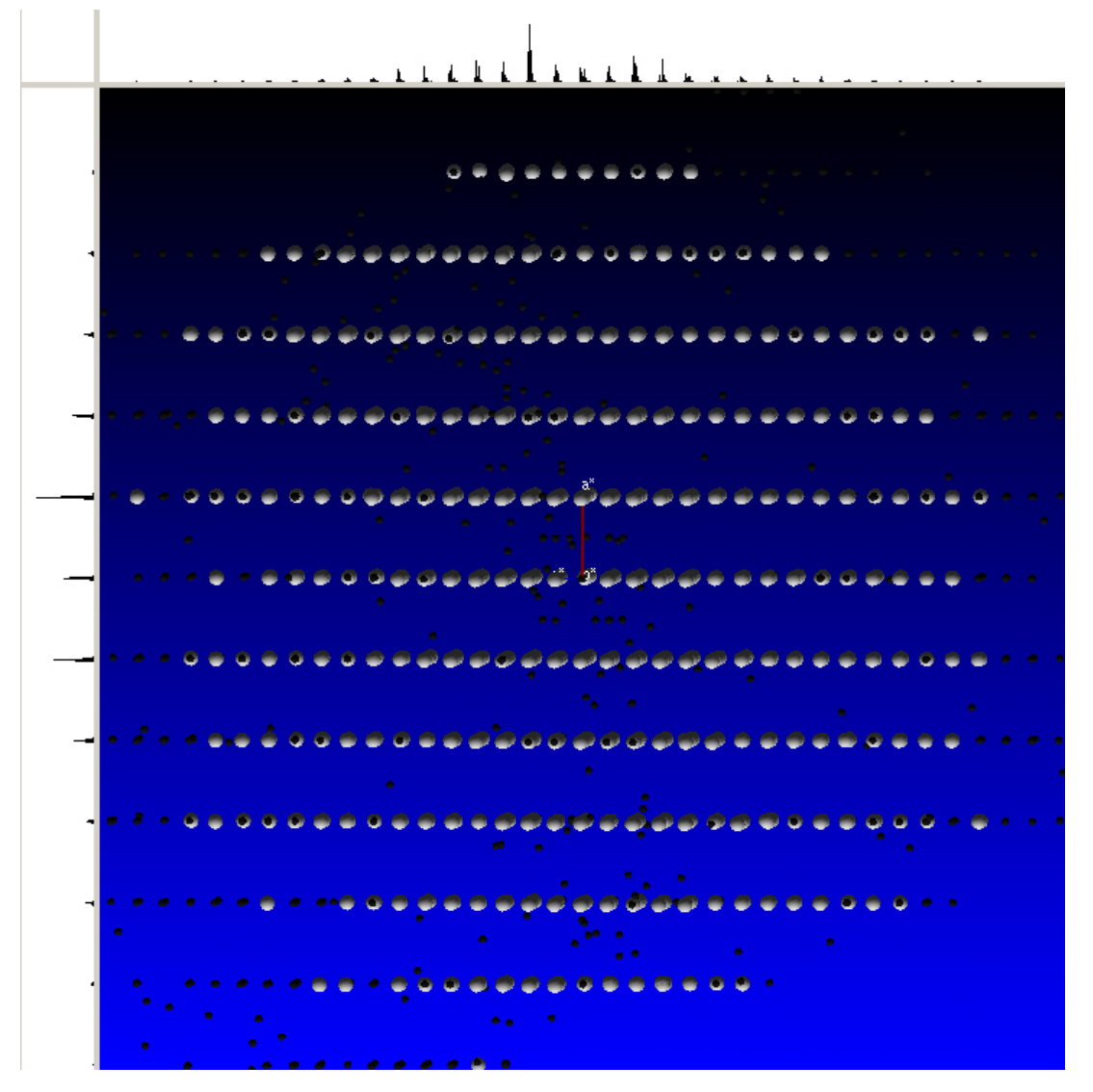

Figure 6.17 — An oriented lattice view. The 2D profiles are to the left and to the top.

The distance between layers can be measured by clicking on one of the clusters of lines in the 2D view and then dragging to the next cluster. If you drag over three clusters, then the distance as measured would need to be multiplied by three.

Figure 6.18 — Horizontal measured distance

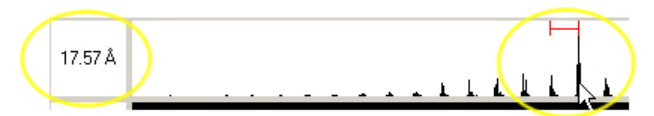

The Orientation menu allows easy orientation if the cell is indexed (Figure 6.19). Press the [F1], [F2], or [F3] key (these can be pressed at any time to orient the view) or click the appropriate button.

#### Figure 6.19 — Orientation menu

| 1 0 0 = along a* (F1) |  |
|-----------------------|--|
| 0 1 0 = along b* (F2) |  |
| 0 0 1 = along c* (F3) |  |
| Reset View (F4)       |  |

#### -User-Defined Orientations

| A (F5) | Define | Display |
|--------|--------|---------|
| B (F6) | Define | Display |
| C (F7) | Define | Display |
| D (F8) | Define | Display |

## HKL Layers

|        |             | HKL La | yer Mode = | DISABLED |      |
|--------|-------------|--------|------------|----------|------|
| ● *KL  | * Layer     |        |            |          | <br> |
| 0.11*1 |             | -20    |            | 0        | +20  |
| O HL   | * Thickness |        |            |          | <br> |
| O HK⁺  |             | ±0.0   |            | ±0.5     | ±1.0 |

#### -Runs Displayed

| <ul> <li>Image: A start of the start of the start of</li></ul> | Scan 1 |
|----------------------------------------------------------------------------------------------------|--------|
|                                                                                                    | Scan 2 |
|                                                                                                    | Scan 3 |
|                                                                                                    |        |

# 6.2.2.2 Editing Options

The Edit menu is already shown in the right work area, when the plug-in is opened (Figure 6.20). You can also show it by selecting **RLATT > Edit**. It contains useful editing tools for selecting, sorting and deleting reflections.

Figure 6.20 — RLATT edit menu

| CEditing Tools                         |
|----------------------------------------|
| O Box                                  |
| C Lattice Overlay                      |
| ◯ Single Spot                          |
| O Circle                               |
| None (rotate)                          |
|                                        |
| Selection Helpers                      |
| Select Weak Reflections                |
| Select Current Group                   |
| Invert Selection                       |
| Counting Table                         |
|                                        |
| Current Group: Group 0 - 225           |
| Selection To Current Group             |
| Ungroup Selection                      |
|                                        |
| Celect Visible Groups                  |
|                                        |
| Group 1                                |
| Group 2                                |
| Group 4                                |
| Group 6                                |
| Group 7                                |
| Group 9                                |
| Group 10                               |
| Group 12                               |
| Group 14                               |
|                                        |
| Deletion Helpers                       |
| Delete Selected (finalized at save)    |
| Delete Non-Visible (finalized at save) |
|                                        |
| Export Visible Spots to P4P            |

There are four different reflection selecting tools available, which work in the reflection view area using the mouse control. You can either select reflections by drawing a Box, a Circle, or by clicking on individual reflections (Single Spot).

The most useful selecting tool is Lattice Overlay. When activated, you move the mouse pointer to the origin of the selection (normally a trusted reflection), left-click and hold the mouse button and finally drag the mouse pointer to another location. Normally you want to select reflection rows, so the perpendicular lines between the selected points should line up with the reflections. Once you release the mouse button, all reflections ending up on the perpendicular lines are selected (Figure 6.21).

You can hold the [Alt] key down while selecting your starting point (Linux users may find that the [Alt] key has operating system functions). This will lock to the centroid of the reflection on which the mouse pointer was placed.

If you want to start over, click on another spot and repeat the process.

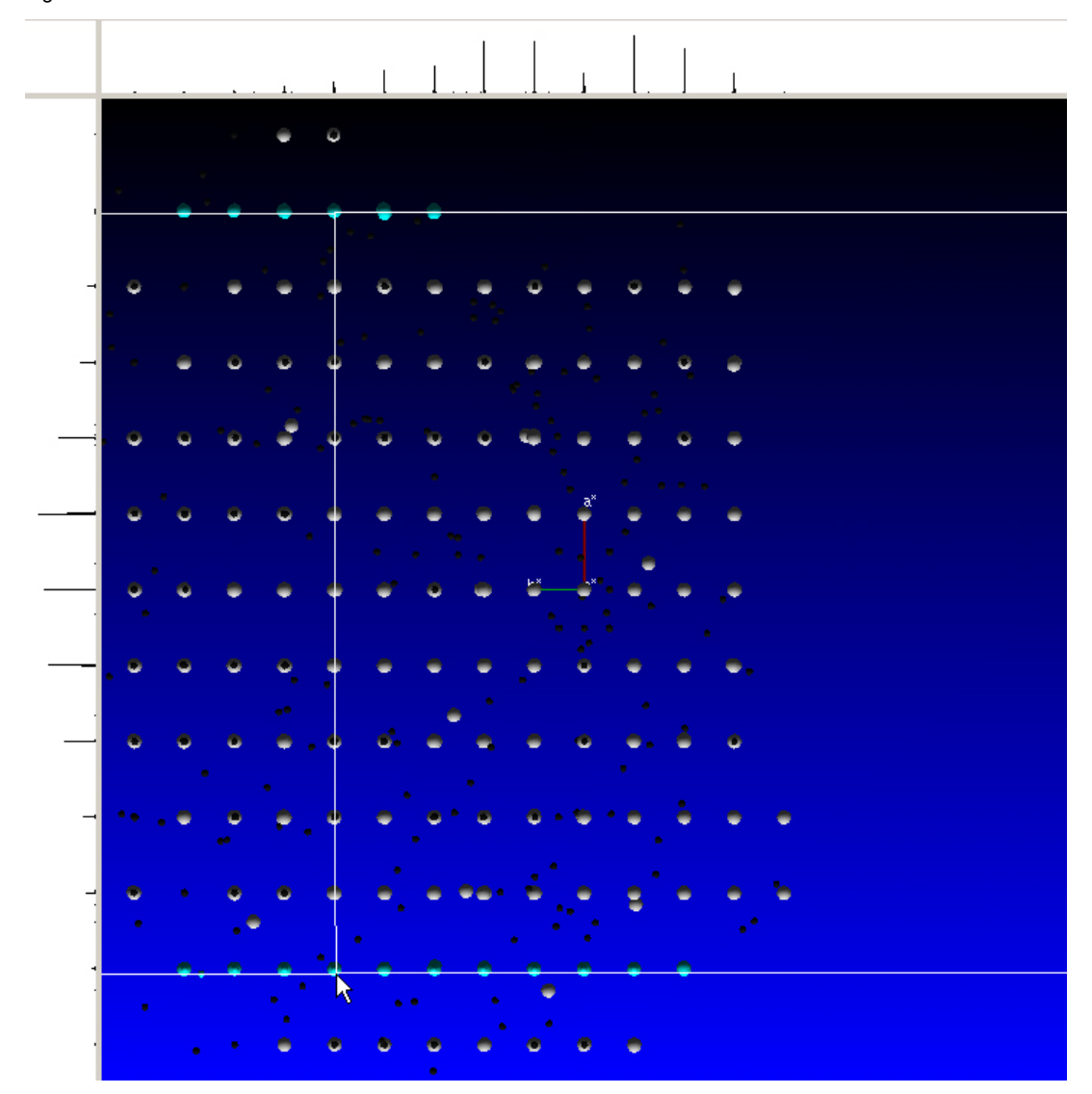

Figure 6.21 — Two lattice lines selected

You can press the [+] key to add lines between the two you have marked. Every time you press the [+] key, one additional line appears. The [-] key removes one line.

Figure 6.22 — View with most of the lattice lines selected (lines to the top and bottom are not selected).

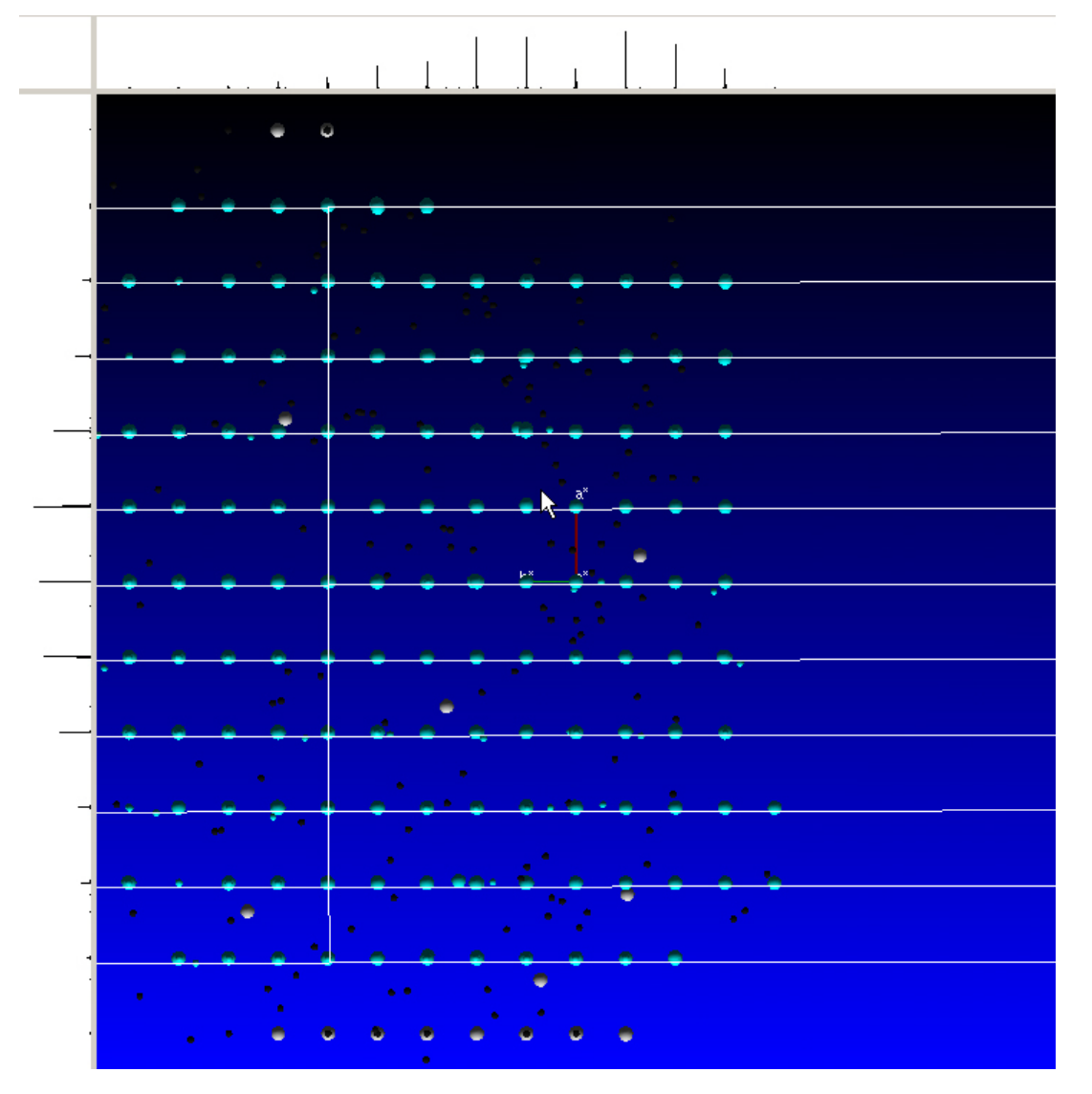

The [Page Up] key adds lines to the outside of the previously-selected line with the same line spacing. [Page Down] removes lines from the outside (Figure 6.23).

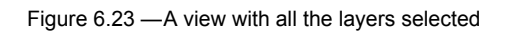

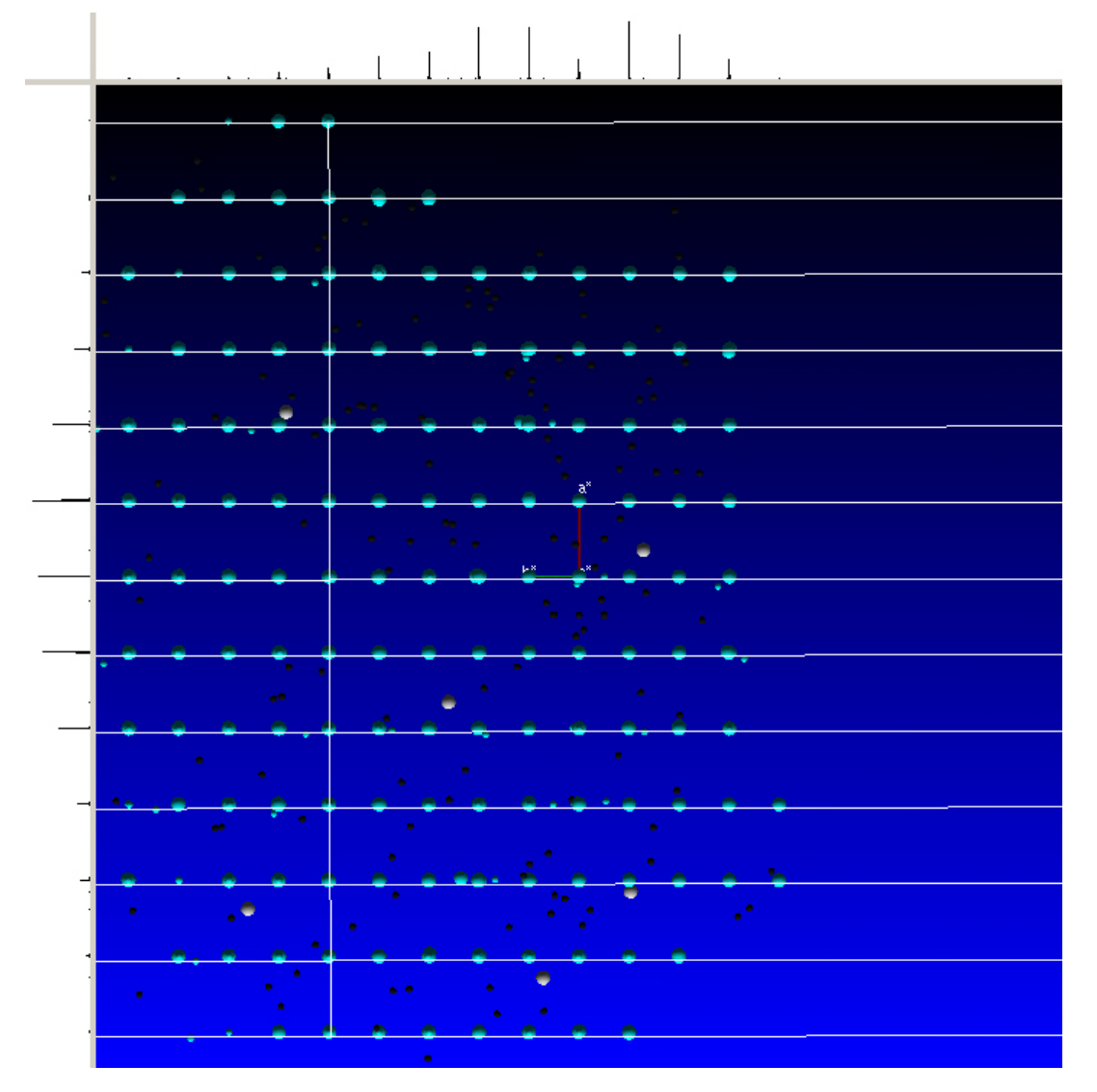

Click **Invert Selection** under "Selection Helpers". Now, all the non-fitting spots that did not touch the layer lines are selected.

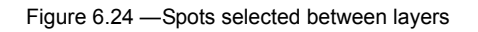

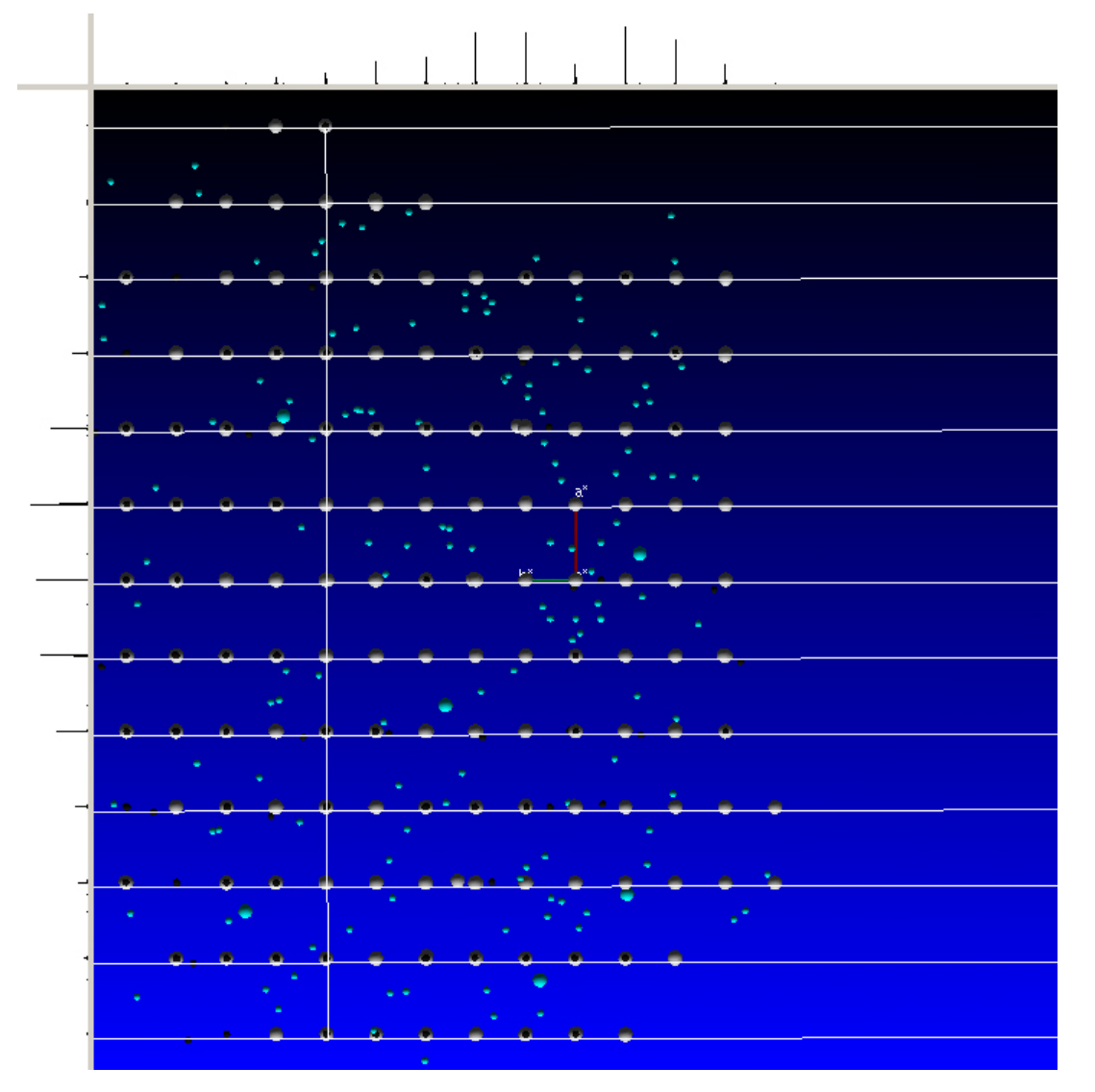

You can click **Delete Selected (finalized at save)** to mark the selected reflections to be deleted. First, they turn black and could be in principle selected again. They are finally removed from the reflection slot(s) if the **Save** button is clicked or the plug-in is closed.

Alternatively, these selected reflections can be added to a group by choosing a color with the "Current Group" combo box and clicking **Add to Current Group**.

You can hide the newly-assigned group by deactivating its checkbox in the "Select Visible Groups" section.

# 6.2.2.3 The Unit Cell Tool

Enable the Unit Cell tool either by using the [u] key or by choosing **RLATT > Unit Cell Tool** and clicking the **Unit Cell Tool** button at the top, to put a unit cell lattice in the reflection viewer. This allows you to see if reflections are actually falling on the corners of the box (see Figure 6.25). **Select Plane Size** determines the boundaries of the planes and the number of unit cells displayed.

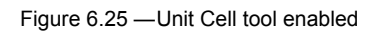

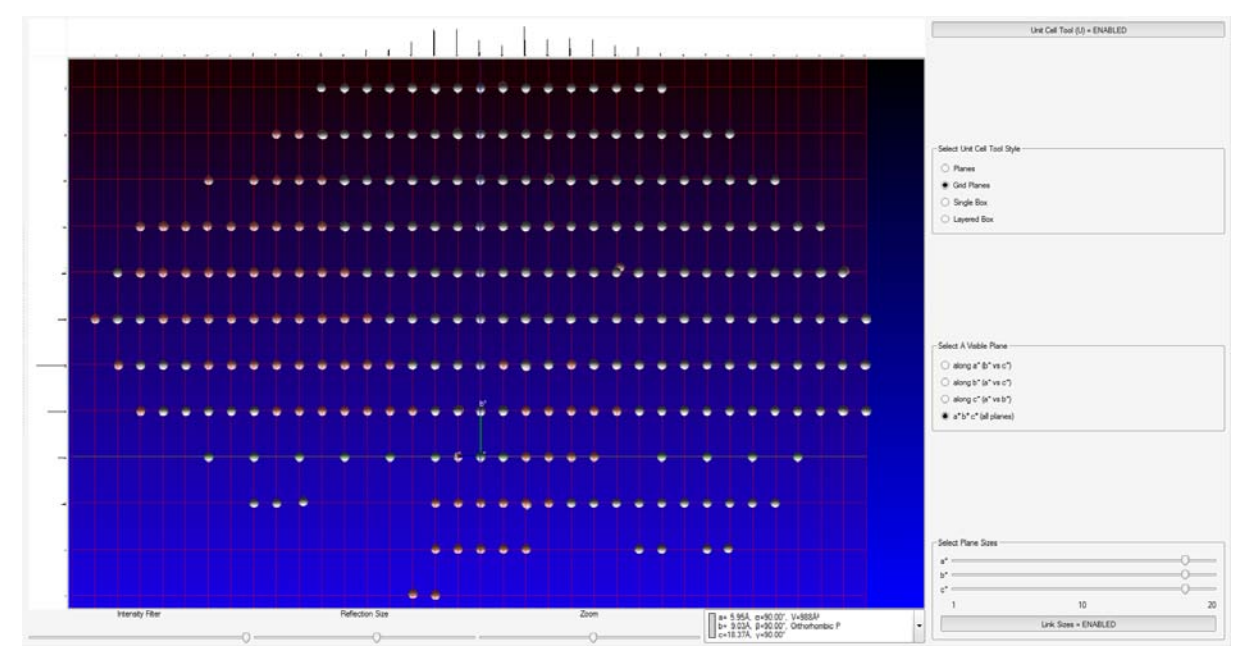

#### 6.2.3 Measuring Distances and Angles

Right-click on the background, and choose **Measure** to get tools for measuring distances and angles (or select the Options from the **RLATT** menu).

The Measure Distance tool gives two lines, much like the lines in the Lattice Selection tool, that can be oriented and dragged to get lattice spacings (Figure 6.26).

Figure 6.26 — Measure distance tool

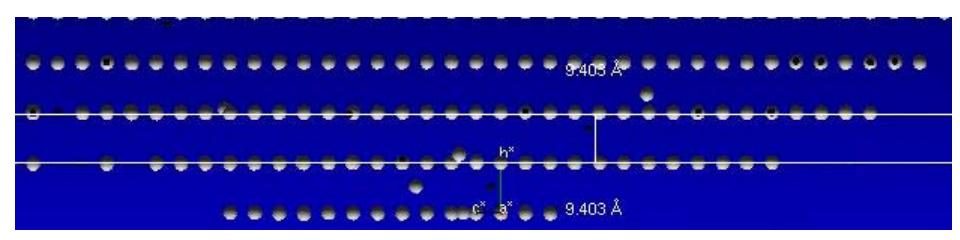

With the Measure Angle tool, left-click, hold, and drag a line on a lattice layer ending on the spot that will become the vertex of the angle. When the mouse is released, that point becomes the pivot point for a new line. Moving the mouse with no buttons depressed gives angle measurements (Figure 6.27). As described, the angle measurements will be done in 2D mode (i.e., the angle between the two lines displayed). To measure an angle in 3D mode, hold the [Alt] key while selecting spots as above. The tool will then lock on to spot centroids and the angle will be calculated using spot coordinates. This eliminates errors that might result from measuring using the 2D projection of the current orientation.

Figure 6.27 — Measure angle tool

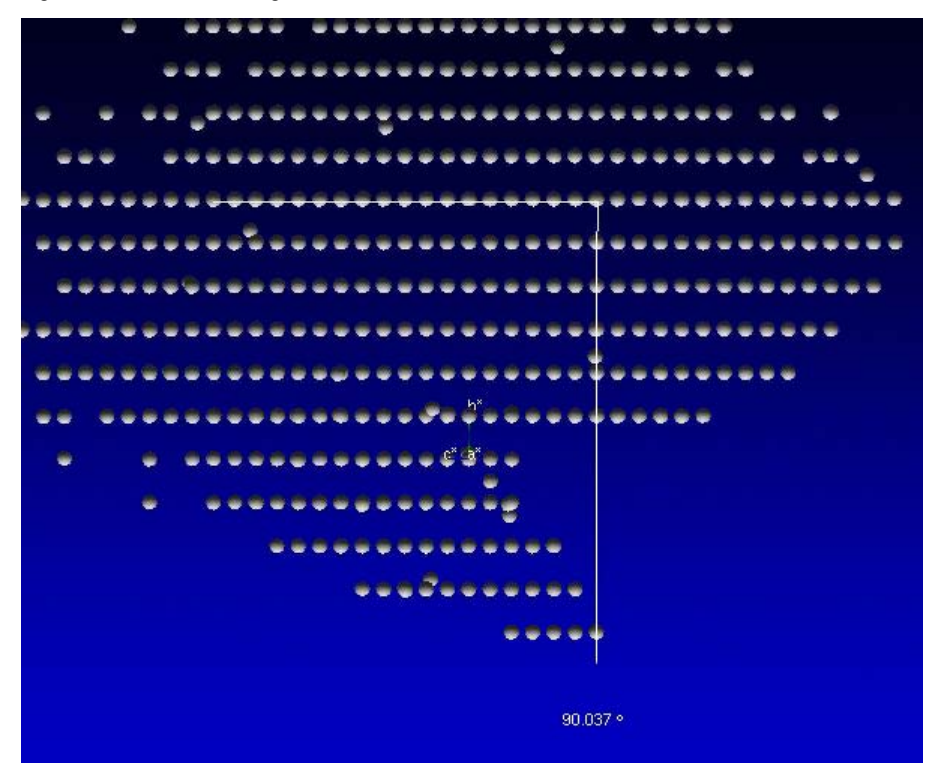

# 6.2.4 Writing a .p4p File

At the bottom of the **Edit** menu, there is a button for exporting all visible reflections to a .p4p file. The .p4p file is a text file of crystal, instrument, and reflection information. If the cell and crystal orientation is known, that information is included also (otherwise, dummy values are included).

The sequence of cleaning up a set of reflections using the Reciprocal Lattice Viewer plug-in and then exporting the results for input to CELL\_NOW is a useful tool for dealing with hard-to-index crystals.

# 6.3 Calculate a Data Collection Strategy

APEX3 includes powerful algorithms for determining flexible, efficient data collection strategies for your instrument.

## 6.3.1 Start the Calculate Strategy Plug-in

In the Task Bar's "Collect" category, click the Calculate Strategy icon

The Calculate Strategy plug-in opens.

## 6.3.2 Set Strategy Parameters Based on the Unit Cell

- 1. In the "Prepare" tab's "Step 1" area (in the upper right-hand part of the screen), choose the desired unit cell from the drop-down menu.
- 2. In the case of dual-source systems, choose the desired anode with the **Anode:** drop-down menu.
- 3. Set the appropriate resolution limit for the desired strategy using the **Resolution:** field and menu.

**NOTE:** Check the default resolution (that is estimated by the Determine Unit Cell plug-in) before proceeding.

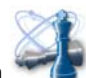

4. Use the "Symmetry:" drop-down menu and **Apply** button to choose the symmetry.

Set the symmetry to treat Bijvoet pairs as equivalent (**Centrosymmetric**) or inequivalent (**Chiral**), or choose a specific point-group symmetry based on the metric symmetry of the unit cell.

A full sphere may be collected using a setting of 1.

#### **NOTE:** Although it is not necessary to click **Apply** if the symmetry was changed, it is very important to click **Apply** if the resolution limit was changed.

Figure 6.28 — Initial view with unit cell and symmetry chosen

| Completeness     Multiplicity                              | Prepare Edit                                                                                    |                                                                                                    |                                    |  |  |
|------------------------------------------------------------|-------------------------------------------------------------------------------------------------|----------------------------------------------------------------------------------------------------|------------------------------------|--|--|
| _100 3 E 10 >                                              | -Step 1. Which unit cell should the strat                                                       | tegy be based on                                                                                   |                                    |  |  |
|                                                            | Data set with 2471 reflections<br>Two theta limit 55.6 degrees<br>H from 01o 7<br>K from 01o 12 | a= 5.95A, a=90.00°, V=990A <sup>5</sup><br>b= 9.04A, B=90.00°, Othorhombic P<br>c=18.40A, v=90.00° | •                                  |  |  |
| 8 20 - E 2 0                                               | Applied symmetry:<br>Relations 222: Output                                                      | Restart                                                                                            | Estimated resolution               |  |  |
| 2 1.8 1.6 1.4 1.2 1 0.8                                    | Fork group zzz, usabran                                                                         | - (                                                                                                | Anode: Mo V Resolution: 0.75 + A V |  |  |
| Resolution [Å]                                             |                                                                                                 | Symmetry: Chiral (222)                                                                             | ✓ Apply                            |  |  |
| <ul> <li>Completeness</li> <li>P90 multiplicity</li> </ul> | Aready measured:                                                                                |                                                                                                    | Browse                             |  |  |
| E 00                                                       | Measure from file:                                                                              |                                                                                                    | Browse                             |  |  |
| 60 0.6                                                     | Step 2. Which runs should be collecte                                                           | d                                                                                                  |                                    |  |  |
| <b>5</b> 20 <b>1 1 1 1 1 1 1 1 1 1</b>                     | No runs                                                                                         |                                                                                                    |                                    |  |  |
| ● Native ● Cumulative<br>100 ∃                             |                                                                                                 |                                                                                                    |                                    |  |  |
|                                                            |                                                                                                 |                                                                                                    |                                    |  |  |
|                                                            | Determine strateg                                                                               | y Extend strategy                                                                                  | Show reciprocal lattice view       |  |  |
| 0 - 2 - 4                                                  | Step 3. How should they be collected                                                            |                                                                                                    |                                    |  |  |
| Completeness Average Multiplicity                          | No scan parameters selected                                                                     |                                                                                                    |                                    |  |  |
| 0                                                          |                                                                                                 | Select scan parameters                                                                             |                                    |  |  |

5. If you have already measured a group of reflections for this sample and do not wish to do so again, activate the Already Measured: checkbox and use the Browse button to select a \*.raw or \*.hkl file specifying the reflections.

These reflections are removed from the unique reflections list, and a strategy to record missing reflections will be optimized.

**NOTE:** It is important to make sure that the \*.raw or \*.hkl file is consistently indexed to the unit cell chosen in step 1.

#### 6.3.3 Determine the Runs to be Collected

1. In the "Step 2" area, click the **Determine Strategy...** button.

The "Parameters for the strategy determination" window opens.

Figure 6.29 — "Parameters for the strategy determination" window

| Parameters for the strategy determine   | nation 💡 🗙       |
|-----------------------------------------|------------------|
| Data collection strategy                |                  |
| Crystal to detector distance (mm)       | 35.0 Reset       |
| Strategy type Generic phi and           | omega scans 💌    |
| -Shutterless mode                       |                  |
| Shutterless data collection optimiza    | tion             |
| Shortest normalized exposure time       | [sec/deg] 1.00 + |
| Use low temperature safe scan range     | s                |
| Avoid overlap due to longest axis       |                  |
| Strict efficiency theta limitations     |                  |
| Desired completeness                    | 0.995            |
| Minimum multiplicity for 90% of the dat | ta 1.00          |
|                                         | OK Cancel        |

- 2. Choose the strategy determination options:
  - 2.1. Set the crystal-to-detector distance.

The strategy optimizer suggests the minimum possible detector distance that can still resolve the reflections (based on the unit cell and crystal mosaicity). Any distance greater than the suggested value should work. Please note that centered lattices are intentionally treated as primitive in case of a mis-assignment or a supercell.

2.2. Choose the strategy type (phi and omega scans, or simply omega scans). KAPPA goniometers also offer options for collecting Friedel pairs in the same frame (with omega scans for those that cannot be collected on the same frame) and for two 360° phi scans in reverse-beam geometry.

The shortest detector distance is suggested for which no reflection overlaps are expected based on the unit cell and crystal mosaicity.

- 2.3. For shutterless data collection, activate the **Shutterless data collection optimization** checkbox and set the shortest desired exposure time.
- 2.4. If you have a KAPPA goniometer and a low-temperature device, use the **Use low temperature safe scan ranges** checkbox to avoid chi angles that are prone to ice formation and to avoid centering problems due to thermal compression of the goniometer head.
- 2.5. Activate the **Strict efficiency theta limitations** checkbox to limit the swing of 2theta to improve efficiency (this may limit the ability to acquire all data for triclinic settings).

This option can only be set when the full theta range is available and a sufficiently large omega scan can be performed. Depending on the hardware configuration, this is at a slightly further distance than the smallest DX.

This option limits the maximum 2 theta swing. The specified resolution will be found on either side of the detector, and therefore you will get the maximum redundancy. However, this may block some goniometer positions and the optimizer will automatically disable this option if it is impossible to achieve a sufficiently high completeness.

2.6. Set the desired completeness and multiplicity (i.e., redundancy).

The checkbox for minimum multiplicity includes the specified minimum multiplicity in the strategy calculation. By default, 90% of the data will have at least the specified multiplicity.

For a regular data collection optimization, a multiplicity of 1 is normally sufficient. If you want to reduce the resulting redundancy, deactivate the checkbox; the optimizer then tries to give complete data with as few frames as possible.

3. Click OK.

The plug-in computes the data collection strategy.

## 6.3.3.1 The Calculated Strategy Summary

After the calculation, a summary appears showing graphs of the calculated strategy along with a summary of the strategy's runs.

The graphs on the left-hand side of the Task Display Area show relationships between completeness, resolution, multiplicity, and time, along with overall completeness and average multiplicity at the bottom.

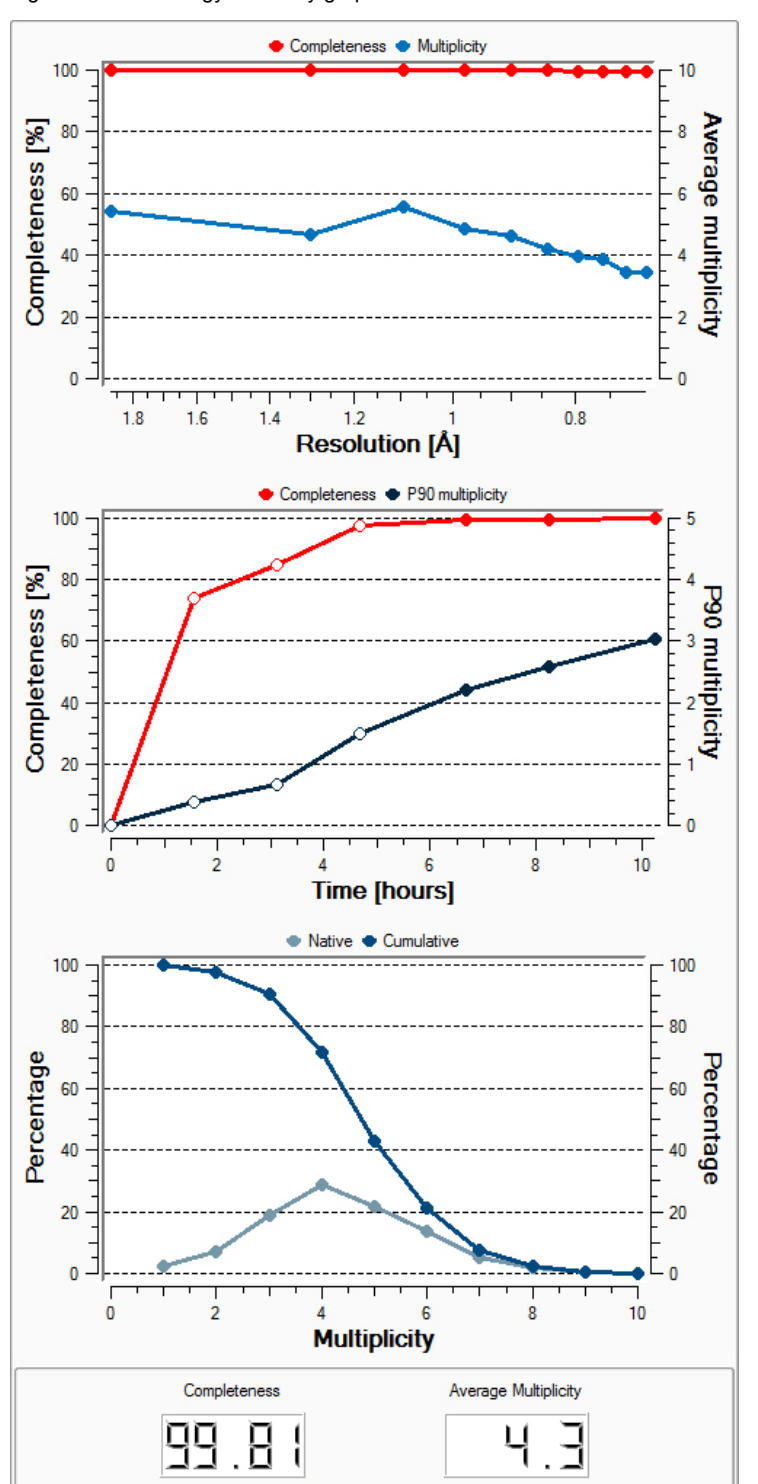

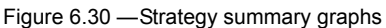

The "Step 2" area of the plug-in shows a text summary of the runs including, for each run:

- overall sweep;
- number of reflections to be collected;
- number of unique reflections to be collected;
- (cumulative) multiplicity achieved;
- average multiplicity; and
- completeness.

Following this is a breakdown of the reflection distribution with respect to multiplicity. For example, multiplicity at 90% is the lowest multiplicity measured for 90% of the unique reflections.

At the end of the summary is the average multiplicity and the overall completeness (including missing reflections). If no exposure time is specified in step 3, this area shows the number of degrees scanned. If step 3 was done, you get the run time and the estimated completion time.

Figure 6.31 — Text summary

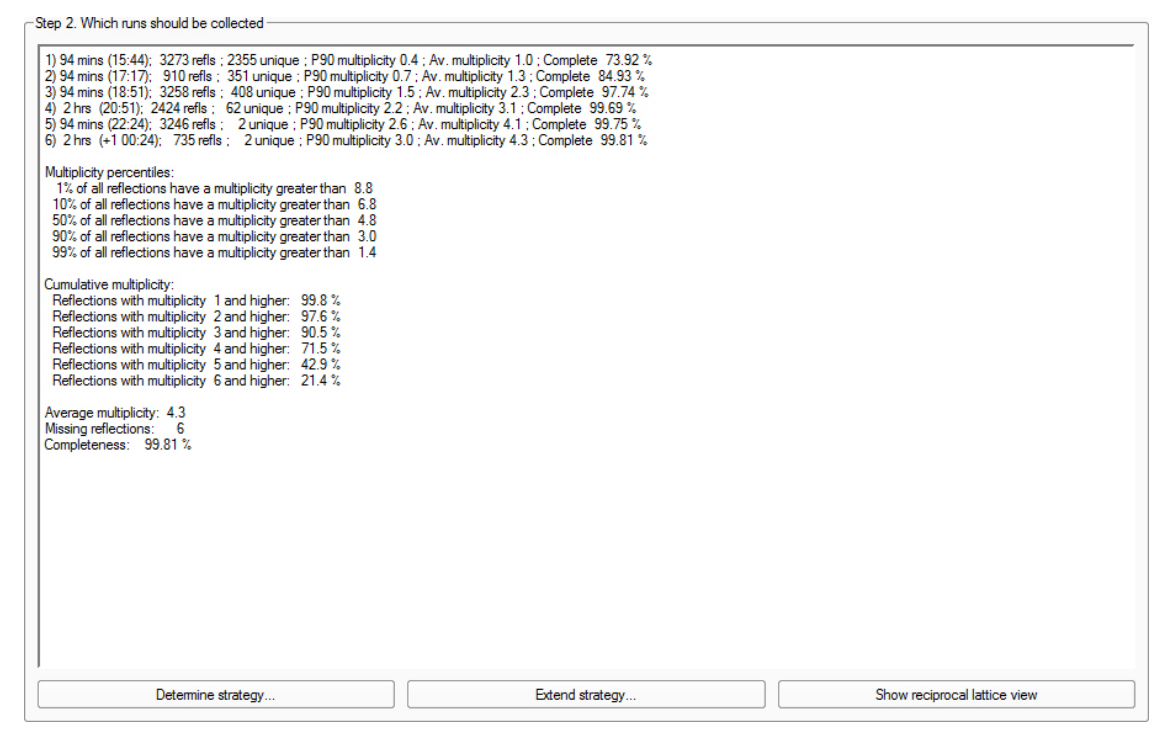

#### 6.3.3.2 Extending the Strategy

If desired, click Extend strategy... to specify collection of additional data based on multiplicity.

**NOTE:** Extending the strategy will increase data collection time. It is also necessary to increase the desired multiplicity above the already-achieved one; otherwise, the program will not add additional runs.

Figure 6.32 — "Strategy extension" window

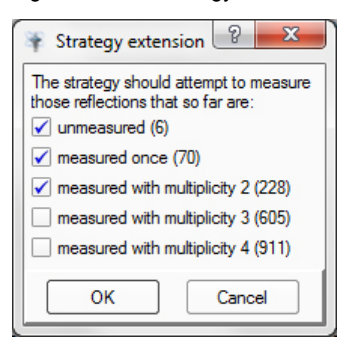

If desired, click the "Edit" tab to manually change the calculated runs' scan parameters.

The fields may be edited by double-clicking.

The sort option is an ideal tool for rearranging runs to achieve completeness as quickly as possible for a certain higher symmetry (e.g., if the strategy was calculated for a non-centrosymmetric point group, but there is a fair chance that the crystal symmetry is centrosymmetric).

|    | Operation    | Active | Distance<br>[mm] | 2Theta<br>[deg] | Omega<br>[deg] | Phi<br>[deg] | Chi<br>[deg] | Time<br>[sec] | Width<br>[deg] | Sweep<br>[deg] | Direction | ŀ |
|----|--------------|--------|------------------|-----------------|----------------|--------------|--------------|---------------|----------------|----------------|-----------|---|
| 1  | Omega Scan   | Yes    | 150.459          | 45.207          | -185.354       | 162.000      | 54.740       | default       | default        | 281.123        | positive  |   |
| 2  | Omega Scan   | Yes    | 150.459          | 10.060          | -220.501       | 0.000        | 54.740       | default       | default        | 281.123        | positive  |   |
| 3  | Omega Scan   | Yes    | 150.459          | 45.207          | -185.354       | -63.000      | 54.740       | default       | default        | 281.123        | positive  |   |
| I. | Phi Scan     | Yes    | 150.459          | 45.207          | 97.457         | 0.000        | 54.742       | default       | default        | 360.000        | positive  |   |
| 5  | Omega Scan   | Yes    | 150.459          | 45.207          | -185.354       | -90.000      | 54.740       | default       | default        | 281.123        | positive  |   |
| ;  | Phi Scan     | Yes    | 150.459          | 10.060          | -222.190       | 0.000        | 54.742       | default       | default        | 360.000        | positive  |   |
| 1  | No Operation | Yes    |                  |                 |                |              |              |               |                |                |           |   |
|    | No Operation | Yes    |                  |                 |                |              |              |               |                |                |           |   |
| )  | No Operation | Yes    |                  |                 |                |              |              |               |                |                |           |   |
| 10 | No Operation | Yes    |                  |                 |                |              |              |               |                |                |           |   |
| 11 | No Operation | Yes    |                  |                 |                |              |              |               |                |                |           |   |
| 12 | No Operation | Yes    |                  |                 |                |              |              |               |                |                |           |   |
| 13 | No Operation | Yes    |                  |                 |                |              |              |               |                |                |           |   |
| 14 | No Operation | Yes    |                  |                 |                |              |              |               |                |                |           |   |
| 15 | No Operation | Yes    |                  |                 |                |              |              |               |                |                |           |   |
| 16 | No Operation | Yes    |                  |                 |                |              |              |               |                |                |           |   |
| 17 | No Operation | Yes    |                  |                 |                |              |              |               |                |                |           |   |
| _  | No Operation | Yes    |                  |                 |                |              |              |               |                |                |           |   |

Figure 6.33 — "Edit" tab

## 6.3.3.3 Viewing the Strategy in Reciprocal Space

If desired, click **Show reciprocal lattice view** to display the strategy in reciprocal space.

Click a radio button in the "Show reflections" area to view unique reflections, all of the symmetric equivalents, or the missing reflections.

**NOTE:** If missing reflections and the black phi axis coincide, it is likely that the initial crystal orientation on the goniometer head is preventing a 100% complete data set (see Section 4.1.2).

The sliders to the right adjust the visualization of the displayed reflections:

- The **Multiplicity** slider applies a lower-redundancy cutoff (left slider), or a higher-redundancy cutoff (right slider) to help visualize the data collection.
- The Sweep slider can be used to examine the data collection coverage with respect to experiment time.
- The **Point size** slider sets the size of the reflections in the visualization.

Additionally, checkboxes are available to activate and deactivate perspective view, reciprocal axes, the phi axis, and the HKL zero planes. Right-clicking in the window shows a menu with additional keyboard commands (e.g., alignment of the view along reciprocal axes).

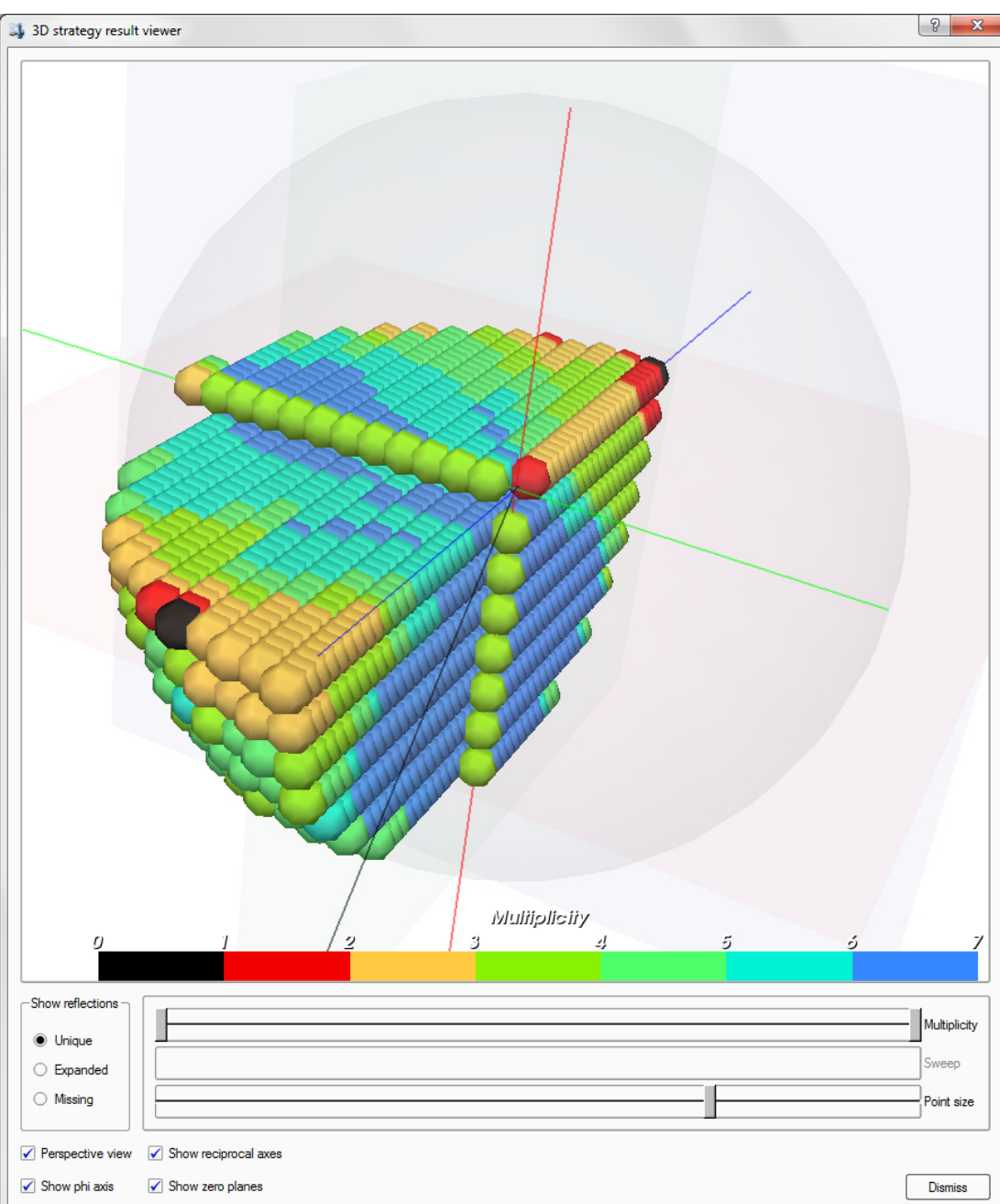

Figure 6.34 — "3D strategy result viewer" window

#### 6.3.4 Set the Scan Parameters

 At the bottom of the "Step 3" area, click the Select scan parameters... button. The "Scan Parameters" window opens.

Figure 6.35 — "Scan Parameters" window

| Y Scan Parameters                                         |                                            | 8 ×    |
|-----------------------------------------------------------|--------------------------------------------|--------|
| -Scan parameters                                          |                                            |        |
| Frame angle [degrees]                                     | 1.70                                       | reset  |
| Frame time [seconds]                                      | 102.0                                      | reset  |
| Shutterless scans                                         |                                            |        |
| Normalized scan time: 60.00<br>Expected end time: Thu Apr | [sec/deg], shutterless<br>23 22:00:42 2015 |        |
| Set Time                                                  | ОК                                         | Cancel |

- 2. Set the scan parameters:
  - 2.1. Set the desired scan width (i.e., frame angle) based on the crystal's mosaicity.

The suggested frame angle is calculated to avoid overlaps in the rotation direction, based on the current cell parameters and the observed multiplicity. The **Reset** button repeats the calculation.

The strategy optimizer will suggest the widest possible scan width (the default range is between  $0.3^{\circ}$  and  $2.0^{\circ}$ , but this range can be edited via the bn-config.py file).

2.2. Set the scan time, in seconds per degree.

The initial suggested exposure time should be checked and eventually modified by the user.

The frame time is initially derived from the statistics of the intensity-versus-resolution table created during peak harvesting (this calculation is repeated when clicking the **Reset** button). Use this value as an indication only; the value may be derived from poor statistics, particularly when the table does not fully cover the intended data resolution.

- 2.3. Select or deselect shutterless scans (if supported by the detector).
- 2.4. If desired, click the **Set Time...** button to open a dialog that allows you to set the finish time (this adjusts the measuring time to best fill the time allowed).
- 3. Click OK.

The "Scan Parameters" window closes. Note that the elapsed time and expected end time have been added to the "Step 3" area.

The strategy calculation is now complete. The plug-in may be closed, and the runs may be used in the experiment by clicking the **Append Strategy** button in the Experiment plug-in.

# 6.4 Run the Experiment

1. In the Task Bar's "Collect" category, click the **Run Experiment** icon

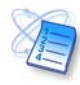

The Run Experiment plug-in opens, showing a table of operations to be performed.

2. If the list of operations contains orientation matrix runs, select and delete them by clicking (or [Shift] + clicking) the desired rows in the table and then right-clicking on the row numbers at the left and choosing **Delete**.

Figure 6.36 — Deleting matrix runs

|   |              | Operation | Active | Distance<br>[mm] |
|---|--------------|-----------|--------|------------------|
| 1 | Anode        |           | Yes    | Anode:           |
| 2 | Phi Scan     |           | Yes    | .40.000          |
| 3 | Phi Scan     |           | Yes    | .40.000          |
| 4 | X Cut        |           | Yes    | ,40.000          |
| 5 | Delete       |           | Yes    |                  |
| 6 | 🖹 Сору       |           | Yes    |                  |
| 7 | 🔁 Paste      |           | Yes    |                  |
| 8 | Clear        |           | Yes    |                  |
| 9 | No Operation |           | Yes    |                  |

## 3. Click Append Strategy.

The runs found by the Calculate Strategy plug-in appear in the list of operations.

The software changes the filename to the name of the current sample.

Figure 6.37 —List of operations with strategy appended

| Setu                                                                             | p Experiment Monitor Experiment       |        |                  |                 |                |                                   |                                                                   |               |                                                                         |                                        |                              |         |    |
|----------------------------------------------------------------------------------|---------------------------------------|--------|------------------|-----------------|----------------|-----------------------------------|-------------------------------------------------------------------|---------------|-------------------------------------------------------------------------|----------------------------------------|------------------------------|---------|----|
| Image location: C: Virames'quest'yld<br>Flename or prefix: (yld<br>Fint run: 1 - |                                       |        |                  |                 | )              | Biposure<br>Retak<br>Gene<br>Urwa | s: automatic<br>te if topped<br>rate new dark images<br>ap images |               | Default time: 10.<br>Default width: 0.5<br>Detector format:<br>Detcing: | 000 [sec/s<br>00 [degre<br>1024<br>off | mage] •<br>ses] •<br>c1024 • | ]<br>]  |    |
|                                                                                  | Operation                             | Active | Distance<br>[mm] | 2Theta<br>[deg] | Omega<br>[deg] | Phi<br>[deg]                      | Chi<br>[deg]                                                      | Time<br>[sec] | Width<br>[deg]                                                          | Sweep<br>[deg]                         | Directio                     | n i     | -  |
| 1                                                                                | Anode                                 | Yes    | Anode:           | Mo              |                |                                   |                                                                   |               |                                                                         |                                        |                              |         |    |
| 2                                                                                | Omega Scan                            | Yes    | 150.459          | 45.207          | -185.043       | 162.000                           | 54.740                                                            | 30.000        | 1.500                                                                   | 280.500                                | positive                     |         |    |
| 3                                                                                | Omega Scan                            | Yes    | 150.459          | 10.060          | -220.190       | 0.000                             | 54.740                                                            | 30.000        | 1.500                                                                   | 280.500                                | positive                     |         |    |
| 4                                                                                | Omega Scan                            | Yes    | 150.459          | 45.207          | -185.043       | -63.000                           | 54.740                                                            | 30.000        | 1.500                                                                   | 280.500                                | positive                     |         |    |
| 5                                                                                | Phi Scan                              | Yes    | 150.459          | 45.207          | 97.457         | 0.000                             | 54.742                                                            | 30.000        | 1.500                                                                   | 360.000                                | positive                     |         |    |
| 6                                                                                | Omega Scan                            | Yes    | 150.459          | 45.207          | -185.043       | -90.000                           | 54.740                                                            | 30.000        | 1.500                                                                   | 280.500                                | positive                     |         | ä  |
| 7                                                                                | Phi Scan                              | Yes    | 150.459          | 10.060          | -222.190       | 0.000                             | 54.742                                                            | 30.000        | 1.500                                                                   | 360.000                                | positive                     |         |    |
| 8                                                                                | No Operation                          | Yes    |                  |                 |                |                                   |                                                                   |               |                                                                         |                                        |                              |         |    |
| 9                                                                                | No Operation                          | Yes    |                  |                 |                |                                   |                                                                   |               |                                                                         |                                        |                              |         | 1  |
| 10                                                                               | No Operation                          | Yes    |                  |                 |                |                                   |                                                                   |               |                                                                         |                                        |                              |         | -  |
| 11                                                                               | No Operation                          | Yes    |                  |                 |                |                                   |                                                                   |               |                                                                         |                                        |                              |         | ÷. |
| A                                                                                | ppend Strategy Append Matrix Strategy |        |                  |                 | Load Table     | Save Table                        |                                                                   |               |                                                                         | Validate                               | Resume                       | Execute | ĥ  |

4. To begin the experiment, click **Execute**.

The "Monitor Experiment" tab opens, and diffraction images begin to appear. This may take a minute or two if new dark current corrections are being collected, or if the generator is being ramped up from a low-power state.

**NOTE:** If resuming after a data collection interruption, the software will look for the first missing frame, and collect everything after that frame (even if it overwrites existing frames). The software will prompt you to overwrite any existing frames.

Figure 6.38 — "Monitor Experiment" tab

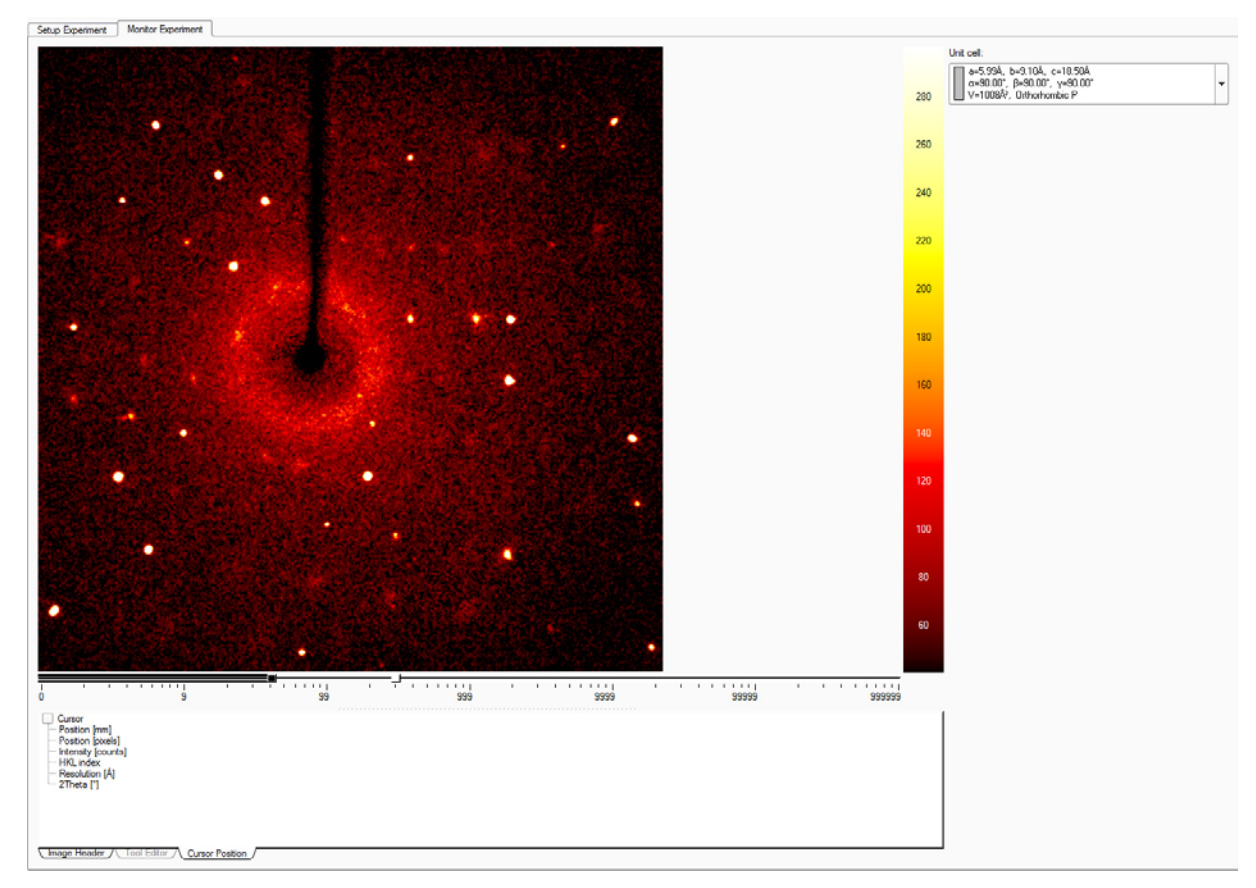

## 6.4.1 User-Defined Runs and Settings

You can load and save your own experiments (in \*.exp format) by using the **Load Table...** and **Save Table...** buttons at the bottom of the "Set Up Experiment" tab.

| NOTE: | Only allowed runs are imported when   |
|-------|---------------------------------------|
|       | selecting a *.exp file. All runs that |
|       | would lead to a collision are skipped |
|       | without further notice.               |

Data collection controls are shown at the top of the "Set Up Experiment" tab. Usually, the default values are correct.

You can define the data collection mode of your detector with the **Exposures** option. **Automatic** will record uncorrelated (shuttered) images with PHOTON 100 or CCD detectors for exposure times shorter than 10 seconds. Correlated images are taken for longer exposure times on CCD cameras. **Shutterless** is only available for PHOTON II or supported PHOTON 100 detectors. For CCD or PHOTON 100 detectors, you can also force uncorrelated or correlated frames. Exposures of 3 or above correspond to multiple correlated images.

For data collection times of less than five seconds, correlation can usually be turned off. If new dark frames are required, BIS Server will automatically collect them. Activating the **Generate new dark images** checkbox forces the collection of a new dark frame for each exposure time used in the experiment (not before every run, though this can be specified in the bn=config.py file if necessary).

**Retake if topped**: The instrument will automatically use your instrument's overflow protection routine (not available for shutterless detectors):

- For D8 Series II instruments, this involves a fast re-scan with ½ of the original exposure time (for correlated images; minimum 0.5 s) or 0.5 second (for uncorrelated images).
- For DAVINCI.DESIGN instruments, the attenuator is engaged.

Intensities of the saturated pixels will be scaled and replaced in the original frame.

Activating the **Generate New Dark Images** checkbox forces the collection of a new dark frame for each exposure time used in the experiment. This is only available for CCDs or PHOTON 100 detectors without shutterless mode.

**Unwarp images**: For detectors with spatial distortion (e.g., detectors using a demagnifying fiber-optic taper), the image can be stored fully corrected (i.e., "unwarped").

If the experiment table shows "default" in the "Time" or "Width" column, the default exposure time or image width is used. You can set this option in the table by entering 0.

The de-icing feature will interrupt the data collection after the specified time and rotate phi by 180°. Afterwards, it continues automatically. Ice is normally blown off the sample holder by this routine. If you are using BIS Server, the system tries to keep your crystal ice-free even after the data collection is finished when the system is idle.

You can influence the naming of your run with the "Filename" field and the "First run" number (e.g., the first active data collection run can get run no. 3).

In Figure 6.37, the time and width are explicitly set for each run, so changing the default width and time will have no effect. If the explicit time or width for a run is deleted so that the box is empty, the word default appears and the default values at the top right will be used.

The software tests the runs for illegal goniometer movements before the runs are executed. Therefore, it is not necessary to explicitly click **Validate**. However, it is useful if you are looking for the maximum allowed omega scan for a certain goniometer position without the risk of starting the data collection once you have found an allowed range.

If you click **Validate** and all movements are valid, the "All operations are valid" window will appear (Figure 6.39).

Figure 6.39 — "All operations are valid" window

| 🐚 Info | ×                         |
|--------|---------------------------|
| 1      | All operations are valid. |
|        | ОК                        |

## 6.4.2 Closing APEX3 or the Project

If desired, you can exit APEX3 after you begin data collection:

- In a single-computer setup, BIS Server and the Measurement Server must be left running (or, in the case of D8 Series II instruments, BIS Classic).
- In a dual-computer setup, the Server computer must be left on. If communications are lost between the Client and the Server, frames will be stored on the Server. Typically, they will be in the directory "C:\frames\". They should be copied into the correct project directory before proceeding.

#### 6.4.3 Abort the Experiment if Necessary

To abort the data collection, choose **Instrument > Abort...** or click the **Stop** button <sup>100</sup> in the Tool Icon Bar.

**NOTE:** You are not prompted to verify that you wish to abort the data collection.

# 7 Data Integration and Scaling

Before the data can be used to solve and refine the crystal structure, it is necessary to convert the information recorded on the frames to a set of integrated and scaled intensities.

When setting up the integration, the Integrate Images plug-in creates a subdirectory named "\work" and assigns an output filename for each run's integration results (".raw" for single-crystal data, ".mul" for twins, and ".ram" for modulated samples—plus associated output files). These files are in ASCII form, which can be read by the Scale or Determine Space Group plug-in.

The SAINT Software Reference Manual DOC-269-0175XX provides a detailed description of the process of integration along with the various parameters involved, along with the SAINT file format.

It is possible to integrate while collecting data.

The Scale plug-in corrects for absorption effects in the data set and puts all of the measured data on the same scale. It uses data redundancy to achieve this, and tables and charts of diagnostics are presented throughout the process. Furthermore, Scale is able to correct for crystal volume variations, beam inhomogeneities, and crystal decay.

# 7.1 Integrating Data

#### 7.1.1 Start the Integrate Images Plug-in

In the Task Bar's "Reduce Data" category, click the Integrate Images icon

The Integrate Images plug-in opens (Figure 7.1), and the orientation matrix and Bravais information are loaded from the database.

Figure 7.1 — Integrate Images plug-in: initial view

| Starting Image Filename | Images | Output Filename | A                                       |
|-------------------------|--------|-----------------|-----------------------------------------|
|                         |        |                 | Resolution Limit [Å]: 0.617             |
|                         |        |                 |                                         |
|                         |        |                 | Unit Cells:                             |
|                         |        |                 | a= 5.96Å, α=90.00°, V=990Å <sup>3</sup> |
|                         |        |                 | b= 9.04Å, β=90.00°, Othorhor            |
|                         |        |                 | C=16.37A, Y=50.00                       |
|                         |        |                 |                                         |
|                         |        |                 |                                         |
|                         |        |                 | =                                       |
|                         |        |                 |                                         |
|                         |        |                 |                                         |
|                         |        |                 |                                         |
|                         |        |                 |                                         |
|                         |        |                 |                                         |
|                         |        |                 |                                         |
|                         |        |                 |                                         |
|                         |        |                 |                                         |
|                         |        |                 |                                         |
|                         |        |                 |                                         |
|                         |        |                 |                                         |
|                         |        |                 |                                         |
|                         |        |                 |                                         |
|                         |        |                 |                                         |
|                         |        |                 |                                         |
|                         |        |                 |                                         |
|                         |        |                 |                                         |
|                         |        |                 |                                         |
|                         |        |                 |                                         |
|                         |        |                 |                                         |
|                         |        |                 |                                         |
|                         |        |                 |                                         |
|                         |        |                 |                                         |
|                         |        |                 |                                         |
|                         |        |                 | Refinement Options                      |
|                         |        |                 | Integration Options                     |
|                         |        |                 |                                         |
|                         |        |                 | End Dur                                 |
|                         |        |                 | Hina Kuns                               |
|                         |        |                 | Import Runs from Experiment             |
|                         |        |                 |                                         |
|                         |        |                 |                                         |
|                         |        |                 |                                         |

#### 7.1.2 Set the Resolution Limit

The "Resolution Limit (Å):" field (in the plug-ins upper right-hand corner) sets the upper (i.e., better) resolution limit to which the data will be integrated. The plug-in suggests a resolution limit, but this value can be edited.

Check the suggested resolution limit. If you want a limit other than that suggested, enter it in the field (the recommended minimum resolution is 0.83 Å).

Figure 7.2 — "Resolution Limit (Å):" field

| Resolution Limit [Å]: | 0.721 |
|-----------------------|-------|
|-----------------------|-------|

#### 7.1.3 Select Runs for Integration

The plug-in's right-hand side has two buttons for defining the data collection runs to be integrated: **Find Runs...** and **Import Runs from Experiment**.

Figure 7.3 — Find Runs... and Import Runs from Experiment buttons

|           | Refinement Options                       |
|-----------|------------------------------------------|
| $\langle$ | Find Runs<br>Import Runs from Experiment |
|           | Start Integration                        |

The **Find Runs...** button is used to browse to the set of runs to be integrated. This button is normally used when the data collection is finished.

1. Click Find Runs....

The "Select Runs" window (Figure 7.4) opens.

- 2. Usually, the "Select Runs" window has the correct directory and base name as the defaults. If these are not correct, browse to the runs for the experiment of interest.
- **NOTE:** To integrate images from a CD or DVD, browse to the device and find the runs to be integrated. The plug-in automatically writes the result in the "\work" directory for the current project.

3. The window pane on the right-hand side displays all of the runs available in the current directory. Any combination of runs may be selected by simply activating the checkboxes next to the groups.

Figure 7.4 — "Select Runs" window

| 🐐 Select Runs              | २ <mark>२</mark>                                                                                                    |
|----------------------------|----------------------------------------------------------------------------------------------------|
| Look in:                   | es/guest/ylid 🔻 🔾 🗘 🎦 🔝 🗐                                                                                                    |
| My Computer                | work       YLIDMO_04_0729.sfm         simple_scans       YLIDMO_04_0728.sfm         precession       YLIDMO_04_0728.sfm         fm2fm.tmp       YLIDMO_04_0726.sfm         YLIDMO_04_0725.sfm       YLIDMO_02_##### (1 - 426)         report       YLIDMO_04_0724.sfm         reciprocal       YLIDMO_04_0722.sfm         YLIDMO_04_0739.sfm       YLIDMO_04_0722.sfm         YLIDMO_04_0739.sfm       YLIDMO_04_0722.sfm         YLIDMO_04_0738.sfm       YLIDMO_04_0722.sfm         YLIDMO_04_0738.sfm       YLIDMO_04_0722.sfm         YLIDMO_04_0736.sfm       YLIDMO_04_0718.sfm         YLIDMO_04_0736.sfm       YLIDMO_04_0718.sfm         YLIDMO_04_0732.sfm       YLIDMO_04_0718.sfm         YLIDMO_04_0732.sfm       YLIDMO_04_0718.sfm         YLIDMO_04_0731.sfm       YLIDMO_04_0718.sfm         YLIDMO_04_0731.sfm       YLIDMO_04_0714.sfm |
|                            | YLIDMO_04_0730.sfm     YLIDMO_04_0713.sfm       Select all     Deselect all                                                                                                    |
| Directory:                 | Choose                                                                                                    |
| Files of type: Directories | ▼ Cancel                                                                                                    |

4. Click Choose.

The plug-in populates the list of runs to be integrated with the selected runs.

5. Alternatively, you can click Import Runs from Experiment.

The **Import Runs from Experiment** button determines the runs to be integrated from the experiment that has just been submitted. Using this button allows you to start integration while the data is still being collected.

**NOTE:** When integrating while collecting data, the Integrate Images plug-in will integrate all of the data currently measured and then wait for the next image, integrate that image, wait for the next, etc.

The plug-in populates the list of runs to be integrated with the runs from the experiment.

## 7.1.3.1 Modifying Integration Run Lists

By editing the fields in the run list, the starting image name and output filename can be changed. You can use standard clipboard tools (e.g., **Copy**, **Paste**) by selecting a run entry and right-clicking on the entry number. In this way, it is also possible to count the number of frames available for each run.

Figure 7.5 shows a run list entry being modified. (A) shows the original run information. (B) shows the run with the starting image number changed to 51. (C) shows the number of frames to process changed to 363.

Double-click any of the fields in this list to open the value for editing.

Figure 7.5 — Example: manually editing a run list

| А | 1 | C:\frames\guest\ylid\YLIDMO_01_0001.sfm  | 413 | C:\frames\guest\ylid\work\YLIDMO_01.raw |
|---|---|------------------------------------------|-----|-----------------------------------------|
|   |   |                                          |     |                                         |
| В | 1 | C:\frames\guest\yli(\YLIDMO_02_0051.sfm) | 413 | C:\frames\guest\ylid\work\YLIDMO_01.raw |
|   |   |                                          | -   |                                         |
| С | 1 | C:\frames\guest\ylid\YLIDMO_03_0051.sfm  | 363 | C frames\guest\ylid\work\YLIDMO_01.raw  |
|   |   | · · · · · · · · · · · · · · · · · · ·    |     |                                         |

## 7.1.4 Refinement Options

Although the "Refinement Options" and "Integration Options" windows' default values are generally very good, it may be necessary to adjust the integration box size and other parameters.

1. Click the **Refinement Options...** button in the lower right-hand corner of the plug-in (Figure 7.6).

| Figure 7.6 — | Refinement and | Integration | Ontions | buttons |
|--------------|----------------|-------------|---------|---------|
|              | Rennement and  | megration   | Options | Duttons |

| 1 | Refinement Options          |  |
|---|-----------------------------|--|
| 1 | Integration Options         |  |
|   | Find Runs                   |  |
|   | Import Runs from Experiment |  |
|   |                             |  |
|   | Start Integration           |  |

- 2. If necessary, adjust the refinement options (Figure 7.7).
- Figure 7.7 "Refinement Options" window

| Per-Image Refinement                                                                                                    |                                                                                                    |
|----------------------------------------------------------------------------------------------------|----------------------------------------------------------------------------------------------------|
| Enable Orientation Refinement                                                                                                    | Damping Factor: 1.000                                                                                                    |
| ☑ Enable Box Size Refinement                                                                                                    | Initial XYZ Box Size [*]: 0.351 0.351 1.151                                                                                                    |
| Periodic Refinement                                                                                                    | Global Refinement                                                                                                    |
| ✓ Enable Periodic Refinement                                                                                                    | ✓ Enable Global Refinement                                                                                                    |
| Enable Initial Passes                                                                                                    |                                                                                                    |
| Frequency [Images]: 50                                                                                                    | Max. Number of Reflections: 9999                                                                                                    |
| Constrain Metric Symmetry of Unit Cell to:                                                                                            | Constrain Metric Symmetry of Unit Cell to:                                                                                                    |
| Orthorhombic                                                                                                    | Orthorhombic                                                                                                    |
| Crystal System: Orthorhombic 💌                                                                                                    | Crystal System: Orthorhombic 💌                                                                                                    |
| Refinement Parameters                                                                                                    | Refinement Parameters                                                                                                    |
| Detector     Horizontal Beam Center     Vertical Beam Center     Distance     Pitch     Roll     Yaw     Ont Cell     Axes     Angles | Detector     Vertical Beam Center     Vertical Beam Center     Ver |
| P-Vectors<br>First q-Vector<br>▼                                                                                                    | Image: Provide the second second               |
NOTE: To change the default values that appear in the "Refinement Options" window, create a text file C:\saint.ini. Copy the sections and parameters you want to change from C:\bn\src\interface\saint.ini into C:\saint.ini (do not change C:\bn\src\interface\saint.ini).

Table 7.1 — Refinement options

| Option               |                            | Usage                                                                                                    |
|----------------------|----------------------------|----------------------------------------------------------------------------------------------------|
| Per-image refinement | Enable Box Size Refinement | If this checkbox is activated, SAINT will attempt to refine the initial box size estimates (i.e., the size of the integration box) to optimize the angular range of the volume used to store the model spot profile and the profile of each reflection integrated.<br>It is sometimes necessary to set the integration box to compact values (in "Initial XYZ Box SIze") in order to avoid reflection rejections (e.g., exceeding the frame queue) or too many twin overlaps. |
|                      | Initial XYZ Box Size       | The plug-in's estimate of the spot size in degrees. The program tries to come up with a good starting value, but sometimes the box is too small. This value is refined at the beginning of integration, so it usually does not need to be changed unless instructed by the plug-in.                                                                                                    |
| Periodic refinement  | Frequency (Images)         | This parameter determines after how many frames the periodic least<br>squares refinement will be carried out during the integration. This<br>has no effect on the least squares refinement taking place<br>throughout the initial passes prior to integration.<br>Consider reducing the default value for wide frames.                                                                                                    |

3. Click **OK** to close the window.

# 7.1.5 Integration Options

 Click Integration Options... on the plug-in's right-hand side. The "Integration Options" window opens (Figure 7.8).

Figure 7.8 — "Integration Options" window

| Thtegration Options                                                                                                    | § ×                                                                            |
|----------------------------------------------------------------------------------------------------|--------------------------------------------------------------------------------|
| Model Profiles                                                                                                    | Background Update                                                              |
| ✓ Enable LS Profile Fitting                                                                                                    | Background Update Scaling Factor: 1.000                                        |
| Blend Profiles from All Detector Regions Intensity/Sigma Lower Limit for Model Profile Update: 10.000 Fraction of Model Profile Maximum for Simple Sum Mask: 0.050 | Image Queue Active Image Queue Half-Width [Images]: 7                          |
| Intensity/Sigma Upper Limit for LS Model Profile Fit: 8.000<br>Lower Resolution Limit for LS Model Profile Fit [Å]: 9999.000<br>Profile XYZ Half-Widths: 4 4 4     | Beam Monitor  Enable Beam Monitor Normalization  Normalize each Run Separately |
| More Options                                                                                                    | OK Cancel                                                                      |

2. Click the **More Options** button to expand the window (see Figure 7.9).

Figure 7.9 — "Integration Options" window (expanded)

| Integration Options                                                                                                    | ? <mark>- ×</mark>                                                  |
|----------------------------------------------------------------------------------------------------|---------------------------------------------------------------------|
| - Model Profiles                                                                                                    | -Background Update                                                  |
| Enable LS Profile Fitting                                                                                                   | Background Update Scaling Factor: 1.000                             |
| Blend Profiles from All Detector Regions Intensity/Sigma Lower Limit for Model Profile Update: 10.000                       | Image Queue                                                         |
| Fraction of Model Profile Maximum for Simple Sum Mask: 0.050<br>Intensity/Sigma Upper Limit for LS Model Profile Fit: 8.000 | Beam Monitor                                                        |
| Lower Resolution Limit for LS Model Profile Fit [Å]: 9999.000<br>Profile XYZ Half-Widths: 4 4 4                             | Enable Beam Monitor Normalization     Normalize each Run Separately |
| -Active Mask                                                                                                    | Twin Overlap Determination                                          |
| Generate Mask:                                                                                                    | Minimum Common Volume [%]: 4.000                                    |
| Fractional Lower Limit of Average Intensity: 0.000                                                                          | Separation Factor: 1.000                                            |
| O Use Pre-Existing Static Mask:                                                                                             | Maximum Range: 1.300                                                |
| Active Mask File:                                                                                                    | Modulated Structure Integration                                     |
| O Use Pre-Existing Dynamic Masks                                                                                            | Maximum Satellite Index: 1                                          |
| Algorithm                                                                                                    | Output / Diagnostic Files                                           |
| Use Narrow Frame Algorithm     Use Wide Frame Algorithm                                                                     | Generate Diagnostic Plot Files                                      |
| Marcha Carda Caradathan                                                                                                    | Keep Temporary Files                                                |
| Number of Monte Carlo Simulations:                                                                                          | Append Listing Files                                                |
|                                                                                                    | L Hide Log Window                                                   |
| Image Timeout                                                                                                    | Verbosty of Listing File: 2                                         |
| Fewer Options                                                                                                    | OK Cancel                                                           |

3. Set the options as necessary for your data.

## Table 7.2 — Integration options

| Option                     |                                                             | Usage                                                                                                    | _                                                                                     |  |
|----------------------------|-------------------------------------------------------------|----------------------------------------------------------------------------------------------------|---------------------------------------------------------------------------------------|--|
|                            | Blend Profiles from<br>All Detector Regions                 | During the integration, the model profile shape is<br>determined separately for nine regions of the detector (see<br>picture). Blending the model profiles results in less variation<br>across the detector area, and may provide better statistics<br>for regions where the reflections are very weak.                                                                                                    | $ \begin{array}{c ccccccccccccccccccccccccccccccccccc$                                |  |
| Model<br>Profiles          | Intensity/Sigma<br>Lower Limit for Model<br>Profile Update: | Prior to and during integration, a model of the average<br>reflection profile shape is determined and updated. This<br>profile is used to get a better estimate for the true intensity<br>of weak reflections.<br>This parameter sets an Intensity/Sigma cutoff which<br>determines the reflections that will be used to update the<br>model profile. All reflections with an Intensity/Sigma value<br>lower than this threshold are ignored.<br>It may be necessary to lower this value for frames with only<br>weak reflections (typically in conjunction with activating the<br><b>Blend Profile</b> option).                                                                                                    | Threshold<br>Don't use when<br>updating profile                                       |  |
| Active<br>Mask             | Fractional Lower<br>Limit of Average<br>Intensity:          | (This option is useful for CCD cameras, but should not be used for PHOTON detectors.)<br>To compute an active pixel mask, the software has to determine which pixels are active.<br>This decision is made by comparing the counts that were registered by each pixel with<br>the average counts on the image. A pixel is defined as "active" if it contains more counts<br>than the fraction of average intensity which is specified here.<br>A value of 0.5 normally works fine for Mo data. A lower value is normally better for Cu<br>data (~ 0.35). The resulting mask ("_am_XX_XXX.sfrm") should be checked in the<br>"/work" directory. If the value is set too high, it is possible to mask large areas of your<br>detector unknowingly.<br>PHOTON instruments use computed occlusion mask files "_xa_XX_XXX.sfrm", which<br>include the bad pixel and beamstop shadow information, as integration masks.                                                                                                    |                                                                                       |  |
| Use narrow frame algorithm |                                                             | <ul><li>The wide-frame algorithm differs from the narrow-frame algorithm as follows:</li><li>Spot sizes in Z are estimated based on partiality statistics accumulated for those</li></ul>                                                                                                    |                                                                                       |  |
| Algorithm                  | Use wide frame<br>algorithm                                 | <ul> <li>Orientation least squares uses both "fulls" and "partials", with "fulls" given zero weight in Z.</li> <li>Reflection profiles are collapsed in Z for purposes of correlation with model profiles and LS profile fitting.</li> <li>Spots that collide in Z (i.e., spots at similar X and Y with overlapping intensity on a common frame) are recognized and excluded from output. Their Z centroids may occur on the same frame, or on different (and not necessarily adjacent) frames.</li> <li>Integration of wide-frame twin and modulated-structure data are both supported although not recommended, since problems with spot overlap will tend to increase. The wide-frame algorithm will usually give better results in cases where the frame width is substantially greater than the spot width. Acquisition of wide frames often degrades the signal-to-noise ratio, especially for weak reflections, and results in a higher number of overlapping spots. Narrow-frame data collection is therefore recommended, and will usually result in bioher data guality.</li> </ul> |                                                                                       |  |
| lmage<br>Queue             | Active Image Queue<br>Half-Width (images)                   | The number of frames in the in-memory frame queue will be 2<br>entered here. The default is N = 7, corresponding to a 15-fram<br>fine for most purposes. The accepted range of N is 2 - 32, po<br>5 to 65 frames.<br>It is recommended to reduce the number for wide frames.                                                                                                    | N + 1, where N is the value<br>ne queue, which should be<br>roducing queue sizes from |  |

<sup>4.</sup> Click OK.

## 7.1.6 Start the Integration

Click the **Start Integration...** button on the lower right-hand side of the plug-in.

Integration begins, and the "Integration" tab opens showing the SaintChart images for monitoring the integration.

A .raw file (containing the unmerged raw intensities) is written for each run. If multiple runs are integrated, a merged intensity file is written as well. The filename of the merged file contains a "0m" for the run number.

At the end of the integration run, the plug-in carries out a global refinement of crystal and detector parameters, followed by a statistical analysis of the integrated data set. The results are reported in the text display at the bottom of the "Integration" tab.

## 7.1.6.1 Monitoring Integration Progress with SaintChart

SaintChart is a powerful tool for monitoring the progress of the integration process and for graphically presenting the results of the integration process (Figure 7.10).

To the right of the image area are a series of checkboxes that select the displays. Activate or deactivate the checkboxes to add or remove displays.

Change the text area by clicking and dragging on the line between the text and image areas. You can also expand the windows to fill the available image area by clicking **Chart > Tile** in the Menu Bar.

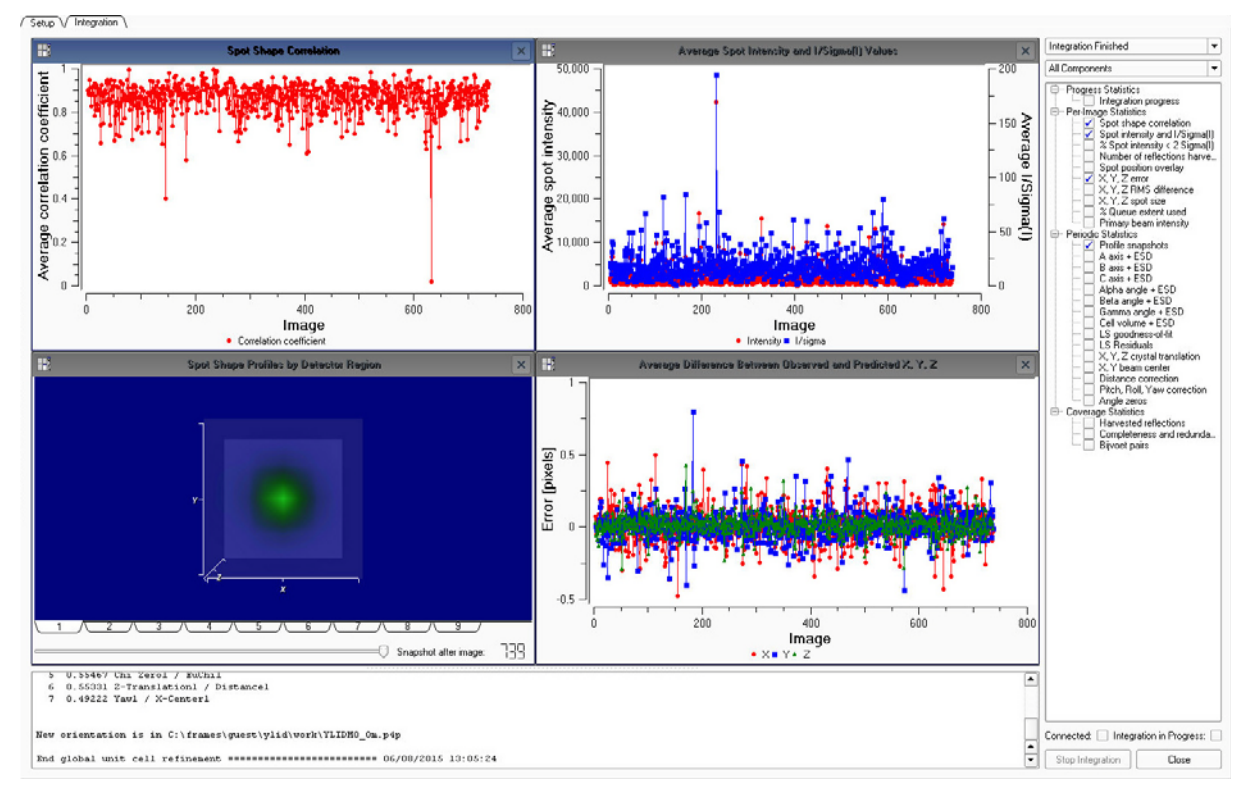

Figure 7.10 — SaintChart view

For a full description of SaintChart's windows and functions, refer to Section 11.1.

#### **Chart Files**

After integration, the results are reported in the text display and a chart file (\*.cht) is written to the work directory. You can save and open chart files using the commands under **Chart** in the Menu Bar.

# 7.2 Scaling Data

The Scale plug-in's underlying engine is either SADABS for single crystals or TWINABS for twinned samples. The only required inputs for the Scale plug-in are:

- the integration results from the Integrate Images plug-in; and
- the Laue group.

For a more detailed description of the plug-in's parameters, refer to the SADABS documentation file located at "C:\bn\SXTL\help".

## 7.2.1 Start the Scale Plug-in

In the Task Bar's "Reduce Data" category, click the Scale icon

The Scale plug-in opens.

# 7.2.2 Set Up the Scale Operation

Figure 7.11 shows the right-hand portion of the plug-in's "Setup" tab.

Figure 7.11 — "Setup" tab

| Setup                 |                                        |              |
|-----------------------|----------------------------------------|--------------|
| Input Folder          | C:\frames\guest\ylid\work              |              |
| Input File(s)         |                                        |              |
|                       | MO_0m.raw                              |              |
|                       |                                        |              |
|                       |                                        |              |
|                       |                                        |              |
|                       |                                        |              |
|                       |                                        |              |
|                       |                                        |              |
|                       |                                        |              |
|                       |                                        |              |
|                       | Select All                             | Deselect All |
| _                     |                                        |              |
| Laue Group            | mmm                                    |              |
| Point Group           | mmm 🔻                                  |              |
| ✓ Additional S        | Spherical Absorption Correction        |              |
| Mu*r of Equi          | ivilant Sphere                         | 0.20         |
|                       |                                        |              |
| Absorption Co         | prrection                              |              |
| Multi-Sca             | an                                     |              |
| Numerica     Numerica | al Mu Calculated<br>al Mu From Formula |              |
|                       |                                        |              |
|                       |                                        |              |
| Advanced Setup        | )                                      |              |
| Start Over            |                                        | Start        |

1. Check that the defaults are correct.

Pay special attention to the Laue Group symmetry; it is only automatically chosen when the plug-in is opened for the first time. In contrast to the multi-scan (i.e., empirical) absorption correction, numerical absorption correction requires the Index Crystal Faces plug-in (Section 7.3).

2. If necessary, read in the runs to be scaled:

Click the "Input Folder:" field's **Browse** button eflection files available for scaling. If the files are not visible, select the correct folder. A single run can be selected by highlighting that run and clicking **Open**. All runs with the same base name can be chosen by highlighting any of the runs in that series and clicking **Open**. The runs with the selected base name appear in the "Input File(s)" area, and they can then be selected individually with checkboxes. Selecting a merged file (i.e., the one ending in "m" rather than a run number) will use all of the runs that were integrated during the same integration job. The program will assign filenames for the output files. To change these names, edit the "Output HKL File Name" field under the "Advanced Setup" tab.

- 3. Choose the preferred Laue group and point group.
- 4. If necessary, adjust **Additional Spherical Absorption Correction** (it is not necessary for a numerical absorption correction, but it can still be used).

It is possible to apply an additional absorption correction assuming a spherical crystal with given  $\mu r$ , where  $\mu$  is the linear absorption coefficient (in mm<sup>-1</sup>) and *r* is the radius of the equivalent sphere (in mm). This correction is included because the theta-dependent part of the absorption cannot be modeled well by comparing equivalent reflections for the empirical absorption correction (because these invariably have the same 2theta values). The main effect of applying it will be to increase the equivalent isotropic displacement parameters in the resulting refinement.

**NOTE:** It is strongly recommended to set this parameter correctly for large, strongly-absorbing crystals. Otherwise, your data will be biased.

5. If necessary, set additional parameters under the "Advanced Setup" tab.

These include:

- Fast scan resolution cutoff
- Allow for crystal decomposition by B-value Refinement
- Lambda correction
- 6. Click Start.

The plug-in proceeds to the "Parameter Refinement" tab.

# 7.2.3 Refine the Parameters

The "Parameter Refinement" tab shows the reflection statistics before refinement, under the "Reflections" tab (Figure 7.12).

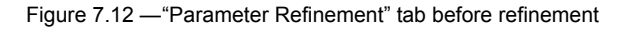

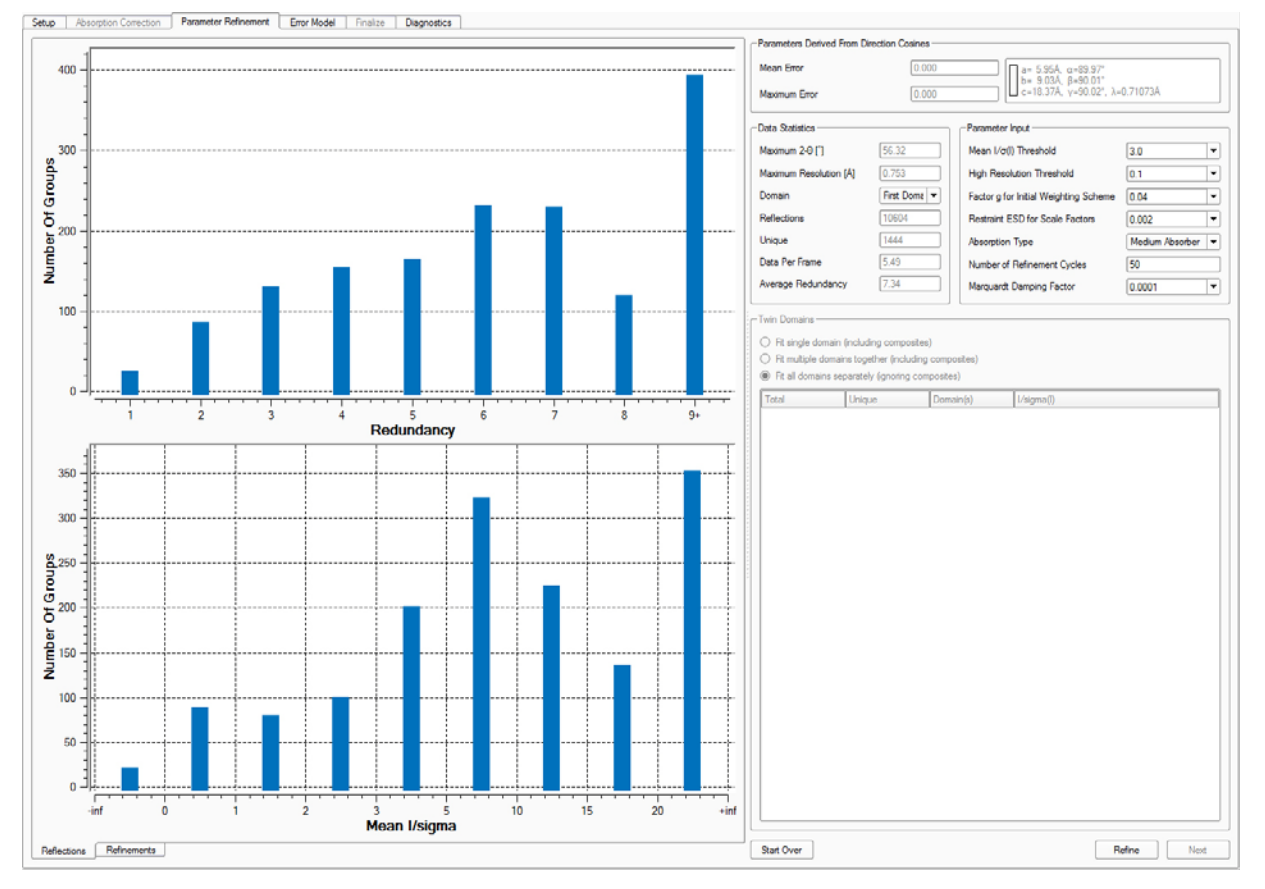

1. If necessary, set the refinement parameters (the defaults work well in most cases).

Two parameters deserve particular attention:

- Restraint ESD for Scale Factors: Restrains the scale factors from shifting too much during refinement. Relaxing the restraints a bit may help in some cases (e.g., for heavy absorbers or crystals larger than the beam), but be careful not to over-fit the data.
- Absorption Type: Sets the order of spherical harmonics used for the absorption correction. Medium is fine for all data sets. If there are heavy atoms in the unit cell and the data redundancy is high, the Strong Absorber setting may help.

2. Click Refine.

The plug-in proceeds to the "Refinements" tab.

Figure 7.13 shows a typical refinement result. The R-values should decrease quickly and converge to similar values. The Mean Weight should increase and converge. The mean weight gives feedback about the data quality or the correct Laue group assignment. Values below 0.7 are suspicious, and the data should be carefully checked.

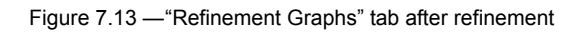

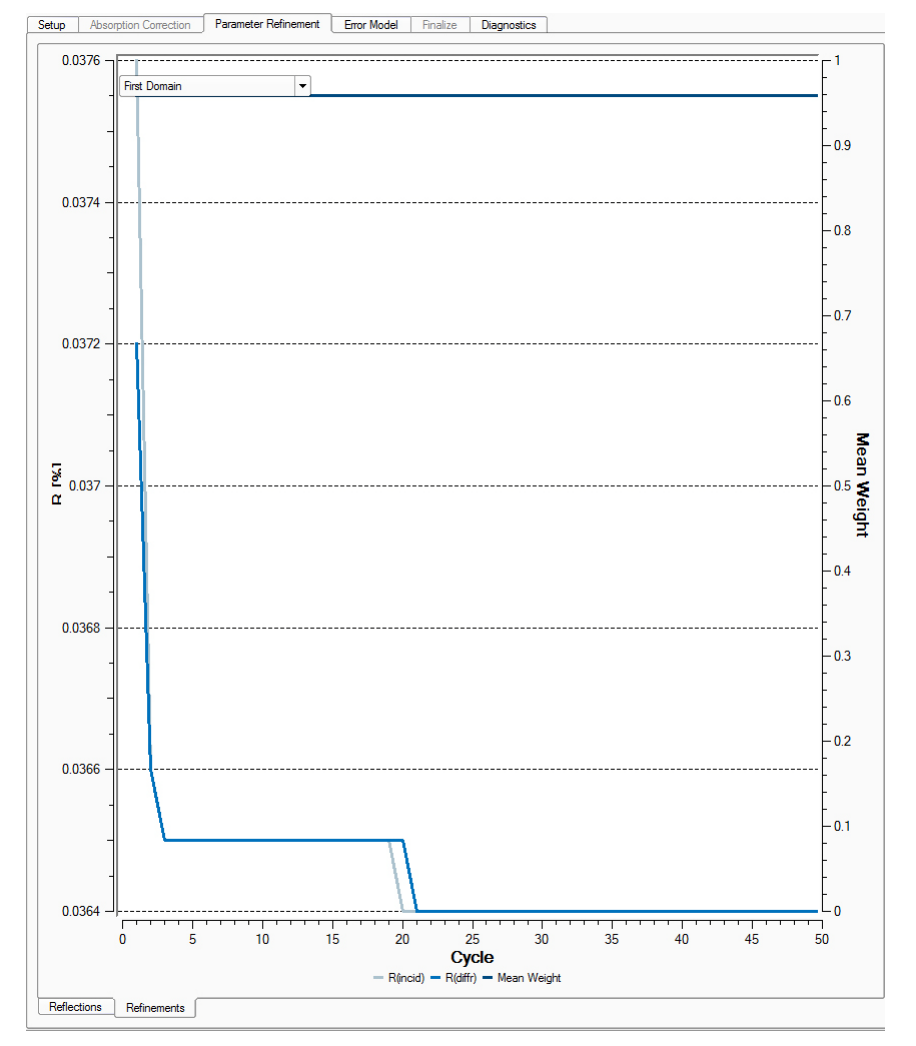

- 3. If necessary, make changes to the refinement parameters and click **Refine** to refine the data set again.
- 4. When you are satisfied with the refinement, click **Next**.

The plug-in proceeds to the "Error Model" tab.

# 7.2.4 Refine the Error Model

Initially, the graphs in the "Error Model" area show an initial error model based on the default values in the "Outlier Rejection" area.

1. If necessary, adjust the parameters in the "Outlier Rejection" area.

The table contains a "Fast Scan" column. Runs below 10° 2theta can be selected as "Fast Scans". Fast scans are recorded for shutterless data collections to prevent missing strong reflections in the data set because of detector saturation in the main runs. The "Fast Scan" is only used to fill in missing reflections in the main data set.

2. Click Error Model.

Figure 7.14 shows typical Error Model results.

Figure 7.14 - Error Model results

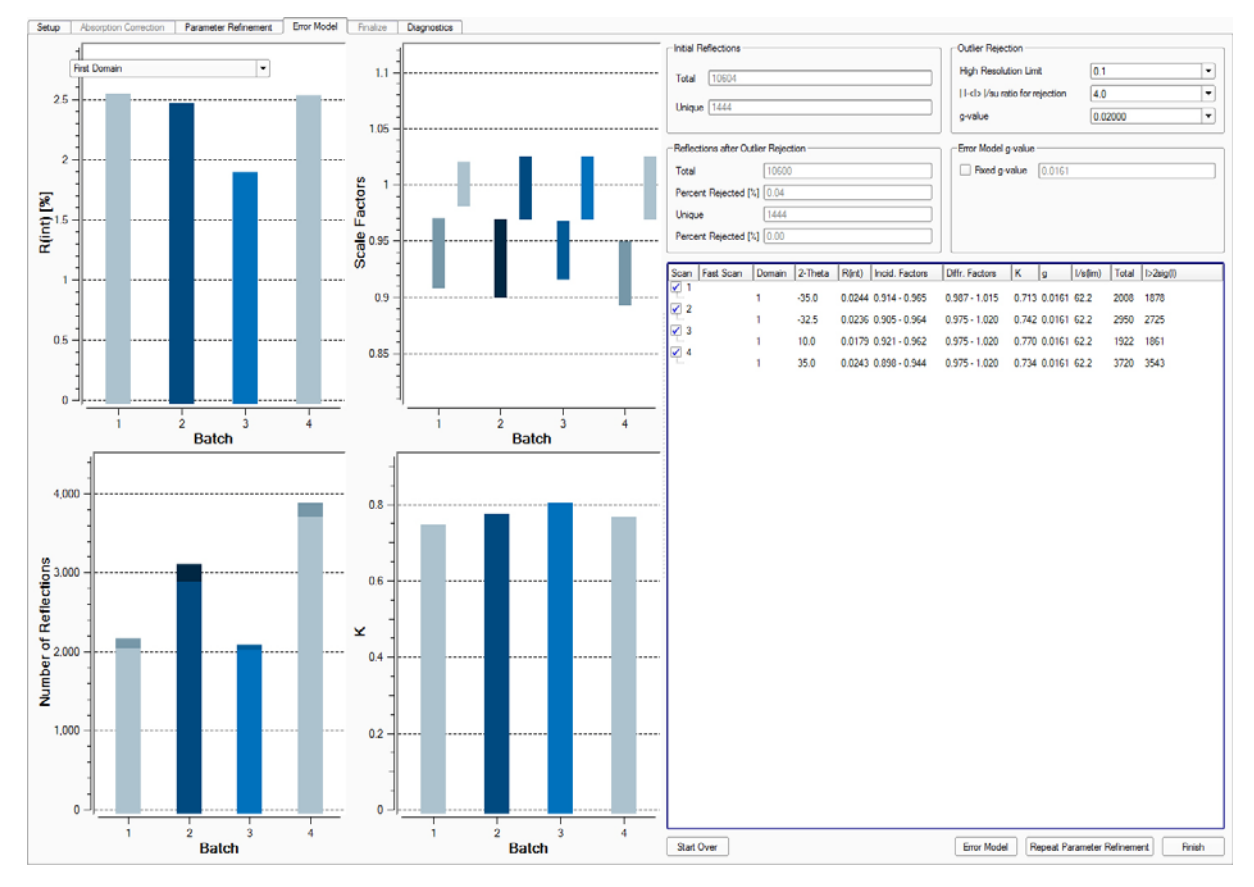

- 3. Examine the error model for problems:
  - R(int): Agreement factor of the reflection intensities of the individual runs compared to the mean intensities of symmetry-independent reflections based on the Laue/point group.
  - Number of Reflections: The column height displays the total number of reflections per run. The darker part of the column represents the number of reflections below 2 l/sigma(I)./
  - **K**: Scale factor for the standard uncertainties.

4. If necessary, adjust the error model and click Error Model again.

For example, to reject fewer reflections, increase the "|I-<I>|/su ratio for rejection" parameter in the "Outlier Rejection" area.

- **NOTE:** If the R-values in one run are significantly higher than the others, you can repeat the entire scaling calculation with that run omitted. Deactivate the checkbox next to the "bad" run, and click **Repeat Parameter Refinement**.
  - 5. When you are satisfied with the error model, click **Finish**.

The plug-in proceeds to the "Diagnostics" tab.

# 7.2.5 Examine the Diagnostic Plots

Diagnostic plots provide valuable insight into the quality of the data and possible problems with the data.

Click the tabs at the bottom of the plug-in to view the diagnostic data (some of these plots are reviews of plots that have already been displayed).

# 7.2.5.1 Scale Variations

Figure 7.15 — Overall Scale and R(int) variations

The Scale Variations plot (Figure 7.15) shows the overall variation in Scale and R(int) for the individual frames. The Scale plot should be flat (for strongly-absorbing, irregularly-shaped crystals it will probably be sinusoidal), and the R(int) plot should not show large variations (more than 2%).

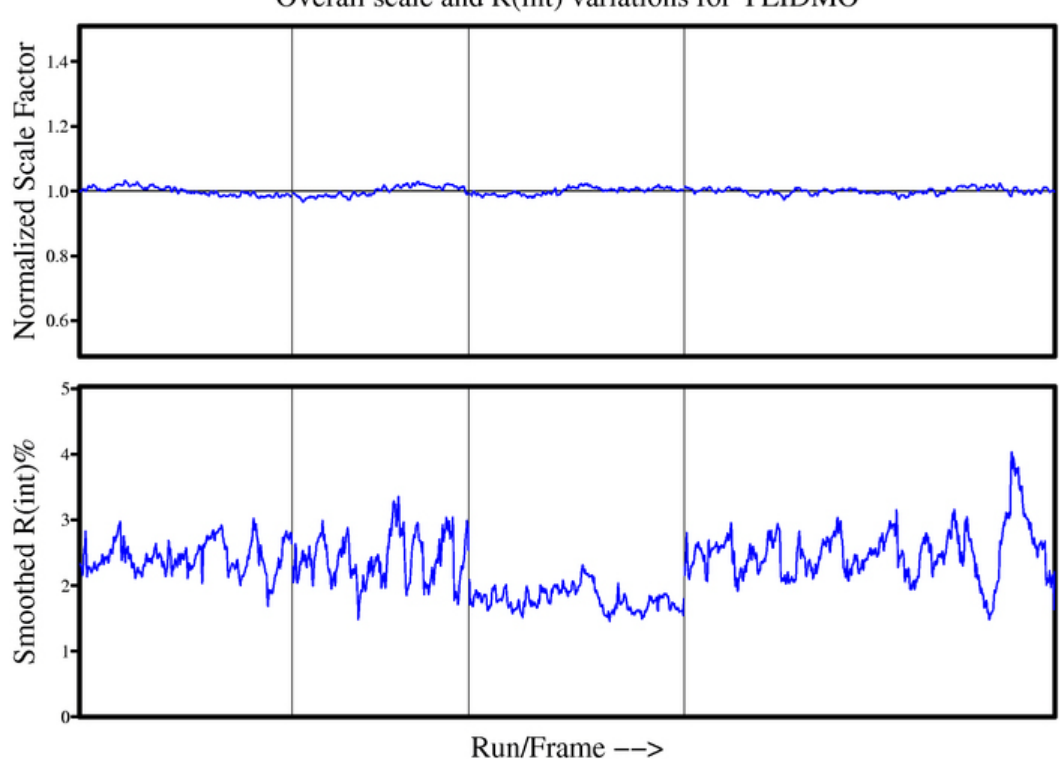

Overall scale and R(int) variations for YLIDMO

DOC-M86-EXX229 V1

# 7.2.5.2 Spatial Distribution Plots

Spatial Distribution plots are generated for each data collection run. They indicate spots that were either stronger or weaker than expected with a deviation from the mean intensity larger than three standard uncertainties.

Typically, the points of disagreement are spread fairly evenly over the detector face (Figure 7.16).

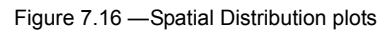

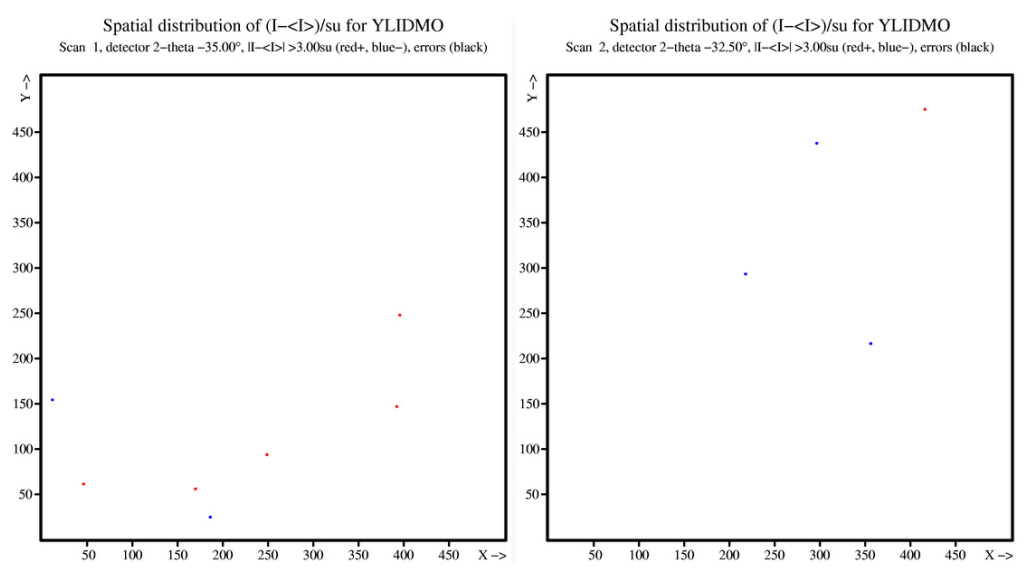

If the points are clustered in a single area or if there are significantly more spots of one color than another, the data should be examined critically. Figure 7.17 is from a data set in which the reflections collected in a certain area are consistently weaker than expected (possibly because the beamstop is not centered in the direct beam, or because the "<name>\_xa\_<run>\_<frame>.sfrm" files were not present during integration). This kind of problem may affect the final results.

Figure 7.17 — Spatial Distribution plot showing a problem area

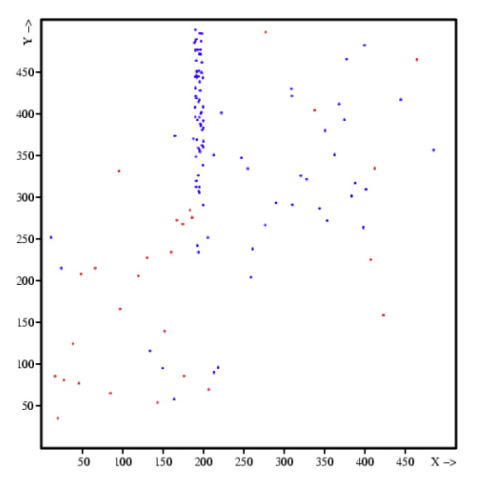

## 7.2.6 Close the Scale Plug-in

Click the **Close** button X in the upper right-hand corner of the plug-in.

The final hkl is generated, and the plug-in closes.

# 7.3 Face Indexing with the Index Crystal Faces Plug-in

In order to perform a numerical absorption correction in the Scale plug-in, the crystal faces must be indexed. This allows a very exact crystallographic description of the crystal's shape.

Indexing the crystal faces is an optional step in the data processing, which can be skipped. Nevertheless, a numerical absorption correction may give better results compared to an empirical correction for strongly-absorbing materials.

Furthermore, the crystal video is an ideal tool for keeping track of the measured crystal size (automatically determined during the indexing process), color, and morphology.

Once you have a unit cell for your crystal (required), the Index Crystal Faces plug-in allows you to define faces directly over images of the crystal.

# 7.3.1 Starting the Index Crystal Faces Plug-in

From the Task Bar's "Reduce Data" category, click the Index Crystal Faces icon

The Index Crystal Faces plug-in starts and shows the crystal image (Figure 7.18), if a crystal video was recorded previously. Otherwise, a pop-up window appears from which you can either record a crystal video (**Acquire New...**) or load an existing video from another directory (Figure 7.19).

Figure 7.18 — Index Crystal Faces plug-in: initial view

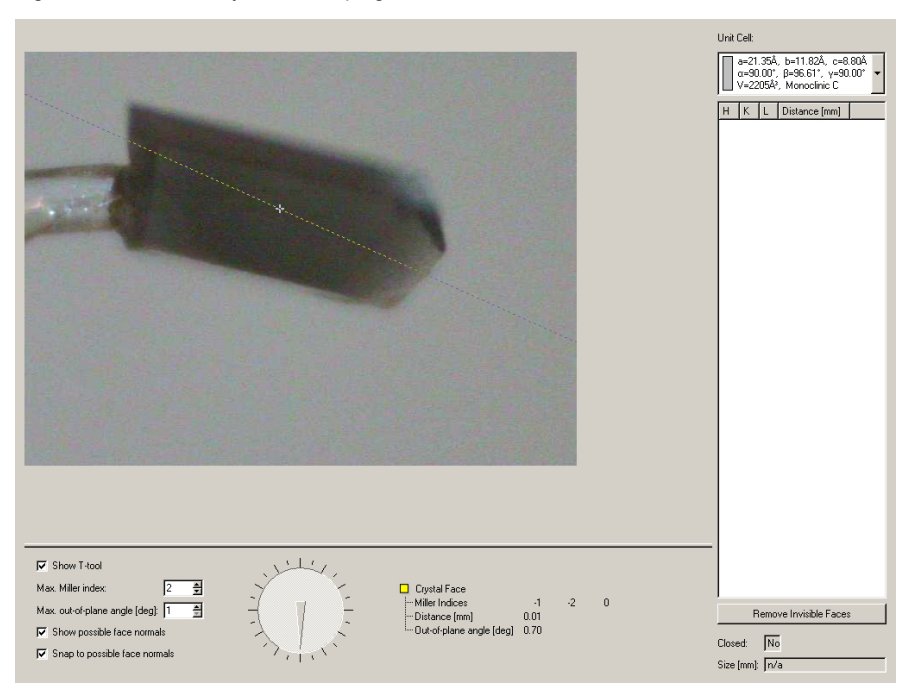

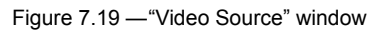

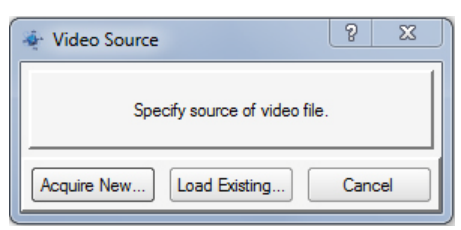

# 7.3.2 The Index Crystal Faces Plug-in Interface

The Face Indexing plug-in uses a dial at the bottom of the screen to step through the images of the crystal, and a tool called the T-tool to define faces. The Face List, shown on the right, displays the faces you have defined for the crystal and their distance from the instrument center.

| Table 7.3 — | Face indexing | controls |
|-------------|---------------|----------|

| Item                              | Description                                                                                                    |
|-----------------------------------|----------------------------------------------------------------------------------------------------|
| Show T-tool                       | Show and hide the T-tool for a better view of the crystal faces.                                                              |
| Max. Miller index:                | The highest Miller index shown as face normals in the overlay.                                                                |
| Max. out-of-plane angle<br>(deg): | When the T-tool snaps to a face normal, the plane you define may differ from the specified index by a maximum of this amount. |
| Show possible face normals        | The plug-in suggests face normals.                                                                                            |
| Snap to possible face normals     | The T-tool snaps to the suggested face normals.                                                                               |
| Dial (or mouse wheel)             | Use the dial to rotate around 360° of phi. The right-click menu lets you rotate phi by 180° to define parallel faces.         |
| Crystal face information          | Shows the Miller indices of a given face, the face's distance from the instrument center, and the out-of-plane angle.         |

#### Table 7.4 — Face list controls

| Item                   | Description                                                                   |
|------------------------|-------------------------------------------------------------------------------|
| Unit Cell              | Displays the unit cell that the plug-in uses to display faces in the overlay. |
| H,K,L                  | Miller indices of the normal to the specified face.                           |
| Distance (mm)          | The specified face's distance to the center of the instrument.                |
| Remove Invisible Faces | Faces obscured by the body of the crystal are removed from the Face list.     |
| Closed:                | Displays whether the faces you have defined encapsulate a closed volume.      |
| Size (mm):             | Dimensions of the crystal, calculated according to the defined faces.         |

# 7.3.2.1 Setting View Options

Depending on the color and reflectivity of the crystal and background, you may want to adjust the display colors or re-set the crystal center.

Right-click in the image display area, and choose **Configure Overlay** from the menu.

The "Overlay Configuration" window appears (Figure 7.20).

Figure 7.20 — "Overlay Configuration" window

| Overlay Configuration                          | ? 🔀                    |
|------------------------------------------------|------------------------|
| Crystal Edges                                  |                        |
| Show crystal edges                             | Color: Width: 2        |
|                                                | Show backside          |
| Crystal Faces                                  |                        |
| Show crystal faces                             | Color:                 |
| Crystal Labels                                 |                        |
| Show constal labels                            | Color:                 |
|                                                | Font size [pt]: 12     |
| Axis Labels                                    |                        |
| Hide axes                                      | Colors:                |
| <ul> <li>Show reciprocal space axes</li> </ul> |                        |
| O Show real space axes                         |                        |
| Show goniometer axes                           | Font size [pt]: 12     |
| Microscope                                     |                        |
|                                                | X center [pixels]: 643 |
|                                                | Y center [pixels]: 444 |
|                                                | Tilt angle [*]: 0 🚔    |
|                                                |                        |
|                                                |                        |
|                                                | OK Cancel              |

## 7.3.3 Specifying Crystal Faces

1. Use the dial control at the bottom of the screen (or use the mouse wheel) to rotate the crystal until one of the faces is parallel to the microscope axis as in Figure 7.21.

Note that, because **Show T-Tool** and **Show possible face normals** are activated, the plug-in suggests possible faces (whose indices are within the Max. Miller Index range) with dotted lines.

Figure 7.21 — Face parallel to microscope axis

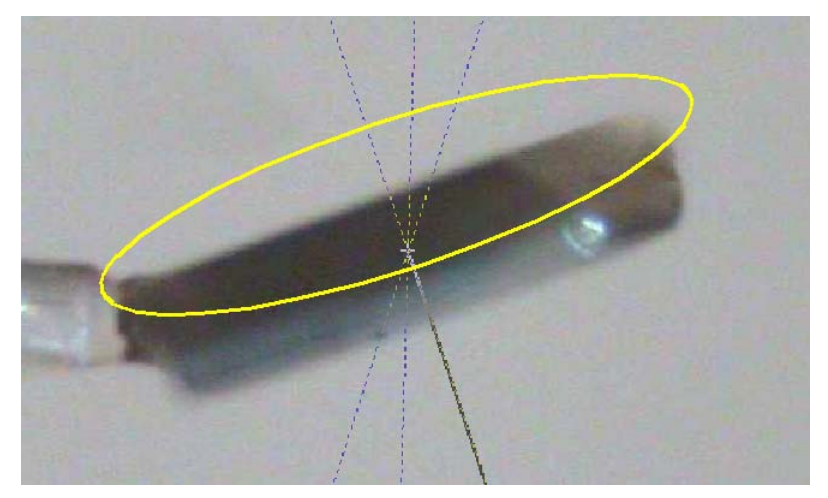

2. Move the mouse cursor to the dotted line that is perpendicular to the face.

The mouse cursor snaps to the possible face normal. A line appears to show the possible face. This line defines a plane along the microscope axis, which should be parallel to the crystal face. Note that these are possible face normals, and there may not be a visible face at every line.

- 3. Use the mouse to move the line until it touches the crystal face (Figure 7.22).
- 4. Click to fix the face.

An entry appears in the Face List showing the Miller Indices of the crystal face, along with the face's distance from the instrument center.

Figure 7.22 — Fixing the face

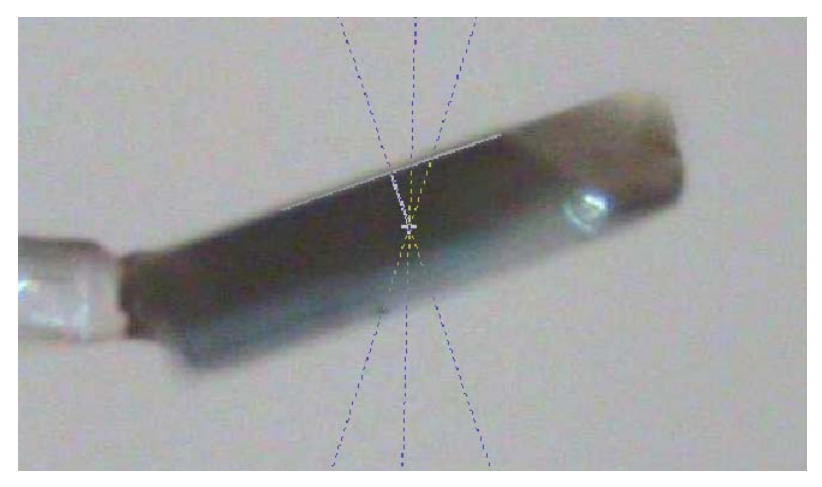

5. Repeat the steps in this Section to specify all of the crystal's visible faces.

If the plug-in does not suggest a face normal for a certain face, you can increase the value in the "Max. Miller index" field to show more suggested normals. As you define more faces, the plug-in will begin to display its geometric model of the crystal, superimposed over the video images (Figure 7.23).

Figure 7.23 — Some—but not all—faces defined

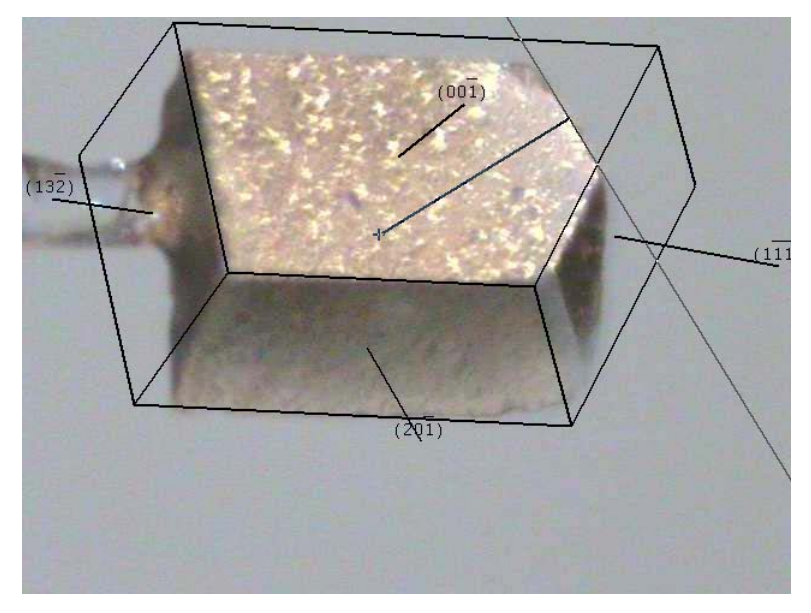

The geometric model should fit the real crystal dimensions (Figure 7.24).

If the overlay displaces while rotating the crystal view, either the crystal was not perfectly centered or the microscope center is incorrect (see Section 7.3.2.1).

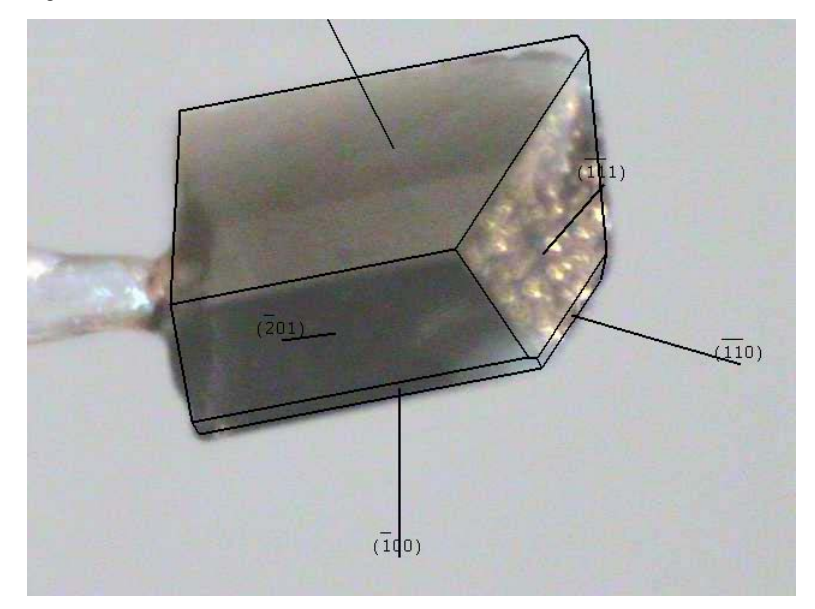

Figure 7.24 —All faces defined

# 7.3.4 Editing the Face List

Consider Figure 7.25. The face (1 3 -2) does not appear to define a face correctly. Removing this face will give a more accurate model of the crystal.

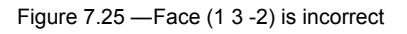

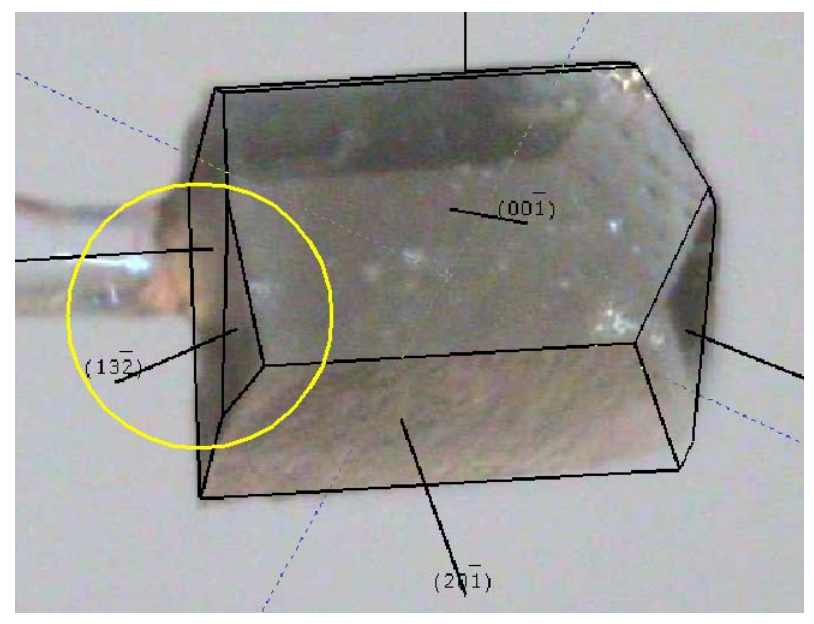

1. In the Face List, select the HKL (1 3 -2).

Figure 7.26 — Face List right-click menu

| Unit Cell:                                                                           |            |  |  |  |  |
|--------------------------------------------------------------------------------------|------------|--|--|--|--|
| a=21.35Å, b=11.82Å, c=8.80Å<br>α=90.00°, β=96.61°, γ=90.00°<br>V=2205Ų, Monoclinic C |            |  |  |  |  |
| H K L Distance [mm]                                                                  |            |  |  |  |  |
| 0 0 1 0.07                                                                           |            |  |  |  |  |
| 0 0 -1 0.08                                                                          |            |  |  |  |  |
| 1 -1 -1 0.21                                                                         |            |  |  |  |  |
| 2 0 -1 0.12                                                                          |            |  |  |  |  |
| -2 0 1 0.13                                                                          |            |  |  |  |  |
| -1 -1 1 0.17                                                                         |            |  |  |  |  |
| 0 1 0 0.30                                                                           |            |  |  |  |  |
| -1 0 0 0.25                                                                          |            |  |  |  |  |
| -1 -1 0 0.32                                                                         |            |  |  |  |  |
| 1 3 -2 0.26                                                                          |            |  |  |  |  |
|                                                                                      | Add        |  |  |  |  |
|                                                                                      | Edit       |  |  |  |  |
|                                                                                      | Remove     |  |  |  |  |
|                                                                                      | Clear list |  |  |  |  |
|                                                                                      |            |  |  |  |  |

- 2. Right-click and choose **Remove**.
- **NOTE:** Alternatively, you can select **Clear List** to start over, or **Add** and **Edit** to define your own faces and see where they appear on the crystal.

# 7.3.5 Scaling with Face Indices

- 1. When all faces are defined, the plug-in has accurate crystal dimensions (as shown in the bottom right-hand corner). At this point, you can exit the Face Indexing plug-in and proceed with scaling.
- 2. In the Scale plug-in, be sure to select **Numerical Absorption Correction** under the "Setup" tab.

This page intentionally left blank.

# 8 Examining Data

After integrating and scaling the data, the crystal's space group is determined and optional simulated precession photographs are calculated to further evaluate the overall quality of the data. Five plug-ins are available for this:

- Determine Space Group (based on XPREP);
- Analyze Data (which opens the command-line version of XPREP);
- Synthesize Precession Images (for looking at undistorted slices of reciprocal space);
- View Diffraction Space (for creating a 3D view in the reciprocal space based on measured frames); and
- Find a Reflection (for finding a reflection in the acquired images).

# 8.1 Using the Determine Space Group Plug-in

## 8.1.1 Start the Determine Space Group Plug-in

In the Task Bar's "Examine Data" category, click the **Determine Space Group** icon The plug-in opens with the "Setup" tab active.

# 8.1.2 Set Up the Determination Parameters

- 1. In the plug-in's "Setup" tab, check that the default-loaded files are correct (Figure 8.1).
- **NOTE:** Typically the files to use for space group determination are the "\work" directory's \*m.p4p file (containing the final unit cell parameters from integration) and \*m.hkl file (containing the corrected intensities). You can browse to choose other files if desired.

#### Figure 8.1 — "Setup" tab

|                                                                             |         | hk                                                       | file YLIDMO.hkl              |      |       |
|-----------------------------------------------------------------------------|---------|----------------------------------------------------------|------------------------------|------|-------|
|                                                                             |         | -                                                        | fle: YUDMO 0m p/p            |      |       |
|                                                                             |         | P*                                                       | plile. [TEIDMO_0III.p4p      |      |       |
|                                                                             |         |                                                          |                              |      |       |
|                                                                             |         |                                                          |                              |      |       |
|                                                                             |         |                                                          |                              |      |       |
| . 51                                                                        |         |                                                          |                              |      |       |
| but Hies                                                                    |         |                                                          |                              |      |       |
| ut file: YLIDMO.ins                                                         |         |                                                          | output .hkl file: YLIDMO.hkl |      |       |
| ile: YLIDMO.prp                                                             |         |                                                          | output .sca file:            |      |       |
|                                                                             |         |                                                          |                              |      |       |
|                                                                             |         |                                                          |                              |      |       |
| C-II                                                                        |         |                                                          |                              |      |       |
| a                                                                           | b       | c                                                        | alpha                        | beta | gamma |
| 5.96545                                                                     | 9.04235 | 18.39423                                                 | 90                           | 90   | 90    |
| esds 6e-05                                                                  | 0.00010 | 0.00019                                                  | 0                            | 0    | 0     |
|                                                                             |         |                                                          |                              |      |       |
|                                                                             |         |                                                          |                              |      |       |
|                                                                             |         |                                                          |                              |      |       |
|                                                                             |         |                                                          |                              |      |       |
|                                                                             |         |                                                          |                              |      |       |
| erimental Parameters                                                        |         |                                                          |                              |      |       |
| erimental Parameters                                                        |         | _ Formula Type ———                                       |                              |      |       |
| erimental Parameters                                                        |         | Formula Type                                             |                              |      |       |
| erimental Parameters                                                        |         | Formula Type<br>© Chemical Formula<br>O Protein Sequence |                              |      |       |
| erimental Parameters<br>mula C11H1002S1                                     |         | Formula Type                                             |                              |      |       |
| zimental Parameters<br>mula C11H1002S1<br>Must be chiral                    |         | Formula Type                                             |                              |      |       |
| rimental Parameters<br>nula C11H1002S1<br>Must be chiral<br>Jation Type: Mo |         | Formula Type                                             |                              |      |       |
| rimental Parameters<br>nula C11H1002S1<br>Must be chiral<br>lation Type: Mo |         | Formula Type                                             |                              |      |       |
| rimental Parameters<br>nula C11H1002S1<br>Must be chiral<br>Ration Type: Mo |         | Formula Type<br>Chemical Formula<br>Protein Sequence     |                              |      |       |
| imental Parameters<br>ula [C11H1002S1<br>Must be chiral<br>ation Type: Mo   |         | Formula Type<br>Chemical Formula<br>Protein Sequence     |                              | v    | Ne    |

## 2. Click Next.

The plug-in proceeds to the "Lattice Exceptions" tab.

# 8.1.3 Examine the Lattice Exceptions

The plug-in evaluates the data and suggests a lattice type based on the mean intensities and the mean int/sigma.

The green bar is the lattice type recommended by the software. In general, the higher and wider a peak is, the more likely the lattice type (Figure 8.2).

The height and width of the bars on the lattice page are determined as follows: The height is 1.0 - (observed lattice exceptions, divided by the number of possible lattice exceptions). If there are no lattice exceptions, the height is 1.0. The more lattice exceptions there are, the closer the height is to 0.0

In general, there is a wide variation in the heights, with the "correct" answer and P (if it is different) having heights of 1.0, and the others having various smaller heights.

width = 1.0 - (strong lattice exceptions, divided by the number of observed exceptions)

For most cases, the numbers are virtually identical, which gives a width near 0. So, there is a small minimum width. If the value is 0, the width will be the maximum.

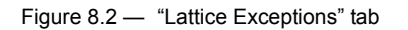

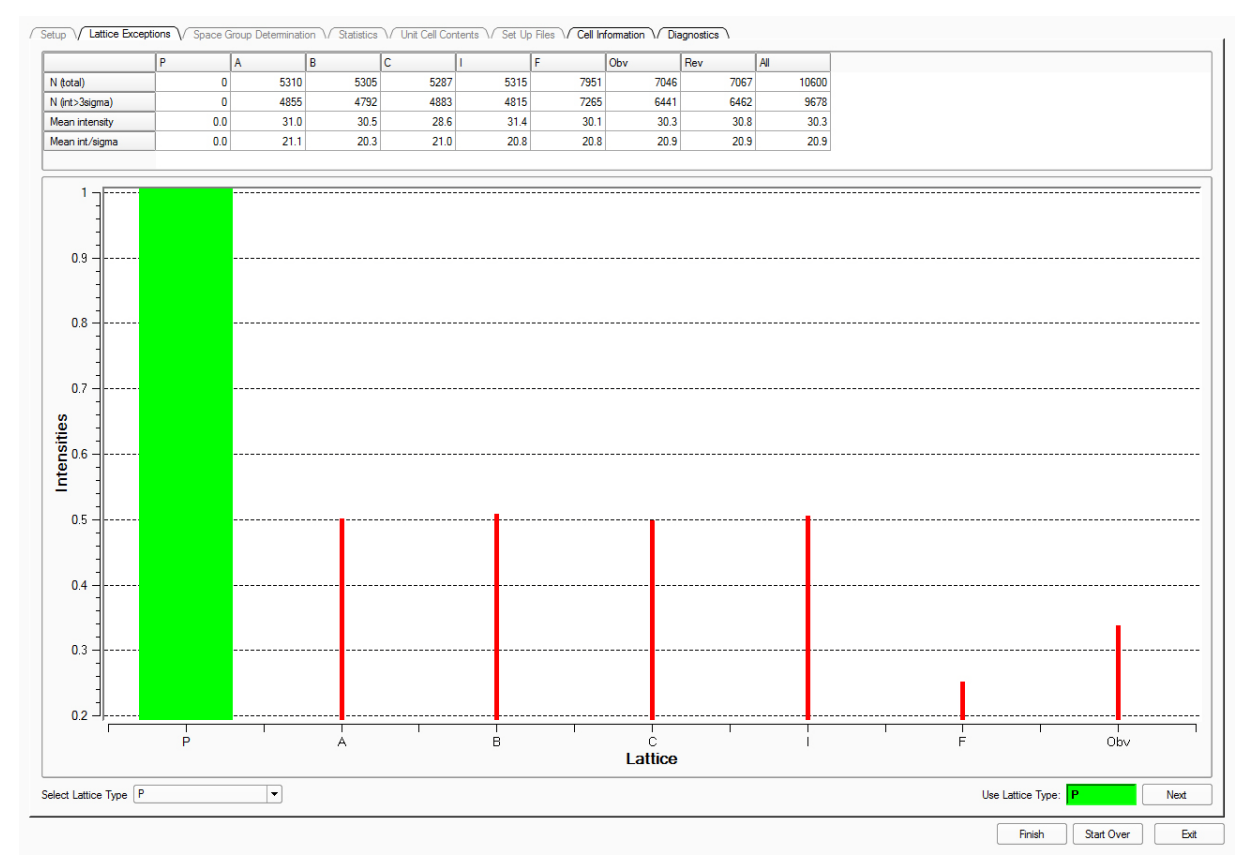

- 1. If you know that your sample has a different lattice type than that suggested by the plug-in, you can choose it from the **Select Lattice Type** pull-down menu.
- 2. Click Next.

The plug-in proceeds to the "Space Group Determination" tab.

# 8.1.4 Choose a Space Group

The plug-in determines the reduced unit cell based on the chosen lattice type.

#### Figure 8.3 — Space group determination

| Setup V Lattice Exceptions V Space Group Determination V Statistics V Unit Cell Contents | Set Up Files Cell Information Diagnostics   |                  |                        |   |
|------------------------------------------------------------------------------------------|---------------------------------------------|------------------|------------------------|---|
| Bravais Lattice                                                                          |                                             |                  |                        |   |
| Option A B C Alpha Beta Gamma Volume                                                     | R(sym)                                      |                  |                        |   |
| C Bravis Lattices                                                                        | 0.016                                       |                  |                        |   |
| Systematic absence exceptions Systematic                                                 | absences not required for triclinic systems |                  |                        | _ |
| b c n 21ca. n                                                                            | 21abn21                                     |                  |                        |   |
| N 548 548 552 12 397 403 404                                                             | 17 212 210 208                              | 38               |                        |   |
| N I>3s 488 476 464 2 321 332 281                                                         | 0 178 187 163                               | 2                |                        |   |
| <i> 34.3 41.2 45.8 0.1 51.2 50.9 28.3</i>                                                | 0.0 43.2 50.3 37.0                          | 0.1              |                        |   |
| <li><li>24.9 25.0 25.0 1.1 23.6 23.6 16.2</li></li>                                      | 0.8 22.5 25.7 23.2                          | 0.9              |                        |   |
| - Facalum atalistics                                                                     |                                             |                  |                        |   |
|                                                                                          |                                             |                  |                        |   |
|                                                                                          |                                             |                  | 1                      | 2 |
| Non-centrosymmetric: 0.736 Mean JE*E-                                                    | 1  0.698                                    | Centrosymmetric: | 0.968                  |   |
| Identical indices and Friedel opposites combined before calculating R(sym)               |                                             |                  |                        |   |
| Space Group No. Type Axes CSD R(sym) N(eq) Syst. Abs. CFOM                               |                                             |                  |                        |   |
| Encode Groups                                                                            |                                             |                  |                        |   |
| Choose a different space group:                                                          | P1                                          | <b>v</b>         | Repeat                 |   |
|                                                                                          |                                             |                  | Next                   |   |
|                                                                                          |                                             |                  | Finish Start Over Exit | 1 |

- A list of possible Bravais lattices is shown based on the R<sub>sym</sub> value (the agreement of tentatively symmetrically equivalent reflections). The unit cell metrics can support the selection of a certain Bravais type.
- A list of possible systematic absences (extinctions) for the crystal system is shown. The number of violating reflections, the number of strong violations and the average intensity and l/sigma(I). The table may help to select a suggested space group, or even to select a space group that was not suggested.
- 3. Check the E-value statistics to determine if the space group is centrosymmetric or non-centrosymmetric.

The expected values for the mean IE\*E-1I are calculated for a centrosymmetric and a non-centrosymmetric space group. The mean IE\*E-1I for the observed data set is displayed in the text box.

The slider is used to show how the true mean IE\*E-1I fits in with the calculated values for the mean IE\*E-1I. If the value is closer to the calculated centrosymmetric value, then the space group is probably centrosymmetric. If the value is closer to the calculated non-centrosymmetric value, then the space group is probably non-centrosymmetric.

- 4. At the bottom of the Task Display Area, examine the suggested space groups and choose a space group by clicking its radio button.
- NOTE: To choose a space group other than the suggested ones, click the Choose a different space group: radio button. This opens a drop-down menu of all permissible space groups.
  - 5. Click Next.

The plug-in proceeds to the "Statistics" tab.

#### 8.1.5 Examine the Reflection Statistics

#### Figure 8.4 — "Statistics" tab

| Infinity     |       |         |           | cluding medel opposi | tes)   |          |           |        |                |                             |
|--------------|-------|---------|-----------|----------------------|--------|----------|-----------|--------|----------------|-----------------------------|
| Resolution   |       |         |           |                      |        |          | High 0.84 |        | Set New Limits | Set Limits and Redo Statist |
|              | #Data | #Theory | %Complete | Redundancy           | Mean I | Mean I/s | Bint      | Rsigma |                |                             |
| 18.39 - 3.63 | 22    | 23      | 95.7      | 3.96                 | 2039.3 | 88.67    | 0.0158    | 0.0101 |                |                             |
| 3 63 - 2 27  | 50    | 50      | 100.0     | 7.22                 | 1284.4 | 123.85   | 0.0132    | 0.0068 |                |                             |
| 2.27 - 1.74  | 74    | 74      | 100.0     | 7.84                 | 666.8  | 105.95   | 0.0131    | 0.0081 |                |                             |
| 1.74 - 1.48  | 75    | 75      | 100.0     | 7.69                 | 537.6  | 103.40   | 0.0145    | 0.0092 |                |                             |
| 148-134      | 73    | 73      | 100.0     | 7.51                 | 266.8  | 80.36    | 0.0173    | 0.0103 |                |                             |
| 1.34 - 1.24  | 67    | 67      | 100.0     | 7.12                 | 231.5  | 74.29    | 0.0199    | 0.0111 |                |                             |
| 1.24 - 1.16  | 73    | 73      | 100.0     | 6.73                 | 272.8  | 71.94    | 0.0196    | 0.0116 |                |                             |
| 1.16 - 1.10  | 72    | 72      | 100.0     | 6.42                 | 143.0  | 50.78    | 0.0252    | 0.0158 |                |                             |
| 1.10 - 1.05  | 71    | 71      | 100.0     | 6.17                 | 126.0  | 45.01    | 0.0290    | 0.0166 |                |                             |
| 1.05 - 1.00  | 73    | 73      | 100.0     | 6.00                 | 111.0  | 43.36    | 0.0317    | 0.0198 |                |                             |
| 1.00 - 0.96  | 89    | 89      | 100.0     | 5.70                 | 97.3   | 36.87    | 0.0359    | 0.0218 |                |                             |
| 0.96 - 0.93  | 67    | 67      | 100.0     | 5.61                 | 70.7   | 31.45    | 0.0403    | 0.0271 |                |                             |
| 0.93 - 0.90  | 74    | 74      | 100.0     | 5.36                 | 72.5   | 29.01    | 0.0403    | 0.0284 |                |                             |
| 0.90 - 0.87  | 92    | 92      | 100.0     | 4.93                 | 49.7   | 22.33    | 0.0541    | 0.0372 |                |                             |
| 0.87 - 0.85  | 57    | 57      | 100.0     | 4.68                 | 43.0   | 20.77    | 0.0536    | 0.0421 |                |                             |
| 0.85 - 0.83  | 71    | 71      | 100.0     | 5.13                 | 41.1   | 20.41    | 0.0639    | 0.0415 |                |                             |
| 0.83 - 0.81  | 88    | 88      | 100.0     | 4.90                 | 41.3   | 18.30    | 0.0658    | 0.0444 |                |                             |
| 0.81 - 0.80  | 41    | 41      | 100.0     | 4.54                 | 34.7   | 17.02    | 0.0659    | 0.0494 |                |                             |
| 0.80 - 0.78  | 89    | 89      | 100.0     | 4.63                 | 28.9   | 14.31    | 0.0753    | 0.0571 |                |                             |
| 0.78 - 0.76  | 90    | 91      | 98.9      | 3.29                 | 27.7   | 11.52    | 0.0711    | 0.0773 |                |                             |
| 0.76 - 0.75  | 41    | 51      | 80.4      | 1.65                 | 25.7   | 8.34     | 0.1018    | 0.1106 |                |                             |
|              |       |         |           |                      |        |          |           |        |                |                             |
| 0.85 - 0.75  | 420   | 431     | 97.4      | 4.12                 | 33.55  | 15.26    | 0.0687    | 0.0574 |                |                             |
|              | 1449  | 1461    | 99.2      | 5.64                 | 221.43 | 46.26    | 0.0192    | 0.0134 |                |                             |

- 1. Adjust the statistics parameters if desired:
  - The two pull-down menus and the checkbox at the top of the "Statistics" tab allow you to create and switch among subsets of the data, and to control merging of equivalent reflections.
  - The "Change Resolution Limits (Å):" area allows you to adjust the range of resolutions for which statistics are displayed and also to cut the data or create a new subset of reflections.

2. After you have adjusted the quantities in the fields, click **Set New Limits** (which creates a new data set with the specified resolution) or **Set New Limits and Redo Statistics** (which sets limits on the current data set and recreates the tables and graphs).

NOTE: It is possible to revert the selection with the **Current dataset:** drop-down menu.

- 3. Examine the data presented in the table of statistics (Figure 8.4) and in the "Graphs" tabs along the bottom of the screen:
  - Is the completeness near 100%?
  - Are the redundancies at various resolutions close to the desired values?
  - Are R<sub>int</sub> and R<sub>sigma</sub> small and increasing smoothly from top to bottom (low-resolution to high-resolution data)?
  - Are the Overall Weighted R(int), Overall Weighted R(sigma), and Lowest Resolution (Å) appropriate for your experiment?

#### Figure 8.5 — Graphs 1

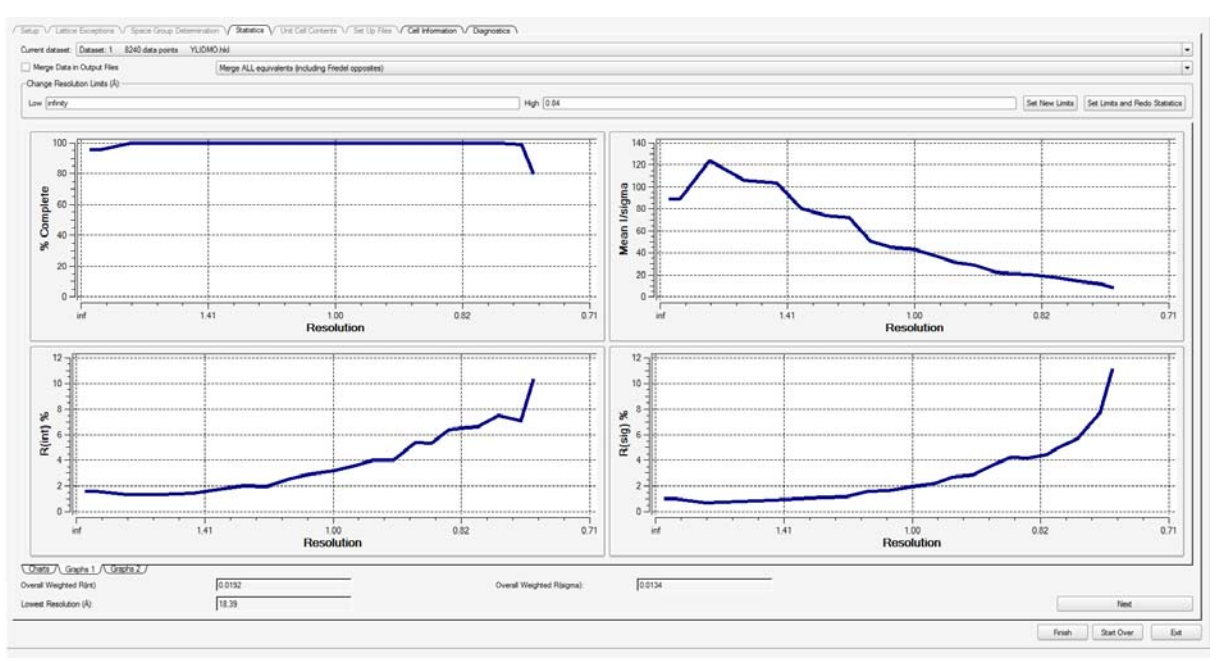

#### Figure 8.6 — Graphs 2

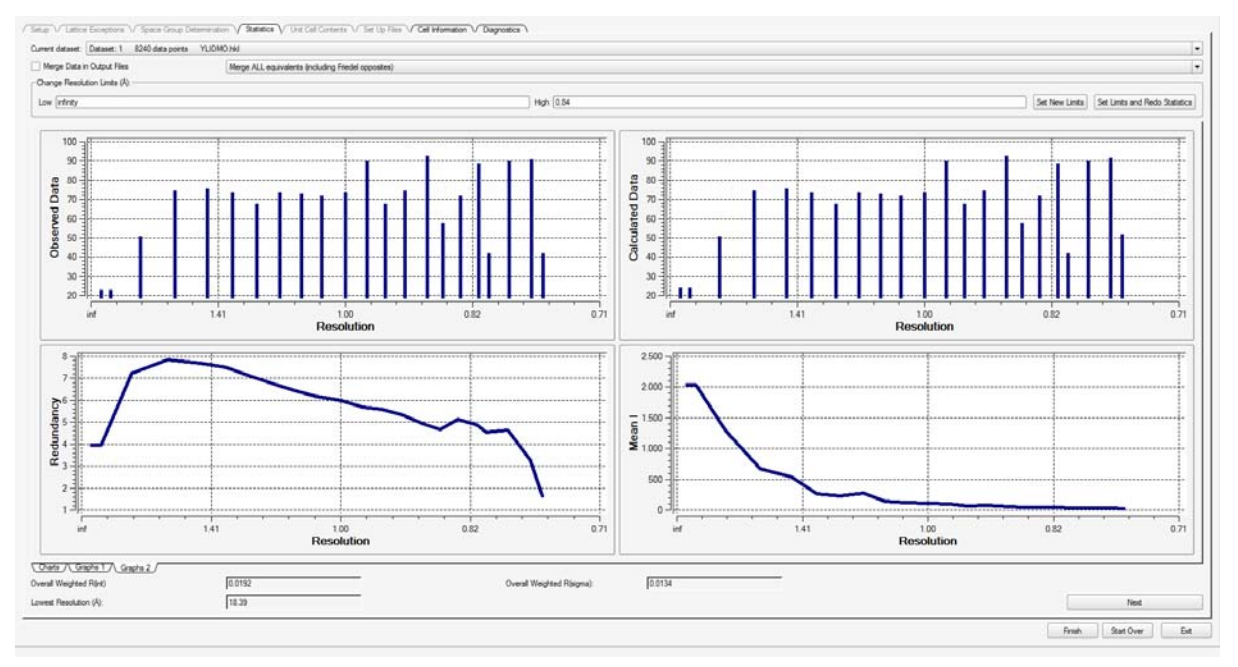

4. Click the **Next** button.

The plug-in proceeds to the "Unit Cell Contents" tab.

# 8.1.6 Check the Unit Cell Contents

The "Unit Cell Contents" tab displays the current formula from the plug-in's "Setup" tab, a tentative Z value, the density, and the atomic volume.

| Figure 8.7 — | "Unit Cell Contents" tab |
|--------------|--------------------------|
|--------------|--------------------------|

| Tertative 2 Lints<br>Pho: 1381 Non-H atonic volume: 17.7<br>C 44.00 64.05 1 H 40.00 4.09 1<br>0 8.00 15.51 5 4<br>0 8.00 15.51 1 5 4<br>0 15.55 1                                                             | omula:     | C11H1002S1            |                  |               |                   | Update Formula            |  |  |      |  |  |
|----------------------------------------------------------------------------------------------------|------------|-----------------------|------------------|---------------|-------------------|---------------------------|--|--|------|--|--|
| Bit         Non-H atomic volume:         177           0         44.00         64.05 %         H         40.00         4.89 %           0         8.00         15.51 %         S         4.00         15.55 % | entative   | e Z (units/cell): 4.0 |                  |               |                   | Update Z Units            |  |  |      |  |  |
| C       44.00       64.05 %       H       40.00       4.49 %         0       9.00       15.51 %       9       4.00       15.55 %                                                                              | iho: 1.381 |                       |                  |               |                   | Non-H atomic volume: 17.7 |  |  |      |  |  |
|                                                                                                    | с<br>0     | 44.00 64.<br>8.00 15. | 05 % H<br>51 % S | 40.00<br>4.00 | 4.89 %<br>15.55 % |                           |  |  |      |  |  |
|                                                                                                    |            |                       |                  |               |                   |                           |  |  |      |  |  |
|                                                                                                    |            |                       |                  |               |                   |                           |  |  |      |  |  |
|                                                                                                    |            |                       |                  |               |                   |                           |  |  |      |  |  |
|                                                                                                    |            |                       |                  |               |                   |                           |  |  |      |  |  |
|                                                                                                    |            |                       |                  |               |                   |                           |  |  |      |  |  |
|                                                                                                    |            |                       |                  |               |                   |                           |  |  | Next |  |  |

- 1. Check that the information is correct:
  - 1.1. Check that Z seems reasonable for the space group, that the Rho value (density) is as expected (1.1 to 1.4 for organic molecules, higher for inorganic compounds).
  - 1.2. Check that the Non-H atomic volume is around 16 to 20.

Significant variation from the expected values may indicate an incorrect molecular formula (perhaps caused by an unexpected solvent, or crystallographic symmetry within the molecule).

- 2. If necessary, update the formula or Z units by typing directly in the field(s) and clicking the appropriate buttons at the top of the plug-in.
- 3. Click Next.

The plug-in proceeds to the "Set Up Files" tab.

# 8.1.7 Set Up the Output File

- 1. If you want to change the output file name, type the new name in the "Instruction File:" field.
- 2. If you do not want to create an .hkl file (or overwrite an existing one), deactivate the **Create .hkl File** checkbox (it is activated by default).
- 3. Click Write Instruction File.

The plug-in fills in the appropriate commands for the .ins file.

Figure 8.8 — "Set Up Files" tab (filled in)

| Setup / Lattice Exceptions / Space Group                                                                                                    | Determination / Statisti         | cs / Unit Cell Contents | s V Set Up Files V ( | Cell Information | Diagnostics      |                        |            |        |
|----------------------------------------------------------------------------------------------------|----------------------------------|-------------------------|----------------------|------------------|------------------|------------------------|------------|--------|
| Instruction File:                                                                                                    | YLIDMO                           |                         |                      |                  | Create .hkl File |                        |            |        |
| TITL YLIDHO in P2(1)2(1)(21)         CELL 0.71073       5.96540       9.04230         ZERR 4.00       0.0010       10010         LATT -1       57010       5.9640       9.04230         SYMM 0.5-X, -7, 0.5+2       57010       5.9010       10010         SYMM 0.5-X, -7, 0.5+2       57010       5.9010       10010         STMM 0.5-X, -7, 0.5+7, -2       5740       5.9011       44.04         THE 23.000       0.500       5.50       11747       11747         HELF 4       END       5.901       5.901       11747 | ) 18.39420 90.00<br>0.00020 0.00 | 00 90.0000 90.0         | 0000                 |                  |                  |                        |            |        |
|                                                                                                    |                                  |                         |                      |                  |                  | Write Instruction File |            | Accept |
|                                                                                                    |                                  |                         |                      |                  |                  |                        | Shart Ower |        |

4. Click **Accept** to write the .ins file.

## 8.1.8 Examine Cell Information

Click the "Cell Information" tab to examine additional cell information.

**NOTE:** The transformation matrix could be particularly useful for twins when switching from an HKLF 4 file (that went through XPREP and was transformed to fulfill IUCr requirements of the space group) to an HKLF 5 file.

| Current Dataset: YUDM           |                                | auon n Statistics n Onit | Cell Contents to Set op Tiles ty Co |        | indgrifostics 1 |                                                      |        |                                         |
|---------------------------------|--------------------------------|--------------------------|-------------------------------------|--------|-----------------|------------------------------------------------------|--------|-----------------------------------------|
| ,                               | a                              | b                        | с                                   | alpha  |                 | beta                                                 | gamma  |                                         |
| Current Cell                    | 5.96500                        | 9.04200                  | 18.39400                            | 90     |                 | 90                                                   | 90     | Cell Volume: 992.20                     |
| Cell esds                       | 6e-05                          | 0.00010                  | 0.00019                             | 0      |                 | 0                                                    | 0      |                                         |
| -Niggli Form:                   |                                |                          |                                     |        |                 |                                                      |        |                                         |
| a.a                             |                                | b.b                      |                                     | C.C    |                 |                                                      |        |                                         |
| 35.59                           |                                | 81.76                    |                                     | 338.35 |                 |                                                      |        |                                         |
| b.c                             |                                | a.c                      |                                     | a.b    |                 |                                                      |        |                                         |
| 0.00                            |                                | 0.00                     |                                     | 0.00   |                 |                                                      |        |                                         |
| Vatrix:                         |                                |                          |                                     |        |                 |                                                      |        |                                         |
| 1                               | 2 3                            |                          |                                     |        |                 |                                                      |        |                                         |
| 1 1.0000                        | 0.0000                         | 0.0000                   |                                     |        |                 |                                                      |        |                                         |
| 2 0.0000                        | 1.0000                         | 0.0000                   |                                     |        |                 |                                                      |        |                                         |
| 3 0.0000                        | 0.0000                         | 1.0000                   |                                     |        |                 |                                                      |        |                                         |
| ransformation from origin       | al cell (HKI E-matrix):        |                          |                                     |        |                 |                                                      |        |                                         |
|                                 |                                |                          | Crystal Sy                          | /stem: | Orthorhombic    |                                                      | _      |                                         |
| 1 1,000                         | 0 0000                         | 0.0000                   | Laue                                |        | mmm             | 3                                                    |        |                                         |
| 2 0.0000                        | 1.0000                         | 0.0000                   | Lattice:                            |        | Р               |                                                      |        |                                         |
| 3 0.0000                        | 0.0000                         | 1.0000                   |                                     |        | Domonius ()     |                                                      | -      |                                         |
|                                 |                                |                          | Space Gi                            | oup    | P2(1)2(1)2(1)   | # 19                                                 | chiral |                                         |
| Form:<br>Von-H Atomic Volume(A' | Na: [C11 H10 02 S<br>3): [17.7 |                          | Formula Weight: 206.26<br>Z: 4.00   |        | Absorption C    | Densty(g/cm^3) 1381<br>Coefficient (Mu[mm-1]): [0.29 |        | Wavelength: [0.7107]<br>F(000): [432.00 |
|                                 |                                |                          |                                     |        |                 |                                                      |        | Start Over Exit                         |

Figure 8.9 — "Cell Information" tab

# 8.1.9 Examine Diagnostics

Click the "Diagnostics" tab to examine additional diagnostic information.

#### Figure 8.10 — "Diagnostics" tab ("# Data Points" Section shown)

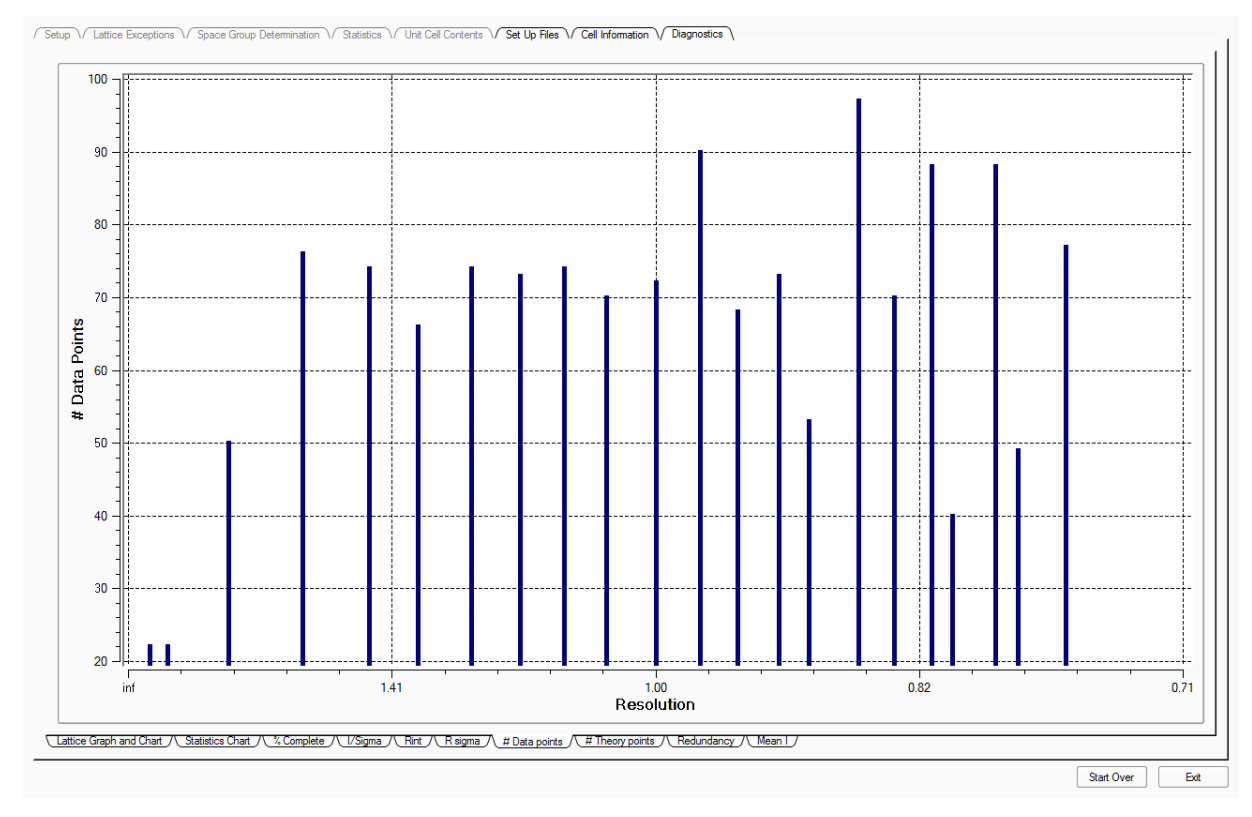

# 8.1.10 Exit the Space Groups and Statistics Plug-in

Click the Exit button in the plug-in's lower right-hand corner.

The plug-in closes.

# 8.2 Determining the Space Group with XPREP

- Under the Task Bar's "Examine Data" category, click the Analyze Data icon The plug-in starts, and the "Select Files for XPrep" window opens.
- 2. Check that the two files in the "Select Files for XPrep" window are correct for your data set (Figure 8.11) and click **OK**.

Figure 8.11 — "Select Files for XPrep" window

| 🐐 Select Files Fo | or XPrep                          | ? <mark>X</mark> |
|-------------------|-----------------------------------|------------------|
| P4P file: C:\fran | nes\guest\ylid\work\YLIDMO_0m.p4p |                  |
| HKL file: C:\fram | nes\guest\ylid\work\YLIDMO_0m.hkl |                  |
|                   | ОК                                | Cancel           |

- NOTE: In this example, the integration process has created two files: YLIDMO\_0m.p4p containing the final unit cell parameters from integration and YLIDMO\_0m.hkl containing the corrected intensities. Typically, these are the files to use for determining space groups, but you can browse to choose other files.
- **NOTE:** In addition to space group determination, many other features of XPREP can be accessed from the general menu. Resolution cutoff, reciprocal space plots, simulated powder patterns, and a test for merohedral twinning are very useful tools.
  - 3. Follow the program flow. Default options are automatically suggested and shown in square brackets. Make manual adjustments where necessary.

# 8.3 Creating Simulated Precession Images

The Synthesize Precession Images plug-in provides an undistorted view of layers of the reciprocal lattice. The plug-in generates simulated precession images by finding the appropriate pixels in a series of frames. You must specify the images to examine and the zones to calculate.

1. In the Task Bar's "Examine Data" category, click the **Synthesize Precession Images** 

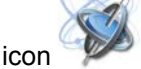

The Synthesize Precession Images plug-in opens.

2. Select the runs for image synthesis by clicking the **Browse** button beside the "Images from" field.

A "Select Runs" dialog opens.

- 3. Choose the sets of images that you want to use for the calculation by activating and deactivating the checkboxes. Click **OK**.
- 4. Check the default input values. Modify as needed (decimal values such as "0.5kl" are also allowed), and click **Calculate**.

Calculating more zones does not significantly increase the calculation time. Reducing the resolution may speed the calculations slightly. The thickness defines the range of pixels above and below the requested range. For example, if the 0kl zone is requested with a thickness of 0.1, then the simulation will use all pixels that have -0.1 < h < 0.1, and any value (including fractional values) for k and l.

A progress bar appears (Figure 8.12).

#### Figure 8.12 — Progress bar

| Processing 1945 image files |
|-----------------------------|
|                             |
| 40%                         |
| Cancel                      |

After a short time (depending on the speed of the computer and the number of frames read), the simulated precession image will appear on the screen. The calculated frames are written to a "\precession" subdirectory in the sample's folder.

5. Display other planes by clicking on the calculated images in the bottom right of the Task Display Area, or by browsing as usual with the View Images plug-in.

6. Use the simulated patterns to check space group symmetry (Figure 8.13) and to find signs of twinning or incommensurate modulation (Figure 8.14).

#### Figure 8.13 — Example 0kl plane

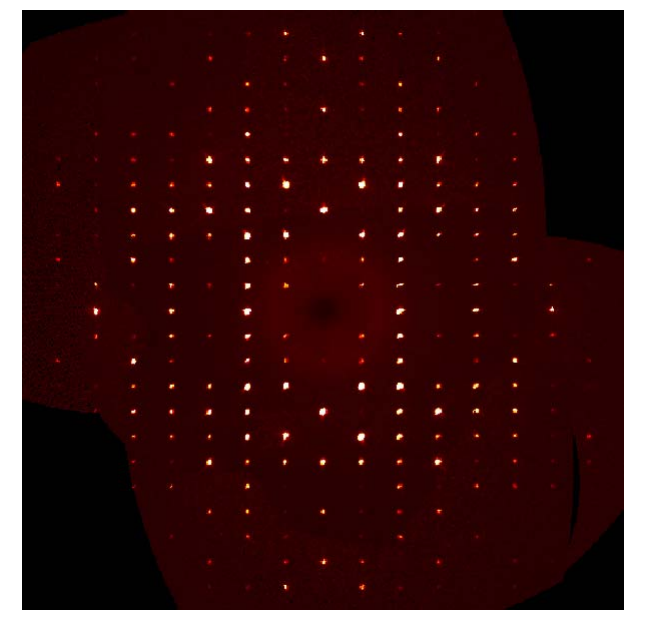

Figure 8.14 — A plane from a rotationally-twinned crystal, showing the two lattices

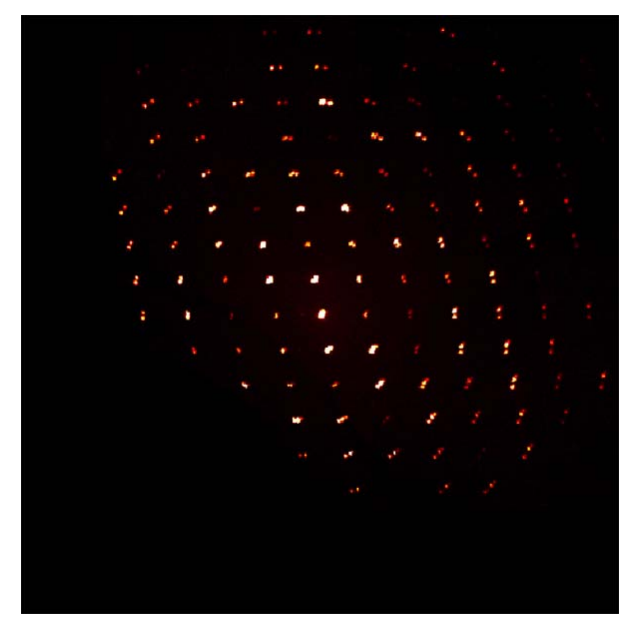

# 9 Structure Solution and Refinement

The .hkl file (output by the Determine Space Group plug-in or, alternatively, XPREP) is all that is required to begin the structure solution and refinement process. The various steps of solving and refining the structure are carried out using the plug-ins in the "Find Structure" category:

- AUTOSTRUCTURE
- Solve Structure
- Refine Structure
- View Structure

# 9.1 Structure Solution and Refinement with AUTOSTRUCTURE

Using XT, the AUTOSTRUCTURE plug-in will automatically calculate initial phases, determine the space group of the crystal, and make preliminary atom assignments. After this solution, it will assign hydrogen atoms and perform structure refinement with XL, incorporating anisotropic parameters for thermal motion. It prepares a CIF file and presents the final results graphically in the viewer.

The only file required by AUTOSTRUCTURE is a set of reflections indexed on the cell found with the Determine Unit Cell plug-in. Any remaining information is extracted from the program database. A proposed chemical formula should be present in the Describe plug-in.

# 9.1.1 Set Up AUTOSTRUCTURE

 In the Task Bar's "Find Structure" category, click the AUTOSTRUCTURE icon The AUTOSTRUCTURE plug-in opens.

Figure 9.1 — AUTOSTRUCTURE (ready to start)

| Hpd.           Reflection Rie (finmer Und Vid 20131104/work/yid, 8x, 0n144)           PuP File         dom diabase>           Induction Rie (            Fomula         2           Output            Soarce Group            R1            wR2 |
|----------------------------------------------------------------------------------------------------|
| Start                                                                                                    |
| Stop.                                                                                                    |

2. In the "Input" area, the "Reflection File" field is populated with the most recent .hkl file. If

you want to use another .hkl file, click the Open File icon 💌 .

If present, an instruction file will load with the .hkl file. If absent, all of the necessary parameters will be extracted from the database.The chemical formula and Z can be changed as necessary by clicking in the appropriate fields.
#### 9.1.2 Automatically Solving and Refining the Structure

1. Click Start.

The **Stop** button becomes enabled, and AUTOSTRUCTURE begins solving and refining the structure.

As structure solution proceeds, the "Output" area displays the results, including the space group, formula, Z, R1, and wR2.

**NOTE:** Clicking **Stop** will not stop the auto-solution immediately; the process will stop after the display's next update.

When the auto-solution process is finished, the final model will appear in the 3D view.

Figure 9.2 — AUTOSTRUCTURE (completed refinement)

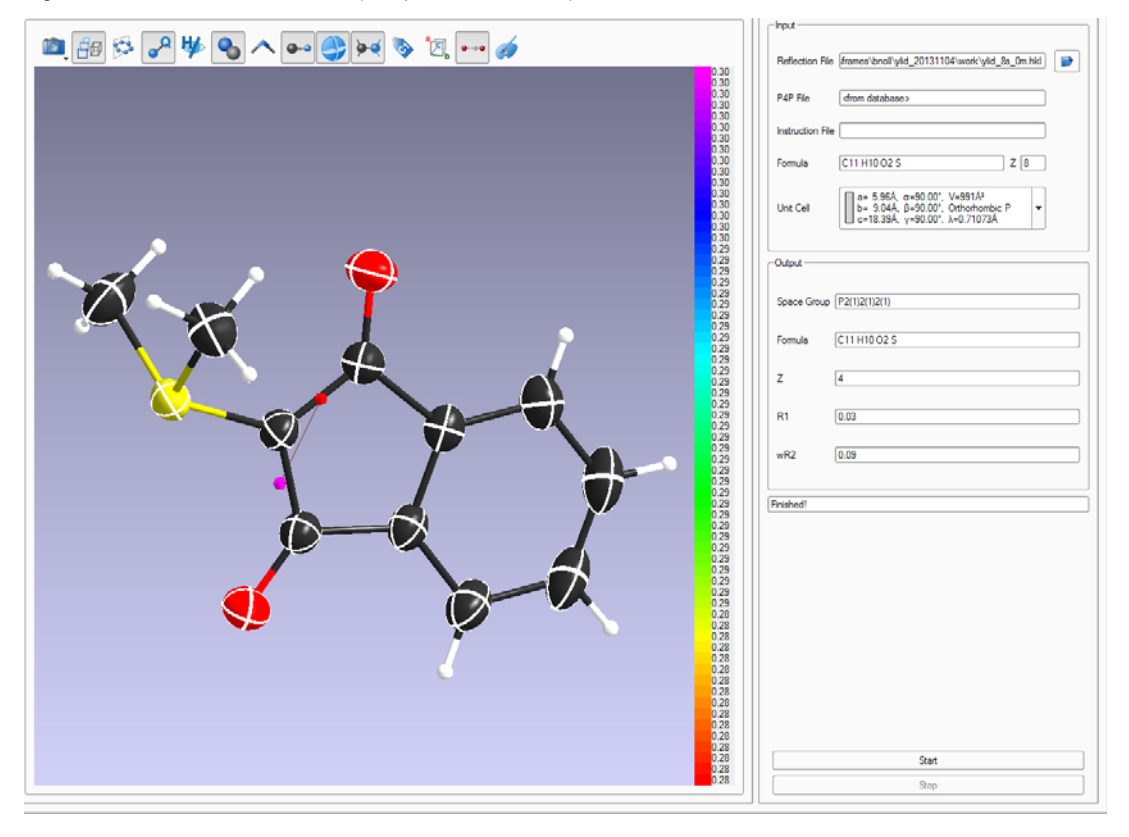

- 2. If desired, manipulate the molecule's 3D model in the view:
  - Left-click and drag the mouse to rotate the molecule;
  - Middle-click and drag the mouse to "pan" the image;
  - Right-click and drag to zoom in or out;
  - Use the mouse wheel to change the label size.
- 3. If desired, right-click on any of the atoms to explore the environment around the atom. Select buttons are available to facilitate exploration of the structure (Figure 9.3).

Figure 9.3 — Structure view buttons

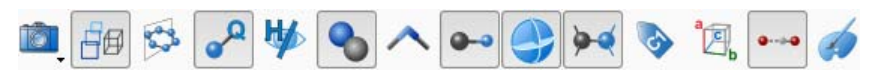

| Button | Function                                                             | Button     | Function                    |
|--------|----------------------------------------------------------------------|------------|-----------------------------|
| ID,    | Take a screenshot                                                    | 0-0        | Visualize as ball-and-stick |
| đø     | Toggle between<br>orthographic and central<br>perspective projection |            | Toggle ADPs                 |
| 123    | Complete the molecules                                               | <b>Þ</b> . | Toggle bonds                |
| ₽°     | Toggle Q-peak bonds                                                  | •          | Toggle atom labels          |
| ₩      | Hide hydrogen atoms                                                  | a<br>D     | Toggle unit cell            |
| �      | Toggle atoms                                                         | 98-9       | Toggle H-bonds              |
| ^      | Visualize as tubes                                                   | ø          | Atom styles                 |

Additional changes to the structure may be completed in the Refine Structure plug-in.

4. To close the plug-in, click the **Close** button 🗙 in the upper right-hand corner.

# 9.2 Solving the Structure with the Solve Structure Plug-in

1. In the Task Bar's "Find Structure" category, click the Solve Structure icon

The Solve Structure plug-in opens. It contains tabbed sections for viewing the instructions file, listing file, results file, and a 3D model of the structure.

The plug-in automatically reads in a previously-generated .hkl file and information from the corresponding .ins and .p4p files that may be found in the "/work" folder.

Figure 9.4 — Solve Structure plug-in: initial view

| Instructions Listing Results Structure View                                                                          | 5 | Solve Refine          |                                                                            |
|----------------------------------------------------------------------------------------------------|---|-----------------------|----------------------------------------------------------------------------|
|                                                                                                    | 1 | Input                 | ]                                                                          |
|                                                                                                    |   | Reflection File       |                                                                            |
| 1 TITL Ylid 20110511_0m in P2(1)2(1)<br>2 CRLL 0 71073 5 96010 9 03720 18 39250 90 0000 90 0000 90 0000              |   |                       |                                                                            |
| 3 ZERR 4.00 0.00020 0.00040 0.00080 0.0000 0.0000 0.0000                                                             |   | P4P File YLII         | DMO.p4p                                                                    |
| 4 LATT -1<br>5 SYMM x,-y,-z                                                                                          |   | Instruction File YLII | DMO.ins                                                                    |
| 6 SYMM -x, y, -z<br>7 SYMM -x -y z                                                                                   |   | Fomula C11            | H1002S Z 4 🜩                                                               |
| 8 SFAC C H O S                                                                                                    |   |                       |                                                                            |
| 10 TEMP 23.000                                                                                                    |   |                       |                                                                            |
| 11<br>12 HKLF 4                                                                                                    |   |                       |                                                                            |
| 13 END                                                                                                    |   |                       |                                                                            |
|                                                                                                    |   |                       |                                                                            |
|                                                                                                    |   |                       |                                                                            |
|                                                                                                    |   |                       |                                                                            |
|                                                                                                    |   |                       |                                                                            |
|                                                                                                    |   | Method                |                                                                            |
|                                                                                                    |   | - Metriou             |                                                                            |
|                                                                                                    |   | Intrinsic Phasing     | Intrinsic Phasing 1                                                        |
|                                                                                                    |   |                       | a= 5.96Å, α=90.00°, V=991Å <sup>3</sup><br>b= 9.04Å β=90.00° P2(1)2(1)2(1) |
|                                                                                                    |   |                       | c=18.39Å, γ=90.00°                                                         |
|                                                                                                    |   |                       | Patterson Symmetry Original                                                |
|                                                                                                    |   |                       |                                                                            |
|                                                                                                    |   |                       | Chiraity Any                                                               |
|                                                                                                    |   |                       | Save Patterson Symmetry as Unit Cell                                       |
|                                                                                                    |   |                       | Please integrate after solve if Unit Cell changed.                         |
|                                                                                                    |   | O Direct              | Direct 1                                                                   |
|                                                                                                    |   | O Dual Space          | Dual Space 1                                                               |
|                                                                                                    |   |                       | Patterson 1                                                                |
|                                                                                                    |   |                       |                                                                            |
|                                                                                                    |   |                       |                                                                            |
|                                                                                                    |   |                       |                                                                            |
|                                                                                                    |   |                       |                                                                            |
|                                                                                                    |   |                       |                                                                            |
|                                                                                                    |   |                       |                                                                            |
|                                                                                                    |   |                       |                                                                            |
| Reflections         8240         R(int) [%]         1.92         Unique         1449         Observed [%]         97 |   |                       |                                                                            |
| Rejected         0         R(sigma) [%]         1.39         Observed         1402         Observed [%]         99   |   |                       |                                                                            |
| Statistice Output Summany                                                                                            |   |                       | Solve Structure                                                            |
|                                                                                                    |   |                       |                                                                            |

- 2. The chemical formula (from the .ins file, or alternatively from the Describe plug-in) and Z are displayed in the "Input" area and can be modified if necessary.
- **NOTE:** It is not necessary to have a .p4p file to solve a structure.
- **NOTE:** The Intrinsic Phasing method does not necessarily require either an .ins or a .p4p file. It can run with an .hkl file and the unit cell and Bravais type information in the database.

An HKL data summary is show n in the "Statistics" field at the bottom of the screen. This feedback may help you in choosing the correct structure solution method.

3. Select one of the structure solution methods from the "Method" area.

There are four main methods to choose from (however, Patterson is not available in the absence of a heavy atom with Z < 11).

#### Intrinsic Phasing:

This is the default structure solution method. The underlying program is called XT.

It does not require an accurate chemical formula, as it only takes atom types into account for the final element assignment. The solution of the phase problem is not negatively affected by the formula (unlike Direct methods). The algorithm even automatically adds heavy atoms if these were missing in the formula.

As mentioned above, it is not necessary to create an .ins file in order to run the program. It only requires the unit cell information and the Laue symmetry to work, which is directly taken from the data base in the absence of an instruction file.

The space group information in the instruction file will be ignored by the program. The space group assignment within the Laue group limits is part of the structure solution process.

There are additional options, which may help to solve a structure successfully:

- Intrinsic Phasing 2 forces the program to look more thoroughly for possible space groups.
- If the structure does not solve in the given Laue symmetry, it is also possible to pick a different unit cell (see the "Determining the Unit Cell" Section) from the unit cell combo box.

Alternatively, it is possible to modify the Patterson symmetry in the drop down menu. All lower symmetrical Patterson classes are available so that the symmetry can be gradually lowered for the structure solution attempts.

A modified unit cell can be saved to the database via the **Save Patterson Symmetry as Unit Cell** button. This facilitates the re-integration of the data, which is strongly recommended in these cases.

 It is possible to limit the space group selection to chiral or non-centrosymmetric cases, if there is prior trustworthy knowledge about the compound via the "Chirality:" selection box.

#### **Direct Methods:**

Structure solution using the direct methods (TREF) algorithm of XS.

In addition to the standard settings (Direct 1), you can run more solution cycles (Direct 2) or add more advanced options using Direct 3.

The chemical formula should be correct, because missing heavy atoms or extra heavy atoms for light atom structures normally lead to a failed structure solution.

#### **Dual Space:**

The program XM is used to solve the structure. It requires special settings in the ins file, which are automatically set by APEX3 based on the given chemical formula.

The number of solution attempts can be selected via Dual Space 1 (100 cycles), Dual Space 2 (200) or Dual Space 3 (infinite; the best solution is displayed after the **Stop after Iteration** button is clicked).

#### Patterson:

Structure solution using the Patterson method (PATT) of XS. This method identifies heavy atoms in the asymmetric unit. In combination with the "Expand" option (TEXP command), light atom positions are shown as residuals (Q peaks).

Patterson 2 provokes a more exhaustive search.

4. Click **Solve Structure** to start the structure solution calculations (the button changes to **Stop After Iteration** if you want to stop the structure solution early).

You can see output from the underlying programs in the "Output" tab at the bottom of the screen during the structure solution process.

When the solution is complete, the "Structure View" tab displays the result (for further details about the "Structure View" controls, see Section 9.3). Along the bottom, the "Summary" tab shows the output (depending on the method used).

If Intrinsic Phasing is used, the space group, R1, and the alpha value are shown. If the program found multiple possible space groups, the best solution is picked, and the others are available from the space group combo box in the "Summary" tab.

The intrinsic phasing solutions are called "<name>\_a(/b/c/...).res". An individual .hkl file is created for each .res, so that the refinement can be easily started on all solutions.

The selected solution is renamed to "<name>.res" for further processing.

Figure 9.5 — Solve Structure plug-in output

| Instructions Listing Results Structure View   | Solve Refine                                                                                                    |
|-----------------------------------------------|----------------------------------------------------------------------------------------------------|
|                                               | Input       Reflection File       YLIDMO.hld       P4P File       YLIDMO.p4p       Instruction File       YLIDMO.ins       Fermula       C11H1002S       Z                                                                                                    |
|                                               | Mathod  Internac Phasing I  Internac Phasing I Internac Phasing I Inte |
| [e] P2(1)2(1)2(1) ▼ R1[%] E.50<br>alpha 0.001 |                                                                                                    |
| Statistics Output Summary                     | Solve Structure                                                                                                    |

**NOTE:** Previous solutions' .ins, .hkl, and .res files are automatically saved to a "History" folder in the "\work" directory, if the **Solve Structure** button is clicked again.

## 9.3 Refining the Structure in the Solve Structure Plug-in

The Solve Structure plug-in's "Refine" tab offers several options for refining the solved structure using XP, XL, or XShell. After refinement, an updated R1 value appears at the bottom in the "Summary" tab.

Simply verify that the "Base:" field contains the correct name for the project you wish to refine. Then, click one of the buttons at the bottom to begin refinement.

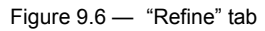

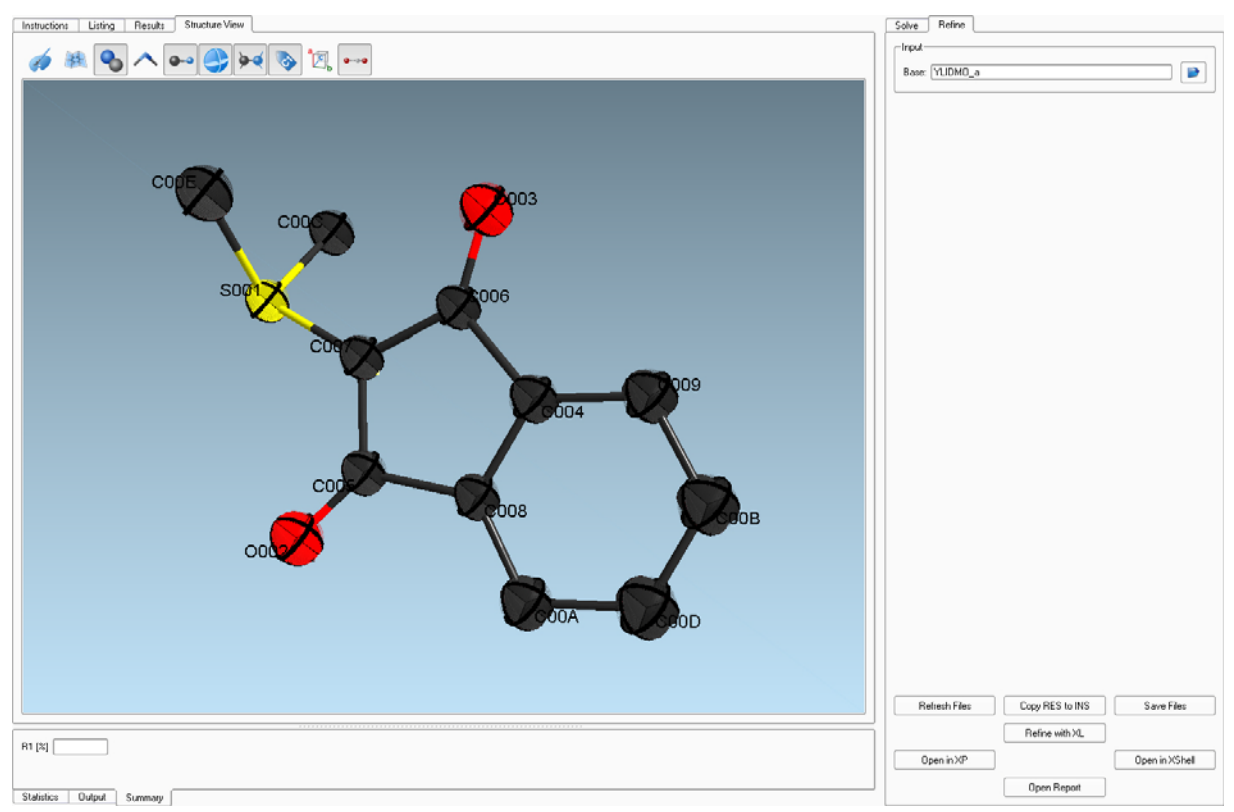

#### Table 9.1 — "Refine" tab

| Control |                 | Description                                                                                                    |
|---------|-----------------|----------------------------------------------------------------------------------------------------|
| Input   | Base            | This is the base name of the project to use.                                                                                   |
|         | Refresh Files   | Refresh the tabs using the absolute latest contents of all of the files.                                                       |
|         | Copy RES to INS | Clicking this button copies the contents of the results file into the instructions file.                                       |
|         | Save Files      | Save any changes that you have made to the files.                                                                              |
|         | Refine with XL  | Refine the instruction file using XL.                                                                                          |
| Buttons | Open in XP      | Edit the results file using XP.                                                                                                |
|         | Open in Olex2   | This button appears if Olex2 is installed on the PC and the installation directory is mentioned in the Windows path variables. |
|         | Open in XShell  | Open the selected file in XShell.                                                                                              |
|         | Browse For Base | Click on this button to select a file to retrieve the base from.                                                               |
|         | Base Name       | This is the base name of the project to use.                                                                                   |

## 9.4 Refining the Structure using the Refine Structure Plug-in

The Refine Structure plug-in provides a user-friendly graphical user interface for the crystal structure refinement program XL. It is based on the ShelXle engine, which combines state-of-the-art graphics with a sophisticated editor for the instruction file. This makes the plug-in appealing both to beginners, who value the intuitive operation of the plug-in, and experts who have all of XL's advanced features at hand.

The Refine Structure plug-in only requires a reflection intensity file (.hkl) and a corresponding XL instruction (.ins) or results (.res) file.

#### 9.4.1 The Refine Structure Plug-in's User Interface

In the Task Bar's "Find Structure" category, click the Refine Structure icon

The Refine Structure plug-in opens.

On opening the Refine Structure plug-in, all fields are populated with the most recent .res file. If you

want to use another .hkl file, click the Open File icon 🃁

The plug-in is divided into an interactive structure viewer (left), a text area (right), and tool bars (top; Figure 9.7).

Figure 9.7 — Initial view

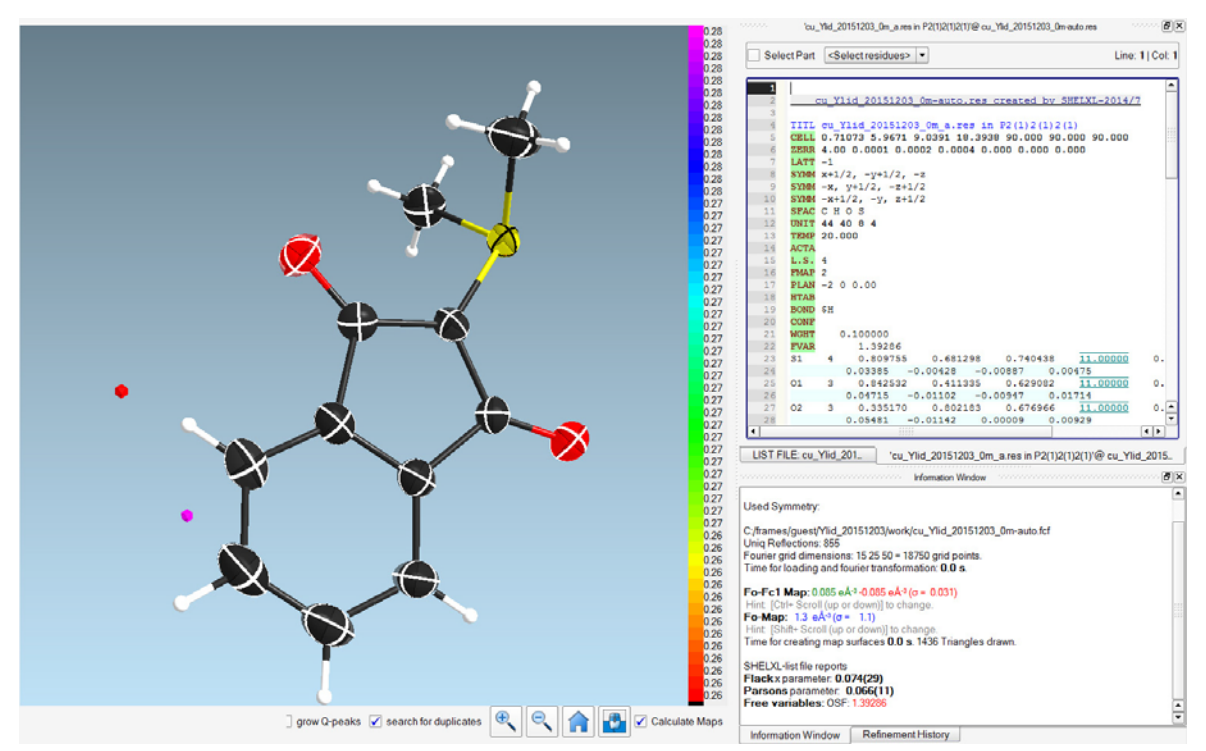

#### 9.4.1.1 The Structure Viewer

The model in the structure viewer can be manipulated by using the mouse:

- Left-click and drag the mouse to rotate the molecule;
- Middle-click and drag the mouse to "pan" the image;
- Right-click and drag to zoom in or out;
- Use the mouse wheel to change the label size.

A left click on any atom selects the atom and the text cursor automatically goes (word?) to the corresponding line in the instruction editor on the right. Further details about the atom environment will be shown in the Information Window tab at the bottom right.

The distance between two atoms is shown in the Information window, if you consecutively click on two atoms. The angle between three or the torsion angle between four atoms are calculated once they are clicked in a row (Figure 9.8).

```
Figure 9.8 — Information window
```

|                                                              | $\mathbb{C}^{1}$                                                                                       |
|--------------------------------------------------------------|----------------------------------------------------------------------------------------------------|
|                                                              |                                                                                                    |
| H7C11C9                                                      | 121.44° 1,3 Distance( DANG) 2.034 A                                                                    |
| H7C11C9C9                                                    | 0.00*                                                                                                  |
| H6 part: 0 residue: 0 (fi                                    | ragment 1)                                                                                             |
| H6C11                                                        | 2.016 Å DMSDA: 1.83e-03 Å <sup>2</sup>                                                                 |
| H6C11H7                                                      | 97.68° 1,3 Distance( DANG) 2.330 Å                                                                     |
| H6C11H7C11                                                   | 0.00*                                                                                                  |
| C10 part 0 residue: 0<br>C10H6<br>C10H6C11<br>C10H6C11H7     | (fragment: 1)<br>0.930 ŠDMSDA: 0.00e+00 Ų<br>37.10° 1,3 Distance( DANG) 1.392 Å<br>-179.87°            |
| C11 part 0 residue: 0 (<br>C11C10<br>C11C10H6<br>C11C10H6C11 | (fragment 1)<br>1.392 Å DMSDA: 3.91e-03 Å <sup>2</sup><br>119.13° 1,3 Distance( DANG) 2.016 Å<br>0.00° |
| Information Window                                           | Refinement History                                                                                     |

The [Shift] key can be used to select multiple atoms at a time. Selecting one atom and then [Shift]+clicking on another atom selects all atoms between the two atom positions in the instruction file.

Right-clicking on an atom opens a dialog window (Figure 9.9) in which further options can be selected, including hiding atoms and fragments, expanding the structure, deleting atoms, ENVI information, changing scattering factors, and adding restraints and constraints.

Figure 9.9 — Right-click menu

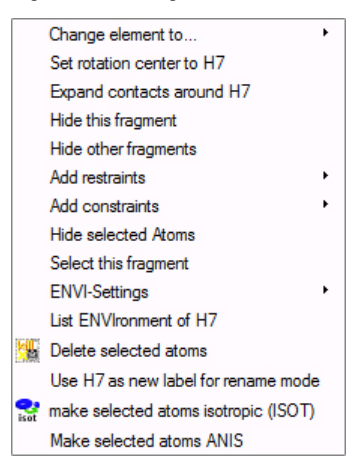

Residual electron density peaks are represented as small spheres in the structure model viewer. The color corresponds to the height of the Q peak shown in the color scale on the right-hand side of the structure viewer. Clicking on the scale allows you to define a Q peak visibility threshold. This selection can be reverted by clicking at the bottom of the scale.

#### 9.4.1.2 The Text Area

The text area is separated into two text fields. The top field shows the instruction/results (.res), the listing file (.lst), or the Checkcif report depending on which tab is activated. Below, you can find the Information window and the Refinement history. These two fields can also be separated by dragging the box to another spot on the GUI.

The text editor is showing the results file, but the plug-in will automatically create an instruction file when the refinement button is pressed, so it is no longer necessary to copy .res to .ins. The editor highlights any recognized XL command in green and makes auto-completion suggestions if XL commands are recognized. Hovering the mouse pointer over any command reveals syntax tool tips. Furthermore, AFIX and PART sections are automatically marked at the beginning of a line (Figure 9.10).

Figure 9.10 — Text editor: AFIX and PART highlighting

| Т | AFIX | 137 |           |             |            |          |
|---|------|-----|-----------|-------------|------------|----------|
| н | H8   | 2   | 0.914104  | 0.102039    | 0.315245   | 11.00000 |
| н | Н9   | 2   | 0.916614  | 0.081870    | 0.230593   | 11.00000 |
| н | Hl   | 2   | 0.688476  | 0.079146    | 0.272949   | 11.00000 |
| н | AFIX | 0   |           |             |            |          |
|   | C2   | 1   | 0.636132  | 0.375835    | 0.327840   | 11.00000 |
|   |      |     | 0.03337 · | -0.00327 0  | .00360 -0. | 00176    |
|   | C3   | 1   | 0.432958  | 0.304551    | 0.350172   | 11.00000 |
|   |      |     | 0.03790 · | -0.00012 -0 | .00043 0.  | 00143    |
|   | PART | 1   |           |             |            |          |
|   | C4   | 1   | 0.357797  | 0.385845    | 0.417549   | 11.00000 |
|   |      |     | 0.03337   | 0.00370 0   | .00278 0.  | 00716    |
|   | C5   | 1   | 0.177172  | 0.359528    | 0.461841   | 11.00000 |
|   |      |     | 0.04846   | 0.00392 0   | .00831 0.  | 00471    |

The "LIST FIL:" tab is showing the list file at exactly the same line that was displayed before. Therefore, it is not necessary to scroll to a certain line of interest after new refinement cycles.

The "Refinement History" tab shows R1 bars for each started refinement turn. The color reflects the refinement results. The greener the bar, the better the R value. It is possible to revert to a previous instruction file by clicking on any of the bars.

#### 9.4.1.3 The Tool Bar

The control buttons at the top of the plug-in provide a variety of options that support you in refining your structure. Table 9.2 shows an overview.

| Control                               | Function                             |
|---------------------------------------|--------------------------------------|
| i i i i i i i i i i i i i i i i i i i | Open structure                       |
| <b>*</b>                              | Close structure                      |
|                                       | Take (POV-Ray) screen shot           |
| 1                                     | Hide text windows                    |
| ₽₽                                    | Toggle orthographic/perspective view |
| 200                                   | Grow/fuse                            |
| No                                    | Rename mode                          |
| Q                                     | Draw Q peak bonds                    |
| ₩∕                                    | Toggle hydrogen atoms                |
|                                       | Undo                                 |
| 7                                     | Redo                                 |
| a                                     | Cut                                  |
|                                       | Сору                                 |
|                                       | Paste                                |
| D                                     | Find in text                         |
| Q                                     | Delete all Q peaks                   |
| H                                     | Delete all hydrogen atoms            |
| 10                                    | Insert ANIS and run refinement       |
| V                                     | Run CIF check                        |
| A                                     | Increase font size                   |
| A                                     | Decrease font size                   |

| Control     | Function                                   |
|-------------|--------------------------------------------|
| ¢,          | Configure atom styles                      |
|             | Configure map styles                       |
| •           | Toggle atoms                               |
| $\wedge$    | Tube model                                 |
| 1           | Run refinement                             |
| <b>—</b>    | Ball-and-stick model                       |
|             | Toggle ADPs                                |
| <b>&gt;</b> | Toggle bonds                               |
| S           | Toggle atom labels                         |
| ac          | Toggle unit cell                           |
| <b>@@-@</b> | Toggle H bonds                             |
| Fobs        | Toggle F <sub>O</sub> map                  |
| Fo-Fc       | Toggle F <sub>O</sub> - F <sub>C</sub> map |
| ×           | Deselect atoms                             |
| \$          | Create centroid                            |
| ***         | Center selected atom(s)                    |
|             | Invert selection                           |
| \$          | Hide other atoms                           |
| ₩           | Hide hydrogen atoms                        |
| *2          | Delete selected atoms                      |
| 0           | Show all hidden atoms                      |

#### 9.4.2 Refine the Structure

The model should be fairly complete if the AUTOSTRUCTURE plug-in or the intrinsic phasing option of the Solve Structure plug-in was used.

- 1. Inspect the model carefully, and delete extra atoms or change atom types that are not chemically sensible:
  - You can delete an atom by right-clicking on the atom and choosing **Delete** <a href="https://www.enarge.com">atom name</a>. Alternatively, you can select one or more atoms and click the

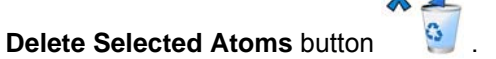

The best way to change the atom type is to use the renaming mode which

can be activated by clicking the **Rename mode** button  $\bigcirc$  . The text window will show the "Rename Mode" window (Figure 9.11), from which you can choose atom types that were assigned during structure solution from the "Scattering factors:" box) or any chemical element by clicking the **more scattering factors** button. You can select a label number and suffix, and then simply click on the atom to rename it in the structure viewer.

Figure 9.11 — "Rename Mode" window

| rou ar                                                                  | e în 'rename mode' now.                                                                                                    |    |
|-------------------------------------------------------------------------|----------------------------------------------------------------------------------------------------|----|
| Hint <b>Hint</b> It is<br>Saving sync<br>Before you<br>SAVE! <u>Cli</u> | wise to save often. Especially after renaming a couple of Q-Peak<br>hronizes the visualized structure and the editor content.<br>start renaming and <b>after</b> you are finished renaming you should<br>ck here to hide this hint for ever. | S. |
| Part: 0 🚔                                                               | Residue Nr: 0 🚖 Residue Class:                                                                                                    |    |
| Number                                                                  | 12 Suffix                                                                                                    |    |
| Automatical                                                             | y jump to first unused label 🛛 Increment Suffix                                                                                                    |    |
| Next La<br>C12                                                          | bel is:                                                                                                    |    |
| ) any ()                                                                | H ●C ○O ○S                                                                                                    |    |

Each non-hydrogen atom needs to get a unique name (unless it is in a different residue or part). Activate the Automatically jump to first unused label checkbox to avoid duplicate atom names in the structure. Duplicates will be highlighted immediately. You can also convert residual electron density ("Q") peaks into atoms by simply renaming them.

When you are finished modifying the model, click on the refinement icon 🖊 or press 2 [F2] to start the least-squares refinement.

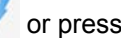

The text panel automatically reports the results, and the output files of the refinement (.ins, .res, .lst, .fcf) are saved to the "\work" folder. You can accept the refinement results by clicking the Load refinement results button or pressing the space bar (if the focus wasn't taken from the Load refinement results button). If the results are not satisfactory, you can discard the refinement results by clicking **Discard results**.

- 3. Continue modifying and refining the model until all non-hydrogen atoms are correctly assigned.
- Next, click on the anisotropic refinement button *P* and check for any unusually large, 4. small, or elongated anisotropic displacement parameters (ADPs). These could, for example, point to incorrectly-assigned atom types or disorder in the crystal.
- 5. Afterwards, missing hydrogen atoms have to be added. There are three options to achieve that:
  - Select ShelX > Automatic HFIX. Corresponding HFIX commands for all C,N, and O atoms are derived from connectivity and bond length, and are automatically inserted into the .ins file.
  - Manually add HFIX/AFIX commands to the .ins file.
  - Assign Q peaks to hydrogen atoms.
- 6. As soon as the structure model is complete, the weighting scheme should be adjusted. Choose ShelX > Try To Refine Until WGHT converges (Max 10 Runs).

APEX3 automatically tries to refine the weighting scheme until convergence.

Finally, carefully check the listing file for warnings, indicators for extinction, or 7. disagreeable reflections, and address them if required.

#### 9.4.3 Finish the Refinement

In order to finish the refinement:

- 1. Choose **SheIX > Weed Unused SFAC Numbers** to remove atom types from the scattering factor card that were not present in the structure.
- 2. Choose ShelX > Update UNIT Instruction.
- 3. Adjust the ZERR command to the correct number of formula units per unit cell.
- 4. Change the LIST command (if present in the .res file) in the .ins to "LIST 4".
- 5. Add an ACTA command to the .ins (if not already present), and CONF if you want to get torsion angles calculated in the .cif file.
- 6. Check that the sample temperature is correct (TEMP; unit is °C) and add the crystal size (SIZE, unit is mm).
- 7. You can sort the atom list via SheIX > Sort Atoms In File. Multiple sort methods can be selected from SheIX > Change Sort Order....
- 8. Select ShelX > Try To Refine Until WGHT converges (Max 10 Runs).
- 9. Click the **CIF Check** button to open a checkCIF report. Carefully check the report and address issues (i.e., repeat the above steps after the model changes).

Please note that the XL .cif file always lacks some information about the sample (e.g, the space group). Ignore warning messages about these entries; they will be addressed during report generation.

The final refinement files (.cif, .res, .ins, .lst, .fcf) can be found in the "\work" folder.

This page intentionally left blank.

# 10 Using the Generate Report Plug-in

## 10.1 Preparing for Report Generation

Before creating the report, make sure that your last results file (.res) has the correct values for the final structure:

- Correct formula (SFAC and UNIT instructions)
- Correct Z value (ZERR instruction)
- Final cell constants with ESDs (from the final \*\_0m.p4p file)
- Correct atom sorting and labelling
- TEMP instruction (in °C) (e.g., TEMP -173 for 100K)
- SIZE instruction
- ACTA instruction
- BOND \$H instruction
- CONF instruction for torsion angles (if applicable)
- HTAB instructions for specific hydrogen bonds (if applicable)
- **NOTE:** You may need to edit the instructions file to add one or more of these instructions or parameters. If so, please do another refinement cycle within APEX3 to generate the \*.cif file.

## 10.2 Starting the Plug-in

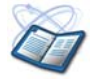

In the Task Bar's "Report" category, click the Generate Report icon

The Generate Report plug-in opens, retrieves your project's data, and populates the report based on the default template.

| Figure 10.1 | —Generate | Report | plug-in: | initial | view |
|-------------|-----------|--------|----------|---------|------|
|-------------|-----------|--------|----------|---------|------|

| Constant of Access of Bond lengths of Bond lengtes of Tostoria                                                                                 | nges u hydrogen bonds u Authors u Miscel                                                                           | aneous (                                                                     |                                              |                                                                           | -   | Terrolata Eda                                                                                          |
|----------------------------------------------------------------------------------------------------|----------------------------------------------------------------------------------------------------|------------------------------------------------------------------------------|----------------------------------------------|---------------------------------------------------------------------------|-----|----------------------------------------------------------------------------------------------------|
|                                                                                                    | Crystal Structure                                                                                                  | Report for ylid                                                              |                                              |                                                                           | ÷.  | C. \bn\urc\vecort\apes2.zip                                                                            |
|                                                                                                    |                                                                                                    |                                                                              |                                              |                                                                           |     |                                                                                                    |
| A yellow sphere-like specimen of C11HH002S, approximate dimension                                                                              | is 0.500 mm x 0.500 mm x 0.500 mm, was used for th                                                                 | he⊠say crystallographic analysis. The≯                                       | ray intensity data were measured             | 1                                                                         |     | Template Sections:                                                                                     |
| Table 1: Data collection details for vi                                                                                                    | id.                                                                                                    |                                                                              |                                              |                                                                           |     | Run list                                                                                               |
| Avie dy/mm 28/* 4/* m/                                                                                                    | " v/" Width/" Frames                                                                                               | Time/s Wavelength/Å                                                          | Voltage/kV Curr                              | ent/må Temperature/K                                                      |     | <ul> <li>Structure view (in saved report only)</li> <li>Packing view (in saved report only)</li> </ul> |
| Phi 60.000 35.00 242.50 152.86                                                                                                    | 54.74 0.50 426                                                                                                    | 10.00 0.71073                                                                | 50 30.0                                      | 296                                                                       | 111 | Sample and crystal data                                                                                |
| Omega 60.000 -32.50 157.44 280.00<br>Omega 60.000 10.00 172.50 205.00                                                                          | 54.74 0.50 351<br>54.74 0.50 429                                                                                   | 10.00 0.71073                                                                | 50 30.0                                      | 296                                                                       |     | Atomic coordinates                                                                                     |
| Phi 60.000 35.00 30.00 0.00                                                                                                    | 54.74 0.50 739                                                                                                    | 10.00 0.71073                                                                | 50 30.0                                      | 296                                                                       |     | Bond lengths     Bond angles                                                                           |
| A total of 1945 frames were collected. The total exposure time was 5<br>unit cell vielded a total of 8228 reflections to a maximum 8 ande of 2 | 5.40 hours. The frames were integrated with the Brui<br>25.05* ID 84 Å resolution) of which 1746 were independent. | ker SAINT software package using a ni<br>endert (average redundancy 5022, co | mow-frame algorithm. The integra             | tion of the data using an orthorhombic<br>Rev = 1.432(Land 1704 (97.592)) |     | Torsion angles     Anisotropic displacement parameters                                                 |
| were greater than $2\sigma(F^2)$ . The final cell constants of $a = 5.9619(5)$ Å                                                               | <u>b</u> = 9.0208[7] Å, <u>c</u> = 18.3539(14) Å, volume = 987                                                     | 08(12) Å <sup>3</sup> , are based upon the refineme                          | nt of the XYZ centroids of 6015 re           | effections above 20 $\sigma(I)$ with 6.333* <                             |     | Hydrogen atomic coordinates                                                                            |
| [20] Sun 31, Data were corrected for absorption effects using the Mi<br>[based on crystal size] are 0.8660 and 0.8660.                         | ub-Scan method (SAUABS). The ratio of minimum to                                                                   | o maximum apparent transmission was U                                        | 531. The calculated minimum and              | d maximum transmission coefficients                                       |     | Hydrogen bonds                                                                                         |
| The final anisotropic full-matrix least-transvers refinement on P2 with 12                                                                     | 29 variables converged at B1 = 2.50% for the obser                                                                 | event data and $wB2 = B \frac{490}{490}$ for all data                        | The goodpess-of-ft was 0.784. T              | be largest neak in the final difference                                   |     |                                                                                                    |
| electron density synthesis was 0.173 er/Å2 and the largest hole was                                                                            | -0.202 er/Å <sup>2</sup> with an RMS deviation of 0.034 er/Å <sup>2</sup> .                                        | On the basic of the final model, the calc                                    | ulated density was 1.388 g/cm <sup>2</sup> a | and F(000), 432 er.                                                       | 1   |                                                                                                    |
|                                                                                                    |                                                                                                    |                                                                              |                                              |                                                                           |     |                                                                                                    |
|                                                                                                    |                                                                                                    |                                                                              |                                              |                                                                           |     |                                                                                                    |
|                                                                                                    |                                                                                                    |                                                                              |                                              |                                                                           |     |                                                                                                    |
|                                                                                                    |                                                                                                    |                                                                              |                                              |                                                                           |     |                                                                                                    |
|                                                                                                    |                                                                                                    |                                                                              |                                              |                                                                           |     |                                                                                                    |
| Table 2. Sample and crystal data for y                                                                                                    | /lid.                                                                                                    |                                                                              |                                              |                                                                           |     |                                                                                                    |
| Identification code                                                                                                    | ylid                                                                                                    |                                                                              |                                              |                                                                           |     |                                                                                                    |
| Chemical formula<br>Formula weight                                                                                                    | C11H1002S<br>206.25 a/mol                                                                                          |                                                                              |                                              |                                                                           |     |                                                                                                    |
| Temperature                                                                                                    | 296(2) K                                                                                                    |                                                                              |                                              |                                                                           |     |                                                                                                    |
| Wavelength                                                                                                    | 0.71073 Å<br>0.500 = 0.520 = 0.500 mm                                                                              |                                                                              |                                              |                                                                           |     |                                                                                                    |
| Crystal habit                                                                                                    | yellow sphere                                                                                                    |                                                                              |                                              |                                                                           |     |                                                                                                    |
| Crystal system                                                                                                    | orthorhombic                                                                                                    |                                                                              |                                              |                                                                           |     |                                                                                                    |
| Space group<br>Unit cell dimensions                                                                                                    | P2[1]2[1]2[1]<br>a = 5.9619[5]Å                                                                                    | a = 90°                                                                      |                                              |                                                                           |     |                                                                                                    |
|                                                                                                    | b = 9.0208(7)Å                                                                                                    | $\beta = 90^{\circ}$                                                         |                                              |                                                                           |     |                                                                                                    |
| Volume                                                                                                    | c = 18.3533[14] A<br>987.080121 Å                                                                                  | γ = 30°                                                                      |                                              |                                                                           |     |                                                                                                    |
| z                                                                                                    | 4                                                                                                    |                                                                              |                                              |                                                                           |     |                                                                                                    |
| Density (calculated)<br>Absorption coefficient                                                                                                 | 1.388 g/cm <sup>3</sup>                                                                                            |                                                                              |                                              |                                                                           |     |                                                                                                    |
| F(000)                                                                                                    | 432                                                                                                    |                                                                              |                                              |                                                                           |     |                                                                                                    |
|                                                                                                    |                                                                                                    |                                                                              |                                              |                                                                           |     |                                                                                                    |
| Table 3. Data collection and structure                                                                                                    | refinement for vlid.                                                                                               |                                                                              |                                              |                                                                           |     |                                                                                                    |
| Theta range for data collection                                                                                                    | 2.22 to 25.06'                                                                                                    |                                                                              |                                              |                                                                           |     |                                                                                                    |
| Index ranges                                                                                                    | -7c=hc=6, -10c=kc=10, -21c=kc=21                                                                                   |                                                                              |                                              |                                                                           |     |                                                                                                    |
| Reflections collected                                                                                                    | 8778<br>1746 (Blint) = 0.02081                                                                                     |                                                                              |                                              |                                                                           |     |                                                                                                    |
| Coverage of independent reflections                                                                                                    | 39.7%                                                                                                    |                                                                              |                                              |                                                                           |     | Save Report                                                                                            |
| Absorption correction                                                                                                    | Multi-Scan                                                                                                    |                                                                              |                                              |                                                                           | ÷   | Deep Report in Data & Application                                                                      |
| Max. and min. transmission                                                                                                    | 0.0000 and 0.0000                                                                                                  |                                                                              |                                              |                                                                           | Ľ   | Upen Report in Deraut Application                                                                      |

### 10.3 Choosing a Template File

To change the formatting for your report, you can choose a template on which your report will be based. Template files are contained in the directory "C:\bn\src\report".

In the right-hand section of the plug-in, use the drop-down menu to find the desired template file:

- Choose "apex2.zip" to format the report as HTML output from the plug-in, without instrument-specific text.
- Choose x2s.zip to format the report with SMART X2S-specific text and data.
- Choose acta.cif to format the report as a .cif file for submission to *Acta Crystallographica*.
- Use **Browse...** to locate another template if available.

## **10.4** Creating an HTML-Formatted Report for Online or Print Distribution

To format your report as HTML, simply choose "C:\bn\src\report\apex2.zip" in the **Template File:** drop-down menu.

Bruker's report format is an HTML file, along with necessary Java files to display the structure using the free structure viewer JSmol. The report may be viewed on any computer with Java and a web browser (Mozilla Firefox recommended). The HTML file may also be opened in Microsoft Word or other word-processing programs to produce printed manuscripts.

The report is shown in the "Report" tab. Additional tabs are available for specific details. It is possible to select specific bond lengths, bond angles, and torsion angles from the corresponding tabs by activating the checkboxes.

Before saving the report, add any additional information (e.g., information from your .cif file, your run lists, your contact information) to the report (for details, see Section 10.6).

1. In the lower right-hand corner, click the **Save Report...** button.

The "Save Your Report..." dialog opens.

Figure 10.2 — "Save Your Report..." dialog

| 🤯 Save Your Report         |                     | ? 💌            |
|----------------------------|---------------------|----------------|
| Look in: 🛛 🔒 C:\frames     | \guest\ylid 🔹 🗘 🕤 🕥 | 📑 🎛            |
| My Computer                | Teport.             |                |
| Directory: report          |                     | <u>C</u> hoose |
| Files of type: Directories | <b>v</b>            | Cancel         |

- 2. Choose the desired directory for your report (there is no file name to type in; the final report will be named "report.html", located in the chosen folder with the other required files).
- **NOTE:** A "report" folder is automatically created in the work directory once the "Save Your Report..." window opens.
  - 3. Click OK.

The report and additional files are saved to the specified directory (which takes a few seconds; please do not move the folder before all files are present).

## 10.5 Creating a Report for Submission to Acta Crystallographica

To format your report as a .cif file for *Acta Crystallographica*, simply choose "C:\bn\src\report\acta.cif" in the **Template File:** drop-down menu.

Before saving the report, add any additional information (e.g., information from your .cif file, your run lists, your contact information) to the report (for details, see Section 10.6).

**NOTE:** If you need information from the .cif file generated by XL outside of the APEX Suite, you will need to import it regardless of whether you have already created an HTML-formatted report.

Figure 10.3 —CIF report initial view

| <pre>meta_gradual</pre>                                                                                                    | Report V Atoms V Bond lengths V Bond angles V | Torsion angles V Hydrogen bonds V Authors V Miscellaneous V |          |                                    |
|----------------------------------------------------------------------------------------------------|-----------------------------------------------|-------------------------------------------------------------|----------|------------------------------------|
| Joshi rescience mathine         'JBCD v2011.F=CC'           Jubi rescience mathine mathine         7           Jubi rescience mathine mathine         7           Jubi rescience mathine mathine         7           Jubi rescience mathine mathine         7           Jubi rescience mathine mathine         7           Jubi rescience mathine mathine         7           Jubi rescience mathine mathine         7           Jubi rescience mathine mathine         7           Jubi rescience mathine mathine         7           Jubi rescience mathine mathine         7           Jubi rescience mathine mathine         7           Jubi rescience mathine         7           Jubi rescience mathine         7           Jubi rescience mathine         7           Jubi rescience mathine         7           Jubi rescience mathine         7           Jubi rescience mathine         7           Jubi rescience mathine         7           Jubi rescience mathine         7           Jubi rescience mathine         7           Jubi rescience mathine         7           Jubi rescience mathine         7           Jubi rescience mathine         7           Jubi rescience mathine         7                                                                                                    | data global                                   |                                                             | -        | Template File:                     |
| jubi_requested_journal         ?           jubi_requested_journal         ?           jubi_requested_journal         ?           jubi_requested_state         ?           jubi_requested_state         ? </th <td>_audit_creation_method</td> <td>'APEX3 v2015.5-RC5'</td> <td>П</td> <td>C.\bn\src\report\acta.cif</td>                                                                                                    | _audit_creation_method                        | 'APEX3 v2015.5-RC5'                                         | П        | C.\bn\src\report\acta.cif          |
| pbb.grosser.grobur_gass         ?           pbb.grosser.grobur_gas1         ?           pbb.grosser.grobur_gas1         ?           pbb.grosser.grobur_gas1         ?           pbb.grosser.grobur_gas1         ?           pbb.grosser.grobur_gas1         ?           pbb.grosser.grobur_gas1         ?           pbb.grosser.grobur_gas1         ?           pbb.grosser.grobur_gas1         ?           pbb.grosser.grobur_gas1         ?           pbb.grosser.grobur_gas1         ?           pbb.grosser.grobur_gas1         ?           pbb.grosser.grobur_gas1         ?           pbb.grosser.grobur_gas1         ?           pbb.grosser.grobur_gas2         ?           pbb.grosser.grobur_gas2         ?           pbb.grosser.grobur_gas2         ?           pbb.grosser.grobur_gas2         ?           pbb.grosser.grobur_gas2         ?           pbb.grosser.grobur_gas2         ?           pbb.grosser.grobur_gas2         ?           pbb.grosser.grobur_gas2         ?           pbb.grosser.grobur_gas2         ?           pbb.grosser.grobur_gas2         ?           pbb.grosser.grobur_gas2         ?           pbb.grosser.grobur_gas2         ?                                                                                                    | _publ_requested_journal                       | ?                                                           |          | Tomoloto Continent                 |
|                                                                                                    | and a second second second                    |                                                             | 111      | Tempiale Secuoris:                 |
| <pre>1 . cross _ mother _ fait _ ;</pre>                                                                                                    | publ_contact_author_make                      | 7                                                           | 555      | No sections available.             |
| <pre> jub. contact_action_reation_reat</pre>                                                                                                    | , and construct and construction              |                                                             |          |                                    |
| jubi_contact_entbor_fac_ jubi_contact_entbor_fac_ jubi_contact_entbor_f                                                                                                    | 1                                             |                                                             |          |                                    |
| jubi_gronz_methory_fine<br>jubi_gronz_methory_bine<br>jubi_gronz_methory_bine<br>jubi_gronz_methory_bine<br>jubi_gronz_methory_bine<br>jubi_gronz_methory_bine<br>jubi_gronz_methory_bine<br>jubi_gronz_methory_bine<br>jubi_gronz_methory_bine<br>jubi_gronz_methory_bine<br>jubi_gronz_methory_bine<br>ibbined_contents_methory_bine<br>ibbined_formal_topication<br>                                                                                                    | _publ_contact_author_email                    | 7                                                           | Щ.       |                                    |
| whi        whi          whi                                                                                                    | _publ_contact_author_fax                      | 2                                                           |          |                                    |
| publication_state<br>publication_retares<br>publication_retares<br>publication                                                                                                    | _publ_contact_author_phone                    | 2                                                           |          |                                    |
| <pre>public desting betract:<br/>public desting betract:<br/>public desting restances<br/>public desting restances<br/>public desting restances<br/>public desting restances<br/>public desting restances<br/>public desting restances<br/>public desting restances<br/>desting restances<br/>restances<br/>restances</pre>                                                                                                    | publ section title                            |                                                             |          |                                    |
| <pre></pre>                                                                                                    | 7                                             |                                                             |          |                                    |
|                                                                                                    | ·                                             |                                                             |          |                                    |
| <pre>     juin_section_references     j     juin_section_comment     j     descal_comment     j     descal_comment     j     descal_comment     j     descal_comment     j     descal_comment     j     descal_comment     j     descal_comment     j     descal_comment     descal_comment     descal_com</pre>                                                                                                    | juni_second_assocated                         |                                                             |          |                                    |
|                                                                                                    | 1                                             |                                                             |          |                                    |
| <pre>pidl_section_commant<br/>j:<br/>desc_jidd_section_commant<br/>desc_jidd_section_commant<br/>desc_jidd_secti</pre> | _publ_section_references                      |                                                             |          |                                    |
| jubi_jection_consent<br>;<br>chanical_ans_consent<br>chanical_ans_consent<br>chanical_ans_consent<br>chanical_ans_consent<br>chanical_formula_mas<br>chanical_formula_mas<br>chanical_formula_ma                                                                                                    | 3                                             |                                                             |          |                                    |
| <pre> /  /  /  /  /  /  /  /  /  /  /  /  /</pre>                                                                                                    | _publ_section_comment                         |                                                             |          |                                    |
| *<br>deta_y1id<br>_chanical_name_orgeneration<br>_chanical_orgenuits_nume<br>_chanical_orgenuits_nume<br>_chanical_orgenuits_nume<br>_chanical_orgenuits_nume<br>_chanical_orgenuits_nume<br>_chanical_orgenuits_nume<br>_chanical_absolute_configuration<br>                                                                                                    | 2                                             |                                                             |          |                                    |
| deta yitd         -           -besical_name_oreanon         yitd           -chemical_formula_make_yit         -           -chemical_formula_make_yit         -           -chemical_formula_make_yit         -           -chemical_formula_make_yit         -           -chemical_formula_make_yit         -           -chemical_formula_make_yit         -           -chemical_formula_make_yit         -           -chemical_system         -           -chemical_system         -           -chemical_system         -           -chemical_system         -           -chemical_system         -           -chemical_system         -           -chemical_system         -           -chemical_system         -           -chemical_system         -           -chemical_system         -           -chemical_system         -           -chemical_system         -           -pace_group_make_Rial         -           -pace_group_make_Rial         -           -chal_sostem         -           -chal_sostem         -           -chal_sostem         -           -chal_sostem         -           -chal_sostem </th <td>·</td> <td></td> <td></td> <td></td>                                                                                                    | ·                                             |                                                             |          |                                    |
| <pre></pre>                                                                                                    | data ylid                                     |                                                             |          |                                    |
| <pre></pre>                                                                                                    | _chemical_name_systematic                     | 2                                                           |          |                                    |
|                                                                                                    | _chemical_name_common                         | ylid                                                        |          |                                    |
| <pre>cheateal_formula_type cheateal_formula_type cheateal_formula_</pre>                                                                                                    | _chemical_formula_moiety                      | 7                                                           |          |                                    |
|                                                                                                    | _chemical_formula_sum                         | C11 H10 02 3                                                |          |                                    |
| <pre></pre>                                                                                                    | _chemical_formula_tupac                       | 1<br>1 05 05                                                |          |                                    |
| <pre></pre>                                                                                                    | chemical absolute configuration               | 200-20                                                      |          |                                    |
|                                                                                                    |                                               |                                                             |          |                                    |
|                                                                                                    | _chemical_melting_point                       | 3                                                           |          |                                    |
| prec_group_nase_Mt_alc P2(1)2(1)<br>_prec_group_nase_Mt_alc 'P fac fab'<br>log_<br>prec_group_symes_peration_sym                                                                                                    | _space_group_crystal_system                   | orthorhombic                                                |          |                                    |
| prec_group_mas_Mail 'P isc isb'<br>lonspec_group_operation_sym<br>spec_group_operation_sym<br>spec_group_operation_sym<br>stl/2retA/2<br>stl/2retA/2<br>st                                                                                                    | _space_group_name_H-M_alt                     | P2(1)2(1)2(1)                                               |          |                                    |
| 100p                                                                                                    | _space_group_name_Hall                        | 'P Zac Zab'                                                 |          |                                    |
| - yrs                                                                                                    | loop_                                         |                                                             |          |                                    |
| ivi/zyvi/zs         -st/zyvi/zst/z         -st/zyvi/zst/z         -st/zyvi/zst/z         -st/zyvi/zst/z         -st/zyvi/zst/z         -st/zyvi/zst/z         -st/zyvi/zst/z         -st/zyvi/zst/z         -st/zyvi/zst/z         -st/zyvi/zst/z         -st/zyvi/zst/z         -st/zst/zst/z         -st/zst/zst/zst/z         -st/zst/zst/zst/z         -st/zst/zst/zst/z         -st/zst/zst/zst/zst/z         -st/zst/zst/zst/zst/z         -st/zst/zst/zst/zst/z         -st/zst/zst/zst/z                                                                                                    | x.v.z                                         |                                                             |          |                                    |
| -x,yi/2,-si/2<br>-xi/2,-yi/2,-si/2<br>_cell_length_a                                                                                                    | x+1/2,-y+1/2,-z                               |                                                             |          |                                    |
| -x41/2,-v,z41/2         _cell_length_a       5.9619(5)         _cell_length_b       9.0208(7)         _cell_length_c       18.3593(14)         _cell_angle_beta       90         _cell_angle_beta       90         _cell_angle_beta       90         _cell_angle_beta       90         _cell_angle_beta       90         _cell_angle_beta       90         _cell_angle_beta       90         _cell_angle_beta       90         _cell_angle_beta       90         _cell_angle_beta       90         _cell_angle_beta       90         _cell_angle_beta       90         _cell_angle_beta       90         _cell_besauresset_beta       90         _cell_besauresset_beta_sax       20         _cell_besauresset_beta_sax       25.00/4         _cell_besauresset_beta_sax       25.00/4         _cell_besauresset_beta_sax       20.00/4         _cell_besauresset_beta_sax       20.00/4                                                                                                    | -x,y+1/2,-s+1/2                               |                                                             |          |                                    |
| edil_iongh_A       5.9539(1)        edil_iongh_B       5.0508(7)        edil_iongh_B       6.0539(14)        edil_angle_stan       90        edil_angle_stan       90        edil_angle_stan       90        edil_angle_stan       90        edil_angle_stan       90        edil_angle_stan       90        edil_angle_stan       90        edil_angle_stan       90        edil_angle_stan       90        edil_angle_stan       90        edil_angle_stan       90        edil_angle_stan       90        edil_angle_stan       90        edil_ansaturestand_tota_stank       50        edil_ansaturest_tota_stank       25.0094        edil_ansaturest_tota_stank       25.6204                                                                                                    | -x+1/2,-y,z+1/2                               |                                                             |          |                                    |
| cell_longh_b         9.0200(7)           cell_angle_longh_c         18.9597(14)           cell_angle_lpha         90           cell_angle_lgena         90           cell_angle_gena         90           cell_angle_gena         90           cell_gena         90           cell_angle_gena         90           cell_gena         90           cell_gena         90           cell_gena         90           cell_gena         90           cell_gena                                                                                                    | cell length a                                 | 5,9619(5)                                                   |          |                                    |
| _cell_angle_beta         18,3559(14)           _cell_angle_beta         90           _cell_angle_beta         90           _cell_angle_beta         90           _cell_angle_beta         90           _cell_angle_beta         90           _cell_prosting_mains         90           _cell_persurgemains         907.00(12)           _cell_pensurgemain_tota_pains         5           _cell_pensurgemain_tota_pains         5.0694           _cell_pensurgemain_tota_pains         25.0694           _cell_pensurgemains_concervance         25.6(2)                                                                                                    | _cell_length_b                                | 9.0208(7)                                                   |          |                                    |
| _cell_angle_alpha         90           _cell_angle_beta         90           _cell_angle_gmana         90           _cell_angle_gmana         90                                                                                                    | _cell_length_c                                | 18.3539(14)                                                 |          |                                    |
| _celi_angle_beta         90           _celi_gramia         90           _celi_provime         907.00120           _celi_provime         907.00120           _celi_provime         615           _celi_provime         616           _celi_provime         5800 Report.           _celi_provime         2.60/4           _celi_provime         2.60/4           _celi_provime         2.60/4           _celi_provime         2.60/4                                                                                                    | _cell_angle_alpha                             | 90                                                          |          |                                    |
|                                                                                                    | _cell_angle_beta                              | 90                                                          |          |                                    |
|                                                                                                    | _cell_maje_gama                               | 70<br>907 00/121                                            |          |                                    |
| _coll_measurement_refins_used 6015<br>_coll_measurement_that_min 3.1666<br>_coll_measurement_that_max 25.0094<br>_coll_measurement_temperature 296.(2)                                                                                                    | cell formula units 2                          | 4                                                           |          |                                    |
| cell_measurement_thete_min     3.1666      cell_measurement_thete_max     25.0094      cell_measurement_temperature     296.(2)                                                                                                    | _cell_measurement_refins_used                 | 6015                                                        |          |                                    |
| _cell_measurement_theta_max 25.0694<br>_cell_measurement_temperature 295.(2)                                                                                                    | _cell_measurement_theta_min                   | 3.1666                                                      |          | Save Report                        |
| _cell_seasurement_temperature 295. (2)                                                                                                    | _cell_measurement_theta_max                   | 25.0694                                                     | <b>A</b> | _                                  |
|                                                                                                    | _cell_measurement_temperature                 | 295.(2)                                                     | •        | Open Report in Default Application |

## 10.6 Adding Additional Information to the Report

To achieve a publication-quality report, you will need to add certain information to the report before saving it. This information may include:

- Information from a manually-edited .cif file
- The experiment's run list (all active runs in the Run Experiment plug-in are automatically loaded)
- Additional information (e.g., diffractometer information, name of institution, contact information, etc.)

#### 10.6.1 Adding Information from a .CIF File

To add information from a .cif file:

- Choose Report > Import XL CIF File... from the Menu Bar. The "Import CIF File" window opens.
- Browse to the desired .cif file, and click **Open**.
   The .cif file's information is imported into the report. If information is already present in the imported fields, it is overwritten.

#### 10.6.2 Adding the Run List

To add the run list:

1. Choose Report > Import Run List... from the Menu Bar.

A run list selection dialog appears (Figure 10.4).

Figure 10.4 — "Select Runs" dialog

| 👻 Select Runs                            |                                                                                                    | ? 🔀                                                                                                    |
|------------------------------------------|----------------------------------------------------------------------------------------------------|----------------------------------------------------------------------------------------------------|
| Look in: Look in: C:\fram                | es\guest\ylid<br>work YLIDM0_04_0724.sfrm YLIDM0_04_0723.sfrm YLIDM0_04_0723.sfrm YLIDM0_04_0723.sfrm YLIDM0_04_0721.sfrm YLIDM0_04_0727.sfrm YLIDM0_04_0727.sfrm YLIDM0_04_0725.sfrm YLIDM0_04_0719.sfrm YLIDM0_04_0735.sfrm YLIDM0_04_0718.sfrm YLIDM0_04_0718.sfrm YLIDM0 | ▼       ●       ●       ●       ■         ■       ■       ■       ■       ■         ■ <b>YLIDMO_01_##### (1 - 425)</b> ●       >       ■         ▼ <b>YLIDMO_02_##### (1 - 425)</b> ●       YLIDMO_03_##### (1 - 429)       ●         ▼ <b>YLIDMO_04_##### (1 - 429)</b> ●       ■       ■       ■         ■       matrix_01_##### (1 - 30)       ■       ■       ■       ■       ■       ■       ■       ■       ■       ■       ■       ■       ■       ■       ■       ■       ■       ■       ■       ■       ■       ■       ■       ■       ■       ■       ■       ■       ■       ■       ■       ■       ■       ■       ■       ■       ■       ■       ■       ■       ■       ■       ■       ■       ■       ■       ■       ■       ■       ■       ■       ■       ■       ■       ■       ■       ■       ■       ■       ■       ■       ■       ■       ■       ■       ■       ■       ■       ■       ■       ■       ■       ■       ■       ■       ■       ■       ■ |
|                                          | YLIDM0_04_0733.sfrm       YLIDM0_04_0716.sfrm         YLIDM0_04_0732.sfrm       YLIDM0_04_0715.sfrm         YLIDM0_04_0731.sfrm       YLIDM0_04_0714.sfrm         YLIDM0_04_0730.sfrm       YLIDM0_04_0713.sfrm         YLIDM0_04_0729.sfrm       YLIDM0_04_0712.sfrm         YLIDM0_04_0728.sfrm       YLIDM0_04_0711.sfrm         YLIDM0_04_0728.sfrm       YLIDM0_04_0711.sfrm         YLIDM0_04_0726.sfrm       YLIDM0_04_0709.sfrm         YLIDM0_04_0725.sfrm       YLIDM0_04_0708.sfrm                                                                                                    | Select all Deselect all                                                                                                    |
| Directory:<br>Files of type: Directories |                                                                                                    | Choose                                                                                                    |

2. Browse to your project's location, choose the desired runs, and click **OK**. The run list is imported into the report.

#### 10.6.3 Adding Additional Information

To add additional information to the report, simply choose the "Miscellaneous" or "Authors" tab and edit the information directly in the necessary fields. When you return to the "Report" tab, the new information will be updated in the report.

#### 10.6.3.1 Importing and Exporting Additional Information

The "Miscellaneous" tab allows you to import and export report information (e.g., for generic information that is reused often, such as experiment setup and contact information).

#### Importing Information

To import information into the "Miscellaneous" tab:

1. Click the **Import Items...** button.

The "Import Items" dialog opens.

- 2. Browse to the .pcf file that contains the desired information.
- 3. Click Open.

The information is imported into the report. If information is already present in the imported fields, it is overwritten.

### **Exporting Information**

To export information from the "Miscellaneous" tab:

1. Click on the fields to select them. [Ctrl]-click to select multiple items, or [Shift]-click to select a range (Figure 10.5).

#### Figure 10.5 —Selecting data for export

| mouting structure refinement  | SHELXE-2014/7 (Sheldrick 2014)                                                                                                 |                     |
|-------------------------------|----------------------------------------------------------------------------------------------------|---------------------|
| mouting structure solution    | XI VEBSION 2014/4                                                                                                    |                     |
| frn ambient temp esd          | 200                                                                                                    |                     |
| frn measurement device        |                                                                                                    | -                   |
| frn radiation.monochromator   |                                                                                                    |                     |
| frn radiation.type            | МоК\а                                                                                                    |                     |
| frn reflns.reduction process  | narrow-frame                                                                                                    |                     |
| frn_source.source             |                                                                                                    |                     |
| try.id                        | ylid                                                                                                    |                     |
| ptl.absorpt_correction_type   | Multi-Scan 👻                                                                                                    |                     |
| ptl.absorpt_process_details   |                                                                                                    |                     |
| ptl_crystal.density_meas      |                                                                                                    | _                   |
| fine.ls abs structure details |                                                                                                    | -                   |
|                               | Flack x determined using 674 quotients [(I+}-[I-]]/[[I+]+[I-]]<br>(Parsons, Flack and Wagner, Acta Cryst. B69 (2013) 249-259). |                     |
|                               |                                                                                                    |                     |
|                               |                                                                                                    |                     |
|                               |                                                                                                    |                     |
|                               |                                                                                                    |                     |
|                               |                                                                                                    |                     |
|                               |                                                                                                    |                     |
|                               |                                                                                                    |                     |
|                               |                                                                                                    |                     |
|                               |                                                                                                    |                     |
|                               |                                                                                                    |                     |
|                               |                                                                                                    |                     |
|                               |                                                                                                    |                     |
|                               |                                                                                                    |                     |
|                               |                                                                                                    |                     |
|                               |                                                                                                    |                     |
|                               |                                                                                                    |                     |
|                               |                                                                                                    |                     |
|                               |                                                                                                    |                     |
|                               |                                                                                                    |                     |
|                               |                                                                                                    |                     |
|                               |                                                                                                    |                     |
|                               |                                                                                                    |                     |
|                               |                                                                                                    | Export Selected Ite |
|                               |                                                                                                    |                     |

2. Click the Export Selected Items... button.

The "Export Items" dialog opens.

3. Choose a directory and filename for the exported information, and click **Save** to save the information as a .pcf file.

This page intentionally left blank.

# **11** Appendices

## 11.1 SaintChart Output Reference

#### 11.1.1 Run Selector (Top Right Combo Box)

This drop-down list contains entries for each run that is integrated, plus the initial passes that are made before each run. When the integration has finished, an additional "Integration Finished" entry is added.

Selecting an entry from this list will update the charts and graphs on the left-hand side to the corresponding run. If "Integration Finished" is selected, the global statistics for the whole data set will be displayed instead.

Entries can be selected while the integration is still in progress (it will continue running in the background).

#### 11.1.2 Twin Component Selector

This list contains an entry for each domain of a twinned crystal and an additional entry for the combination of all domains. Selecting an entry from this list will update the charts and graphs on the left side to the corresponding domain(s).

Only the "All Components" entry will be available if data from a non-twinned crystal is integrated.

#### 11.1.3 Chart Selector

This list, along the right-hand side of the screen, contains a checkbox for each chart or graph that is available.

A chart/graph window appears in the "Charting Area" on the left-hand side when one of the checkboxes is activated. Likewise, the window disappears when the checkbox is deactivated. Alternatively, a window can be closed by clicking the "X" symbol in the upper right-hand corner of the chart/graph window.

The various charts and graphs are grouped in the following categories:

- **Progress Statistics**: Statistics on the progress that has been made integrating the data and the estimated remaining time for each run and for the integration at large to finish.
- **Per-Image Statistics**: Charts/graphs in this group are updated with each image that is integrated.
- Periodic Statistics: Charts/graphs in this group are updated in periodic intervals when a local least squares refinement of the crystal and instrument parameters is performed.
- **Coverage Statistics**: Charts/graphs in this group contain statistics about the data set after the integration process has finished.

#### 11.1.4 Default SaintChart Items

#### 11.1.4.1 Spot Shape Correlation

The Spot Shape Correlation graph is the best indicator for a successful integration. It plots the degree of correlation between the measured 3D reflection profiles and the model 3D profiles computed from the strong spots.

- For well-diffracting crystals with properly-chosen exposure times, the spot shape correlation should be in the range of 0.7 or better.
- For weak diffractors, the spot shape correlation will be lower but should be at least 0.4 if the exposure time is chosen correctly.
- Correlation factors below 0.4 indicate a serious problem with the indexing, the experimental setup, or both. However, a very low spot correlation factor may occur for twins with a significant number of overlapping reflections—this is normal.

You can investigate any unusual features in the spot shape correlation by checking the images corresponding to the region of concern using the Movie Tool. To start the movie, right-click in the Image Display Area and choose **Movie**.

#### 11.1.4.2 Average Spot Intensity and I/Sigma(I) Values

Spot intensity and I/sigma plots the average intensity and average I/sigma (intensity divided by standard deviation) for the integrated reflections on a given image.

#### 11.1.4.3 Spot Shape Profiles by Detector Region

Spot shape profiles displays the model 3D reflection profiles in pixels for the nine regions of the detector. Holding the left mouse button down while moving the mouse enables the box to be rotated.

In general, each 3D profile should be centered in the box but the spot shapes may change from region to region. Multiple or deformed 3D profiles indicate that your choice of initial box size or indexing may be incorrect. Split spot shapes may indicate diffraction from split crystals or twins.

#### 11.1.4.4 Average Different Between Observed and Predicted X, Y, Z

X, Y, Z error plots the average difference in pixels (X and Y) and frame number (Z) between the observed and predicted reflection positions on a given frame. These parameters are useful indicators of the plug-in's ability to track reflections.

Errors in X, Y, and Z should be small (less than 1 pixel) and should not vary during the integration of a run. Large variations indicate problems with slipping crystals, misalignment of the instrument, or other problems.

#### 11.1.5 Non-Default SaintChart Items

Table 11.1 — Other SaintChart display outputs

| Display                 | Description                                                                                                    |
|-------------------------|----------------------------------------------------------------------------------------------------|
| Connected               | This indicator shows whether the SAINT integration engine is running in the background.                                                                                                    |
| Integration in Progress | This indicator shows whether the integration process is still in progress. This is useful, because even if no changes to the charts and graphs or to the log file can be seen, the integration engine may still be working. |
| Stop Integration        | Clicking this button will stop the integration process.                                                                                                    |
| SAINT Log File Area     | This is the text output from the SAINT integration engine. It contains a textual representation of the same information as the graphical charts, plus some additional data that is not available in the charts and graphs.  |

## 11.2 Using CELL\_NOW

CELL\_NOW is an extremely powerful tool for determining unit cells for difficult crystals. It analyzes a list of reflections to find a cell and orientation matrix despite the presence of several twin domains or other problems.

In initial search mode, the program tries to find sets of reciprocal lattice planes that pass close to as many reflections as possible. The corresponding real space vectors are sorted on a figure of merit (1.0 being a perfect fit). After the vector list has been output, CELL\_NOW attempts to suggest a suitable cell. This will not necessarily be the conventional cell, so it should be checked using XPREP.

Once a cell is found, it may be rotated to locate further twin domains iteratively using only the reflections that have not yet been indexed.

If CELL\_NOW fails to suggest a sensible cell, for example something may be seriously wrong with the reflection list (e.g., a wrong detector distance) or a cell axis is longer than the given search range.

#### 11.2.1 Running CELL\_NOW on a List of Reflections

 Open a Command Prompt window in your "\work" directory by choosing Sample > Run Command....

The exported .p4p file should be available in this directory.

2. For Windows or Linux, enter the command cell\_now -t.

The terminal prints out an explanation of the program, which contains more detailed information about its working principles than is found in this Section's introduction.

- 3. CELL\_NOW requests the name of the input file and suggests a name for the output file. Enter the name of the input file including the file extension (for the output file, press [Enter] to accept the default).
- 4. Press [Enter] to start a general search.

Initial search (<Enter>) or specified cell search (S):

5. If the default superlattice threshold is suitable (which it normally is), press [Enter].

Superlattice threshold: an axis will be rejected if less than this percentage of reflections has indices not equal to 2n or 3n resp. [10]:

6. If the default minimum and maximum distances are acceptable, press [Enter] again.

The default range is 5 to 45 Å, which may not fit your crystal. In order to get an impression about the unit cell dimensions, you can use the **Measure Distance** tool in the "View Reciprocal Lattice" plug-in.

**NOTE:** Usually CELL\_NOW is used to search generally for a cell, but if the cell is known, choose the specified cell option and enter the cell dimensions. CELL\_NOW will then search for a matching cell. After some period of time, CELL\_NOW presents a list of possible unit cells. This will not necessarily be the conventional cell, so it should be checked using XPREP (even possible without an .hkl file) taking the lattice type found with CELL NOW into account.

If necessary, this conventional cell may then be used in "specified cell" search mode to find the orientation matrix—or the transformation matrix from XPREP can be used to reorient a cell (R option).

The following cells would appear to be plausible, but should be checked using XP REP because they are not necessarily the conventional cells.

CELL\_NOW has identified a domain that fits 85.3% of the data with a tolerance of 0.2 (deviation from integer HKL indices).

7. Enter the maximum deviation from integer index cutoff (the default of 0.25 is somewhat high; normally use 0.1 or 0.15). Press [Enter].

New cell from list (number), reorientate (R), accept (A) or quit (Q) [A]: A

8. Enter A or just press [Enter] to accept this cell. The program asks for a name for a .p4p file. Enter the name of the .p4p file for this solution (in this example, domain1.p4p).

.p4p or .spin file to write domain to:domain1.p4p RLATT color-coding employed in file: domain1.p4p White: indexed for first domain Red: not yet indexed

877 reflections within 0.250 of an integer index assigned to domain 1, 877 of them exclusively; 122 reflections not yet assigned to a domain 9. 122 reflections, approximately 1/10 of the data, have not yet been indexed (assigned to a domain). This is more than might be expected for random noise peaks. A search for an additional domain makes sense. The domain 1 cell will be rotated to locate further twin domains iteratively using only the reflections that have not yet been indexed. Enter s to search for another orientation of the newly chosen cell.

Re-refine initial cell (R), search for next domain (S), quit (Q) or choose new cell from list (enter number) [S]:S Cell for domain 2: 12.692 11.016 14.648 89.70 90.95 90.00 Figure of merit: 0.643 %(0.1): 69.7 %(0.2): 97.5 %(0.3): 98.4 Orientation matrix: 0.00598966 0.00402327 0.06807401 -0.03367313 -0.08180340 0.00480114 0.07099302 -0.03914713 -0.00221035 Rotated from first domain by 179.7 degrees about reciprocal axis 1.000 0.001 -0.032 and real axis 1.000 0.002 -0.010 Twin law to convert hkl from first to 0.999 0.004 -0.019 this domain (SHELXL TWIN matrix): 0.003 -1.000 -0.004 0.006 -0.999 -0.064

CELL\_NOW has identified an additional domain that fits 97.5% of the remaining data with a tolerance of 0.2. The relationship between this domain and the first domain and the SHELXL TWIN matrix are reported. This example is for a rotational twin about the a\* axis.

- 10. Enter the maximum deviation from integer index cutoff for the second domain.
- 11. Enter the name of the .p4p file for this solution (in this example "domain2.p4p").

.p4p or .spin file to write domain to:domain2.p4p

RLATT color-coding employed in file: domain2.p4p White: indexed for first domain Green: current domain (but not in a previous domain) Red: not yet indexed 691 reflections within 0.250 of an integer index assigned to domain 2,

Re-refine initial cell (R), search for next domain (S), quit (Q) or choose new cell from list (enter number) [Q]

3 reflections not yet assigned to a domain

12. Check the number of indexed reflections, and how many reflections belong exclusively to the second orientation.

If the program does not find a suitable twin rotation, it will find a solution that indexes the first domain again. The rotation angle is then close to  $0^{\circ}$ , and almost no reflections belong exclusively to the second domain.

 Enter <q> to exit CELL\_NOW, only 3 reflections are not indexed (and therefore it makes no sense to search for further twin orientations).

C:\struc\guest\twin>

119 of them exclusively;

**NOTE:** At this point CELL\_NOW has indexed a two-component twin. The orientation matrices for the two components are in the "domain2.p4p" file.

## 11.3 Configuring the Suite

The Bruker Suite includes the ability to customize many features of the program. Most customizations should be left to the site administrator, but some introduction is appropriate.

The following is a collection of examples of possible changes to the configuration files that control the look and feel of the GUI.

### 11.3.1 The bn-config Configuration File

The appearance and behavior of this Suite of programs can be modified by a configuration file. The programs read a series of configuration files in following order. As described below, a specification in a later file overwrites a setting in an earlier file.

For Windows: these files are (in order):

- 1. bn-config.py in the system drive folder (C:\)
- 2. bn-config.py in the "USERPROFILE" folder
- 3. bn-config in the current folder

For Linux/UNIX: these files are (in order):

- 1. /usr/local/lib/bn-config.py
- 2. .bn-config in your home directory (Please note the initial "." character, which renders this file invisible for the normal ls command).
- 3. bn-config in your current directory.

If none of these files are present (e.g., when the program has just been installed), all parameters use built-in defaults. To change a single configuration parameter, create or edit one of the three files and put in a value for the parameter to be customized. You should:

- put a parameter in (1) if it should be the system default for all users;
- put it in (2) if it is your own default, and other people might want to use other values; and
- put it in (3) if it is only required for a single project.

The configuration files are read as Python programs, and therefore syntax is very important. The best way to use it is to only use variable assignments or function calls. If required, you can comment out lines from your configuration file by preceding them with a # character.

**NOTE:** Leading space is significant. Start all assignments in the first column. Variable names are case sensitive.

**NOTE:** APEX3 needs to be restarted before the changes are applied. Some parameters are stored within the project, therefore only new projects will have the changed defaults.

#### 11.3.2 Configuration File Examples

#### 11.3.2.1 Comments

A few notes about Python comments:

Three quotation marks in a row on a line (""") start a comment section The next three quotation marks (""") end the section.

The "pound" or "number sign" character (#)starts a simple comment. This can be anywhere on a line.

#### 11.3.2.2 Default Color Scheme for Image Display

The default color scheme for the image display is given in:

colorramp='Colored\_SCD.ICM'

This is the typical BAXS orange display.

The most frequently used other color choices are:

Black\_On\_White\_SCD.ICM

White\_On\_Black\_SCD.ICM

The\_Blues\_ANY.ICM

Other color ramps are in:

- Windows: C:\bn\src\gui\intensitycolormaps
- Linux: /usr/local/bn/src/gui/intensitycolormaps

#### 11.3.2.3 User Positions

Up to four user positions can be activated in the Center Crystal and Screen Crystal plug-ins.

The detector distance is specified in millimeters. The goniometer angles are specified in degrees. To activate a user defined goniometer position, its userpos<#> variable and at least one of the positional variables must be uncommented. For instruments with a manual detector track, the detector distance variable (dx) should normally not be uncommented because of the risk of setting the distance to a different value than the actual distance. The chi angle setting must be uncommented for instruments with a Kappa goniostat.

An example user position:

```
userpos1 = "User Position 1"
userpos1_dx = 40.0
userpos1_2theta = 23.0
userpos1_omega = 23.0
userpos1_phi = 90.0
userpos1_chi = 54.74
```

#### 11.3.2.4 Automatically Connect to BIS

Automatically connect to the instrument when needed:

```
autoconnect = True
```

**NOTE:** This is a protected variable that is controlled by the System Administrator.

#### 11.3.2.5 Frames in a Network Shared Folder

IP address or DNS name of the file server used for storing images, followed by the name of a network shared folder on that server. Add additional path segments as comma-separated and quoted strings:

```
fileserver=('x8-client','frames')
```

To find out the DNS, enter the following at a command prompt:

- Windows: echo %computername%
- Linux: hostname

#### 11.3.2.6 Supported Filename Protocols

Currently-supported filename protocols are mb for files that are accessed over a Microsoft Windows network, and file for local files:

```
universalfnprotocols=('smb','file')
```

#### 11.3.3 Functionality Groups in the Configuration File

Sometimes a complete group of options need to be changed to get a specific functionality. For these cases, there are function calls that change a number of variables at once.

Due to the "default-like" nature of these function calls, they should probably be used only in the site-wide configuration files, and even there only at the beginning (but this is not enforced).

The available functions are:

default\_protein()

This switches from the default "small-molecule" parameters to more protein-like parameters. At this time, the following parameters are set:

```
chiralonly=1
autochiralpointgroup=1
resomode=1
resolution=2.5
```

default\_noprotein()

This sets the defaults back to small-molecule values.

# Index

**Copyright Notice** 

Notices-ii

# Α

| Abort command<br>data collection | 2-7<br>6-40 |
|----------------------------------|-------------|
| absorption correction            | 7-12        |
| Access levels                    | 3-1         |
| Accounts                         | 3-1         |
| Acta Crystallographica           | 10-2, 10-4  |
| Align Crystal plug-in            | 2-3         |
| Analyze Data plug-in             | 2-10, 8-1   |
| APEX3<br>starting                | 3-1         |
| APEX3 software                   | 1-1         |
| APEX3Server                      | 2-3         |
| Archive functions                | 2-6         |
| AUTOSTRUCTURE                    | 9-2         |
| В                                |             |

| Box tool                           | 2-8        |
|------------------------------------|------------|
| Bravais lattice<br>figure of merit | 6-9<br>6-9 |
| Bravais lattices (suggested)       | 8-4        |
| brukersupport.com                  | 1-4, 1-6   |
| С                                  |            |

| Calculate Strategy plug-in   | 2-10       |
|------------------------------|------------|
| Caution notice defined       | 1-3        |
| CELL_NOW                     | 6-26, 11-3 |
| Center Crystal plug-in       | 2-9        |
| centrosymmetric space groups | 8-4        |
| Change Password              | 2-6        |
| chart files                  | 7-10       |
| Circle tool                  | 2-8        |
| Close sample                 | 2-6        |
| Compare Unit Cells plug-in   | 2-9        |
| Connection dialog            | 2-7        |
| Correlated frames            | 6-5        |

### D

7-16 6-5

3-1

3-2

2-2

11-6

| Danger notice defined              | 1-3       |
|------------------------------------|-----------|
| Describe Sample plug-in            | 2-9, 3-4  |
| Determine Space Group plug-in      | 2-10, 8-1 |
| Determine Unit Cell<br>custom runs | 6-3       |
|                                    |           |

#### B bad runs

BCP

Base Name

**BIS Server** 

bn-config file description

omitting during scaling

required for online mode

required rights

connecting to

| Determine Unit Cell plug-in    | 2-9, 6-1 |
|--------------------------------|----------|
| Diagnostic plots               | 7-17     |
| Disconnect from BIS command    | 2-7      |
| documentation revision numbers | 1-4      |
| Domains<br>in CELL_NOW         | 11-3     |
| doors (enclosure)              | 4-2      |

# Ε

| Enable Box Size Refinement                  | 7-7          |
|---------------------------------------------|--------------|
| E-value statistics                          | 8-4          |
| Ewald sphere<br>and RMS XY<br>in refinement | 6-10<br>6-10 |
| Execute button                              | 6-38         |
| Exit                                        | 2-6          |
| Exiting during data collection              | 6-40         |
| expected end time                           | 6-36         |
| Experiment plug-in                          | 2-10         |
| Export .p4p or .xml files                   | 2-6          |

# F

| Face Indexing             | 2-10      |
|---------------------------|-----------|
| Face List                 | 7-20      |
| Face normals              | 7-20      |
| Find a Reflection plug-in | 2-10, 8-1 |
| Find Runs button          | 7-3       |
| First frame               | 2-8       |
| frames<br>displaying      | 2-8       |
| Friedel pairs             | 6-30      |

# G

| Generate new dark images | 6-39 |
|--------------------------|------|
| Generate Report plug-in  | 2-11 |
| Goniometer head info     | 4-2  |
| Greek and Roman text     | 1-3  |
| GUI                      | 2-4  |

# н

| Help menu commands             | 2-7  |
|--------------------------------|------|
| Histograms<br>in Scale plug-in | 7-14 |
| histograms                     | 6-11 |
| HKLF 4 and HKLF 5 for twins    | 8-10 |
|                                |      |

# I

| l/sigma(I)                          | 6-7        |
|-------------------------------------|------------|
|                                     | 07         |
| icing                               | 4-11       |
| Image width                         | 6-5        |
| Import .p4p or .spin file           | 2-6        |
| Import Runs from Experiment         | 7-4        |
| Index Crystal Faces plug-in         | 2-10, 7-19 |
| Initial XYZ Box Size                | 7-7        |
| Instrument menu commands            | 2-7        |
| Integrate Debye Rings plug-in       | 2-10       |
| Integrate Images plug-in            | 2-10       |
| integrate while collecting          | 7-4        |
| integrated intensities              | 7-1        |
| integrating images from a CD or DVD | ) 7-3      |
| Intrinsic Phasing                   | 9-6        |

# Κ

| KAPPA Series II goniometer |     |
|----------------------------|-----|
| centering the crystal      | 4-3 |

# L

Last frame2-8lattice exceptions8-3licenses1-5Line tool2-8Logging in3-2Logout2-6

## Μ

| Mean Weight        | 7-14 |
|--------------------|------|
| Measurement Server | 2-1  |

Menu Bar

1-4

| merging                           | 8-5         | Reciprocal Lattice Viewer plug-in | 6-13        |
|-----------------------------------|-------------|-----------------------------------|-------------|
| merohedral twinning               | 8-12        | referenced documentation          | 1-4         |
| Microscope                        | 4-1         | Refine button                     | 7-14        |
| Mosaicity                         | 7-9         | Refine Structure plug-in          | 2-11        |
| Movie view                        | 2-8         | Reflection Group Combo Box        | 6-7         |
| Ν                                 |             | Reopen sample                     | 2-6         |
|                                   |             | report template files             | 10-2        |
| New Sample                        | 2-6, 3-3    | Resolution circle                 |             |
| Next frame                        | 2-8         | drawing                           | 2-8         |
| Next run                          | 2-8         | Resolution Limit                  | 7-2         |
| non-centrosymmetric space groups  | 8-4         | Retake if topped                  | 6-39        |
| Normals<br>in Face Indexing       | 7-20        | reverse Movie view                | 2-8         |
| Note defined                      | 1-3         | reverse-beam geometry             | 6-30        |
|                                   | 7_12 7_19   | RLATT                             | 2-9         |
| from Face Indices                 | 7-25        | RMS XY                            | 6-10        |
|                                   |             | Run command                       | 2-6         |
| 0                                 |             | Run Experiment plug-in            | 2-10        |
| Open frame                        | 2-8         | R-values                          | 7-14        |
| Open sample                       | 2-6, 2-8    | c                                 |             |
| Orient Crystal plug-in            | 2-10        |                                   | 7 4 4       |
| Р                                 |             | SADABS documentation              | 7-11        |
| -<br>n4n file                     |             | safety issues                     | 1-4         |
| writing from Reciprocal Lattice V | liewer 6-26 | SAINT file format description     | 7-1<br>7-10 |
| nie format                        | 0-20        | Samle Database                    | 7-10        |
| pink fields (invalid entries)     | 2-4         | automatic startup and shutdown    | 2-3         |
| drawing                           | 2-8         | default account                   | 3-2         |
| plug-ins                          | 2-2         |                                   | 2-3         |
| poor-quality crystals             | 4-16        | Sample Netes window               | 2-0         |
| Precession Images                 | 2-10        |                                   | 2-0, 2-0    |
| Previous frame                    | 2-8         |                                   | 2-0, 2-0    |
| Previous run                      | 2-8         | closing                           | 7-18, 9-4   |
|                                   |             | Scale Variations plot             | 7-17        |
| R                                 |             | scaling                           | 7-1         |
| R(int)                            | 7 4 7       | Screen Crystal plug-in            | 2-9         |
| variations                        | /-1/        | ShelXle                           | 9-9         |
| KI                                | 9-8         |                                   | -           |

2-5

Radiation Safety Officer

| shutterless                         | 6-30         |
|-------------------------------------|--------------|
| Simple Scans plug-in                | 2-3          |
| Smooth images                       | 6-7          |
| Solve Structure plug-in             | 2-11, 9-5    |
| Space Group Determination plug-in   | 2-10         |
| Spatial Distribution plots          | 7-18         |
| Stack Bar view                      | 2-12         |
| Status window                       | 2-7          |
| Stop button                         | 2-8          |
| stop Movie view                     | 2-8          |
| strict efficiency theta limitations | 6-30         |
| Structure refinement                |              |
| plug-in                             | 2-11         |
| Structure Solution plug-in          | 2-11         |
| Suite                               |              |
| rights required to run              | 3-1          |
| Synthesize Precession Images 2-1    | 0, 8-1, 8-13 |

# т

| Task Bar                                | 2-9          |
|-----------------------------------------|--------------|
| Task Display Area                       | 2-14         |
| technical support                       | 1-6          |
| Title Bar                               | 2-5          |
| Toggle Shutter command                  | 2-7          |
| Tool Icon Bar                           | 2-8          |
| training                                | 1-6          |
| Transform Unit Cell plug-in             | 2-9          |
| transformations (matrix)                | 6-12         |
| Tree View                               | 2-13         |
| T-tool (in Index Crystal Faces plug-in) | 7-20         |
| twins<br>and precession images          | 8-10<br>8-14 |
| Typographical conventions               | 1-2          |
|                                         |              |

# U

| Unit Cell tool                    |      |
|-----------------------------------|------|
| in Reciprocal Lattice Viewer      | 6-24 |
| Unwarp and Convert Images plug-in | 2-10 |

| Unwarping images        | 6-39 |
|-------------------------|------|
| Update distance command | 2-7  |
| user positions          | 11-7 |

# V

| Validate button                 | 6-40      |
|---------------------------------|-----------|
| View Diffraction Space plug-in  | 2-10, 8-1 |
| View Images plug-in             | 2-9       |
| View Molecule plug-in           | 2-11      |
| View Reciprocal Lattice plug-in | 2-9       |

## W

| weak reflections           | 7-9      |
|----------------------------|----------|
| What's This? Help function | 1-6, 2-8 |
| Windows menu commands      | 2-7      |
| work directory             | 7-1      |

# Χ

| XPRESSO plug-in | 2-9, 5-1 |
|-----------------|----------|
| X-ray safety    | 1-4      |

# Y

| بانما | 4.4 |
|-------|-----|
| yiiu  | 1-2 |